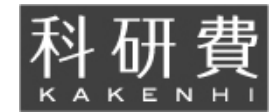

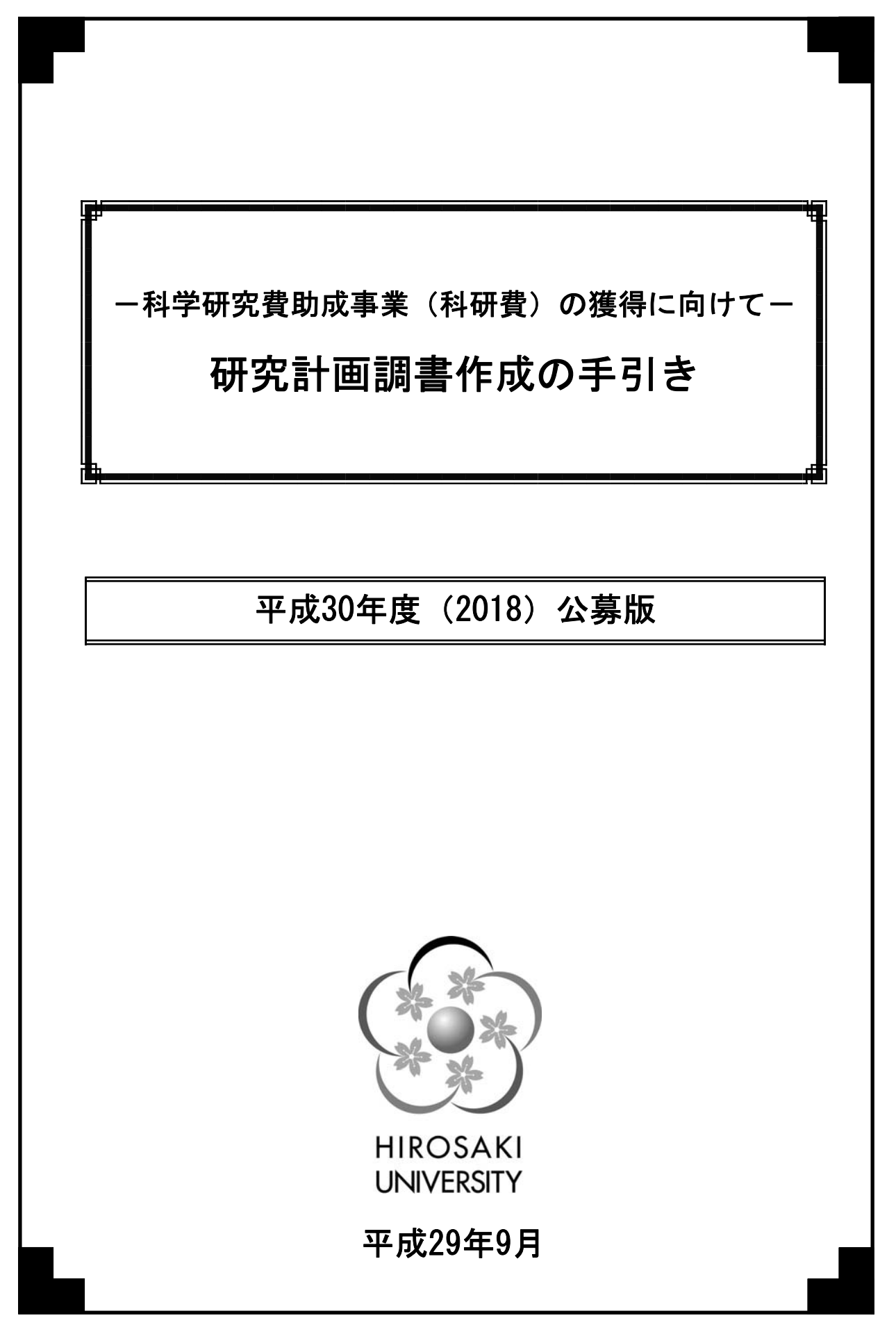

## - 科学研究費助成事業(科研費)の獲得に向けて -

## 研究計画調書作成の手引き

(目次)

| 1.  | 科学研究費助成事業(科研費)の研究種目                    | <br>1   |
|-----|----------------------------------------|---------|
| 2.  | 応募に関するチェックリスト                          | <br>2   |
| 3.  | 研究計画調書作成のポイント                          | <br>3   |
| 4.  | 研究計画調書記入例(基盤研究(C)(一般))                 | <br>7   |
| 5.  | 弘前大学 科学研究費助成事業(科研費)番号表                 | <br>22  |
| 6.  | 公募要領等の主な変更点等について                       | <br>23  |
| 7.  | 平成30年度公募内容等に関するQ&A集                    | <br>2 7 |
| 8.  | 電子申請システム研究者向け操作手引き(簡易版)(応募手続き用)(第3.9版) | <br>35  |
| 9.  | (参考)「KAKEN:科学研究費助成事業データベース」の活用法        | <br>83  |
| 10. | (参考)平成30年度文部科学省概算要求資料                  | <br>89  |
| 11. | (参考) 競争的資金等の管理・監査体制の実務指針〔第3版〕(平成27年9月) | <br>90  |

## 研究計画調書提出期限: 平成 29 年 10 月 27 日(金)

※上記の提出期限は、各部局から研究推進課に書類が提出される期限です。研究者が応募書類を提出する期限については、部局毎に締切が設定されておりますので、詳しくは各 部局の科研費担当者にご確認ください。

## 1. 科学研究費助成事業(科研費)の研究種目

#### 〈研究種目一覧〉

科研費には、研究者の研究活動を支える研究費を助成する研究種目があります。このほか、研究成果公開促進費のように、学会等による研究成果の公開発表、国際情報発信の強化、学術図書の刊行、データベースの作成について助成 するものもあります。ここでは、現在、本学から申請可能な種目を記載しております。

※平成29年9月現在

| 研究種目等        | 研究種目の目的・内容                                                                                                    |  |  |  |
|--------------|----------------------------------------------------------------------------------------------------|--|--|--|
| 科学研究費        |                                                                                                    |  |  |  |
| 特別推進研究       | 』際的に高い評価を得ている研究であって、格段に優れた研究成果が期待される 1 人又は比較的少人数<br>D研究者で行う研究(期間3~5年(真に必要な場合は最長7年)、1課題2億円以上5億円まで(真に必要な<br>場合は5億円を超える応募も可能))                                                                                                    |  |  |  |
| 新学術領域研究 ※1   | (研究領域提案型)<br>多様な研究者グループにより提案された、我が国の学術水準の向上・強化につながる新たな研究領域につ<br>いて、共同研究や研究人材の育成、設備の共用化等の取組を通じて発展させる<br>(期間5年、単年度当たりの目安1領域1千万円~3億円程度を原則とする)                                                                                                    |  |  |  |
| 基盤研究 ※2      | <ul> <li>(S)1人又は比較的少人数の研究者が行う独創的・先駆的な研究<br/>(期間原則5年、1課題5,000万円以上2億円以下)</li> <li>(A)(B)(C)1人又は複数の研究者が共同して行う独創的・先駆的な研究<br/>(期間3~5年)</li> <li>(A)2,000万円以上5,000万円以下</li> <li>(応募総額によりA・B・Cに区分)</li> <li>(B)500万円以上2,000万円以下</li> <li>(C)</li> </ul> |  |  |  |
| 挑戦的研究        | 1人又は複数の研究者で組織する研究計画であって、これまでの学術の体系や方向を大きく変革・転換さ<br>せることを志向し、飛躍的に発展する潜在性を有する研究なお、(萌芽)については、探索的性質の強い、<br>あるいは芽生え期の研究も対象とする。<br>(開拓) 3~6年間500万円以上2,000万円以下<br>(萌芽) 2~3年間 500万円以下                                                                    |  |  |  |
| 若手研究         | 【平成30年度公募以降】<br>博士の学位取得後8年未満の研究者(※)が一人で行う研究<br>なお、経過措置として39歳以下の博士の学位を未取得の研究者が1人で行う研究も対象<br>(※)博士の学位を取得見込みの者及び博士の学位を取得後に取得した産前・産後の休暇、育児休業の期<br>間を除くと博士の学位取得後8年未満となる者を含む(期間2~4年、1課題 500万円以下)                                                       |  |  |  |
| 研究活動スタート支援   | 研究機関に採用されたばかりの研究者や育児休業等から復帰する研究者等が1人で行う研究<br>(期間2年以内、単年度あたり150万円以下)                                                                                                    |  |  |  |
| 奨励研究         | 教育・研究機関の職員、企業の職員又はこれら以外の者で科学研究を行っている者が1人で行う研究<br>(期間1年、1課題 10万円以上100万円以下)                                                                                                    |  |  |  |
| 特別研究促進費      | 緊急かつ重要な研究課題の助成                                                                                                    |  |  |  |
| 研究成果公開促進費 ※3 |                                                                                                    |  |  |  |
| 学術図書         | 個人又は研究者グループ等が、学術研究の成果を公開するために刊行する学術図書の助成                                                                                                    |  |  |  |
| データベース       | 個人又は研究者グループ等が作成するデータベースで、公開利用を目的とするものの助成                                                                                                    |  |  |  |
| 特別研究員奨励費     | 日本学術振興会特別研究員(外国人特別研究員を含む)が行う研究の助成(期間3年以内)                                                                                                    |  |  |  |
| 国際共同研究加速基金   |                                                                                                    |  |  |  |
| 国際共同研究強化     | 科研費に採択された研究者(36~45歳以下)が、半年から1年程度海外の大学や研究機関で行う国際共同<br>研究(1,200万円以下)                                                                                                    |  |  |  |
| 帰国発展研究       | 海外の日本人研究者の帰国後に予定される研究(期間3年以内、5,000万円以下)                                                                                                    |  |  |  |
| 特設分野研究基金 ※4  | 最新の学術動向を踏まえ、基盤研究(B)、(C)に特設分野を設定(応募年度により応募可能な研究期間が<br>異なる)                                                                                                    |  |  |  |

※1 平成 30 年度より国際共同研究加速基金の国際活動支援班は新学術領域の総括班に組み込まれるため、国際活動支援班としての新規 公募は行っていません。

※2 基盤研究(A)・(B)の海外学術調査、挑戦的萌芽研究、若手研究(A)・(B)、の新規募集は行っていません。平成 30 年度公募において は 6 分野が設定されています。

※3 本学を通して研究成果公開発表及び国際情報発信強化には応募することができません。

※4 平成30年度公募以降、新規分野の設定を停止(平成30年度は、平成28年度、平成29年度に設定した6分野で公募)

## 2. 応募に関するチェックリスト

## ※各研究者は提出前に下記の点について網羅できているか確認をお願いいたします。

| 項目                    | 確認事項                                                                                                    | チェック |  |  |
|-----------------------|----------------------------------------------------------------------------------------------------|------|--|--|
|                       | 氏名(フリガナ)・所属部局・職は正確に記入されているか。                                                                                  |      |  |  |
| 心券右情報                 | 審査区分は指定された区分から選択しているか。                                                                                        |      |  |  |
|                       | 氏名・年齢・研究者番号が正しく入力されているか。                                                                                      |      |  |  |
| 研究組織                  | 所属機関・部局・職が正しく入力されているか。                                                                                        |      |  |  |
| (「若手研究」以外)            | 「役割分担」が適切に入力されているか。                                                                                           |      |  |  |
|                       | 研究分担者・連携研究者として不適切な者はいないか。                                                                                     |      |  |  |
|                       | 該当する場合、課題番号・研究課題名等を記載しているか。                                                                                   |      |  |  |
|                       | 代表者と分担者氏名にアンダーラインが付されているか。                                                                                    |      |  |  |
|                       | 査読の有無は記載されているか。                                                                                               |      |  |  |
| 研究業績                  | 業績には通し番号が付されているか。                                                                                             |      |  |  |
|                       | 現在または過去から発表順に記載しているか。(古い順又は新しい<br>順)                                                                          |      |  |  |
| 人権の保護及び法令等の<br>遵守への対応 | アンケート調査・インタビュー調査・提供を受けた試料の使用・ヒト遺伝<br>子解析研究・遺伝子組み換え実験・動物実験等を行う場合は、その対<br>応について記載をしているか。<br>該当しない場合、その旨記述しているか。 |      |  |  |
|                       | 総額と研究期間は研究種目にあっているか。                                                                                          |      |  |  |
| 研究経費                  | 「設備備品費」、「旅費」又は「人件費・謝金」の経費が全体の90%を<br>超える申請年度がないか。<br>超える場合「研究経費の妥当性・必要性」で研究実施計画の遂行上<br>必要であることが記載されているか       |      |  |  |
|                       | 金額を正しく計算し、応募情報(WEB入力項目)の経費使用内訳と一致しているか。                                                                       |      |  |  |
|                       | 支出できない経費が計上されていないか。                                                                                           |      |  |  |
|                       | 年度を取り違えて積算している経費はないか。                                                                                         |      |  |  |
| 経費使田田細書               | 「設備備品」には(数量 × 単価)を記載しているか。設置機関(弘前大<br>学)は記載されているか。                                                            |      |  |  |
|                       | 「旅費」の「事項」には目的(例:学会発表)・行先(例:東京)・日程(例:<br>2泊3日)を記載しているか。                                                        |      |  |  |
|                       | 大学に寄付する図書は設備備品に記載しているか。                                                                                       |      |  |  |
|                       | 10万円以下の設備備品は消耗品に計上されているか。<br>ただし、コンピュータ(タブレット型を含む)・デジタルカメラ・ビデオカメ<br>ラは設備備品に計上すること。                            |      |  |  |
|                       | 応募・受入予定の研究費について、記載漏れの課題はないか。<br>※ 科研費、科研費以外の研究費、学内助成事業も記載対象                                                   |      |  |  |
|                       | 平成30年度の研究経費、期間全体の額を正しく記載しているか。                                                                                |      |  |  |
| 応募·受入等状況              | 研究内容の相違点及び他の研究費に加えて本応募研究課題に応募<br>する理由を記載しているか。                                                                |      |  |  |
|                       | 科研費の代表課題については、研究期間全体の受入額について正し<br>く記載しているか。                                                                   |      |  |  |
|                       | 金額は単位が(千円)で正しく記載されているか。                                                                                       |      |  |  |
|                       | 重複申請の制限に該当しないか。                                                                                               |      |  |  |
|                       | 11ポイント以上の大きさの文字で指示に従って記載されているか。                                                                               |      |  |  |
| その他                   | 様式の改変がないか。左右の余白は指定されたサイズになっている<br>か。                                                                          |      |  |  |
|                       | モノクロ印刷した際、内容が不鮮明となっている部分はないか。                                                                                 |      |  |  |
|                       | 研究分担者がいる場合、「研究分担者承諾書」を徴収しているか。                                                                                |      |  |  |

## 3. 研究計画調書作成のポイント

ここでは一般的な研究計画調書作成にあたってのポイントを記載しています。全ての 研究種目には当てはまりませんが、参考としてご利用ください。

今年は種目、細目が大幅に変更されていますので、充分確認してください。

研究計画調書作成にあたっては審査区分の確認を行い、どの区分に申請すべきか必ず 確認しましょう。

### ポイント① 審査員の立場で書く!

- 審査は原則、2段階審査により行われます。種目により、2段階書面審査を用いたり、総合審査(書面審査及び合議審査)を用いたり、と制度が異なります。書面審査の総合評点は4~8名の審査員による5段階の相対評価(5 非常に優れている、4 優れている、3 良好である、2 やや劣っている、1 採択に値しない)です。 4 点以上の評価が得られるように作成しましょう。
- 審査員はその申請区分の専門家ですが、申請課題に精通した研究者とは限りません。
   基盤研究(S)・(A)・(B)、挑戦的研究は分野の幅が広く設定されることとなりましたので、異分野の審査員に審査を受ける可能性が高くなります。
   違う専門分野の審査員にも研究の重要性がわかってもらえるように書くことが大切です。
- 審査員は多忙な時期に、締切を設定されて審査を依頼されます。膨大な審査件数(1 人あたり約100~200件)や、コメント作成など、<u>審査員の苦労を想像</u>し、読みや すさや重要なところが目立つような研究計画になっているか確認しましょう。
- 専門が近い同じ学部・研究科の同僚等にも意見を求め、学術的な内容に対する客観
   的な批判を研究計画調書に反映させる工夫も必要です。独りよがりはマイナスです。

## ポイント② タイトルは魅力的に!

- 「〇〇の研究」というような漠然としたものや略語の使用は避け、審査員がタイト ルから研究の内容を的確かつ具体的イメージできるようにしましょう。
- 40字以内のタイトルで、「何のために(目的)」、「どのような手法により(方法)」、
   「何を達成するのか(対象)」の3点を盛り込むことを心がけましょう。
   例:「○○のための、新○○法による、新規○○○○○の開発」

## ポイント③ 何はなくとも読みやすく!

- 本文は11ポイント以上で、行間はゆったりとりましょう。
- ポイントになる部分は箇条書き、重要な点はフォントを使い分け・太字等で強調し

ます。計画の全体像を示す図表等を挿入するのも有効です。

#### ポイント④ 「研究目的、研究方法など」の概要の出来が採否を分ける!

- 申請する研究の全体構想や具体的な目的を過不足なく、簡潔に書き込むことで、審 査委員が「この先を読んでみたい!」と思わせる内容にしましょう。文章・段落の 最後は「~を調べる/解析する」などの表現を使用し、応募する課題の目的をまとめ ましょう。
- 学術的背景(課題の必要性、基盤となる申請書の研究成果等)を入れると、より審査員にアピールできます。

#### ポイント⑤ 研究目的は明確に!

- 「研究目的、研究方法など」の欄は、研究の背景を説明してから自分の研究を書くのではなく、短い文章で自分の研究の核心に切り込みます。ポイント①、②及び③

   <u>を集約して簡潔明瞭かつインパクトがある!ここが重要です!</u>
   ex)・・・の解明は〇〇にとって極めて重要であり、・・・・
- 研究の背景や経緯、その中での自分の研究の位置づけを簡潔に書き、自分のやろうとしている具体的な研究の目的を書きます。
   研究目的は重要なものに絞り込み、研究全体の目標と応募課題中の目標は明確にしましょう。
- ex)・・・を目指している。本研究では特に〇〇に焦点を絞り・・・

## ポイント⑥ 重要なのは独創性の説明!

- 研究の独創的な点をアピールしましょう。
- これまでの研究・データを説明して、自分の独創的な研究の流れを示しましょう。
- 本研究によって明らかになること(Positive Output)を書きましょう。
- 応用・発展の可能性を論じましょう。

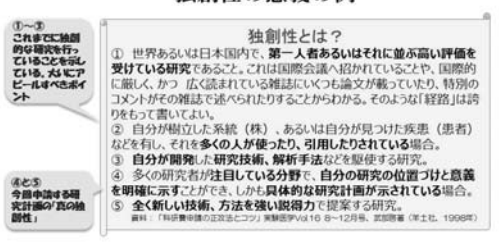

#### 独創性の意義の例

## ポイント⑦ これまでの成果は強調!

「本研究の着想に至った経緯など」欄や「研究業績」欄等には、これまでに受けた
 科研費やその他の助成金を取り上げ、その成果を強調して、研究遂行力があること
 をアピールしましょう。

※挑戦的研究では別の研究でも成果を上げられる研究遂行力を持っているということを主張し、

今回応募する研究課題はそれまでの経験を踏まえ、新しいことをする研究であると説明すること。

 設備・備品に大きな割合を充てないこと。補助金等であるため、研究設備の基本は 整っているというのが前提です。

ex)・・・主要設備は整っている。しかし、更なる実験の効率を上げるために〇〇が必要であり・・・

- 成果が上がっているところを強調し、「採択されないと研究が出来ない」という表現は避けましょう。
- ※注)「基盤研究」は、すでに研究に着手していて、科研費が採択されれば研究が飛躍 的に発展するという印象をアピールします。これから着手しようとする新しい視 点の研究は「挑戦的研究」へ応募しましょう。

#### ポイント⑧ 研究分担者と連携研究者の違いを理解しましょう!

- 他学部の研究者や、他大学の研究者と研究組織を作り、「基盤研究(A)」や「基盤 研究(B)」に積極的に申請しましょう。研究分担者としての重複申請は多くの種 目で可能です。
- 「研究分担者」とは、研究代表者とともに補助事業の遂行に責任を負い、<u>自らの裁</u> <u>量で研究費を使用する補助事業者</u>です。
- 「連携研究者」とは、研究代表者及び研究分担者の責任の下、研究組織の一員とし
   <u>て研究計画に参加する者</u>で、補助事業者に該当しません。

|       | 補助事業者      | 応募資格の有無 | 分担金の配分 | 外措置の適用<br>場合、交付対象除<br>不正使用が生じた |
|-------|------------|---------|--------|--------------------------------|
| 研究代表者 | 0          | 0       | —      | $\bigcirc$                     |
| 研究分担者 | $\bigcirc$ | 0       | 0      | 0                              |
| 連携研究者 | ×          | 0       | ×      | ×                              |
| 研究協力者 | ×          | _       | ×      | ×                              |

- 研究分担者には事前に必ず了承を得て、研究分担者承諾書(同一機関用、他機関用)
   を受領し、応募情報に正確な情報を記入してください。受領した承諾書の原本は各
   部局の科研費担当者へ提出し、研究者自身でも必ず控えを保管してください。
- また、研究分担者は研究倫理教育の受講が必須となっておりますので、受講が完了 済み又は交付申請前までに完了見込みであることを確認してください。連携研究者 の場合は研究分担者承諾書の提出は不要です。ただし、連携研究者からも必ず事前 に了承を得てください。

## ポイント⑨ 審査結果の開示を希望しましょう!

- 次年度応募の参考とするため、応募の際は「研究計画調書の審査結果開示」に必ず
   チェックを入れましょう。
- 審査結果通知を受け、不採択であった場合は、次年度の採択に向けて、審査結果を
   必ず確認し、点数が伸び悩んだ項目を改善する方法を探り、修正していきましょう。

# 4.研究計画調書記入例

ここでは「基盤研究(C)(一般)」を事例として取り上げます。他の種目に応募する場合は、参考としてご覧ください。

## !! 注意 !!

今回の公募では、罫線の削除、記入項目の変更(研究目的と 研究方法欄の統合、本研究の着想に至った経緯が欄として独立、 最終年度前年度応募に関する記入欄の追加、研究成果発信方法 の欄及びこれまでに受けた研究費と成果等に関する欄の削除 等)、「系・分野・分科・細目表」から「審査区分表」へ変更 が行われています。

特に、審査区分はどの分野で審査されるかの根拠となります ので、全く違う分野で審査がされることがないよう、充分確認 を行ってください。

応募内容ファイルは、必ず平成30年度の様式をダウンロー ドして作成してください。

#### 科研費電子申請システム (Web) 入力部分

| 機関番号  | 研究種目番号 | 応募区分番 <del>号</del> | 小区分   | 整理番号 |
|-------|--------|--------------------|-------|------|
| 00000 | 00     | 0                  | 00000 | 0000 |

## 平成30年度(2018年度)基盤研究(C)(一般)研究計画調書

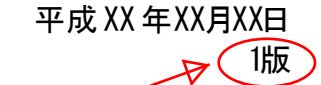

新規

科研費電子申請システムで確定を押すと初回は1版、修正するたびに版数が 変わります。システム上の版数と同じものを事務へ提出してください。

| 研究種目                               | 基盤研究(C)                                                                                                    |                                | 応募区分               | 一般                                         |                        |                      |
|------------------------------------|----------------------------------------------------------------------------------------------------|--------------------------------|--------------------|--------------------------------------------|------------------------|----------------------|
| 小区分子                               | <mark>「審査</mark><br>入力し                                                                                                    | <mark>区分表」(</mark> ・<br>てください。 | 公募要領35<br>。        | 7~66頁参照) <mark>か</mark>                    | ら、審査を希望する              | る区分の区分番号を            |
| 研究代表者<br>氏名                        | (フリガナ)<br>自動表<br>(漢<br>日休保                                                                                                    | 示されている                         | る部局名が実             |                                            | 易合は、手入力で修<br>増全        | 証してください。             |
| 所属研究機関                             | 英体历                                                                                                    | 各研究的                           | 新、各機構、             | 地域社会研究科等                                   | -20 C                  |                      |
| 部局                                 | 具体例                                                                                                    | 2)「その(<br>研究機                  | 也」や「研究」<br>関研究員、特任 | 員」と表示されている<br>E准教授・講師・助教                   | 場合など<br>・助手、客員研究員      | 等                    |
| 職                                  | 「研究<br>名(一般                                                                                                    | 果題名」欄 <br>段的、抽象的               | こは、研究期<br>りな表現は過   | ]<br>間終了時までの <mark>研</mark> う<br>針てください。)を | 院内容を具体的に表<br>そ40字以内で入力 | すような研究課題<br>してください。  |
| 研究課題名                              | 日、一般的、油家的な役場は通行でくたされ。)を <u>すり手以内で</u> (力)してくたさ<br>濁点、半濁点はそれだけで独立して1字とはなりませんが、アルファベット、<br>記号等はすべて1字として数えられ、表示されることに留意し、化学式、数式の<br>極力避けてください。(表示例Ca2+ Ca2+) |                                |                    |                                            |                        | マベット、数字、<br>式、数式の使用は |
|                                    |                                                                                                    | 研究経費                           |                    | 使用内訳                                       | (千円)                   |                      |
|                                    | — <b>—</b> • • • • •                                                                                                    |                                | 設備備品費              | 消耗品費 旅                                     | 費人件費・謝金                | その他                  |
|                                    | 平成30年度                                                                                                    | 研究経動                           | 費」欄は、話<br>する年度にす   | E額は千円単位の標語<br>SINで該当のない費                   | 記になります。<br>ヨーー応算しないタ   | - 座の今ての巻日に           |
| 研究経費                               | 平成31年度                                                                                                    | ついては、                          |                    | 長示されます。                                    | ᆿ、 心穷 ᢕᇩᅜᅜ             |                      |
| 「 千円未満の 〕<br>端数は切り ↓               | 平成32年度                                                                                                    | │<br>│「研究紹<br>│自動で反            | 経費とその必<br>映されます。   | 要性」の項目で記載                                  | した後、「再計算               | 」ボタンを押すと             |
| し 捨てる 丿                            | 平成33年度                                                                                                    |                                |                    |                                            |                        |                      |
|                                    | 平成34年度                                                                                                    | _ 減額さ<br>い。                    | れて採択さ              | れることを頭に置き                                  | つつ、必要な経費               | を計上してくださ             |
|                                    | 総計                                                                                                    |                                |                    |                                            |                        |                      |
| 開示希望の有無                            | 審査結果の閉                                                                                                    | 同示を希望す                         | する開示を              |                                            |                        | 望したい」との              |
| 研究計画最終年度前年度応募 該当する場合は、応募ありの表示が出ます。 |                                                                                                    |                                |                    |                                            |                        |                      |

## 研究組織(研究代表者、研究分担者及び連携研究者)

科研費電子申請システム(Web)入力部分

|         | I   | 氏名                | (年齡)                                            | Ē                                                                                                    | 所属研究機関<br>部局<br>職                                                |                                                             |                                                 | 学位<br>役割分担                                                                             | 平成30年度<br>研究経費<br>(千円)                       | エフォ<br>ート<br>(%) |
|---------|-----|-------------------|-------------------------------------------------|----------------------------------------------------------------------------------------------------|------------------------------------------------------------------|-------------------------------------------------------------|-------------------------------------------------|----------------------------------------------------------------------------------------|----------------------------------------------|------------------|
| 研究代表    | 000 | 00000<br>「研<br>35 | ) (00)<br>究代表者」<br>頁を参照し                        | (00000)<br>、「研究分担者」<br>てください。                                                                                      | 」、「連携研究                                                          | 『者」、「研究                                                     | 協力者」(                                           | の定義については、公募                                                                            | 要領33~                                        |                  |
| 石 研究分担者 | 000 | (1                | )研究組織<br>れます。<br>ださい。<br>「研究 組<br>「基盤研究<br>降に参画 | <u> (mn、</u><br>の入力欄は、入力<br>使用しないデータ<br>織人数」欄の数号<br>いて エラーが表<br>て(B)特設分野<br>することを予定し                               | 1<br>回面左側の「<br>タ入力欄は、左<br>マと実際に入た<br>示されますの<br>研究」、「基<br>している研究分 | 追加」ボタン<br>側の「削除」<br>した データの<br>でご注意くださ<br>盤研究(C)」<br>担者がいる場 | <br>を人数分<br>ボタンを<br>う合計人数<br>い。<br>及び「挑<br>合には、 | 押すことでデータ入力欄<br>押してデータ入力欄を削<br>が合わない場合は、入力<br>戦的研究」において、2<br>「平成30年度研究経費                | │<br>が表示さ<br>除してく<br>〕後の確認<br>2 年度目以<br>」、「エ |                  |
| 連携研究者   | 000 | (2<br>(3          | フォート<br>)「区分」<br>)「研究協<br>る研究計<br>ださい。          | 」欄には ' 0 」 ?<br>欄には、「研究5<br>力者」は研究組約<br> 画調書の 「研9                                                                  | を入力してくた<br>う担者」、「連<br>戦表には入力せ<br>2目的・研究方                         | さい。<br>連携研究者」の<br>ず、研究計画<br>法など」欄等                          | うち該当す<br>調書作成<br>、全体研究                          | する区分を選択してくだ<br>・記入要領の指示に従い<br>充計画を説明する中で記                                              | さい。<br>、作成す<br>載してく                          |                  |
|         |     | (4                | )研究者情<br>在)」、<br>各研究者<br>研究代表<br>ため自動<br>さい。    | 報( 「研究者<br>「所属研究機関<br>本人及び研究者の<br>者に係る情報の<br>表示されますので                                                              | 督号」、 「氏<br>劇・部局・職」<br>D所属研究機関<br>うち は<br>で、当該研究代                 | 名<br>(カナ・漢<br>、「学位」<br>事務局に確認<br>、研究代表者<br>表者の情報が           | 字)」、<br>)は、当<br>のうえ、<br>の所属研<br>正確に登録           | 「年齢(平成30年4<br>该研究者に対応する正確<br>入力あるいは選択してく<br>究機関からの事前登録情<br>禄されていることを確認                 | 月1日現<br>なださん。<br>報でである<br>してくだ               |                  |
|         |     | (5                | )「部局」<br><mark>力で修正</mark><br>)「職」欄<br>ださい。     | 欄について、自動<br>してください。<br>について、自動す                                                                                    | 助表示されてい<br>長示されている                                               | る部局名が <mark>実</mark><br>職名が <mark>実際の</mark>                | 際に所属する                                          | する部局名と異なる場合<br>なる場合は、手入力で修                                                             | は、手入<br>正してく                                 |                  |
|         |     | (7                | )「役割分<br>究分担者<br>記入して<br>記載                     | 担」欄には、平府<br>及び連携研究者だ<br>ください。<br>例 (一人で実施<br>(複数名で実                                                                | 뷫30年度の研<br>がどのように協<br>する場合) ↔<br>施する場合) ↔                        | F究実施計画に<br>る力して研究を<br>研究代表者:研究<br>研究代表者:研究                  | 対する分打<br>行うのか、<br>むの総括及で<br>むの総括、               | 担事項を中心に、研究代<br>それぞれの関連がわか<br>び実施<br>A 地区とB 地区の実地調査                                     | 表者、研<br>るように                                 |                  |
|         |     | (8                | )「平成3<br>円単位で,<br>す。)。<br>金額」と<br>表示され。         | 0 年度研究経費」<br>入力してください<br>各研究者への配分<br>一致するようにし<br>ます。                                                               | ₩<br>欄は、研究計<br>1(連携研究者<br>う額の合計金額<br>してください。                     | F究分担者:C地<br>「画に基づき、<br>「には分担金を」<br>「研究経費<br>一致しない場          | 図の実地<br>研究代表<br>記分する<br>」の「平<br>合は、入<br>た       | <sup>調査</sup><br>者及び研究分担者への配<br>ことができませんので入<br><mark>成30年度の応募研究経</mark><br>力後の確認画面において | 分額を千<br>力不要で<br><mark>費の合計</mark><br>エラーが    |                  |
|         |     | (9                | )「エフォ・<br>想定した<br>時間の配<br>ち当該お<br>な全仕事          | <ul> <li>ト」欄は、研究</li> <li>時間の配分率(</li> <li>分率の決定にあ</li> <li>研究の実施に必要</li> <li>「全仕事時間」</li> <li>時間を指します。</li> </ul> | R代表者及び研<br>1~100の<br>たっては、「<br>たっては、「<br>となる時間の<br>には研究活動の       | 「究分担者につ<br>整数)を入力し<br>研究者の年間の<br>配分率(%)」<br>い時間のみを指         | いて、本バ<br>いてくださ<br>の全仕事時<br>という考<br>すのではか        | 応募研究課題が採択され<br>℃。<br>間を100%とした場合<br>え方で決定してください<br>なく、教育活動等を含め                         | る場合を<br>ネ、そのう<br>い。<br>た実質的                  |                  |
|         |     | ritt              | 00 名                                            | <b>↓</b> [                                                                                                    | 自動集計                                                             |                                                             | ►                                               | 研究経費合計                                                                                 |                                              |                  |

00000-000-0000-0000

Word様式にて作成部分

基盤研究(C)(一般)1

|                               | 頁数の指定は様式の説明欄を確認してください。 |                       |  |  |
|-------------------------------|------------------------|-----------------------|--|--|
| 1 研究目的、研究方法など                 | / 種目により、異なり            | ます。                   |  |  |
| 本研究計画調書は「小区分」の審査区分で審査されま      | す。記述に当たっては、            | 「科学研究費助成事業における審査及び評価  |  |  |
| に関する規程」(公募要領111頁参照)を参考にして     | 、ださい。                  | 新しい項目です。              |  |  |
| 本欄には、本研究の目的と方法などしついて、3頁以内     | 可記述してください。             | ▼記載漏れに注意してください。       |  |  |
| 冒頭にその概要を簡潔にまとめて記述し、本文には、      | (1)本研究の学術的背景、          | 研究課題の核心をなす学術的「問い」、(2) |  |  |
| 本研究の目的および学術的独自性と創造性、(3)本研究で   | 何をどのように、どこま            | で明らかにしようとするのか、について具体  |  |  |
| 的かつ明確に記述してください。               |                        |                       |  |  |
| 本研究を研究分担者とともに行う場合は、研究代表者、     | 研究分担者の具体的な役            | 割を記述してください。           |  |  |
| (概要) (※ <u>10行程度</u> で記述してくださ | さい。                    |                       |  |  |

この部分に概要を簡潔にまとめて記載してください。 現状の問題提起、 申請者らの研究成果、 ( をもとに を解決するための)研究目的、 具体的な研究計画の4つの要素を盛り込んでください。

#### (本文)

Г

| ( | (1)次の ~ の項目を盛り込んで記載してください。                                                                                                    |
|---|----------------------------------------------------------------------------------------------------|
|   | <mark>研究の学術的背景</mark> (本研究に関連する国内・国外の研究動向及び位置づけ、応募者の<br>これまでの研究成果を踏まえ着想に至った経緯、これまでの研究成果を発展させる場合<br>にはその内容等)                                                                                                  |
|   | 研究期間内に何をどこまで明らかにしようとするのか<br>当該分野における本研究の学術的な特色・独創的な点及び予想される結果と意義<br>「研究課題の確信をなす学術的「問い」」については、「学術的に解決したいことは何か」を記<br>載してください。                                                                                  |
|   | 具体的な研究計画(分担者がいる場合は、役割分担についても述べてください)<br>今回の調書から「年度ごとに分けて記載すること」という文言が無くなっております。<br>研究内容に応じて、適宜書きぶりを工夫してください。<br>審査委員が「この研究計画調書に記載の研究をどのように研究を進めて行くのか」<br>をイメージできるように作成してください。<br>(従来どおり、年度ごとに分けて記載するのも一つです。) |
|   | 研究体制の全体像を明らかにするため、連携研究者及び研究協力者(海外共同研究者、<br>科研費への応募資格を有しない企業の研究者、その他技術者や知財専門家等の研究<br>支援を行う者、大学院生等(氏名、員数を記入することも可))の役割についても記述し<br>てください。                                                                       |
|   | 研究が当初計画どおりに進まない時の対応など、多方面からの検討状況についても述<br>べておくと、より練られた計画であり、研究成果を上げられる可能性が高いことをアピール<br>することができます。                                                                                                    |
|   | 研究期間の途中で研究環境が大きく変わる場合は、研究実施場所の確保や研究実施方<br>法等についても記述してください。                                                                                                    |
|   | (2) 11 <mark>ポイント以上</mark> の文字等を使用してください。                                                                                                    |

#### 【1 研究目的、研究方法など(つづき)】

## 前ページに引き続き、指示に従って記入してください。

#### 共通の注意事項

- 様式の余白は、上20mm、下20mm、左25mm、右25mm で設定してあります。余白の設定を変更 すると、審査資料を作成する際、文字等の欠落等の恐れがありますので、設定を変更しな いでください。
- > <u>指定以上の頁の追加</u>など、<u>様式の改変は認められません</u>。
- 研究計画調書は、全ての研究種目で<u>モノクロ印刷したものが各審査委員に送付される</u>ため、 印刷した際、内容が不鮮明とならないよう、作成に当たっては留意してください。

## 【参考:"審査"の評定要素をふまえた調書を作成し、採択される好評価 の研究計画調書を目指しましょう!!】 基盤研究(A・B・C)及び若手研究の評定要素 (1)研究課題の学術的重要性・妥当性 ・学術的に見て、推進すべき重要な研究課題であるか。 ・研究課題の核心をなす学術的「問い」は明確であり、学術的独自性や創造性が認められるか。 研究計画の着想に至る経緯や、関連する国内外の研究動向と研究の位置づけは明確であるか。 (2)研究目的、研究方法の妥当性 研究目的が明確であり、その研究目的を達成するため、研究方法等は具体的かつ適切である か。また、研究経費は研究計画と整合性がとれたものとなっているか。 (3)研究遂行能力及び研究環境の適切性 ・これまでの研究活動等から見て、研究計画に対する十分な遂行能力を有しているか。 ・研究計画の遂行に必要な研究施設・設備・研究資料等、研究環境は整っているか。 (4)研究課題の波及効果 ・本研究課題によって成果があがった場合、より広い学術、科学技術あるいは社会などへの波及 効果が期待できるか。 平成29年9月6日開催 文部科学省・日本学術振興会開催 科研費説明会 資料2「平成30年度科学研究費助成事業-科研費-公募内容の変更点」より

 Word様式にて作成部分

 基盤研究(C)(一般)3

【1 研究目的、研究方法など(つづき)】

\_ \_ \_\_ \_ \_ \_

前ページに引き続き、指示に従って記入してください。

\_ \_

. \_ .

#### 2 本研究の着想に至った経緯など

本欄には、(1)本研究の着想に至った経緯、(2)関連する国内外の研究動向と本研究の位置づけ、(3)これまでの研究活動、 (4)準備状況と実行可能性、について1頁以内で記述してください。 「(3)これまでの研究活動」の記述には、研究活動を中断していた期間がある場合にはその説明などを含めても構いません。

- (1)昨年度まで研究目的を記載する箇所の要素の一つでしたが、項目として別途設 けられました。
- (2)審査委員が研究計画についてより理解を深めるため、当該研究の特色を記述す る欄となっております。

(3)「これまでの研究活動」では、以下のような事項も記述可能ですので、該当する事例がある場合は積極的に記載ください。 産前産後の休暇及び育児休業の取得や、介護休業の取得による中断など、研究 を中断していた期間の説明。 成果に繋がった例や、成果に繋がらなかったものの新しい問題を発掘できた場合など。

#### 3 研究代表者および研究分担者の研究業績

| 本欄には、研究代表者、研究分担者がこれまでに発表した論文、著書、産業財産権、招待講演のうち重要なものを選定し、                |
|------------------------------------------------------------------------|
| 現在もしくは過去から発表年次の順に、通し番号を付して2頁以内で記入してください。なお、学術誌へ投稿中の論文を記入               |
| する場合は、掲載が決定しているものに限ります。                                                |
| 学術誌論文の場合、 <mark>論文名、著者名、掲載誌名、査読の有無、巻、最初と最後の頁、発表年(西暦)</mark> を記入してください。 |
| 以上の項目が記入されていれば、各項目の順序の入れ替えや、著者名が多数の場合、主な著者名のみ記入しその他の著者を省               |
| 略することは問題ありません。なお、省略する場合は、省略した員数と、研究代表者、研究分担者が記載されている順番を〇               |
| 番目と記入してください。                                                           |
| 研究代表者には二重下線、研究分担者には一重下線を付してください。                                       |

- 1.「桜に対する日本人の憧憬とその考察」 北海花子、<u>弘前太郎</u>(他3名、2番目)さくら研究学会誌 32巻 査読有 41-60 (2017)
- 2. "A Japanese heart for a cherry tree" Hideo Sakuma、 Yu Hamada、 <u>Hanako Aomori</u>(他4名、3番 目)SakuraCom 31 21-40 査読無 (2017)
- 3.「ソメイヨシノの誕生」<u>弘前太郎、</u>黒石三郎(他3名) さくら研究学会誌 31巻 査読有 21-30 (2016)
- (1)従前の様式では、過去5年の業績を中心に応募課題に関連するものについて記載を求められていましたが、応募課題に関連するものに限らず、また発表年に関わらず、応募者にとって重要と考える業績を記入できるように変更されています。
   5年以上前でも、本研究との関連がなくても記載可能です。
   指定されたページの範囲内で、研究遂行能力をアピールするのに適切なものを記載してください。
- (2)従前の様式では、必要に応じて記入できるとしていた<mark>連携研究者の業績については記入しない</mark>で ください。
- (3) 現在から又は過去からの順に通し番号を付して記入してください。 昨年度までは「現在から」と指定がありましたが、今回の公募より順に記載していれば「過去から」の順でも記載可能となりました。 論文、著書、産業財産権、招待講演は項目ごとではなく、全て一連の順にしてください。 年度で線を入れる必要がなくなりましたが、見やすくするため、適宜見出しを付けても構いません。
- (4)発表論文の場合、論文名、著者名、掲載誌名、査読の有無、巻、最初と最後の頁、発表年(西暦)について 記入してください。以上の各項目が記載されていれば、項目の順序を入れ替えても可。著者名が多数にわ たる場合は、主な著者を数名記入し以下を省略(省略する場合、その員数と、掲載されている順番を 番目 と記入)しても可。 学術誌へ投稿中の論文を記入する場合は、掲載が決定しているものに限ります。 電子ジャーナル等で頁数の表示がない場合には、「最初と最後の頁」の記入は不要です。 研究代表者には二重下線、研究分担者には一重下線を付してください。
  - (若手研究の場合は、代表者に下線とだけ指定されているため、若手研究に申請する場合は 研究代表者に一重下線で構いません。)
- (5) 産業財産権等の知的財産権を有する場合は、その旨記入してください(特許出願番号等)

Word様式にて作成部分 基盤研究(C)(一般)6

【3 研究代表者および研究分担者の研究業績(つづき)】

前ページに引き続き、指示に従って記入してください。 \_\_\_\_ - \_\_\_ - \_\_\_ - \_\_\_ - \_\_\_ - \_\_\_ - \_\_\_ - \_\_\_ - \_\_\_ - \_\_\_ - \_\_\_ - \_\_\_ - \_\_\_ - \_\_\_

L

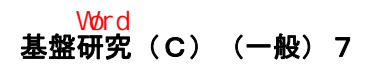

#### 4 人権の保護及び法令等の遵守への対応 (公募要領4頁参照)

本欄には、本研究を遂行するに当たって、相手方の同意・協力を必要とする研究、個人情報の取り扱いの配慮を必要とする 研究、生命倫理・安全対策に対する取組を必要とする研究など法令等に基づく手続が必要な研究が含まれている場合、講じる 対策と措置を、1頁以内で記述してください。

個人情報を伴うアンケート調査・インタビュー調査、提供を受けた試料の使用、ヒト遺伝子解析研究、遺伝子組換え実験 動物実験など、研究機関内外の倫理委員会等における承認手続が必要となる調査・研究・実験などが対象となります。 該当しない場合には、その旨記述してください。

研究計画を遂行するに当たって、相手方の同意・協力を必要とする研究、個人情報の取り扱いの 配慮を必要とする研究、生命倫理・安全対策に対する取組を必要とする研究など法令等に基づく 手続きが必要な研究が含まれている場合に、どのような対策と措置を講じるのか記述してください。 例えば、個人情報を伴うアンケート調査・インタビュー調査、提供を受けた試料の使用、ヒト遺伝子 解析研究、組換えDNA実験、動物実験など、研究機関内外の倫理委員会等における承認手続き が必要となる調査・研究・実験などが対象となります (指示書きのケースは例示列挙であることに注意してください)。

該当しない場合には、「本研究はのため該当なし」と記述してください。

11ポイント以上の文字等を使用してください。

#### Word様式にて作成部分

基盤研究(C)(一般)8

#### 5 研究計画最終年度前年度応募を行う場合の記述事項(酸当者は必ず記述してください(公募要領24頁参照))

本欄には、本研究の研究代表者が行っている、平成30年度が最終年度に当たる継続研究課題の当初研究計画、その研究によって得られた新たな知見等の研究成果を記述するとともに、当該研究の進展を踏まえ、本研究を前年度応募する理由(研究の展開状況、経費の必要性等)を記述してください。

該当しない場合は記述欄を削除することなく、空欄のまま提出してください。

| 研究種目名 | 課題番号      | 研究課題名       | 一研究期間       |
|-------|-----------|-------------|-------------|
|       | <br>記入間違い | いに注意してください。 | 平成 年 度 ~ 平成 |
|       |           |             | 30年度        |

当初研究計画及び研究成果 ※10行程度で記述してください。

「研究計画最終年度前年度の応募」として新規に応募する場合のみ記入してください。 該当しない場合は、空欄のまま提出してください。

11ポイント以上の文字等を使用してください。

研究代表者として行っている平成30年度が最終年度に当たる継続研究課題の当初研究 計画、その研究によって得られた新たな知見等の研究成果を記述してください。

#### 前年度応募する理由 <u>※10行程度</u>で記述してください。

当該研究の進展を踏まえ今回再構築して本研究を応募する理由(研究の展開状況、経費の 必要性等)を記述してください。

科研費電子申請システム (Web) 入力部分

研究経費とその必要性

基盤研究(C)(一般)9-( )

(金額単位:千円)

| <del></del> | 設備備品費の明細                                                                                                    |                                                                                                    |                                                 |                                                         |                                    | 消耗品費の明細                           |        |  |  |
|-------------|----------------------------------------------------------------------------------------------------|----------------------------------------------------------------------------------------------------|-------------------------------------------------|---------------------------------------------------------|------------------------------------|-----------------------------------|--------|--|--|
| 年度          | 品名・仕様                                                                                                    | 設置機関                                                                                                   | 数量                                              | 単価                                                      | 金額                                 | 事項                                | 金額     |  |  |
|             | 装置                                                                                                    | 弘前大学                                                                                                   | 1                                               | 600                                                     | 600                                | 試薬                                | 500    |  |  |
| 30          | (~~紅袋 空留00-00)<br>(内訳) ・ ×装置                                                                                                    | -                                                                                                    |                                                 |                                                         |                                    | 実験用動物(マウス)                        | 300    |  |  |
|             | ・ 器<br>・モニタ用 P C                                                                                                    | -                                                                                                    |                                                 |                                                         |                                    | ガラス器具                             | 100    |  |  |
| 30          |                                                                                                    |                                                                                                    |                                                 |                                                         | 600                                | 計                                 | 900    |  |  |
| 31          | 関係図書                                                                                                    | 弘前大学                                                                                                   | 10                                              | 10                                                      | 100                                | 試薬                                | 250    |  |  |
| 31          | 計                                                                                                    |                                                                                                    |                                                 |                                                         | 100                                | 計                                 | 250    |  |  |
| 32          |                                                                                                    |                                                                                                    |                                                 |                                                         | 0                                  | 試薬                                | 150    |  |  |
| 32          | 計                                                                                                    |                                                                                                    |                                                 |                                                         | 0                                  | 計                                 | 150    |  |  |
|             | - 「設備備品」<br>多数の図書、資料を購入する場合は「西洋中世政治史関連図書」のように、ある程度図書・資料の<br>内容が判明するような表現で記入してください。<br>スペースがあり,詳細な金額が分かる場合、図書を1冊ずつ記載しても構いません。<br>機械器具の場合は、単に 一式とするだけでなくその内訳も記入してください。          |                                                                                                    |                                                 |                                                         |                                    |                                   |        |  |  |
|             | (参考)<br>目安として、備品は10万円を超えるもの<br>ただし、コンピュータ(タブレット型を含む<br>また、10万円以上であっても、消耗品と<br>(例 20万円の実験用蛍光灯や30万円                                                                             | Dを、消耗品費は10万円り<br>3)、デジタルカメラ、ビデス<br>して扱うべきものもありま<br>のPC用解析ソフト など!                                       | いたのもの<br>オカメラはパ<br>すので、こ<br>は消耗品と               | <mark>を計上して</mark><br>り額備品に<br>ご注意くださ<br>なります。)         | <mark>ください。</mark><br>なりますので<br>い。 | 、備品に計上してくださ                       | l \    |  |  |
|             | 研究経費と使用内訳は、各経費の明細<br>各経費の明細欄は、入力画面左側の「<br>使用しないデータ入力欄(入力したか<br>を押してデータ入力欄を削除してくだ<br>(エラーが出る場合は、不要なデータ<br>金額は千円単位で入力し、千円未満の<br>各経費の明細の入力がすべて完了した                               | lの入力内容から自動で<br><mark>追加」ボタンを必要数</mark><br>が使用しない場合や全く<br>さい。<br>入力欄を削除してくだ<br>対数は切り捨ててくだ<br>ら、再計算ボタンをク | 計算されま<br>押すことで<br>入力しなか<br>さい。)<br>さい。<br>リックして | <sup>ま</sup> す。<br><sup>で</sup> データ入<br>かった場合<br>こください。 | 力欄が表示す<br>) についてに                  | されます。<br>は、左側の <mark>「削除」ボ</mark> | タン<br> |  |  |
|             |                                                                                                    |                                                                                                    |                                                 |                                                         |                                    |                                   |        |  |  |
|             |                                                                                                    |                                                                                                    |                                                 |                                                         |                                    |                                   |        |  |  |
|             |                                                                                                    |                                                                                                    |                                                 |                                                         |                                    |                                   |        |  |  |
|             | 〇計の欄は自動集計のため、入力不要です。 〇目の欄は自動集計のため、入力不要です。 〇具体的な記入例がないため、実際の調書とは若干異なる場合がありますのでご了承ください。                                                                                         |                                                                                                    |                                                 |                                                         |                                    |                                   |        |  |  |
|             | Cummun                                                                                                    |                                                                                                    | m                                               | m                                                       | ·····                              | ······                            | ····F  |  |  |
| 設備          | 備品費、消耗品費の必要性                                                                                                    | 1                                                                                                    | 1                                               | II                                                      |                                    | ·                                 |        |  |  |
|             | 設備備品費、消耗品費の必要性<br>入力した設備備品費及び消耗品費の必要性・積算根拠について入力してください。<br>なお、本研究のいずれかの年度において、「設備備品費」が全体の研究経費の90%を超える場合及び「消耗品費」<br>で特に大きな割合を占める経費がある場合には、当該経費の研究遂行上の必要性についても入力しなければなりませ<br>ん。 |                                                                                                    |                                                 |                                                         |                                    |                                   |        |  |  |

科研費電子申請システム(Web)入力部分 基盤研究(C)(一般)10−()

(金額単位:千円)

| ~ <b>क</b>                                                                                                    | 国内旅費の明細                                                                                                    |                                 | 外国旅費の明細               |                                                                                                    | 人件費・謝金の明細                                                                                                    |                                                                                                    | その他の明細                                                                                                |                                                                                                    |  |  |
|----------------------------------------------------------------------------------------------------|----------------------------------------------------------------------------------------------------|---------------------------------|-----------------------|----------------------------------------------------------------------------------------------------|----------------------------------------------------------------------------------------------------|----------------------------------------------------------------------------------------------------|----------------------------------------------------------------------------------------------------|----------------------------------------------------------------------------------------------------|--|--|
| 牛度                                                                                                    | 事項                                                                                                    | 金額                              | 事項                    | 金額                                                                                                 | 事項                                                                                                    | 金額                                                                                                    | 事項                                                                                                    | 金額                                                                                                    |  |  |
| 30                                                                                                    | 資料収集 東京都<br>2泊3日×3回                                                                                                    | 180                             | 現地調査<br>マレーシア 3 日間×1回 | 250                                                                                                | 資料整理<br>(人×月)                                                                                                    | 200                                                                                                    | 00委託分析料                                                                                               | 500                                                                                                    |  |  |
| 30                                                                                                    |                                                                                                    | 0                               |                       | 0                                                                                                  |                                                                                                    | 200                                                                                                    | ホームページ作成費用                                                                                            | 150                                                                                                    |  |  |
| 30                                                                                                    | 計                                                                                                    | 180                             | 計                     | 250                                                                                                | 計                                                                                                    | 400                                                                                                    | 計                                                                                                    | 650                                                                                                    |  |  |
| 31                                                                                                    | 研究の打合せ<br>東北大学 仙台2泊3日×3回                                                                                                    | 150                             |                       | 0                                                                                                  | アンケートの配布・回<br>収( 人× 月)                                                                                                    | 100                                                                                                    | 通信費                                                                                                   | 50                                                                                                    |  |  |
| 31                                                                                                    |                                                                                                    | 0                               |                       | 0                                                                                                  | ··· \                                                                                                    | 0                                                                                                    | レンタル費用                                                                                                | 100                                                                                                    |  |  |
| <br>                                                                                                    | 計                                                                                                    | 150                             | 計                     | 0                                                                                                  | 計                                                                                                    | 100                                                                                                    | 計                                                                                                    | 150                                                                                                    |  |  |
| 32                                                                                                    | 研究の成果発表<br>大阪2泊3日×1回                                                                                                    | 70                              |                       | 0                                                                                                  | データ入力<br>( 人× 月)                                                                                                    | 200                                                                                                    | 会議費                                                                                                   | 100                                                                                                    |  |  |
| 32                                                                                                    | 研究の成果発表<br>東京 3 泊 <u>4 日× 1 回</u>                                                                                                    | 65                              |                       | 0                                                                                                  |                                                                                                    | 0                                                                                                    | 学会誌投稿料                                                                                                | 100                                                                                                    |  |  |
| び研究<br>-集、名<br>果発<br>て<br>て<br>て<br>て<br>て<br>て<br>て<br>て<br>て<br>て<br>て<br>こ<br>の<br>の<br>の<br>の<br>の<br>の<br>の<br>の                                                                          | <ul> <li>3協力者の海外・国内</li> <li>5種調査、研究の打合</li> <li>5種調査、研究の打合</li> <li>5等)のための経費(</li> <li>3当)等を、その事項</li> <li>≤い。</li> </ul>                                                                                                    | 出張(資料<br>せ、研究の<br>交通費、<br>毎に入力し |                       | 3号・回収(1)<br>3号・回収(1)<br>4の(1)<br>300<br>300<br>300<br>300<br>300<br>300<br>300<br>300<br>300<br>30 | <ul> <li>専門的知識の提供、</li> <li>研究資料の収集等を</li> <li>クター・リサーチア</li> <li>の機関に所属する研</li> <li>、賃金、給与、労働</li> <li>めの経費等を、その</li> <li>、</li> <li>・</li> <li>・<!--</td--><td>費<br/>た<br/>て<br/>の<br/>だ<br/>印<br/>通<br/>費<br/>究<br/>遂<br/>売<br/>の<br/>だ<br/>の<br/>に<br/>の<br/>だ<br/>に<br/>の<br/>で<br/>に<br/>の<br/>で<br/>に<br/>の<br/>の<br/>だ<br/>の<br/>に<br/>の<br/>で<br/>の<br/>に<br/>の<br/>の<br/>で<br/>の<br/>の<br/>の<br/>の<br/>の<br/>の<br/>の<br/>の<br/>の<br/>の<br/>の</td><td>のほか当該研究を遂行<br/>費等を、その事項毎に<br/>い。<br/>費、複写費、現像・焼<br/>費(切手、電話等)、<br/>研究実施場所借り上に<br/>関の施設において補助<br/>が困難性料(金専(ア)</td><td>i<br/>する<br/>こ入<br/>力<br/>し<br/>、<br/>行<br/>運<br/>で<br/>か<br/>の<br/>、<br/>で<br/>た<br/>力<br/>で<br/>、<br/>行<br/>で<br/>の<br/>力<br/>で<br/>、<br/>行<br/>の<br/>で<br/>の<br/>つ<br/>し<br/>、<br/>行<br/>の<br/>つ<br/>で<br/>の<br/>つ<br/>の<br/>の<br/>の<br/>の<br/>の<br/>の<br/>の<br/>の<br/>の<br/>の<br/>の<br/>の<br/>の<br/>の<br/>の</td></li></ul> | 費<br>た<br>て<br>の<br>だ<br>印<br>通<br>費<br>究<br>遂<br>売<br>の<br>だ<br>の<br>に<br>の<br>だ<br>に<br>の<br>で<br>に<br>の<br>で<br>に<br>の<br>の<br>だ<br>の<br>に<br>の<br>で<br>の<br>に<br>の<br>の<br>で<br>の<br>の<br>の<br>の<br>の<br>の<br>の<br>の<br>の<br>の<br>の | のほか当該研究を遂行<br>費等を、その事項毎に<br>い。<br>費、複写費、現像・焼<br>費(切手、電話等)、<br>研究実施場所借り上に<br>関の施設において補助<br>が困難性料(金専(ア) | i<br>する<br>こ入<br>力<br>し<br>、<br>行<br>運<br>で<br>か<br>の<br>、<br>で<br>た<br>力<br>で<br>、<br>行<br>で<br>の<br>力<br>で<br>、<br>行<br>の<br>で<br>の<br>つ<br>し<br>、<br>行<br>の<br>つ<br>で<br>の<br>つ<br>の<br>の<br>の<br>の<br>の<br>の<br>の<br>の<br>の<br>の<br>の<br>の<br>の<br>の<br>の |  |  |
|                                                                                                    |                                                                                                    |                                 |                       |                                                                                                    |                                                                                                    | 費(<br>  類を                                                                                                    | 会場借料、食事(アル<br>除く)費用等)、リ-                                                                              | /コール   <br>-ス・                                                                                                    |  |  |
|                                                                                                    |                                                                                                    | (コンピュータ、自<br>動車、実験機器・器具等)、機器    |                       |                                                                                                    |                                                                                                    |                                                                                                    |                                                                                                    |                                                                                                    |  |  |
|                                                                                                    |                                                                                                    |                                 |                       |                                                                                                    |                                                                                                    | 修理<br>                                                                                                    | 修理費用、旅費以外の交通費、研究成果発表費用(学会誌投稿料、                                                                        |                                                                                                    |  |  |
|                                                                                                    |                                                                                                    |                                 |                       |                                                                                                    |                                                                                                    | ホー<br>  広報                                                                                                    | ムページ作成費用、研<br>用パンフレット作成費                                                                              | Ŧ究成果   <br>費用、一                                                                                                    |  |  |
|                                                                                                    | 般市民を対象とした研究成果広報           活動費用、翻訳・校閲費(専門会)                                                                                                    |                                 |                       |                                                                                                    |                                                                                                    |                                                                                                    |                                                                                                    |                                                                                                    |  |  |
|                                                                                                    |                                                                                                    |                                 |                       |                                                                                                    |                                                                                                    | 社に<br>物処                                                                                                    | 依頼する時)等)、実<br><sub>-</sub> 理費                                                                         | €験廃棄                                                                                                    |  |  |
|                                                                                                    | 究経費と使用内訳は、                                                                                                    | <br>各経費の                        | )明細の入力内容から[           | 白動で計算                                                                                              | <u><u></u><br/>章されます。</u>                                                                                                    |                                                                                                    |                                                                                                    |                                                                                                    |  |  |
| ──<br>各使<br>し(金各                                                                                                    | <ul> <li>              「「れたは見て」に用いるい」は、「日だ見の「明細の八ノバ谷から日勤で訂昇されます。          </li> <li>             各経費の明細欄は、入力画面左側の「追加」ボタンを必要数押すことでデータ入力欄が表示されます。         </li> <li>             使用しないデータ入力欄(入力したが使用しない場合や全く入力しなかった場合)については、左側の「削除」ボタンを押             してデータ入力欄を削除してください。             (エラーが出る場合は、不要なデータ入力欄を削除してください。)             金額は千円単位で入力し、千円未満の端数は切り捨ててください。             各経費の明細の入力がすべて完了したら、再計算ボタンをクリックしてください。          </li> </ul> |                                 |                       |                                                                                                    |                                                                                                    |                                                                                                    |                                                                                                    |                                                                                                    |  |  |
|                                                                                                    | い計の欄は自動集計の                                                                                                    |                                 |                       | ~~~~                                                                                               | ······                                                                                                    |                                                                                                    |                                                                                                    |                                                                                                    |  |  |
|                                                                                                    | )具体的な記入例がな                                                                                                    | いため、                            | 実際の調書とは若干異            | なる場合;<br>、、、、、、、、、、、、、、、、、、、、、、、、、、、、、、、、、、、、                                                      | がありますのでご了孑<br>〜〜〜〜〜〜                                                                                                    | ください,<br>イン・シン                                                                                                    |                                                                                                    |                                                                                                    |  |  |
| 旅費                                                                                                    | 、人件費・謝金、                                                                                                    | その他の                            | <br>必要性               |                                                                                                    |                                                                                                    |                                                                                                    | ı                                                                                                    |                                                                                                    |  |  |
| 旅費、人件費・謝金、その他の必要性<br>入力した旅費、人件費・謝金及びその他の必要性・積算根拠について入力してください。本研究のいずれか<br>の年度において、「旅費」又は「人件費・謝金」のいずれかの費目が全体の研究経費の90%を超える場合及<br>び「その他」で特に大きな割合を占める経費がある場合には、当該経費の研究遂行上の必要性についても入力<br>しなければなりません。 |                                                                                                    |                                 |                       |                                                                                                    |                                                                                                    |                                                                                                    |                                                                                                    |                                                                                                    |  |  |
|                                                                                                    |                                                                                                    |                                 |                       |                                                                                                    |                                                                                                    |                                                                                                    |                                                                                                    |                                                                                                    |  |  |

## 研究費の応募・受入等の状況

(1)応募中の研究費

| 研究者氏名                                                                                       | 自動入力されます                                                                                                    |                                                                         |                                                                                                    |                                  |                                                                           |                                                                                                    |
|---------------------------------------------------------------------------------------------|----------------------------------------------------------------------------------------------------|-------------------------------------------------------------------------|----------------------------------------------------------------------------------------------------|----------------------------------|---------------------------------------------------------------------------|----------------------------------------------------------------------------------------------------|
| 資金制度・研究<br>費名(研究期間<br>・配分機関等名)                                                              | 研究課題名<br>(研 <u>究代表者</u> 氏名)                                                                                                    | 役割                                                                      | 平成30年度<br>の研究経費<br>(期間全体の額)                                                                                      | エフォ<br>ート<br>(%)                 | 研究内容の相違点<br>本応募研究課題に<br>(科研費の研究代表者                                        | ■及び他の研究費に加えて<br>■応募する理由<br>の場合は、研究期間全体の受入額)                                                                                                    |
| 【本応募研究 課題】<br>基盤研究(C)(一般)<br>430~H32                                                        | のOを××するO の解明について<br>自動入力されます                                                                                                    | 代表研を研算                                                                  | 1,000<br>期間全体で自ら<br>段に入力してく<br>究分担者がいる<br>なります。<br>3,000                                                         | 30<br>使用す<br>ださい。<br>場合は         | く<br>る総額(予定額)<br>。<br>、総額と金額が                                             | 自動入力されます                                                                                                    |
| 基盤研究(C)(一般)<br>H30~H32                                                                      | ○○現象の○○モデルによる○<br>の解明<br>( )                                                                                                    | 分担                                                                      | (千円)<br>150                                                                                                    | 5                                | 本応募課題と同じ<br>であるが、こちら<br>し、〇 について<br>う点で異なる。                               | 総額 5,000千円<br>く、〇〇を対象とした研究<br>は〇〇をモデルとして使用<br>を解明する研究で×××とい                                                                                          |
|                                                                                             |                                                                                                    |                                                                         | 450 (千円)                                                                                                    |                                  |                                                                           |                                                                                                    |
| 当該研究者の役<br>「資金制度・<br>科研費の場合に<br>を入力してくた<br>学内助成事<br>「研究期間」<br>研究期間を入力                       | と割が研究代表者等の場合は「代表」 研究費名(配分機関名)」 は研究種目を選択してください。 ま こは研究種目を選択してください。 ま 、 についても記載が必要です。その してください。 ま 低名」                                                                 | 、研究<br>斗研費以<br>D際、配                                                     | 分担者等の場合<br>外の場合は「そ<br>分機関名は「引                                                                                    | の他」                              | 担」を選択してくた<br>を選択し、下段に研<br>」となります。                                         | ごさい。<br>研究費の名称と配分機関名                                                                                                    |
| 「<br>て<br>平成30年<br>平成30年度に<br>間全体で自ら<br>役割欄で「<br>分担<br>て<br>研究期間全体<br>「<br>の」を入力し           | こ」を選択した場合、当該研究課題の<br>主度研究経費(期間全体額)(千円)<br>こ本人が受け入れ自ら使用する研究費<br>使用する総額(予定額)を下段に入力<br>し」を選択した場合、平成30年度に<br>なで自ら使用する分担金の総額(予定<br>いてください。)。                             | )<br>「<br>し<br>し<br>て<br>く<br>こ<br>本<br>人<br>が<br>こ<br>茶<br>し<br>、<br>を | &者(もしくは<br>経費の額(応募<br>ださい。<br>で受け入れ自ら使<br>○下段に入力して                                                               | でれに<br>中のも<br>用する<br>くださ         | 帕ヨッる名)の代<br>のは応募額)を上則<br>分担金の額(予定額<br>い(分担金が配分さ                           | なたりしてください。<br>していたででのの<br>していたでのでの<br>していたでのでの<br>していたでのでの<br>していたでのでの<br>していたでのでの<br>していたでのの<br>していたでのの<br>し、供せて研究期<br>夏)を上段に入力し、併せ<br>されない場合は、それぞれ |
| 「平成30年<br>本欄に入力する<br>100%として<br>の配分率(%)<br>な全仕事時間<br>科研費におい<br>は、「一」(パ<br>また、競争的<br>題が採択された | E度エフォート(%)」<br>5、「(1)応募中の研究費」、「(<br>て、そのうち「(1)応募中の研究費<br>を入力してください。「全仕事時間<br>括します。<br>Nて、重複応募は可能であっても、<br>Mイフン)と入力してください。<br>均資金制度により研究を行う場合には<br>こ際には、改めてその時点におけるコ | (2)受<br>受び<br>して<br>して<br>は<br>、<br>コォー                                 | <ul> <li>入予定の研究費</li> <li>「(2)受入予</li> <li>研究活動の時間</li> <li>採択されること</li> <li>研究活動に係る</li> <li>トを確認し、エ</li> </ul> | 」及び<br>定のみを<br>のみを<br>がない<br>フォー | 「(3)その他の済<br>究費」の研究活動等<br>指すのではなく、<br>研究種目(特別推進<br>ートを必ず入力して<br>トに変更がある場合 | 5動」に係る全仕事時間を<br>等の実施に必要となる時間<br><mark> 牧育活動等を含めた実質的</mark><br>基研究等)を入力する場合<br>こください。本応募研究課<br>計には、e-Rad 上で修正し                                        |
| た上で交付申<br>「研究内容の<br>応募中又は受入<br>ついて、焦点を<br>なお、科研費の                                           | 5手続きを行うこととなります。<br>○相違点及び他の研究費に加えて本応<br>へ予定の研究費と本応募研究課題の研<br>を絞って明確に入力してください。<br>○研究代表者である場合は、研究期間                                                                  | 5募研究<br>研究内容<br>間全体の                                                    | 課題に応募する<br>の相違点及び他<br>●直接経費の総額                                                                                   | 理由」<br>の研究<br>を当該                | 費に加えて本応募研<br>欄に入力してくださ                                                    | 研究課題に応募する理由に<br>らい。                                                                                                    |

(千円)

## (2) 巫】子中の研究書

## 科研費電子申請システム(Web)入力部分 基盤研究(C)(一般)11-()

| (2) 安人 1                                       | (2)受人予定の研究質                                                                                                    |                                 |                                                              |                      |                                                                               |  |  |  |
|------------------------------------------------|----------------------------------------------------------------------------------------------------|---------------------------------|--------------------------------------------------------------|----------------------|-------------------------------------------------------------------------------|--|--|--|
| 資金制度・研究<br>費名 (研究期間<br>・配分機関等名)                | 研究課題名<br>(研究代表者氏名)                                                                                                    | 役割                              | 平成30年度<br>の研究経費<br>(期間全体の額)                                  | エフオ<br>ート<br>(%)     | 研究内容の相違点及び他の研究費に加えて<br>本応募研究課題に応募する理由<br>(科研費の研究代表者の場合は、研究期間全体の受入額)           |  |  |  |
| 学内助成事業・弘前<br>大学若手機関研究<br>H 2 9 ~ H 3 1<br>弘前大学 | ○○の に関する○○研究                                                                                                    | 分担                              | 1,000                                                        | 20                   | ○○の××分析方法を用いる点では共通してい<br>るが、当該研究は の が〇 であるこ<br>とを明らかにする研究である点で全く異なる<br>研究である。 |  |  |  |
|                                                |                                                                                                    |                                 | 3,000( <del>千円</del> )                                       |                      |                                                                               |  |  |  |
|                                                |                                                                                                    |                                 |                                                              |                      |                                                                               |  |  |  |
| 「役割」                                           | <br>                                                                                                    | ·≢.                             |                                                              | 변수대                  | 「公切、左卿切してください                                                                 |  |  |  |
|                                                | ៲仍仅刮ガ⒄九Ⅳ农百寻⒄吻口ថ Ⅳ                                                                                                    | , L 75,                         | 「「「「「「「」」<br>「「「」」<br>「「」」<br>「「」」<br>「」」<br>「」」<br>「」」<br>「 | 汤口 lot               |                                                                               |  |  |  |
| 「資金制<br>科研費の場<br>関名を入力                         | l度・研究費名(配分機関名)」<br><mark>合には研究種目を選択</mark> してください<br>Iしてください。                                                                                                    | 。科研                             | 費以外の場合は                                                      | 「その他                 | 也」を選択し、下段に研究費の名称と配分機                                                          |  |  |  |
| 「研究期<br>研究期間を                                  | 間」<br>:入力してください。                                                                                                    |                                 |                                                              |                      |                                                                               |  |  |  |
| 「研究代<br>役割欄で「<br>い。                            | 表者氏名」<br>分担」を選択した場合、当該研究課                                                                                                    | 題の研                             | 究代表者(もし)                                                     | くはそれ                 | れに相当する者) <mark>の氏名を入力</mark> してくださ                                            |  |  |  |
| 「<br>平成3<br>平成30年<br>総額(予定<br>役割欄で「            | 0年度研究経費(期間全体額)(千<br>度に本人が受け入れ自ら使用する研<br>額)を下段に入力してください。<br>分担」を選択した場合、平成30年                                                                                                    | 円)」 究費の 度に本                     | 直接経費の額を<br>人が受け入れ自                                           | 上段にノ<br>ら使用す         | へ力し、併せて研究期間全体で自ら使用する<br>「る分担金の額(予定額)を上段に入力し、                                  |  |  |  |
| 併せく <mark>研</mark> 开<br> それぞれ「<br>             | 期間全体で目ら使用する分担金の総<br>0」を入力してください。)。                                                                                                    | 額(丁                             | <u> 定額)</u> を下段に、                                            | 入力して                 | こください(分担金か配分されない場合は、                                                          |  |  |  |
| <br>本欄に入力<br>間を100<br>なる時間の<br>含めた実質           | 0年度エフォート(%)」<br>する、「(1)応募中の研究費」、<br>%として、そのうち「(1)応募中<br>配分率(%)を入力してください。<br>物な全仕事時間を指します。                                                                                                    | 「(2<br>の研究<br>「 <mark>全仕</mark> | )受入予定の研<br>費」及び「(2<br><mark>事時間」</mark> とは研                  | 究費」及<br>)受入予<br>究活動の | なび「(3)その他の活動」に係る全仕事時<br>予定の研究費」の研究活動等の実施に必要と<br>D時間のみを指すのではなく、教育活動等を          |  |  |  |
| 科研費に<br>場合は、「<br>また、競<br>究課題が採<br>で修正した        | さのに美質的な全仕事時間を指します。<br>科研費において、重複応募は可能であっても、重複して採択されることがない研究種目(特別推進研究等)を入力する<br>場合は、「-」(ハイフン)と入力してください。<br>また、競争的資金制度により研究を行う場合には、当該研究活動に係るエフォートを必ず入力してください。本応募研<br>究課題が採択された際には、改めてその時点におけるエフォートを確認し、エフォートに変更がある場合には、e-Rad 上 |                                 |                                                              |                      |                                                                               |  |  |  |
| 「研究内<br>応募中又は<br>由について                         | 「研究内容の相違点及び他の研究費に加えて本応募研究課題に応募する理由」 応募中又は受入予定の研究費と本応募研究課題の研究内容の相違点及び他の研究費に加えて本応募研究課題に応募する理 → 由について、焦点を絞って明確に入力してください。                                                                                                    |                                 |                                                              |                      |                                                                               |  |  |  |
| なお、科研<br>                                      | なお、科研費の研究代表者である場合は、研究期間全体の直接経費の総額を当該欄に入力してください。                                                                                                    |                                 |                                                              |                      |                                                                               |  |  |  |
|                                                |                                                                                                    |                                 |                                                              |                      |                                                                               |  |  |  |
|                                                |                                                                                                    |                                 |                                                              |                      |                                                                               |  |  |  |
|                                                |                                                                                                    |                                 | (千円)                                                         |                      | <u>自動入力されます。</u>                                                              |  |  |  |
| (3)その                                          | 他の活動                                                                                                    |                                 |                                                              |                      |                                                                               |  |  |  |
| 合                                              | 計                                                                                                    |                                 |                                                              | 100<br>(%)           |                                                                               |  |  |  |

## 6. 公募要領等の主な変更点等について

#### 1 研究種目ごとの審査区分と審査方式の変更について

(公募要領 学振P37)

- ・平成30年度公募より「系・分野・分科・細目表」が廃止され、「審査区分表」より応募種目で指定された大・中・小区分の中からいずれかの区分を選択することとなりました。
- ・新学術領域研究、特設分野研究、挑戦的研究の特設審査領域は別途審査区分が設定されていますので公募要領を十分に確認して選択してください。

#### 〇審査方式の変更

〇審査区分表の変更

審査方式は種目により総合審査(書面審査及び合議審査)又は2段階書面審査により行われるようになりました。詳細は下記の表及び公募要領を確認してください。

| 別 元 理 日 こ と の 材 に な 御 且 凶 刀 と 御 且 刀 八 】 |        |         |                          |  |  |  |  |  |
|-----------------------------------------|--------|---------|--------------------------|--|--|--|--|--|
| 研究種目                                    | 応募区分   | 審査区分    | 審查方式                     |  |  |  |  |  |
| 特別推進研究                                  |        | 人文社会系、  | 総合審査                     |  |  |  |  |  |
|                                         |        | 理工系、    | (書面審査及び合議審査)             |  |  |  |  |  |
|                                         |        | 生物系     | ※審査意見書(国内研究機関及び海外研究機関の研  |  |  |  |  |  |
|                                         |        |         | 究者)の活用、ヒアリング審査の実施        |  |  |  |  |  |
| 基盤研究(S)                                 |        | 大区分     | 総合審査                     |  |  |  |  |  |
|                                         |        |         | (書面審査及び合議審査)             |  |  |  |  |  |
|                                         |        |         | ※審査意見書(国内研究機関の研究者)の活用、ヒア |  |  |  |  |  |
|                                         |        |         | リング審査の実施                 |  |  |  |  |  |
| 基盤研究(A)                                 | 一般     | 中区分     | 総合審査                     |  |  |  |  |  |
|                                         |        |         | (書面審査及び合議審査)             |  |  |  |  |  |
| 基盤研究(B)                                 | 一般     | 小区分     | 2段階書面審査                  |  |  |  |  |  |
|                                         |        |         |                          |  |  |  |  |  |
|                                         | 特設分野研究 |         | 総合審査                     |  |  |  |  |  |
|                                         |        |         | (書面審査及び合議審査)             |  |  |  |  |  |
| 基盤研究(C)                                 | 一般     | 小区分     | 2段階書面審査                  |  |  |  |  |  |
|                                         |        |         |                          |  |  |  |  |  |
|                                         | 特設分野研究 |         | 総合審査                     |  |  |  |  |  |
|                                         |        |         | (書面審査及び合議審査)             |  |  |  |  |  |
| 挑戦的研究(開拓·萌芽)                            |        | 中区分及び特設 | 総合審査                     |  |  |  |  |  |
|                                         |        | 審査領域    | (書面審査及び合議審査)             |  |  |  |  |  |
| 若手研究                                    |        | 小区分     | 2段階書面審査                  |  |  |  |  |  |
|                                         |        |         |                          |  |  |  |  |  |

【研究種目ごとの新たな審査区分と審査方式】

※応募区分「海外学術調査」の新規応募研究課題の公募は停止(研究対象の見直しなど改善を図った上で、平成30年1月以降に公募 を実施する予定)

※応募区分「特設分野研究」の新規分野の設定は停止(挑戦的研究(開拓・萌芽)の枠組みの下、新たに「特設審査領域」を設定) ※「新学術領域研究」の審査区分、審査方式は従前と同様

#### 〇評定要素の変更

- ・基盤研究(S・A・B・C)及び若手研究の評定要素について、表現の変更だけでなく、赤字のところ が変わっています。
- (1)研究課題の学術的重要性・妥当性
  - ・学術的に見て、推進すべき重要な研究課題であるか。
  - 研究課題の核心をなす学術的「問い」は明確であり、学術的独自性や創造性が認められるか。
  - ・研究計画の着想に至る経緯や、関連する国内外の研究動向と研究の位置づけは明確であるか。
- (2)研究目的、研究方法の妥当性
  - 研究目的が明確であり、その研究目的を達成するため、研究方法等は具体的かつ適切であるか。
     また、研究経費は研究計画と整合性がとれたものとなっているか。

#### (3)研究遂行能力及び研究環境の適切性

- ・これまでの研究活動等から見て、研究計画に対する十分な遂行能力を有しているか。
- ・研究計画の遂行に必要な研究施設・設備・研究資料等、研究環境は整っているか。

#### (4)研究課題の波及効果

 ・本研究課題によって成果があがった場合、より広い学術、科学技術あるいは社会などへの波及効果が 期待できるか。

挑戦的研究(開拓・萌芽)の評定要素について、下記のとおり示されております。

#### (1)挑戦的研究としての妥当性

- ・これまでの学術の体系や方向を大きく変革、転換させる潜在性を有する研究課題であるか、
   また、(萌芽)において探索的性質の強い、あるいは芽生え期の研究計画の場合には、「挑戦的研究」
   としての可能性を有するか。
- ※(開拓)の場合
- ・着想に至る背景と経緯が明確で、それによって得られた研究構想は合理的か。また、挑戦性の高い課題の設定であるか。 ※(萌芽)の場合
- ・着想に至る背景と経緯が明確で、それによって得られた研究構想は合理的か。また、挑戦的な課題の設定であるか。

#### (2)研究目的及び研究計画の妥当性

研究計画は明確であり、その研究目的を達成するため、研究計画は適切であるか。

#### (3)研究遂行能力の適切性

- ※ (開拓)の場合
  - ・これまでの研究活動やその結果から見て、研究計画に対する高い遂行能力を有していると判断できるか。
  - ・研究計画の遂行の前提となる研究施設・設備・研究資料等、研究環境の準備状況は適切か。
- ※(萌芽)の場合
  - ・これまでの研究活動やその結果から見て、研究計画に対する遂行能力を有していると判断できるか。
- (4)研究課題の波及効果
- ・本研究課題によって成果があがった場合、将来的により広い学術、科学技術、産業、文化など、幅広い意味で社会に与えるインパクト・貢献の可能性が期待できるか。

#### 2. 研究計画調書の変更について

〇応募者の利便性向上のため、様式上の罫線を削除。

#### 〇記載項目の一部修正

・従前の調書の記載事項に重複感があるといった指摘等を踏まえ、記載内容が重複しないよう簡潔化。

- (1)研究目的、研究方法を同じ欄に記載し、本研究の着想に至った経緯の欄を設定。
- (2)「1.研究目的、研究方法など」欄に「研究課題の核心をなす学術的「問い」」を項目として設定。
   ・当該研究課題を遂行することによって、学術的に解明したい謎(知りたいこと)や、学術的に解 決したい課題を記載。

・書き方は研究者自身の裁量次第。

- (3) 「2.本研究の着想に至った経緯など」欄は審査委員が研究計画についてより理解を深めるため、 当該研究の特色を記述する欄。
- (4)「これまでの研究活動」では、以下のような事項も記述可能。
   ●産前産後の休暇及び育児休業の取得や、介護休業の取得による中断など、研究を中断していた期間の説明。
  - ●成果に繋がった例や、成果に繋がらなかったものの新しい問題を発掘できた場合など。

・研究代表者および研究分担者の研究業績」欄の記載条件の変更。

- (1) 応募課題に関連するものに限らず、また発表年に関わらず、応募者にとって重要と考える業績を記 入できるように変更。(従来は5年以内、応募課題に関連するものという条件あり)
- (2)連携研究者の業績については記入しないことに変更。(従来は記載も可能)
- (3) 「現在もしくは過去から発表年次の順に」記載することに変更。(従来は「現在から発表年次の順 に」記載するという指示)
- (4)科研費電子申請システムでの入力項目の増加
   「6.研究費とその必要性」欄、「7.研究費の応募・受入等の状況」欄のシステムでの入力 ※年度ごとの罫線記入不要
   ※「6.研究費とその必要性」欄において自動計算が導入されるとともに、研究計画調書1枚目の 年度及び項目ごとの小計も入力不要(自動で反映される)。
  - ※「7. 研究費の応募・受入等の状況」欄において本応募課題について、自動反映(研究期間中の 使用金額を除く)
- 3. 若手研究の要件変更について

(公募要領 学振P16)

- 〇「若手研究(A)」の新規公募を停止。
- 〇「若手研究(B)」を「若手研究」に変更。
- 〇「若手研究」の対象について、「39歳以下の研究者」から「博士の学位取得後8年未満の研究者」に 変更。

平成30年度公募における「若手研究」応募の可否

|              | 39歳以下の研究者      | 40歳以上の研究者 |
|--------------|----------------|-----------|
| 博士の学位未取得者    | 0(3年程度の経過措置期間) | × (注1)    |
| 博士の学位取得後8年未満 | 0              | 0         |
| 博士の学位取得後8年以上 | × (注2)         | × (注2)    |

- (注1) 応募時に博士の学位を取得しておらず、平成30年4月1日までに博士の学位を取得する見込の者は応募可能。ただし、 博士の学位を取得できなかった場合には、採択されても交付申請を辞退。
- (注2) 博士の学位取得後に取得した育児休業等(産前・産後の休暇、育児休業)の期間を考慮すると、博士の学位取得後8年未 満となる者は応募可能。
- **〇同一研究者の受給回数制限は、従来どおり、**平成29年度公募までに「若手研究(S・A・B)を受給した回数を含めて2回まで。

O若手研究(A・B)の3年の研究計画においても、「基盤研究」のうち金額規模が大きい種目(基盤研 究(S・A・B)への挑戦に限り、最終年度前年度応募が可能。

4. 新学術領域研究(研究領域提案型)の主な変更点について

(公募要領(文科))

〇「国際活動支援班」は総括班の活動として実施し(任意設置)、科学研究費補助金より交付。

〇国際活動支援としての上限なし(総括班経費に含めて計上)

3. 挑戦的研究(開拓・萌芽)の応募に当たっての留意事項

(公募要領 学振 P15)

○ 平成30年度公募分より、中区分での審査。

#### 〇特設審査領域の設定。

- とりわけ学術的要請の高いと思われる領域の研究に対して時宜を得た学術の振興を行うことを目的とし て、挑戦的研究の枠組の下、必要に応じて審査区分表とは別に時限設定。
- ・平成30年度公募では以下の2つの特設審査領域を設定。
  - 高度科学技術社会の新局面
  - 超高齢社会研究
- ・応募総額、研究期間、重複制限は「挑戦的研究」と同様
- 公募期間は平成30年度公募から3年度目(平成32年度公募)まで
- ・特設審査領域の採択者を対象とした「研究代表者交流会」を開催予定
- 4. 基盤研究(B・C)(特設分野研究)の応募に係る留意事項

(公募要領 学振P13、14)

- 〇「特設分野研究」は、審査希望分野の分類表である「審査区分表」とは別に平成26年度公募から新た に設けられた審査区分です。
- 現行の細目では審査が困難と思われる研究課題で、特設分野に関連する幅広い視点から審査されるこ とを希望する応募者に開かれています。

【平成30年度公募分野】<採択予想課題数:分野ごとに30件以内>

| 設定年度   | 応募可能な<br>研究期間 | 分野                                      |
|--------|---------------|-----------------------------------------|
| 平成28年度 | 3年間           | 「グローバル・スタディーズ」「人工物システムの強化」「複雑系疾<br>病論」  |
| 平成29年度 | 3~4年間         | 「オラリティと社会」「次世代の農資源利用」「情報社会におけるト<br>ラスト」 |

※平成30年度新規の審査分野の設定はありません。

#### 【 応募に当たっての留意事項 】

- 各分野の設定は5年間、公募期間は分野設定年度から3年度目までとし、応募可能な研究期間は公 募期間2年度目は3年~4年間、公募期間3年度目は3年間となる。 採択者を対象に、研究代表者交流会を開催。

#### 審査方式について

〇基盤研究(B)と基盤研究(C)は区分せずに審査されます。 〇書面審査と合議審査を同一の審査委員が実施します。 ○応募件数が多数の場合、研究計画調書の概要版等による審査を行うことがあります。

#### 審査結果の開示について

〇合議審査対象課題で採択されなかった課題については、開示を希望している場合に限り、書面審査 の結果と併せて「審査結果の所見」を電子申請システムにより開示する予定です。

## 7. 平成30年度公募内容等に関するQ&A集

この "Q&A集"の説明は可能な限り簡単に作成しております。

ついては、一部例外的な内容には対応ができていない可能性もありますので、疑問点等が生じた場合には、必ず公募要領等の関係書類を確認し、必要に応じて研究推進課や各部局の科研 費担当者に確認をとってください。

また、科研費FAQ(http://www.mext.go.jp/a\_menu/shinkou/hojyo/faq/1306984.htm)、 科研費改革関連FAQ(http://www.mext.go.jp/a\_menu/shinkou/hojyo/main5\_a5.htm)も併 せてご参照ください。

♪♪ 公募要領関係♪♪

Q1 「応募総額」とは、平成30年度の応募額のことですか。

- A 公募要領に記載されている「応募総額」とは、各々の研究計画の研究期間全体で必要とす る研究経費(直接経費)の合計額のことを指します。間接経費は含みません。 例えば、基盤研究に3年間の研究計画で応募しようとするとき、初年度の研究経費が40 0万円、2年目の研究経費が900万円、3年目の研究経費が600万円で応募する場合の 応募総額は、1,900万円ということになりますので、応募総額が500万円以上2,0 00万円以下の「基盤研究(B)」として応募することとなります。
- Q2 応募額の合計(いわゆる「応募総額」)が、2,000万円の場合、基盤研究(A)と基盤研究(B)のどちらに応募すればよいのかわかりません。
- A どちらでも結構です。この場合、応募いただいた研究種目で審査されます。 但し、2,000万円を1千円でも超える場合には、基盤研究(A)として応募してください。

Q3 平成30年度公募から、「若手研究(A・B)」はどのように見直されるのでしょうか。 A 平成30年度公募から主に以下のような変更点がありますので、御留意ください。

- 〇「若手研究(A)」の新規公募を停止。
- 〇「若手研究(B)」を「若手研究」に変更。
- ○「若手研究」の対象について、「39歳以下の研究者」から「博士の学位取得後8年未満 の研究者」に変更。

|              | 39歳以下の研究者      | 40歳以上の研究者 |  |  |  |  |
|--------------|----------------|-----------|--|--|--|--|
| 博士の学位未取得者    | 0(3年程度の経過措置期間) | × (注1)    |  |  |  |  |
| 博士の学位取得後8年未満 | 0              | 0         |  |  |  |  |
| 博士の学位取得後8年以上 | × (注2)         | × (注2)    |  |  |  |  |

平成30年度公募における「若手研究」応募の可否

(注2) 博士の学位取得後に取得した育児休業等(産前・産後の休暇、育児休業)の期間を考慮すると、博士の 学位取得後8年未満となる者は応募可能。

<sup>(</sup>注1) 応募時に博士の学位を取得しておらず、平成30年4月1日までに博士の学位を取得する見込の者は応募可能。ただし、博士の学位を取得できなかった場合には、採択されても交付申請を辞退。

- Q4 「若手研究」に応募を希望する研究者(以下、「応募希望者」という)が博士の学位の 取得見込みの場合、研究者が何かする必要はありますか。
- A 証明書等の提出は義務付けられておりませんが、部局担当者からロ頭確認等をする場合が あります。その際は情報提供にご協力をお願いします。
- Q5 「若手研究」に応募を希望する研究者(以下、「応募希望者」という)が博士の学位の 取得後、研究機関に所属していない時期に出産や育児等を行っていた場合には、どのよう な手続きが必要でしょうか。
- A 文部科学省から特段、証明書等の提出は義務付けられておりませんが、年度間違いを予防 するため、本学の人事担当で情報がない場合、子の出生日や育児休業期間について確認を 取る場合があります。その際はご協力をお願いします。
- Q6 平成30年度が「研究計画最終年度」にあたる若手研究(A)から平成30年度公募に おいて、「研究計画最終年度前年度の応募」により、基盤研究(A)に応募することは可能 でしょうか。
- A 可能です。平成22年度公募から、若手研究のうち研究期間が4年以上の研究課題については、「研究計画最終年度前年度の応募」を可能としました。なお、「研究計画最終年度前年度の応募」により、若手研究(A・B)から新たに応募することのできる研究種目は、「基盤研究」のみとなります。

また、平成30年度公募より若手研究(A・B)の研究課題のうち、研究期間が3年の研 究課題についても基盤研究(S・A・B)(応募区分「特設分野研究」を除く。)に限り、 「研究計画最終年度前年度の応募」ができることとなりました。

- Q7 現在まで、若手研究(B)の採択を2回受けているのですが、平成30年度公募で若手 研究に応募することは可能でしょうか。
- A できません。

同一研究者の受給回数制限は、平成29年度公募までに「若手研究(S・A・B)」を受給した回数を含めて2回までとなっています。

なお、平成22年度公募から、若手研究(S・A・B)を通じた受給回数の制限を導入することとし、若手研究(S・A・B)を通じて、2回までに限り科研費を受給することができることとしました。

ただし、平成25年度公募までの間は、平成22年度公募時に若手研究の受給回数が2回 以上の場合であっても、年齢制限の範囲内であれば、若手研究(S・A・B)のいずれかの 研究種目を1回受けることができるという経過措置を設けていました。

当該経過措置は、平成25年度で終了したため、平成26年度以前に2回以上受給している研究者は、今後、若手研究には応募できません。

Q8 「重複応募の制限」について、どのような点に注意すればよいでしょうか。

A まず、公募要領を熟読し、正しい理解のもとに応募いただくことが重要です。 なお、平成30年度公募要領(文部科学省21頁~26頁、日本学術振興会21~30頁) では、重複制限の設定に当たっての基本的考え方や重複応募の制限の類型、受給制限のル ール等についての詳細な説明を記載しておりますので、ご参照ください。 《重複応募の制限に抵触する例の一部》

- 例1:新学術領域研究(研究領域提案型)において、計画研究の研究分担者として応募を 行った者が、別の領域の計画研究に研究分担者として応募したケース。
- 例2:基盤研究(B)(一般)において、平成27年度~平成30年度の内約を受けている研 究代表者が、基盤研究(A)(一般)で新規に応募したケース。
- Q9 新学術領域研究(研究領域提案型)で、公募研究をすでに1件受給している研究代表者 は、公募研究へ何件の応募が認められますか。
- A 公募研究は異なる研究領域において2件まで受給することが可能です。すでに1件受給し ている研究代表者については、採択されている領域"以外"の公募研究への応募が1件のみ 認められます。
- Q10 新学術領域研究(研究領域提案型)で、計画研究をすでに受給している研究代表者は、 公募研究に応募することはできますか。
- A 計画研究をすでに受給している研究代表者は、公募研究に応募することはできません。
- Q11 平成25年度公募から、新学術領域研究(研究領域提案型)で、計画研究代表者と基盤 研究(S)の研究代表者及び、計画研究代表者・公募研究代表者と特別推進研究の研究分 担者の重複制限の見直しがされ、重複応募・受給が可能となりましたが、領域代表者の重 複応募・受給の制限も変わったのですか。
- A 領域代表者については、円滑な領域運営を期する観点から、重複応募・受給の制限に変更 はありません。
- Q12 新学術領域研究(研究領域提案型)で、"3年目の計画研究の応募"については実施されるのでしょうか。
- A 平成28年度の公募より、3年目の中間評価の結果、審査が必要と判断された「計画研究」 の応募・審査を廃止しました。

中間評価の結果、当初の目的の達成が困難であったり、大幅な計画の修正、または計画研 究の廃止等が必要であると判断された場合は、原則として、中間評価報告書の修正等を求め るなど、再評価を行うスキームに変更しました。

Q13 平成30年度公募より新学術領域研究(研究領域提案型)の総括班の中で、国際活動支援が実施できるようになりましたが、必ず実施しなければならないのでしょうか。

A 国際活動支援の実施は任意ですが、従前の「国際活動支援班」と同様、総括班に「国際活動支援」を実施しない場合は、領域計画書に「国際活動支援」を実施する必要がない理由等の記述が必要です。なお、国際活動支援班の概要は以下(※)のとおりですので、応募領域における必要性を判断してください。

※研究領域の国際展開を進める上で最適な方針の策定(現在行われている国際的研究の発掘 による領域の強化、新たな国際ネットワークの開拓等)、国際的な動向分析、支援活動(国 際共同研究の推進や海外ネットワークの形成(国際的に評価の高い海外研究者の招聘やポス トドクターの相互派遣等))を行う組織 Q14 国際活動支援の予算金額に上限はあるのでしょうか。

国際活動支援としての上限はなく、総括班経費に含めて計上してください。なお、国際活動 支援班の経費は科学研究費補助金により交付します。

- Q15 基盤研究の(一般)で応募しようと思いますが、「審査区分表」の中からどの区分を選 択すればよいのかわかりません。
- A 平成30年度公募より「系・分野・分科・細目表」が廃止され、「審査区分表」(以下、「区分表」より応募種目で指定された大・中・小区分のいずれかを選択することとなりました。応募者が実施しようとする研究計画の内容に照らし、適切なものを選ぶこととなります。なお、全ての細目に、その内容等を理解し易くするための内容の例が示されていますので、選択する際、参照してください。

また、新学術領域研究、特設分野研究、挑戦的研究の特設審査領域は別途審査区分が設定 されていますので公募要領を十分に確認して選択してください。

- Q16 平成26年度公募から基盤研究(B)及び基盤研究(C)に新たに設けられた審査区分 「特設分野研究」の特設分野とは、どのような分野のことでしょうか。
- A 特設分野は、審査希望分野の分類表である「審査区分表」(別表を含む)とは別に平成2 6年度より新たに設けられた審査区分であり、最新の学術動向等を踏まえて、新しい学術の 芽を出そうとする試みを中心に、日本学術振興会の学術システム研究センターが候補分野を 提案し、文部科学省の科学技術・学術審議会学術分科会科学研究費補助金審査部会において 設定される分野です。

平成30年度は、平成28年度に設定された「グローバル・スタディーズ」、「人工物シ ステムの強化」、「複雑系疾病論」、平成29年度に設定された「オラリティと社会」、「次 世代の農資源利用」、「情報社会におけるトラスト」のみ応募可能です。

なお、平成30年度の新規分野の設定はありません。

- Q17 審査区分「特設分野研究」の特徴はどのようなものでしょうか。
- A 「特設分野研究」は、基盤研究(B・C)に設けられた審査区分で、基盤研究(A・B・C)(審査区分「一般」及び「海外学術調査」)等の他の研究種目(又は審査区分)と重複応募・受給が可能です。また、審査は書面審査と合議審査を同一の審査委員が担当し、あらかじめ定めた採択予定件数(分野毎に基盤研究(B)、基盤研究(C)合わせて30件以内)に基づいて採択課題を決定します。平成27年度より採択された「特設分野研究」は基盤研究(B)、基盤研究(C)共に全て学術研究助成基金助成金です。

なお、応募件数が多数の場合、書面審査では、「応募情報(Web入力項目)」と「研究計 画調書(概要版)」、「本特設分野研究への応募理由」、「主な研究業績」のみで審査を行 うことがあります。

また、採択者を対象に研究代表者交流会を開催する予定です。

- Q18 平成26年度公募から、日本学術振興会特別研究員(以下、「特別研究員」)(SPD・ PD・RPD)が特別研究員奨励費以外の一部研究種目に応募できるようになったとのこ とですが、特別研究員(DC)や外国人特別研究員は応募できないのですか。
- A 特別研究員(DC)と外国人特別研究員は特別研究員奨励費以外の研究種目には応募でき ません。

特別研究員-(DC)は研究協力者としての立場であれば参加することが可能です。

- Q19 特別研究員(SPD・PD・RPD)が特別研究員奨励費以外の科研費種目に採択され た場合、間接経費は交付されるのでしょうか。
- A 特別研究員(SPD・PD・RPD)が特別研究員奨励費以外の間接経費が交付される研 究種目に採択された場合には、当該特別研究員に対して間接経費が交付されます。なお、当 該特別研究員は、間接経費を研究従事機関として日本学術振興会に届け出ている研究機関に 対して譲渡することになります。
- Q20 特別研究員(SPD・PD・RPD)に必ず科研費応募資格を付与しなければなりませんか。
- A 平成26年度以前採用の特別研究員(SPD・PD・RPD)については、必ずしも科研 費応募資格を付与する必要はありませんが、希望者には応募資格を満たすことができるよう、 関係規程等の整備を含め、ご対応をお願いします。

平成27年度以降採用の特別研究員(SPD・PD・RPD)については、特別研究員制度として科研費応募資格の付与が義務づけられているため、本人から特別研究員奨励費以外で応募可能な科研費の一部研究種目への応募の希望があった場合には、科研費応募資格を付与することとしています。

- Q21 特別研究員に科研費の応募資格を与えるために、身分を与えることは必須でしょうか。
- A 各研究機関の規定等により科研費応募資格を付与できる場合には、必ずしも何らかの身分 を与える必要はありません。
- Q22 平成29年度公募から設けられた研究種目「挑戦的研究」の特徴はどのようなものでしょうか(挑戦的萌芽研究とどうちがうのでしょうか)
- A 「挑戦的研究」は、従来の挑戦的萌芽研究を発展的に改組したもので、応募金額が500 万円以上2,000万円以下、研究期間3~6年の(開拓)と、応募金額が500万円以下 の、研究期間2~3年の(萌芽)に分かれています。(開拓は科学研究費補助金、萌芽は学 術研究助成基金助成金)。いずれも学術の体系や方向を大きく変革・転換させる潜在性を有 する研究計画((萌芽)については、探索的性質の強い、あるいは芽生え期の研究計画を含 む)が支援の対象です。

また、本種目の趣旨に則った挑戦的な研究課題を選定するため、中区分で審査し、かつ書 面審査と合議審査を同一の審査委員が行う総合審査を実施することもこの研究種目の特徴 です。

- Q23 「挑戦的研究」の設定により、平成28年度以前に採択された挑戦的萌芽研究の継続課 題に何か影響があるのでしょうか。
- A ありません。なお、挑戦的萌芽研究の継続課題がある方は挑戦的研究に応募できません。

Q24「挑戦的研究」に「特設審査分野」が設定されたが、どのようなものか。基盤研究(B・C)における「特設分野」と何が違うのか。

A 「特設審査領域」は、とりわけ学術的要請の高いと思われる領域の研究に対して時宜を得た学術の振興を行うことを目的として、挑戦的研究の枠組の下、必要に応じて審査区分表とは別に時限設定される審査対象領域であり、平成30年度公募では「高度科学技術社会の新局面」と「超高齢社会研究」の2つの特設審査領域を設定しています。

※ 応募総額、研究期間、重複制限は「挑戦的研究」と同様、特設審査領域の採択者を対象とした「研究代表者交流会」を開催予定

|♪♪ 研究計画調書関係♪♪

- Q25 「研究計画・方法」欄等において強調したい部分をカラー印字にし、図表をカラーで挿 入したいのですが、構いませんか。
- A 構いません。

ただし、公募要領に記載のとおり全ての種目でモノクロ(グレースケール)印刷の上で審 査に付されるため、カラー部分が不鮮明になりますのでご注意ください。

- Q26 記入欄が不足する場合には、余白を狭くしたり用紙を追加したりして記入してもよいの でしょうか。
- A 各種目とも、研究計画調書作成・記入要領の冒頭にあるとおり、所定の様式の改変は認められませんので注意してください。例えば、ホームページからダウンロードされた様式に研究計画等を書き込んでいく際、概要欄の枠内に収まらないため余白のサイズを変更させてしまう、記入する内容によっては枠が次の頁までずれ込んでしまうようなケースが考えられますが、これは認められません。また、パソコンの設定により、指定された余白とズレが生じてしまう可能性がありますので、上20mm、下20mm、左25mm、右25mmになっているかを確認してから作成してください。応募者の判断で、欄を増やしたり、減らしたりすることもできません。なお、新学術領域研究(研究領域提案型)、特別推進研究及び基盤研究(S)等の一部の項目において、頁の追加ができる場合がありますので、作成・記入要領で確認してください。
- Q27 ホームページから研究計画調書(応募内容ファイル)の様式をダウンロードしようとし ましたが、罫線のずれや、一部に文字化けがあります。どうしたらよいですか。
- A 各様式は、お使いの個々の動作環境によって、余白のずれや改行、または文字化け等の不 具合が発生する場合がありますが、個々の動作環境にかかるお問い合わせには応じかねます ので、お手数ですが、ホームページに掲載しているPDF版を(正規ソフトにより)参照し、 適宜修正を施してご使用ください。
- Q28 研究機関の担当者が、研究計画調書を電子申請システムで承認処理し、提出(送信)した後に一部誤りに気づきました。差し替えを行いたいのですが、どうすればよいですか。
- A 研究機関の担当者が承認処理をし、文部科学省又は日本学術振興会に研究計画調書等を提 出(送信)した後に差し替え等を行うことは一切できません。提出(送信)いただく前に十 分確認いただくようお願いします。

### ▶♪ 電子申請システム関係♪♪

※平成25年1月にe-Radが新システムに移行したことに伴い、所属研究機関担当者(事務代 表者)用及び部局担当者(事務担当者)用の「e-Rad電子証明書」が不要となりました。

Q29 応募者が、e-Rad上から直接「ID・パスワード」を取得することは可能でしょうか。 A 応募者は、e-Rad上から直接「ID・パスワード」を取得することはできません。所属研 究機関担当者(事務代表者)へ依頼し、「ID・パスワード」を取得してください。 Q30 応募者が公募情報を所属研究機関に送信した後で、内容を修正することはできますか。 A 提出期限の前でかつ所属研究機関の担当者が当該課題を承認し提出(送信)する前であれ ば、修正することはできます。ただし、応募者が送信した研究計画調書は、所属研究機関担当 者が「電子申請システム」により一度「却下」しなければ修正はできませんので、修正する際 は、部局担当者に連絡してください。(科研電子申請システムの事務分担でない部局及び部局 承認後の修正希望の場合は、部局担当者より研究推進課へ連絡してください。)

#### Q31「研究組織入力」について、研究協力者は入力しないのですか。

- A 入力しません。研究協力者を記載する場合は、応募内容ファイルの「研究目的・研究方法 など」欄等に記載してください。
- Q32 応募情報入力について、入力途中で応募する研究種目を変える場合は、最初から入れ 直すのですか。
- A 応募情報入力途中で応募する研究種目を変更する場合は、最初から応募情報を入れ直すことになります。応募情報の状態によっては、重複応募のエラーになることがありますので、その場合は応募しない研究種目の応募情報を削除してください。

#### Q33 応募情報入力の際、化学式や数式等の特殊文字は利用できますか。

- A できません。JISの第1水準、第2水準で表現してください。外字等の特殊文字は、 文字化け等により正しく表示できない可能性があるので、使用しないでください。
- Q34 新たな研究計画調書の「1.研究目的、研究方法など」欄に記載されている、『研究課題の核心をなす学術的「問い」』はどのような意味か。
- A 当該研究課題を遂行することによって、学術的に解明したい謎(知りたいこと)や、学 術的に解決したい課題を指します。この箇所は、応募者がそれらを審査員に明確に示して もらいたいという意図から設定しています。

なお、その記述は、研究分野、研究態様、研究段階等により多様だと考えられますので、 応募者の判断・裁量で記入してください。

▶♪ 研究倫理教育関係 ♪♪

- Q35 平成29年度と平成30年度の科研費で求められている研究倫理教育の受講等について、 異なる点はありますか?
- A 平成30年度の科研費においては、平成29年度の科研費と同様に、これまでに研究倫 理教育の受講を行っていない場合、「交付申請前まで」に受講等を行っていただく必要が あります。

なお、過去に研究倫理教育の受講等をされた方は、「交付申請前まで」に研究倫理教育 を受講したとみなしていいのかという点についてはQ37をご覧ください。

#### Q36 研究倫理教育の受講等にはどのような方法があるのでしょうか?

 A ①自ら研究倫理教育に関する教材(通称 Green Book: 科学の健全な発展のために一誠実な科学者の心得−日本学術振興会「科学の健全な発展のために」編集委員会、研究 倫理e-ラーニングコース(e-Leaning Course On Research Ethics [eL CoRE]、CITIJ apan e-ラーニングプログラム等)の通読・履修をすること、または、②「研究活動に おける不正行為への対応等に関するガイドライン」(平成26年8月26日文部科学大臣決定)を踏まえ研究機関が実施する研究倫理教育の受講をすることとしています。

なお、本学では平成29年9月現在、CITI Japan e-ラーニングプログラムを教 材として使用しています。

- Q37 過去に研究倫理教育の受講等をしている場合、「交付申請前まで」に研究倫理教育を受 講したとみなしていいのでしょうか?
- A 過去に受講等をしたものを全く認めないものではありませんが、日本学術会議 回答 「科学研究における健全性の向上について」(平成27年3月6日)で示している「研究 倫理教育に関する参照基準」(以下、「参照基準」とする。)に適合する必要があります。 また、「参照基準」に適合しているか否かの判断は研究機関が行うこととなっております ので、研究機関の担当部門によく確認をしてください。

<u>なお、本学では過去にCITI Japan e-ラーニングプログラムを受講している場合、受講した年度も含め5ヶ年度は有効としており、平成29年度採用者等未受講者のみ</u> <u>今年度の受講対象となっております。</u>

- Q38 平成30年度科研費の採否がわかる前に研究倫理教育の受講等をしなくてはいけない のでしょうか?
- A 文部科学省並びに学術振興会からは、採否の結果が通知されてから受講等をしても構い ませんが、採否結果の通知から交付申請の締切までの期間が短いため、余裕をもって受講 等をするよう努めてくださいとの案内になっております。 本学では、平成29年9月29日(金)までに必須コースを修了することとなっています。
- Q39 研究倫理教育の受講等をした研究機関と平成30年度科研費の交付申請を行う研究機 関が異動等により異なる場合、再度研究倫理教育を受講しなければならないのでしょう か?
- A 異動元の研究機関で受講等をした研究倫理教育が「参照基準」に適合するものであると 異動先の研究機関で確認されれば、再度受講等をする必要はありません。異動元の研究機 関において研究倫理教育の受講等をしていることを異動先の研究機関に申し出た上で、異 動先の研究機関の研究倫理教育の受講等の方針に従ってください。

なお、本学では、他機関で受講済みの場合はその内容を確認の上、再受講の要否につい てご案内しておりますので、各部局の研究倫理教育の担当者を通して、研究推進課研究推 進担当までご相談ください。 「機関番号」

弘前大学

11101

#### 「所属学部·学系·研究所番号」

| 学部等名         | 番号    | 学部等名                                            | 番号                 |  |  |
|--------------|-------|-------------------------------------------------|--------------------|--|--|
| 1. 学部等       |       | 4. 学内共同教育研究施設等                                  |                    |  |  |
| 人文社会科学部      | 208   | 総合情報処理センター                                      |                    |  |  |
| 教育学部         | 101   | 生涯学習教育研究センター                                    |                    |  |  |
| 農学生命科学部      | 516   | 保健管理センター                                        |                    |  |  |
| 医学部附属病院      | 619   | 国際連携本部                                          |                    |  |  |
|              |       | 教育推進機構                                          | 875 💥              |  |  |
| 2. 研究科       |       | 研究・イノベーション推進機構                                  |                    |  |  |
| 大学院医学研究科     | 886   | 36 COI研究推進機構                                    |                    |  |  |
| 大学院保健学研究科    | 958   | COC推進室                                          |                    |  |  |
| 大学院理工学研究科    | 881   | 男女共同参画推進室                                       |                    |  |  |
| 大学院地域社会研究科   | 875 💥 |                                                 |                    |  |  |
| 3. 附置研究所     |       | ※ 医学研究科は「医学(系)研究科(研究<br>されますので、「医学研究科」に修正し      | 咒院)」と表示<br>、てください。 |  |  |
| 北日本新エネルギー研究所 |       | ※番号が875の部局は、システムで自動                             | 動入力され              |  |  |
| 白神自然環境研究所    | 075 💥 | るCI子内共向教育研究施設」Cいつる<br>ます。<br>広募情報(Webλ力項目)をλ力する | マホになり              |  |  |
| 被ばく医療総合研究所   | 675 X | 際に所属する部局の名称に手入力でださい。                            | 修正してく              |  |  |
| 食料科学研究所      |       |                                                 |                    |  |  |

#### 「職番号」

| 教授                  | 20 |
|---------------------|----|
| 准教授                 | 27 |
| 講師                  | 22 |
| 助教                  | 28 |
| 助手                  | 23 |
| 研究員(研究機関研究員,客員研究員等) | 24 |
| その他(医員,技術職員等)       | 25 |
| 名誉教授                | 26 |

※「その他」という表示になって情報が 出てきます。応募情報(Web入力項目) を入力する際は、実際の職名に手入 力で修正してください。
# 独立行政法人日本学術振興会

# 科研費電子申請システム

# 研究者向け操作手引(簡易版)

# (応募手続き用)

この手引では、応募の際の主な操作の流れについて説明しています。 操作方法の詳細については、「科研費電子申請システム研究者向け操作手引(詳細版)(応募手続 き用)」を参照してください。

第 4.0 版

# 目次

| 目次                                          | 2-1  |
|---------------------------------------------|------|
| 1. はじめに                                     | 1    |
| 1.1. システム動作環境                               | 1    |
| 1.2. 機能と運用の流れ                               | 2    |
| 1.3. 注意事項                                   | 2    |
| <ol> <li>操作の流れ</li> </ol>                   | 4    |
| 2.1. 特別推進研究、基盤研究、挑戦的萌芽研究、挑戦的研究、若手研究、研究活動スタ  | マート支 |
| 援、新学術領域研究(研究領域提案型)(継続の研究領域・終了研究領域)の場合       | 4    |
| 2.2. 新学術領域研究(研究領域提案型)(新規の研究領域)の場合           | 5    |
| 3. 研究計画調書の構成イメージ                            | 6    |
| 4. 操作方法                                     | 7    |
| 4.1. ID・パスワードを取得する                          | 7    |
| 4.2. 科研費電子申請システムにログインする                     | 7    |
| 4.3. 研究計画調書(添付ファイル項目)を作成する                  | 14   |
| 4.4. 応募情報を入力し、内容を確認する                       | 16   |
| 4.5. 応募情報の作成を再開する・応募情報を確認する                 | 34   |
| 4.6. ヒアリング対象領域選定後の作成再開(新学術領域研究(研究領域提案型)(新規の | )研究領 |
| 域))                                         | 35   |
| 4.7. 応募状況を確認する                              | 40   |
| 4.8. メールアドレス登録                              | 43   |
| 4.9. ログアウト                                  | 45   |

# 1. はじめに

電子申請システムは、応募者、応募者の所属研究機関担当者(以下、所属研究機関 担当者といいます。)と日本学術振興会業務担当者との間で、従来書面によって行っ ている応募手続を、インターネットを利用して行うシステムです。

# 1.1. システム動作環境

動作確認済みの OS 及び Web ブラウザを示します。

|                    | Internet Explorer<br>11 | Chrome<br>53 | Firefox<br>49 | Safari<br>10. 0 |
|--------------------|-------------------------|--------------|---------------|-----------------|
| Windows 7 SP1      | 0                       | 0            | 0             | -               |
| Windows 8.1 Update | 0                       | 0            | 0             | -               |
| Windows 10         | 0                       | 0            | 0             | -               |
| Mac OSX(10.11)     | -                       | -            | -             | 0               |
| Mac OSX(10.12)     | -                       | 0            | -             | 0               |

#### ご注意

※ 動作確認環境のすべてのパソコンについて、動作を保証するものではありません。

その他必要なソフトウェア、ネットワーク環境を示します。

| ソフトウェア  | ・Microsoft Word 2007 以降                    |
|---------|--------------------------------------------|
|         | 研究計画調書を構成する研究計画調書(添付ファイル項                  |
|         | 目)を編集する際に必要になります(Microsoft Office に付       |
|         | 属するフォントの使用を推奨)。                            |
|         | MS-Word97-2003 文書(doc)及び MS-Word2007 より採   |
|         | 用された MS-Word 文書 (docx) 形式のファイルが添付可能        |
|         | です。                                        |
|         | ・Adobe Acrobat Reader DC(旧名称:Adobe Reader) |
|         | 電子申請システムで入力した申請情報はシステム上で                   |
|         | PDF ファイルに変換されるため、変換後の申請情報を確認               |
|         | するために必要になります。なお、研究計画調書作成時に                 |
|         | PDF を使用する場合は Adobe 社のソフトウェアでの作成            |
|         | (PDF バージョン 1.4)を推奨します。                     |
| ネットワーク環 | WWW サーバと HTTP、HTTPS (SSL 通信) によりインタ        |
| 境       | ーネットを介して接続が可能なこと。                          |

#### ご注意

環境依存文字を電子申請システムで入力した場合、文字化けが発生する など、文字を正しく扱えない場合があります。また、一部の文字につい ては、表示される字形が異なる場合があります。詳細については「4.4 応 募情報を入力し、内容を確認する」のご注意を参照してください。

※ 上記以外のソフトウェアを活用して研究計画調書(添付ファイル項目)を作 成する場合、動作の確認はしておりません。

なお、科研費 LATEX (http://osksn2.hep.sci.osaka-u.ac.jp/~taku/kakenhi LaTeX/) において作成された研究計画調書(添付ファイル項目)は、アップ ロードすることで研究計画調書が自動生成されることは確認しておりますが、 文字化け等の細部にわたる動作を保証するものではありません。

自動生成され、PDF ファイルに変換された研究計画調書の内容に不備がないか必ず確認をした上で、提出(送信)をしてください。

#### 1.2. 機能と運用の流れ

電子申請システムにかかわる最新の情報は、電子申請のご案内ページ (<u>http://www-shinsei.jsps.go.jp/</u>)をご覧ください。電子申請のご案内ページから、電子 申請の流れや運用サポート情報等が参照できます。

#### 1.3. <u>注意事項</u>

システムが正常に動作しなくなる場合があるため、Web ブラウザの [戻る] ボタンや [BackSpace] キー等を使用して前画面に戻らないでください。前画面に戻りたい時は、画面上のボタンまたはリンクをクリックしてください。

| 🔿 🗿 https://www-kaken.jsp | os.go.jp/kaken1/xxxxx/index.ht $\rho$ - $\rightarrow$ | <i> 科研費</i> 電子申請システム | × | <b>↑</b> ★ \$       |
|---------------------------|-------------------------------------------------------|----------------------|---|---------------------|
| ISPS<br>科研費電子申請システム       |                                                       |                      |   | <u>- ヘルプ</u> ×ログアウト |

② システムを操作する際は、複数のウィンドウ/タブを使用して同時に操作しないでください。ログイン時に使用したウィンドウのみでシステムの操作を行ってください。

(複数ウィンドウ)

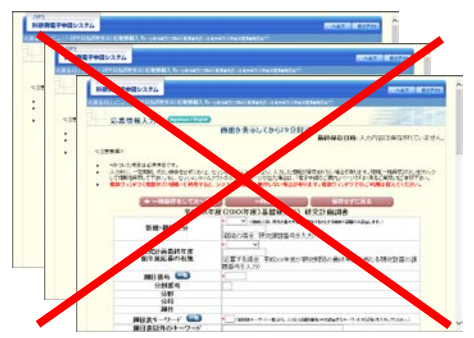

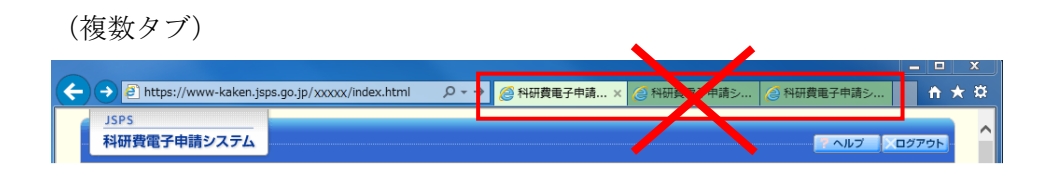

### 2. 操作の流れ

 2.1. <u>特別推進研究、基盤研究、挑戦的萌芽研究、挑戦的研究、若</u> <u>手研究、研究活動スタート支援、新学術領域研究(研究領域提</u> 案型)(継続の研究領域・終了研究領域)の場合

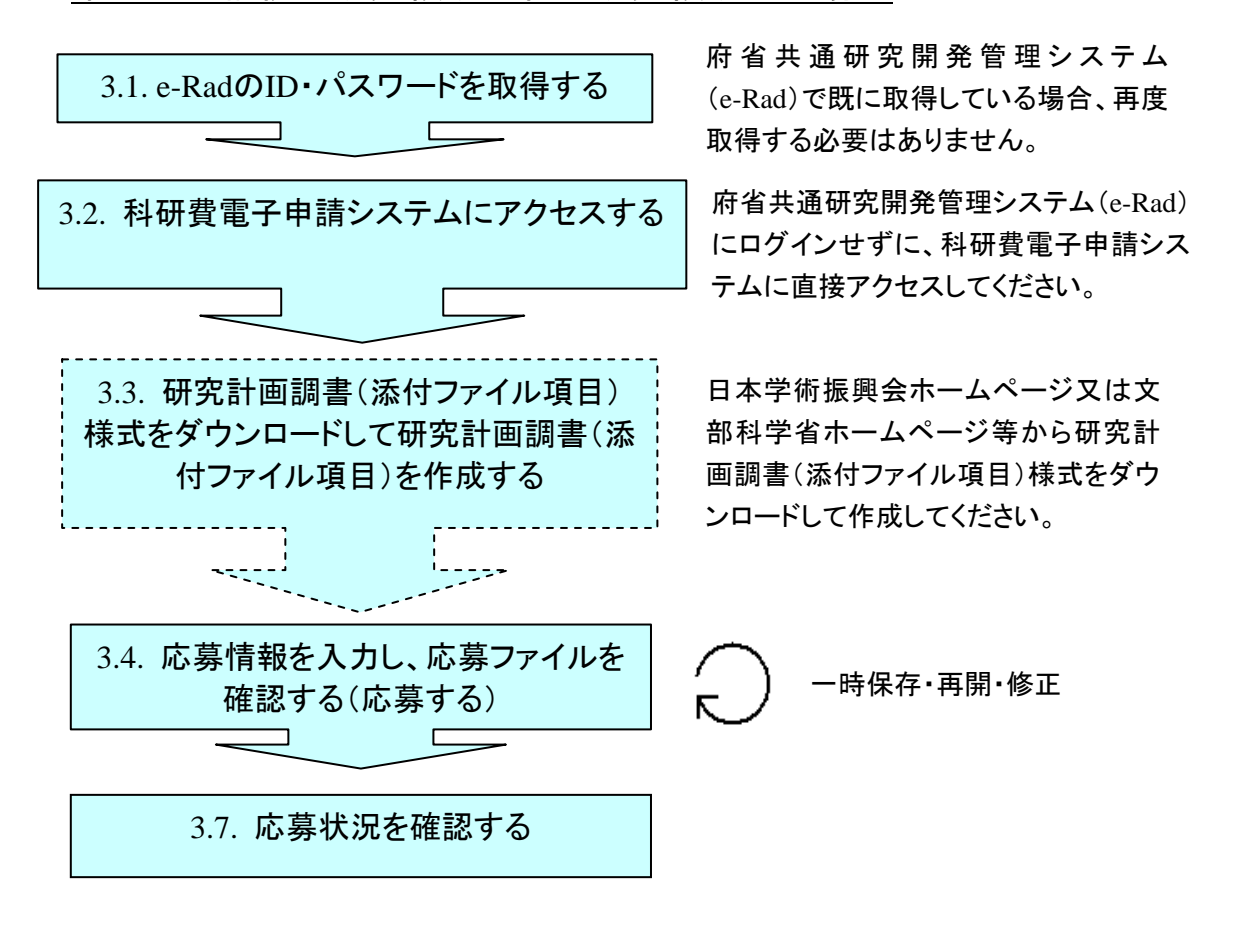

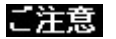

- ※ ログアウトはいつでも可能です。ただし、「一時保存」または「確認完了・ 提出」していない応募情報は保存されないので注意してください。
- ※ 毎日早朝5:00 にシステムを再起動します。この時間をまたいで編集された 情報については保存されません。この時間をまたいでシステムをご利用され る方は5:00 になる前に「一時保存」をしていただき、5:00 を過ぎてから再度 ご利用ください。

# 2.2. <u>新学術領域研究(研究領域提案型)(新規の研究領域)の場</u> <u>合</u>

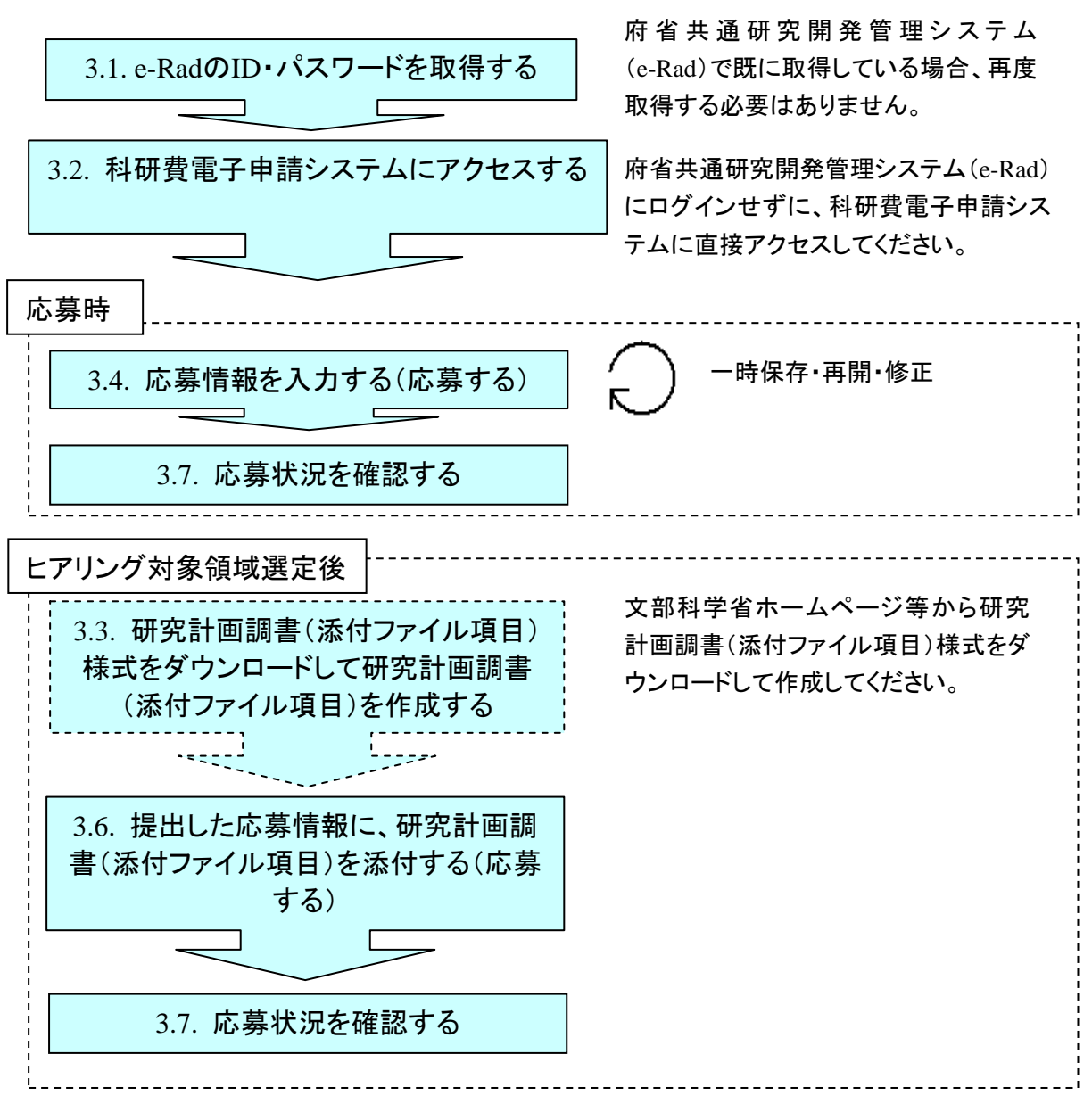

- ※ ログアウトはいつでも可能です。ただし、「一時保存」または「確認完了・ 提出」していない応募情報は保存されないので注意してください。
- ※ 毎日早朝5:00 にシステムを再起動します。この時間をまたいで編集された 情報については保存されません。この時間をまたいでシステムをご利用され る方は5:00 になる前に「一時保存」をしていただき、5:00 を過ぎてから再度 ご利用ください。

### 3. 研究計画調書の構成イメージ

研究計画調書は2つのデータから構成されます。

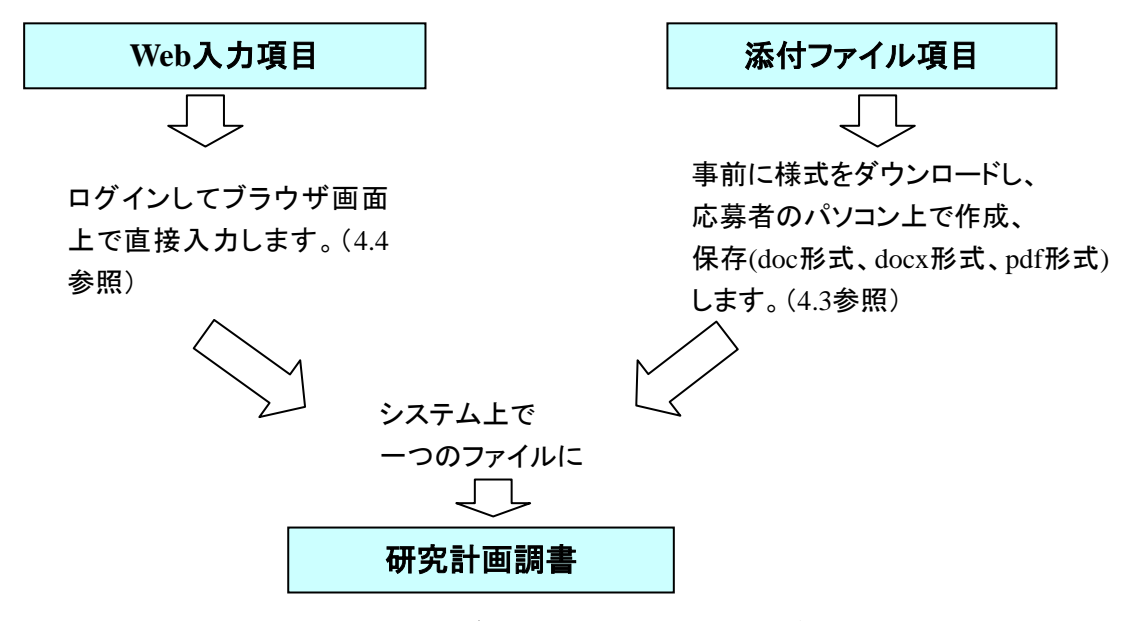

研究計画調書はPDFファイルとしてダウンロードし確認することができます。(4.4参照) 確認が完了すれば、この研究計画調書が所属研究機関の承認(確認)を経て日本学術 振興会または領域代表者に提出(送信)されます。

なお、平成30年度科研費の応募より、「研究経費の必要性」欄と「研究費の応募・受 入等の状況」欄等を科研費電子申請システムにより入力することとしています。

#### ご注意

※ 新学術領域研究(研究領域提案型)(新規の研究領域)の場合は、応募時に 「応募情報」を作成し、ヒアリング対象領域選定後に、提出済みの応募情報 に「研究計画調書(添付ファイル項目)」を添付して研究計画調書を作成しま す。

### 4. 操作方法

以下の画面はイメージです。実際の画面とは異なる場合があります。 操作方法の詳細は「独立行政法人日本学術振興会科研費電子申請システム研究者向 け操作手引(詳細版)(応募手続き用)」(以下、「詳細手引」といいます。)を参照し てください。

#### 4.1. ID・パスワードを取得する

「科研費電子申請システム」(以下「電子申請システム」という。)を利用して応募 するためには、まず、府省共通研究開発管理システム(以下「e-Rad」という。)の ID・パスワードを取得する必要があります。所属している研究機関の事務局等に連 絡し、e-RadのID・パスワードを取得してください。

#### ご注意

※ 応募者が本システムの画面上で ID・パスワードを取得することはできません。

※ 既に e-Rad の ID・パスワードを取得している場合は、再度取得する必要は ありません。

### 4.2. 科研費電子申請システムにログインする

 Web ブラウザを起動し、日本学術振興会の電子申請のご案内ページ (http://www-shinsei.jsps.go.jp/)を表示し、「科学研究費助成事業」をクリック します。

| 離子申請のご案内                                                   | 独立行政法人 日本学術振興会 ▶                                                            |
|------------------------------------------------------------|-----------------------------------------------------------------------------|
| 電子申請が可能な事業                                                 |                                                                             |
| 科学研究費       国際交流事業       研究者養         助成事業       →       ● | k成事業<br>卓越研究員事業<br>Lading Initative for<br>Excellent Young Researchers<br>→ |
| 電子申請システムの利用方法に関するお問い合わせ先(必ず機                               | 朝を通じてお問い合わせください)                                                            |
| コールセンター<br>0420 556720                                     |                                                                             |
| ●「20-336/39(フリーダイヤル)※日本語の<br>受付時間 9:30~17:30               | み(Japanese Only)                                                            |
| 《土曜日、日曜日、国民の祝日及び年末年始(12月29日~1                              | 月3日)老陳〈〉                                                                    |
| ※公募要領や申請内容に関する質問については、各事業を担当して<br>コールセンターでは回答できませんので、あらかび  | いる課へ直接お問い合わせください。<br>めご了承ください。                                              |
| Copyright (C) 2005-2009 JSFS All Rights Res                | ened.                                                                       |
|                                                            |                                                                             |
|                                                            |                                                                             |
|                                                            |                                                                             |
|                                                            | ~                                                                           |

- ② 「科学研究費助成事業のトップページ」画面が表示されます。[研究者ログイン]を
  - クリックします。

| JSPS<br>科研費電子申請システム                                                             | ্রার্জ                                                                                                    |                                      | <ul> <li>         ・</li></ul>         |
|---------------------------------------------------------------------------------|----------------------------------------------------------------------------------------------------|--------------------------------------|---------------------------------------|
| トップページ                                                                          | 日本 研究者の方 日本 所属研究機関<br>同け情報 日本 向け情報                                                                                   | 目当者 ご利用にあたって                         | 5 お問い合わせ先                             |
| 料研費電子申請システムへのアクセ                                                                | えについて                                                                                                    |                                      |                                       |
| e-RadでログインID・バスワードを登更<br>度かかります。<br>e-RadでログインID・バスワードを変更<br>なお、状況によりさらに時間がかかる場 | った場合、変更したログインID・バスワー<br>った場合は、しばらく時間をおいて料研費<br>合がありますので、ご了承ください。                                                     | ドで科研費電子申請システムにログ<br>電子申請システムにログインしてい | イン可能となるまで、30分から1時間程<br>ただきますようお願いします。 |
| 特別推進研究、新学術領域研究<br>※e-RadのID・バスワードによりログ<br>インしてください。                             | 基盤研究、挑戦的研究、若手研究。<br>2<br>2<br>2<br>2<br>3<br>3<br>3<br>3<br>3<br>3<br>3<br>5<br>5<br>5<br>5<br>5<br>5<br>5<br>5<br>5 | 研究活動スタート支援、特別研                       | 开究員獎励费(外国人特別研究員)                      |
| 特別研究員奨励費(特別研究員)                                                                 |                                                                                                    | -                                    |                                       |
| ※研究機関から付与された特別研究<br>奨励費応募・交付用のID・バスワー)<br>によりログインしてください。                        | 員<br>○  ●  ●  特別研究員奨励書<br>応募ログイン                                                                                     | E □ ○ 特別<br>交付                       | 別研究員奨励費<br>村ログイン                      |
| 奨励研究、研究成果公開促進費                                                                  | □□□□□□□□□□□□□□□□□□□□□□□□□□□□□□□□□□□□                                                                                 |                                      | 究成果公開促進費<br>尊者向けページ                   |
| 科研費応募資格喪失者                                                                      | ●●● 科研費応募資格書<br>■● ログイン                                                                                              | [失者                                  |                                       |
| 所属研究機関担当者                                                                       |                                                                                                    | 部局担当者                                |                                       |
| (月) ▷ 所属研究機関担当                                                                  | 者ログイン                                                                                                    | (≝) ▷ 部局担当者口                         | ガイン                                   |
| メンテナンス情報                                                                        |                                                                                                    |                                      |                                       |
|                                                                                 | 予定はあり                                                                                                    | tta.                                 |                                       |
|                                                                                 |                                                                                                    |                                      |                                       |

ご注意

- ※ 掲載している画面は、例示です。随時変更されます。
- ③ 科研費電子申請システムの「応募者ログイン」画面が表示されます。e-Rad の「ID」、 「パスワード」を入力し、[ログイン]をクリックします。

| JSPS<br>科研費電子申請システム                                                                                                    |                    |
|----------------------------------------------------------------------------------------------------|--------------------|
| 応募者ログイン<br>Applicant Login                                                                                                    |                    |
| ID ►                                                                                                    |                    |
| バスワード<br>(Password)                                                                                                    |                    |
| ◆ ログイン<br>Log in                                                                                                    |                    |
| ※ e-Radのログインロ・バスワードを入力してください。<br>※ e-Radのログインロ・バスワードが分からない場合は、所属している研究機関の事務局କに確認してください。<br>*Enter your e-Rad log-in D and password.<br>*If you don't know your e-Rad log-in D and/or password, check with the relevant office/section of your res | earch institution. |
|                                                                                                    |                    |
|                                                                                                    |                    |
|                                                                                                    |                    |
|                                                                                                    |                    |

④ 複数の研究機関に所属している応募者の場合、「所属研究機関選択」画面が表示され ます。採択された場合に科研費の研究を行うこととなる機関を選択し、[次へ進む] をクリックします。

| JSPS<br>科研費電 | 子申請システム                                                                                                    |
|--------------|----------------------------------------------------------------------------------------------------|
|              | 所属研究機関選択<br>Select Research Institution                                                                                                    |
|              | <ul> <li>(応募の手続きを行う場合)</li> <li>採択された場合、科研費の研究を行うこととなる機関を選択し、「次へ進む」をクリックしてください。</li> <li>(交付内定後の手続きを行う場合)</li> <li>科研費の研究を行っている機関を選択し、「次へ進む」をクリックしてください。</li> </ul>                                           |
|              | (When performing the application procedure)<br>Select the research institution at which the research of the proposed project will be conducted if you receive a<br>KAKENHI grant and click [Next].            |
|              | (When performing the procedure for an approved project)<br>Select the research institution at which you are conducting your research with a KAKENHI grant and click [Next].<br>00000大学<br>00000大学<br>0×××××大学 |
|              | ► 次へ進む<br>Next                                                                                                    |
|              |                                                                                                    |
|              |                                                                                                    |

#### ご注意

※ 1つの機関だけに所属している場合には、この画面は表示されません。

⑤ 入力が正しく認証されると、「応募者向けメニュー」画面が表示されます。 (初回ログイン時は、「メールアドレス登録」画面が表示されます。メールアドレス 登録については、「4.8メールアドレス登録」を参照してください。)

| JSPS<br>利研費需子由語システム                           | A#2 - 02721                                                                                                    |
|-----------------------------------------------|----------------------------------------------------------------------------------------------------|
| 「「「「「「「」」」」「「「「」」」」「「」」」」「「」」」」」「「」」」」」「「」」」」 | participant (Constraint)                                                                                                    |
| 広惑老向け                                         | denomination of the second second sec |
| Menu for A                                    | pplicant                                                                                                    |
| 応募手<br>Notice                                 | 続き・交付申請手続きに関するお知らせ<br>on Application Procedure and Request for Disbursement                                                                                                    |
|                                               | あ知らせ(Notices)                                                                                                    |
|                                               | XX/XX 平成XX年度科学研究費助成事業 応募情報のWeb人力について<br>平成XX年度科学研究費助成事業の応募に係る、応募情報のWeb人力を開<br>強しました。                                                                                                    |
| 22.000000000000000000000000000000000000       |                                                                                                    |
| 研究者<br>Resear                                 | 1情報6確認<br>cher Information Check                                                                                                    |
|                                               | ■ e-Radで登録された研究者情報を確認する<br>Check researcher information registered with e-Rad<br>研究者情報を確認する                                                                                                    |
|                                               | Check researcher information                                                                                                    |
| ********                                      |                                                                                                    |
| 応募手<br>Applics                                | 続き<br>tion procedure                                                                                                    |
| 1                                             | > 応募を開始する<br>Start the application process                                                                                                    |
|                                               | MSH面通研究<br>Grant-In-Ald for Specially Promoted Research                                                                                                    |
|                                               | 新学派领域研究(研究领域提家型)(新闻分研究领域)<br>Gram-fin-Aid for Scientific Research on Innovoline Areas<br>(New Research Area)                                                                                                    |
|                                               | 新学術領域研究(研究領域道東空)(総称の研究領域)とで研究領域)<br>Grent in Ad for Scientific Research on Innovative Areas<br>(Continued & Finaled Research Area)                                                                                                    |
|                                               | 基础研究: 线型的研究: 若手研究<br>Grant-in-Ad for Scientific Research / Grant-in-Ad for Challenging<br>Research / Grant-in-Ad for Young Scientisht                                                                                                    |
|                                               | 朝党活動スタート支援<br>Grant-in-Aid for Research Activity Start-up                                                                                                    |
| 1                                             | たでに作成した調査を修正・確認する場合は、以下から処理を行ってください。<br>fo modify/check an already created proposal, click one of the buttons below.<br>▶ 作成中の調査を修正する<br>Modify a proposal being created                                                                                                    |
|                                               | 篇章を指正する<br>Modify Proposal for Grant-In-Aid<br>Aid currently being created)<br>現在作成中の読書(はありません。(There is no Proposal for Grant-In-                                                                                                    |
|                                               | 提出した申請の処理状況を確認する<br>Check the processing status of a submitted application<br>処理状況を有許する                                                                                                    |
|                                               | Clearly processing status<br>現在申請済みの設置はおりません。(There is no Proposal for Grant-in-<br>Aid which has been applied now)                                                                                                    |
|                                               |                                                                                                    |
| 審査結<br>Disclos                                | 果開示<br>une of screening results                                                                                                    |
|                                               | > 審査結果を閲覧する場合は、以下から処理を行ってください。<br>To view the screening results, click the button below                                                                                                    |
|                                               | 審査結果を説覚する<br>Vaiw screaming recults                                                                                                    |
| 交付内                                           | 定時の手続き<br>Jac For grannand anniant                                                                                                    |
| 1                                             | ▶ 交付内定時の手続を行う場合は、以下から処理を行ってびざい。                                                                                                    |
|                                               | To complete the procedure for an approved project, click the duction below.<br>文代内文時の子籍を行う<br>Perform the procedure for approved project                                                                                                    |
| 交付決<br>Proces                                 | 定後の手続き<br>ure for authorized project                                                                                                    |
|                                               | <ul> <li>交付決定後の手続を行う場合は、以下から処理を行ってください。</li> <li>To complete the procedure for an authorized project, click the button below</li> </ul>                                                                                                    |
|                                               | X行求定该分手最长行之<br>Perform the procedure for authorised project                                                                                                    |
|                                               | e-Rad ARS                                                                                                    |
|                                               | 電子申請に関するご意見、ご要認はころう                                                                                                    |
|                                               | Opinions and requests on Electronic Application System are <u>base</u> .                                                                                                    |

※ 作成中の調書や、申請済みの調書がある場合には、以下の文言が表示されます。

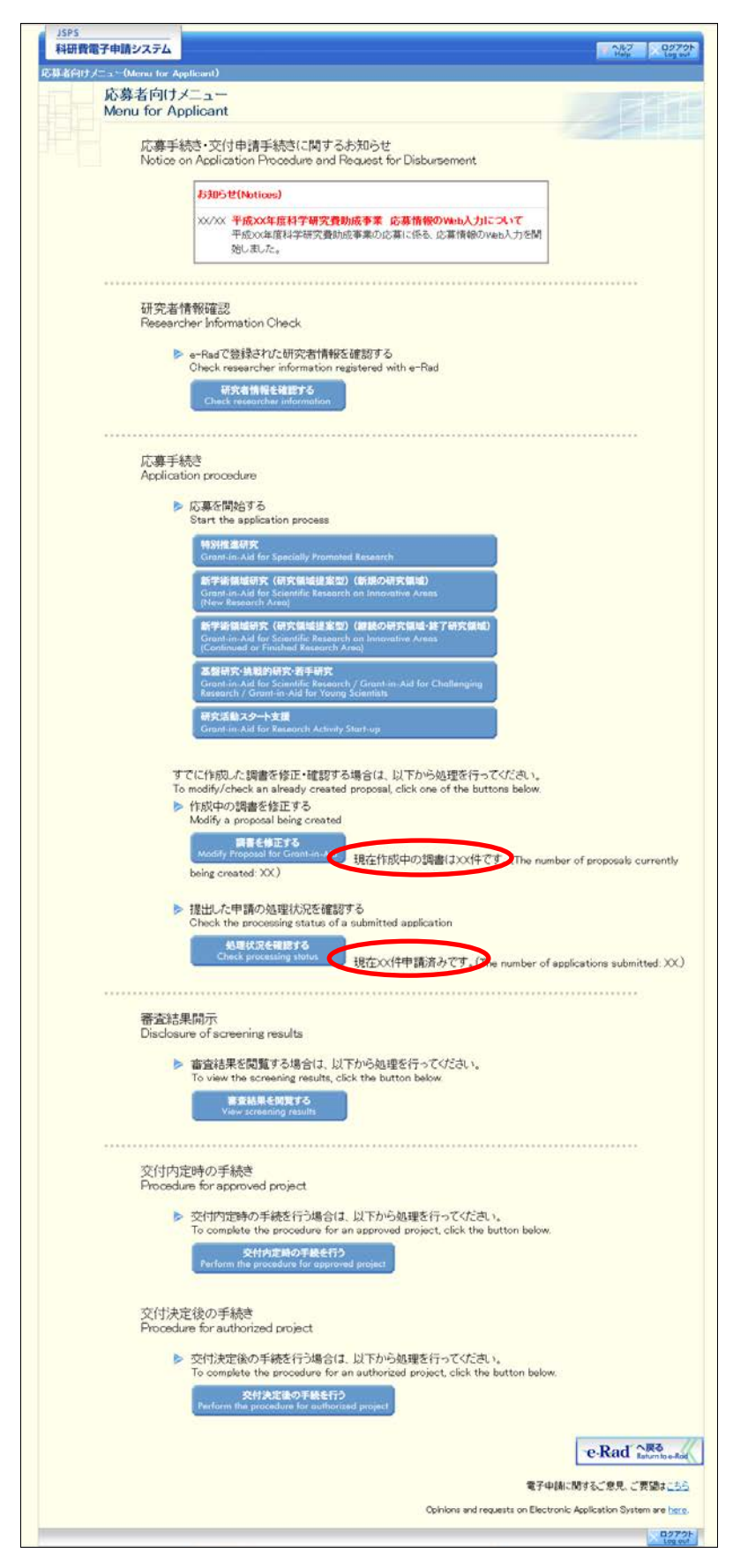

#### ご注意

※ 新学術領域研究(研究領域提案型)(新規の研究領域)及び新学術領域研究 (研究領域提案型)(継続の研究領域)の領域代表者の応募については「科研 費電子申請システム(新学術領域研究(研究領域提案型))領域代表者向け操 作手引(簡易版)(応募手続き用)」を参照してください。

| メニュ- | 一項目                  |                        |
|------|----------------------|------------------------|
| 応募手約 | 読き・交付申請手続きに関するお知らせ   | ŧ                      |
|      | [お知らせ]               | 日本学術振興会からの応募手続き・交付申請   |
|      |                      | 手続きに関するお知らせが表示されます。    |
|      |                      | お知らせがない場合は、お知らせ欄は表示さ   |
|      |                      | れません。                  |
| 研究者  | 青報確認                 |                        |
|      | [e-Rad で登録された研究者情報を確 | 認する]                   |
|      | [研究者情報を確認する]         | e-Rad で登録された研究者情報を表示しま |
|      |                      | す。                     |
| 応募手約 | 売き                   |                        |
|      | [応募を開始する]            |                        |
|      | [特別推進研究]             | 特別推進研究の研究計画調書(添付ファイル   |
|      |                      | 項目)様式のダウンロード、応募情報の入力   |
|      |                      | を行います。                 |
|      | [新学術領域研究(研究領域提案型)    | 新学術領域研究(研究領域提案型)(新規の研  |
|      | (新規の研究領域)]           | 究領域)の研究計画調書(添付ファイル項目)  |
|      |                      | 様式のダウンロード、応募情報の入力、仮領   |
|      |                      | 域番号発行情報の登録、領域計画書の作成を   |
|      |                      | 行います。                  |
|      | [新学術領域研究(研究領域提案型)    | 新学術領域研究(研究領域提案型)(継続の   |
|      | (継続の研究領域・終了研究領域)]    | 研究領域・終了研究領域)の研究計画調書(添  |
|      |                      | 付ファイル項目)様式のダウンロード、応募   |
|      |                      | 情報の入力を行います。            |
|      | [基盤研究・挑戦的研究・若手研究]    | 基盤研究・挑戦的萌芽研究・挑戦的研究・若   |
|      |                      | 手研究の研究計画調書(添付ファイル項目)   |
|      |                      | 様式のダウンロード、応募情報の入力を行い   |
|      |                      | ます。                    |
|      | [研究活動スタート支援]         | 研究活動スタート支援の研究計画調書(添付   |
|      |                      | ファイル項目)様式のダウンロード、応募情   |
|      |                      | 報の入力を行います。             |
|      | [作成中の調書を修正する]        |                        |
|      | [調書を修正する]            | 応募状況の確認や、作成中の応募情報の修    |
|      |                      | 正・削除を行います。             |
|      |                      | 作成中の調書がない場合は、「現在作成中の   |
|      |                      | 調書はありません。」が表示されます。     |
|      | [提出した申請の処理状況を確認する    | 5]                     |

| メニュー項目        |                                                                              |
|---------------|------------------------------------------------------------------------------|
| [処理状況を確認する]   | 申請済みの応募情報の応募状況の確認を行<br>います。<br>申請済みの調書がない場合には、「現在申請<br>済みの調書はありません。」が表示されます。 |
| 審査結果開示        |                                                                              |
| [審査結果を閲覧する]   | 開示された審査結果を閲覧するための「審査<br>結果開示メニュー」画面へ遷移します。                                   |
| 交付内定時の手続き     |                                                                              |
| [交付内定時の手続を行う] | 交付内定時の手続きを行います。交付申請シ<br>ステムの「申請者向けメニュー」画面へ遷移<br>します。                         |
| 交付決定後の手続き     |                                                                              |
| [交付決定後の手続を行う] | 交付決定後の手続きを行います。交付申請シ<br>ステムの「申請者向けメニュー」画面へ遷移<br>します。                         |
| [e-Rad へ戻る]   | e-Rad の「研究者向けポータル」画面へ遷移<br>します。                                              |

4.3. 研究計画調書(添付ファイル項目)を作成する

研究計画調書を作成するために、事前に研究計画調書(添付ファイル項目)を作成 してください。

「応募者向けメニュー」画面で、「応募を開始する」より応募する研究種目名をクリックすると、「受付中研究種目一覧」画面が表示されます。

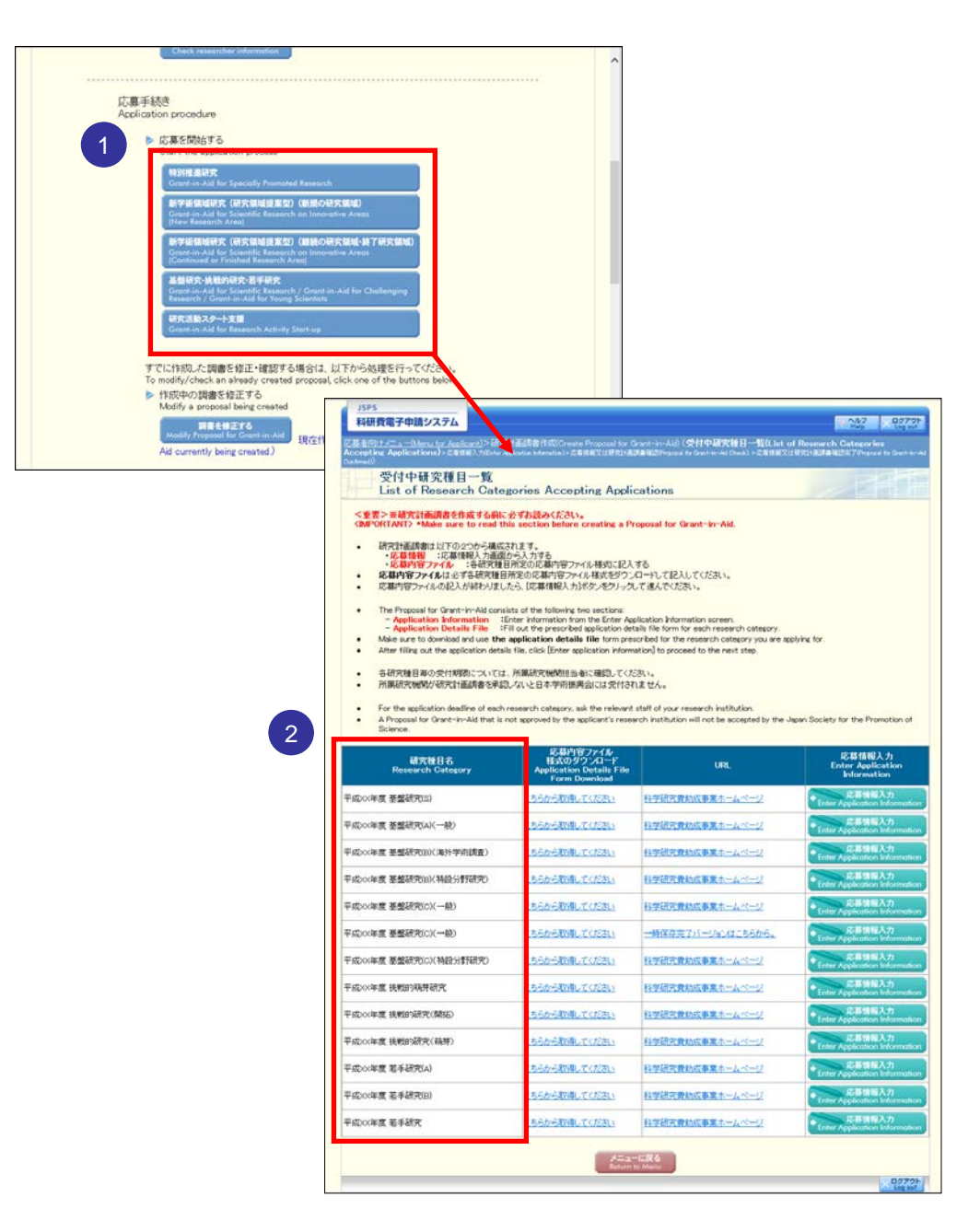

#### ご注意

※ 「応募者向けメニュー」画面で [新学術領域研究(研究領域提案型)(新規 の研究領域)]をクリックした場合は、「新学術領域研究(研究領域提案型)(新 規の研究領域)」画面が表示されます。[計画研究 研究計画調書作成]をク リックし「受付中研究種目一覧」画面を表示してください。

| JSPS<br>利研費電子申請システム                 |                                                                                                    | アウト<br>a out |
|-------------------------------------|----------------------------------------------------------------------------------------------------|--------------|
| 応募者向けメニュー(Menu for Applica          | ant                                                                                                    |              |
| 新字術領域<br>Grants-in-A<br>Research Ar | 研究(研究領域提案型)(新規の研究領域)<br>kid for Scientific Research on Innovative Areas (New<br>rea)                                                                                               |              |
|                                     | 計画研究 研究計画調書作成<br>Planned Research: Create Proposal for Grant-in-Aid<br>(新学術現級研究: 現時或に改善反の計画研究代表者)<br>Grants-in-Aid for Scientific Research on Innovative Areas (New Research Area) |              |
|                                     | 仮領域書号発行<br>Tentative Number of Research Area Issuance                                                                                                    |              |
|                                     | (新学術領域研究・研究領域提案型・領域代表者)<br>(Grants-in-Aid for Scientific Research on Innovative Areas / Head Investigator / Principal Investigator of<br>Planned Research)                         | f            |
|                                     | <b>領域計画者作成</b><br>Create Area Plan<br>(新学術領域研究・研究領域提案型・領域代表者)                                                                                                    |              |
|                                     | ・・・ 計画研究の研究計画調書確認(ヒアリング対象領域選定後)を含む                                                                                                    |              |
|                                     | (Grants-in-Aid for Scientific Research on Innovative Areas / Head Investigator)                                                                                                    |              |
|                                     | *Includes Planned Research Proposal for Grant-in-Aid check (after selecting research areas applicable 1<br>interviews).                                                            | ior          |
|                                     | メニューに戻る<br>Return to Menu                                                                                                    | 79F          |
|                                     |                                                                                                    | tuo          |

- ② 「受付中研究種目一覧」画面から応募する研究種目について、[研究計画調書(添付 ファイル項目)様式のダウンロード]欄に表示されているリンクをクリックして、科 学研究費助成事業のホームページ等から研究計画調書(添付ファイル項目)様式をダ ウンロードします。
- ③ ダウンロードした研究計画調書(添付ファイル項目)様式に応募内容を記入し、保存 します。

- ※ 指示のある項目欄を除いては、各項目欄について、所定の様式を改変するこ とはできません。
- ※ 余白設定を変更すると、エラーとなる場合がありますので、余白設定は変更 しないでください。
- ※ 外字や特殊フォント等は正しく表示されないことがあります。
- ※ 研究計画調書(添付ファイル項目)には、3MB以上のファイルを選択することはできません。
- ※ 研究計画調書(添付ファイル項目)を PDF ファイルで作成することも可能で す。
- ※ 詳しくは詳細手引「2.3.1研究計画調書(添付ファイル項目)の作成」を参照してください。

4.4. <u>応募情報を入力し、内容を確認する</u>

研究計画調書を作成するためには、応募情報を入力し、あらかじめ作成した研究計 画調書(添付ファイル項目)をアップロードする必要があります。

「受付中研究種目一覧」画面で、応募する研究種目の[応募情報入力]をクリックします。

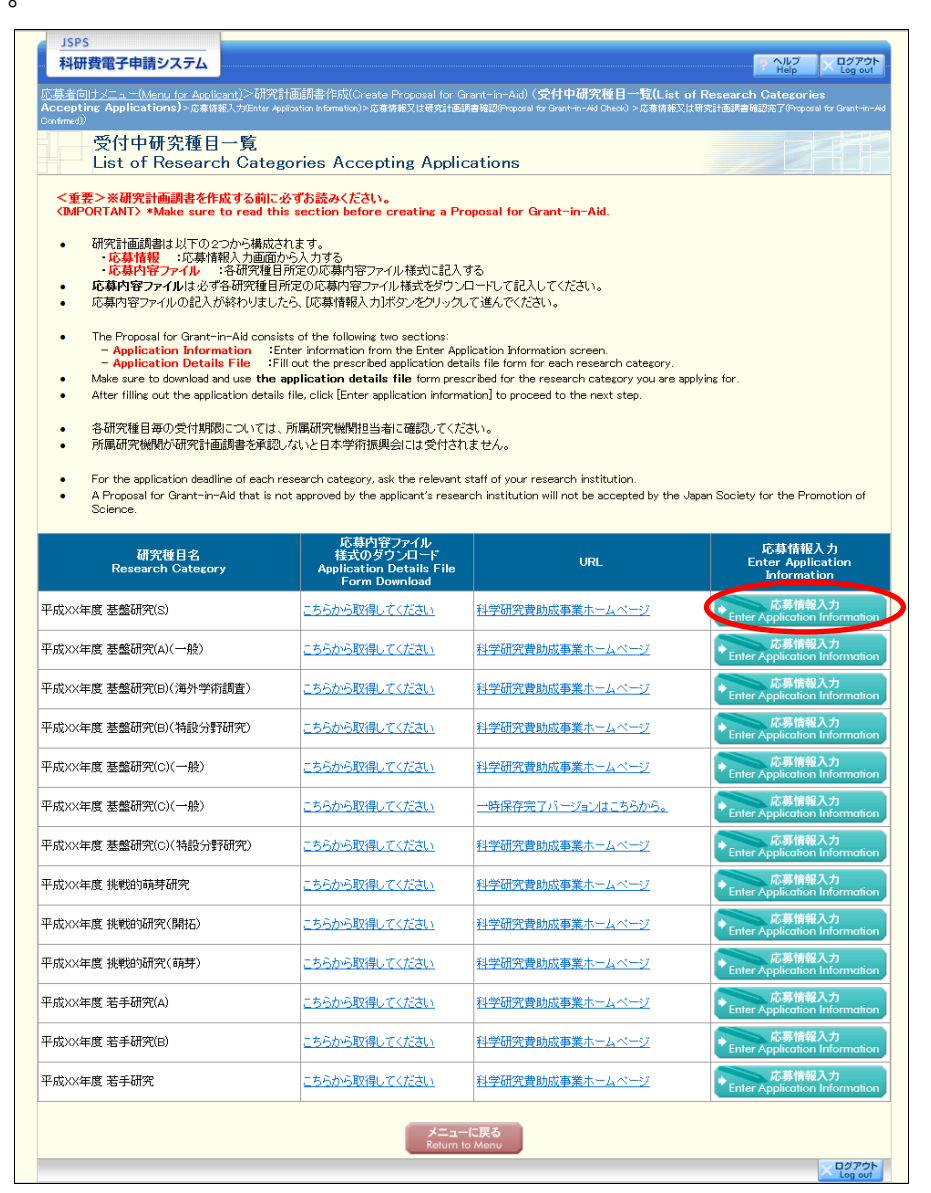

#### ② 重複応募に関する説明画面が表示されます。内容を確認し、[OK]をクリックします。

| Application Information or Proposal fo | ter Appreation and materia シルボは美文化加大計画が書加速の特別は3100 internation of Propessi for Lisent-In-Ad Direck) シルボは美い化加大計画は<br>y Grant-In-Ad Confirmed))                                             |
|----------------------------------------|----------------------------------------------------------------------------------------------------|
| 応募情報入力<br>Enter Applicati              | ion Information                                                                                                    |
|                                        | 基盤研究(S)に応募する場合は以下の研究種目とは重複して応募できません。                                                                                                    |
|                                        |                                                                                                    |
|                                        | (1) 以下の研究種目の継続課題を有している場合                                                                                                    |
|                                        | 「特別推進研究」「基盤研究(S・A・B・C)」「若手研究(A・B)」                                                                                                    |
|                                        | (なお、「特別推進研究」の継続課題を有している場合には、研究分担者として応募することもできません                                                                                                    |
|                                        | (2) 以下の研究種目の新規応募をする場合                                                                                                    |
|                                        | 「基盤研究(S・B・C)」「若手研究」                                                                                                    |
|                                        | Multiple applications cannot be submitted for the following research categories when applying for Grant<br>Aid for Scientific Research (S).                                               |
|                                        | (Refer to "List of Limitations on Submitting Multiple Applications" in the Application Procedures for<br>Grants-in-Aid for Scientific Research.)                                          |
|                                        | (1) Applicants who have a continued project of the following research categories:                                                                                                    |
|                                        | Grant-in-Aid for Specially Promoted Research, Grant-in-Aid for Scientific Research (S/A/B/C), and Grant-in-Aid for Young Scientists (A/B).                                                |
|                                        | (In addition, applicants who have a continued project of Grant-in-Aid for Specially Promoted Research<br>cannot apply for multiple projects even as a Co-Investigator (kenkyu-buntansha). |
|                                        | (2) When applying for a new project for the following research categories:                                                                                                    |
|                                        | Grant-in-Aid for Scientific Research (S/B/C), and Grant-in-Aid for Early-Career Scientists.                                                                                               |

#### ご注意

※ 研究活動スタート支援に応募する場合、「応募要件の確認」画面において、 応募要件(A)(B)のいずれかをラジオボタンで選択し、[OK]をクリックし ます。

| JSPS<br>科研費電子申請システム                                                                                                    | ×ログアウト |
|----------------------------------------------------------------------------------------------------|--------|
| <u>応募者向けメニュー</u> >研究計画調書作成(受付中研究種目一覧>応募要件の確認>応考核報入カ>応考核報又は研究計画調書確認>応考核報又は研究計画調書確認今了)                                          |        |
| 応募要件の確認                                                                                                    |        |
| 研究活動スタート支援に応募できる者は、次の者に限定しており、それ以外の者は応募できません。<br>該当する応募資格を以下の選択限から選択して「OK」ボタンをクリックしてください。                                     |        |
| <ul> <li>() 文部科学省及び日本学術振興会が前年秋に公募を行った研究種目の応募締切日(平成XX年XX)</li> <li>() 月、日)の翌日以降に科学研究費助成事業の応募資格を得たため、当該研究種目に応募できなかった</li> </ul> |        |
| <ul> <li>○ b)前年度に産前産後の休暇又は育児休業を取得していたため、文部科学省及び日本学術振興会</li> <li>○ b)前年秋に公募を行った研究種目に応募できなかった者</li> </ul>                       |        |
| OK キャンセル                                                                                                    | ログアウト  |
|                                                                                                    |        |
|                                                                                                    |        |
|                                                                                                    |        |
|                                                                                                    |        |

※ 新学術領域研究(研究領域提案型)(継続の研究領域・終了研究領域)に応募する場合、重複応募に関する説明画面で[OK]をクリックすると、「応募情報入力(領域選択)」画面が表示されます。

応募する研究領域・研究項目番号・各年度の上限金額を選択し、[登録] をク リックしてください。

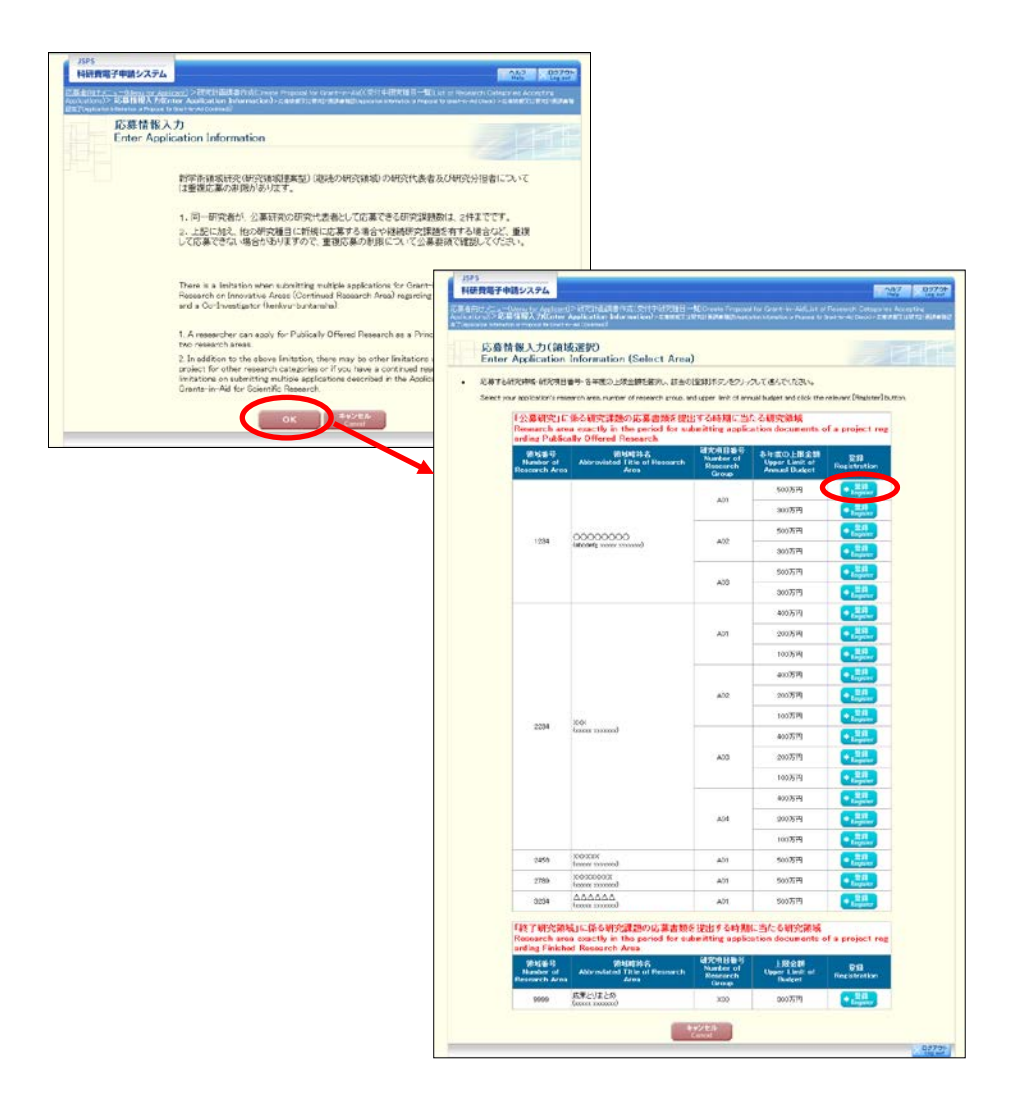

※ 若手研究に応募する場合、重複応募に関する説明画面で [OK] をクリックすると、「応募要件の確認」画面が表示されます。

該当する応募要件を選択し、[次へ進む]をクリックしてください。

| 此<br>Co | 募要的<br>Anfirm | 牛の確認<br>action of requirements                                                                                                    |
|---------|---------------|----------------------------------------------------------------------------------------------------|
|         |               |                                                                                                    |
|         |               | 右手切死に応募にきる者は、次の者に敗走しており、それ以外の者は応募にきません。<br>該当する応募要件を以下の選択肢から選択して「次へ進む」ボタンをクリックしてください。                                                                                                    |
|         | pe<br>bu      | Those who can apply for Grant-in-Aid for Early-Career Scientists are limited to the following<br>arsons, others can not apply.<br>Please select the applicable application requirements from the following options and click the [Next]<br>atton.                                                                                                    |
|         |               | 応募要件                                                                                                    |
|         | C             | (1)平成XX年4月1日現在で博士号取得後8年未満<br>(1) As of April 1, 20XX Ph.D. acquired less than 8 years                                                                                                    |
|         | С             | (2)博士号未取得であるが、平成XX年4月1日までに博士の学位を取得する予定であり、かつ、平成XX年4月1日現在で40<br>歳以上       (2) 酢 is planned to acquire Ph.D. by April 1, 20XX, although it is not acquired Ph.D., and as of April 1, 20XX, it is over<br>40 years old       博士号取得見込み年月     取得見込み研究機関                                                                                                    |
|         |               |                                                                                                    |
|         | С             | (S) 不認いキャカ1 にうかは上 得しの快速すびが知道でかたと得上う 水 (特徴やギボ海<br>(S) As of April 1, 200X (pers) a courcied Ph.L. Succept period of childcare leave etc less than 8 years<br>産株式力は育体期間<br>Period taken for Matemity/Childcare Leave1 年 「月から」年 「月<br>Deales Period taken for Matemity/Childcare Leave3 年 「月から」年 「月<br>Deales Period taken for Matemity/Childcare Leave3 年 「月から」年 「月 |
|         |               |                                                                                                    |

※ 特別推進研究、新学術領域研究(研究領域提案型)、基盤研究(S)に応募す る場合、重複応募に関する説明画面で[OK]をクリックすると、「研究計画調 書管理」画面が表示されます。

各応募情報の、[応募情報入力]をクリックしてください。

|     | 研究種目名                                                                                                    | 提出先機関名                                                                                                    | 研究課題名                                                                                                    | 作成日                                                                                                    |
|-----|----------------------------------------------------------------------------------------------------|----------------------------------------------------------------------------------------------------|----------------------------------------------------------------------------------------------------|----------------------------------------------------------------------------------------------------|
|     | Research Category<br>平成XX年度 基盤研究(S)                                                                                                    | Name of Submission Destination Institution<br>ABCDE大学                                                                                                    | Title of Proposed Proje<br>OOOにおける×××の研究                                                                                                    | ect Date of Creation<br>XXXX年XX月XX日                                                                                                    |
| ri‡ | 音本頃 >                                                                                                    |                                                                                                    |                                                                                                    |                                                                                                    |
| No  | bte ><br>By entering the following a<br>When the processing statu<br>PDF.<br>It is not necessary to prep<br>Research Grants'' in the c                                                                                                    | pplication information, Proposal for Grant-in-Ald will be cre<br>is of all the application information becomes "作成说 " or "1<br>are "Research facility, Civitins equipment", "Main existing (<br>age of norther de amplications)                                                                 | ated.<br>f成対象外", you can press "Ne<br>aquipment", "The Status of App                                                                                                    | ext" button and you can create                                                                                                    |
|     | If you save the New/Contir<br>be displayed.<br>It is pecessary to enter in                                                                                                    | "The Status of Application and Acquisition of Research Gra                                                                                                    | ontinued", the button for enter                                                                                                    | ring application information will r                                                                                                    |
| •   | If you save the New/Contin<br>be displayed.<br>It is necessary to enter in<br>(kenkyu-buntansha).<br>Information on Principal Inv<br>information" column is disp                                                                                                    | und classification of "Research project information" as "C<br>"The Status of Application and Acquisition of Research Gra<br>vestigator and Co-Investigator (kerkyu-burtansha) of the r<br>played in the column "The Status of Application and Acquisi                                           | ontinued", the button for enter<br>nts" by the number of Principla<br>esearch institution which enter<br>tion of Research Grants".                                            | ring application information will r<br>I Investigator and Co-Investigato<br>ed in "Research project                                                                                                    |
| •   | If you save the New/Conti<br>be displayed.<br>It is necessary to enter in<br>(kenkyu-buntansha).<br>Information on Principal In-<br>information" column is disp                                                                                                    | read classification of "Research project information" as "C<br>"The Status of Application and Acquisition of Research Gra<br>vestigator and Co-Investigator (kenkyu-buntansha) of the r<br>played in the column "The Status of Application and Acquisi<br>序時指程<br>Application Information       | ontinued", the button for enter<br>nts"by the number of Principla<br>search institution which enter<br>tion of Research Grants".<br>处理状況<br>Processing<br>Status              | ring application information will n<br>I Investigator and Co-Investigato<br>ed in "Research project<br>吃募情报入力<br>Enter Application                                                                                                    |
| •   | If you ave the New/Conti<br>be displayed.<br>It is necessary to enter in<br>(kenkyu-buntansha).<br>Information on Principal Im<br>information <sup>®</sup> column is disp<br>研究課題情報<br>Research project information                                                                                          | nued classification of "Research project information" as "C<br>"The Status of Application and Acquisition of Research Gre<br>westigator and Co-Investigator (kenkyu-buntansha) of the r<br>layed in the column "The Status of Application and Acquisi<br>存法指設<br>Application Information        | ontinued", the button for enter<br>Ints" by the number of Principla<br>search institution which enter<br>tion of Research Grants".<br>Processing<br>Status<br>未作成             | ring application Information will u<br>I Investigator and Co-Investigat<br>ed in "Research project<br>IC移植報人力<br>Enter Application<br>Inter Application<br>Inter Application Information                                                                                                    |
| •   | II you save the New/Conth<br>be displayed.<br>It is necessary to enter in<br>(kereky-dumtascha).<br>Information on Principal In<br>information <sup>®</sup> column is disp<br>d研究課題情報<br>Research project information<br>主な現有書組備<br>Main existing equipment                                                  | nued classification of "Research project information" as "C<br>"The Status of Application and Acquisition of Research Gra-<br>sestigator and Co-Investigator (kerkyu-burtansha) of the r<br>aslayed in the column "The Status of Application and Acquisi<br>序動情報<br>Application Information     | antinued", the button for enter<br>nts"by the number of Principla<br>search institution which enter<br>tion of Research Grants".                                              | rins application Information will I<br>I Investigator and Co-Investigate<br>ed in "Research project<br>応移情報入力<br>Enter Application<br>Locanitation<br>大學情報入力<br>neter Application Information                                                                                                    |
| •   | II you save the New/Contin<br>be displayed.<br>It is necessary to enter in<br>(kenkyu-buntansha).<br>Information on Principal Im,<br>information <sup>®</sup> column is disp<br>研究課題情報<br>Research project information<br>主な現有設備<br>Main existing equipment<br>各経費の明報政びその必要打<br>Details of research expendit | nued classification of "Research project information" as "C<br>"The Status of Application and Acquisition of Research Gro<br>westigator and Co-Investigator (kenkyu-buntansha) of the re<br>layed in the column "The Status of Application and Acquisi<br>存品 # Application Information<br>n<br> | nntinued", the button for enter<br>Ints" by the number of Principla<br>search institution which enter<br>tion of Research Grants"<br>Processing<br>Ratus<br>未作成<br>未作成<br>表作成 | ring application Information will u<br>I Investigator and Co-Investigat<br>ed in "Research project<br>になったのからのでは、<br>になったのからのでは、<br>になったのでは、<br>になったのでは、<br>に、<br>に、<br>に、<br>に、<br>に、<br>に、<br>に、<br>に、<br>に、<br>に |

※ 特別推進研究、新学術領域研究(研究領域提案型)、基盤研究(S)の場合、 入力する応募情報が複数あります。以下の処理状況を参照し、各応募情報を入力 してください。

| 処理状況の意味 |                                   |
|---------|-----------------------------------|
| [未作成]   | 応募情報が作成されていない状態です。[応募情報入力] をクリ    |
|         | ックし「応募情報入力」画面から応募情報を作成してください。     |
|         | 応募情報の作成手順は「4.4 応募情報を入力し、内容を確認する」  |
|         | の③~⑦を参照してください。作成が完了すると各処理状況が      |
|         | [作成済み] になります。                     |
| [作成中]   | 応募情報が一時保存された状態です。[再開]をクリックし一時     |
|         | 保存した応募情報の作成を再開してください。応募情報の作成手     |
|         | 順は「4.4 応募情報を入力し、内容を確認する」の③~⑦のを参   |
|         | 照してください。作成が完了すると各処理状況が[作成済み]に     |
|         | なります。                             |
| [作成済み]  | 応募情報の作成が完了した状態です。[修正]をクリックし作成     |
|         | した内容を修正することができます。全ての処理状況が [作成済    |
|         | み] になった場合、「4.4 応募情報を入力し、内容を確認する」の |
|         | ⑦~⑨の手順を参照し応募情報又は研究計画調書 PDF を作成し   |
|         | てください。                            |
| [作成対象外] | 作成する必要の無い応募情報です。                  |

③ 「応募情報入力」画面が表示されます。 応募情報を入力します。

| JSPS<br>科研費電子申請システム                                                                                                    |                        |
|----------------------------------------------------------------------------------------------------|------------------------|
|                                                                                                    |                        |
| 応募情報入力 Japanesa + English                                                                                                    |                        |
| 画面を表示してから29分経過                                                                                                    |                        |
| <b>最终保存日時</b> :人刀內容は保住                                                                                                    | ほきれていません。              |
| <注意事項>                                                                                                    |                        |
| <ul> <li>のついた項目は必須項目です。</li> <li>入力中に、一定時間、ボタン操作をせずにおくと、セッションタイムアウトにより、入力した情報が保存されない場合があります。除時(一時保:<br/>して情報保存化しておい、もし、セッションタイムアクトのエラーメッセーンが出た場合は、「電子申請のご案内」ペーンの「よくあるご質問」を</li> </ul> | 存〕ボタンをクリック<br>を一参照下さい。 |
| <ul> <li>複数ウィンドウ(複数タブ)を聞いて利用すると、システムが正常に動作しない場合があります。複数ウィンドウでのご利用は控えて</li> </ul>                                                                                                    | てください。                 |
| ● 一時保存をして次へ進む   一時保存 保存せずに戻る                                                                                                    |                        |
| 平成XX年度(20XX年度)基盤研究(S)研究計画調書                                                                                                    |                        |
| 新規・継続区分<br>(継続のには、常知価の大幅な変更を行わらせる地域の開催のみ認識にす。)<br>(継続売の場合、研究課題番号を入力)                                                                                                    |                        |
| <ul> <li>研究計画最終年度</li> <li>前年度応募の有無</li> <li>(広募する場合、平成XXX年度が研究期間の最終年度に当たる研究計<br/>題番号を入力)</li> </ul>                                                                                  | 画の課                    |
| 大区分 — 10 * 1                                                                                                    |                        |
| ※PDFファイルには変換されません。                                                                                                    |                        |
|                                                                                                    |                        |
|                                                                                                    |                        |
|                                                                                                    | ¥                      |

特別推進研究の場合、「継続課題情報取得」ボタンが表示されます。

「新規・継続区分」が"継続"の場合、継続課題の課題番号を入力後に [継続課題 情報取得]をクリックすると、研究課題名・決定額が自動表示されますので、内容を ご確認の上、応募を行ってください。

| 応嘉情報入力 (Jaconse Logish)                                                                                       | 画面を表示してから29分経過                                                                                                    |                                                                                   |                                                                               |                                                                                                    |
|----------------------------------------------------------------------------------------------------|----------------------------------------------------------------------------------------------------|-----------------------------------------------------------------------------------|-------------------------------------------------------------------------------|----------------------------------------------------------------------------------------------------|
|                                                                                                    | 最終保存目時:20                                                                                                    | 000年00月00日 200時20分                                                                |                                                                               |                                                                                                    |
| 主意草項>                                                                                                    |                                                                                                    |                                                                                   |                                                                               |                                                                                                    |
| ・のついた項目は新修・編成とも必須項目です。<br>入力中に、一定時期、ボタン特体をとすにおとと、ビッ<br>して情報を採用して下さい。もし、セッションタイムアウ<br>教設ウィンドウ(教験タブ)を聞いて利用すると、シ | ションタイムアウドにより、入力した情報が保存されない場合が吸ります。<br>Prのエラーメッセージが出た場合は、「電子申請のご案内」ページの「よく<br>ステムが正常に動きしない場合があります。複数ウィンデウでのご                                                                                                    | 78時1一時保存3ボタンモクシック<br>あるご質問しるご参照下さい。<br>利用は 授えてください。                               |                                                                               |                                                                                                    |
| + 一時保存をして次へ通む                                                                                                 | 【 →#保存 】 保存せずに戻                                                                                                    | JSPS                                                                              |                                                                               | den and den                                                                                                    |
| 平成203年度                                                                                                    | (20)×(年度)特別推進研究研究計画調書                                                                                                    | 科研費電子中語システム                                                                       |                                                                               | 1057                                                                                                    |
| 継続の場合の研究課題番号                                                                                                  | CONSISTENCE AND A CONSISTENCE AND A CONSISTENCE | <u>这基本的1人。。</u> >研究計畫語書中於 乾華條                                                     | WAカメニキを用いたMRTADAMEND、こそなMIXのMRTADAMENTが                                       |                                                                                                    |
| 研究計画最終年度前年度の応募                                                                                                |                                                                                                    | 后塞情報入力 <b>Comm</b>                                                                | 面面を表示してから29分経過                                                                |                                                                                                    |
| 審査区分(系の区分)                                                                                                    | (平成)の年度が研究期間の最終年度に当たる研究計画                                                                                                    | *                                                                                 | 最終保有                                                                          | 相時:xxxx年xx月XX日                                                                                                    |
| WHEN / OWNER //                                                                                               |                                                                                                    | <注意奉項>                                                                            |                                                                               |                                                                                                    |
| BFDFファイルには変換されません。<br>最も間違の深い中区分                                                                              |                                                                                                    | <ul> <li>・ 10つくいた項目は新規・連続ともの原項目</li> <li>・ 1.5552</li></ul>                       | BCT.                                                                          | KANET MALL ALCONTAGE A                                                                                                    |
| 最も関連の深い小区分                                                                                                    | •                                                                                                    | して情報を保守して下さい。彼、セッシュ                                                               | NANCA、ビアクロンプロロアンPNAスパースフレン演奏の学行されない場合が<br>ロンタイムアウトのエラーティセーンが出た場合は、「電子申請のご要応」べ | 一人の「よくある二個別」を二書照十                                                                                                    |
| 次に関連の深い「区分 🎫                                                                                                  |                                                                                                    | • RR24242(RR222) BRUCH                                                            | いますのと、システムが主体に動作しない場合があります。 豊富ライン                                             | Press, then as excellent                                                                                                    |
| 605 (31 (A                                                                                                    |                                                                                                    | + 一時保存をして                                                                         | 「次へ進む」 —時保存 📘 保存で                                                             | げに戻る                                                                                                    |
|                                                                                                    | (プリガナ)ダイヒョウ イチロウ                                                                                                    | 平成                                                                                | \$XX年度(20XX年度) 特別推進研究 研究計画調                                                   | 書                                                                                                    |
| 研究代表者氏名                                                                                                    | (漢字等)代表 一問                                                                                                    | 加え 転換な力                                                                           |                                                                               | BOARD(31.)                                                                                                    |
|                                                                                                    |                                                                                                    |                                                                                   | • V                                                                           | (345)通道(6単音に25)/の)                                                                                                    |
|                                                                                                    |                                                                                                    | 研究計画最終年度前年度                                                                       |                                                                               | Contraction (Contraction of the Contraction of the |
|                                                                                                    |                                                                                                    | 審査区分(系の区分                                                                         | (+2,004 ED 07 SOMEON DESERVE L 10/2 50                                        | 1963年間の1課題面当を入力)                                                                                                    |
|                                                                                                    |                                                                                                    |                                                                                   |                                                                               |                                                                                                    |
|                                                                                                    |                                                                                                    | 最も関連の深い中区分                                                                        | 63.                                                                           |                                                                                                    |
|                                                                                                    |                                                                                                    | 最も関連の深い小区分                                                                        |                                                                               |                                                                                                    |
|                                                                                                    |                                                                                                    | 201.1010002210112593<br>20120100000-000000-00125-001<br>2000022204-00000-00125000 |                                                                               |                                                                                                    |
|                                                                                                    |                                                                                                    |                                                                                   | (3)(5)(5)(5)(5)(5)(5)(5)(5)(5)(5)(5)(5)(5)                                    |                                                                                                    |
|                                                                                                    |                                                                                                    | 研究代表者氏名                                                                           | (漢字等)代表 一郎                                                                    |                                                                                                    |
|                                                                                                    |                                                                                                    |                                                                                   | (英語)(位) (名)                                                                   |                                                                                                    |
|                                                                                                    |                                                                                                    | 所屬研究機関                                                                            | (番号)10000 (医普迪)AAAC公室<br>(英語)(MAUshersty                                      |                                                                                                    |
|                                                                                                    |                                                                                                    | 356                                                                               | (番号)500 (日本語)(〇〇部)(四)(日本語)                                                    | 8658456612.75                                                                                                    |
|                                                                                                    |                                                                                                    |                                                                                   | (兵間)                                                                          | ADDADA VIE PORCHANT                                                                                                    |
|                                                                                                    |                                                                                                    |                                                                                   | (番号)20 約                                                                      | article and summed at                                                                                                    |
|                                                                                                    |                                                                                                    |                                                                                   | 日本語(総統課題の研究課題名                                                                |                                                                                                    |
|                                                                                                    |                                                                                                    | 研究課題名                                                                             | (4(共)九) (2) (2) (2) (2) (2) (2) (2) (2) (2) (2                                |                                                                                                    |
|                                                                                                    |                                                                                                    |                                                                                   | (20行(1使用不可) (500字以内, 英文(単面)の出                                                 | (合は1000字以内。)                                                                                                    |
|                                                                                                    |                                                                                                    |                                                                                   |                                                                               |                                                                                                    |
|                                                                                                    |                                                                                                    |                                                                                   |                                                                               | 1                                                                                                    |
|                                                                                                    |                                                                                                    | III MAGE WITH                                                                     |                                                                               |                                                                                                    |
|                                                                                                    |                                                                                                    | 朝後の第5                                                                             |                                                                               |                                                                                                    |
|                                                                                                    |                                                                                                    |                                                                                   |                                                                               |                                                                                                    |
|                                                                                                    |                                                                                                    |                                                                                   |                                                                               |                                                                                                    |
|                                                                                                    |                                                                                                    |                                                                                   | 2                                                                             |                                                                                                    |
|                                                                                                    |                                                                                                    | WINNING CONTRACTOR I                                                              | N LOOKS THEFT                                                                 |                                                                                                    |

- ※ JIS 第1水準及び第2水準以外の文字コードや特殊フォントは使用すること ができません。
- ※ 一定時間、ボタン操作をせずにおくと、セッションタイムアウトしてしまい、 入力した情報が消えてしまう場合があります。画面上部に画面を表示してからの経過時間が表示されますので、セッションタイムアウトしないように、 随時[一時保存]をクリックして情報を保存してください。詳しくは詳細手 引「2.3.2 応募情報の入力」を参照してください。
- ※ [継続課題情報取得]をクリックした場合、「研究課題名」が電子申請システムに登録されている継続課題の研究課題名で上書きされます。
- ※ 画面右上に最終保存日時が表示されます。初回の表示の際は、「入力内容は 保存されていません。」と表示されます。

| その他のボタン    |                           |
|------------|---------------------------|
| [Japanese→ | 応募情報入力画面の表示を英語に切り替えます。    |
| English]   |                           |
| [一時保存をして次  | 入力した応募情報を保存して、「応募情報入力確認」画 |
| へ進む]       | 面を表示します。                  |
| [一時保存]     | 入力した応募情報を保存して、一時的に作業を中断しま |
|            | す。                        |
| [保存せずに戻る]  | 一時保存以降の登録内容を破棄して、「受付中研究種目 |
|            | 一覧」画面に戻ります。               |

④ 「研究組織」を入力します。 研究分担者、連携研究者の人数分 [追加]をクリックして入力欄を表示し、入力します。使用しない研究分担者、連携研究者欄は、[削除]をクリックして削除してください。

各行の [▲] をクリックすると、上の行の入力内容を入れ替えて再表示します。 各行の [▼] をクリックすると、下の行の入力内容を入れ替えて再表示します。

| 【研<br>※G<br>※G | 「究組織(研3<br>追加ボタンをク<br>「究組織の入力<br>「合)については | 名代表者<br>ノックして破<br>欄は、入ナ<br>に、当該欄の | 、研究分担者及び連携研究者)】<br>物分担者及び連携研究者を登録してくだ<br>画面左側の1追加ボタンを必要な回数押<br>り左側の(削除)ボタンを押してデータ入力す                                                                                   | さい。<br>すことでデータ入力特が設定されます。使用し<br>移動「除してください。                                                                                                    | ない欄(入力したが使用し;              | ない場合や全く入力                          | しなかっ             |
|----------------|-------------------------------------------|-----------------------------------|----------------------------------------------------------------------------------------------------|----------------------------------------------------------------------------------------------------|----------------------------|------------------------------------|------------------|
|                | ×                                         | .分                                | 氏名(年齡)                                                                                                    | 1.所属研究機関 (三)<br>2.部局 (三)<br>3.職                                                                                                    | 1.学位<br>2.役割分担             | 平成XX年度<br>研究経費<br>(千円)<br>[U.S.\$] | エ<br>フォート<br>(%) |
|                | 研究代表                                      | 者                                 | (研究者番号)99999999<br>(フリガナ)ダイヒョウ イチロウ<br>(漢字等)代表 一郎<br>(英語)Daihyou Ichirou<br>(年齢)00才                                                                                    | 1.(番号)99999 AAA大学<br>AAA University<br>2.(番号)999 AA学部<br>AA Department<br>3.(番号)20 教授<br>Professor                                                                                                    | 1.*<br>(英語)<br>2.*<br>(英語) | *                                  | *                |
| ň              |                                           | ~                                 | *(研究者番号)       (フリガナ)       (3生)*     (名)       (第字等)     (名)       (支語)     (名)       *(年齢)     オ                                                                     | 1.(毎号)*       (英語)       2.(番号)*       (日本語)       (夢局書号-)       取る作と語名が異なる場合に入力)       (英語)       3*       「、「日番号-」覧の名作と離るが       現な母母のに入力)       (英語)                                                  | 1.*<br>(英語)<br>2.*<br>(英語) | *¥#                                | *                |
| ă<br>Î         | •                                         | ~                                 | <ul> <li>(研究者番号)</li> <li>(フリガナ)</li> <li>(独)・</li> <li>(名)</li> <li>(漢字等)</li> <li>(4注)・</li> <li>(名)</li> <li>(4注)・</li> <li>(名)</li> <li>(本部)</li> <li>オ</li> </ul> | 1.(毎号)*       (英語)       2(番号)*       (日本語)       (夢鳥参)*       (日本語)       (夢鳥参)*       (東語)       3*       (東語)       (東語)       (東語)       (東語)       (東語)       (東語)       (東語)       (東語)       (東語) | 1.*<br>(英語)<br>2.*<br>(英語) | •¥म                                | *                |
|                |                                           |                                   |                                                                                                    | 研究組織人数 3名                                                                                                    |                            |                                    |                  |

- ※ 「区分」が"連携研究者"の場合、「研究経費」及び「エフォート」欄に値 を入力することはできません。
- ※ 新学術領域研究(研究領域提案型)(継続の研究領域)で公募研究に応募す る場合、研究組織に研究分担者を追加することはできません。(連携研究者の み追加できます。)
- ※ 若手研究及び研究活動スタート支援の場合、研究組織の項目はありません。

⑤ 応募情報の入力が終了したら、画面下部にある「研究計画調書(添付ファイル項目) 選択」欄の[参照]をクリックし、事前に作成してある研究計画調書(添付ファイル 項目)(MS-Word (doc, docx)形式又は PDF 形式)を選択します。

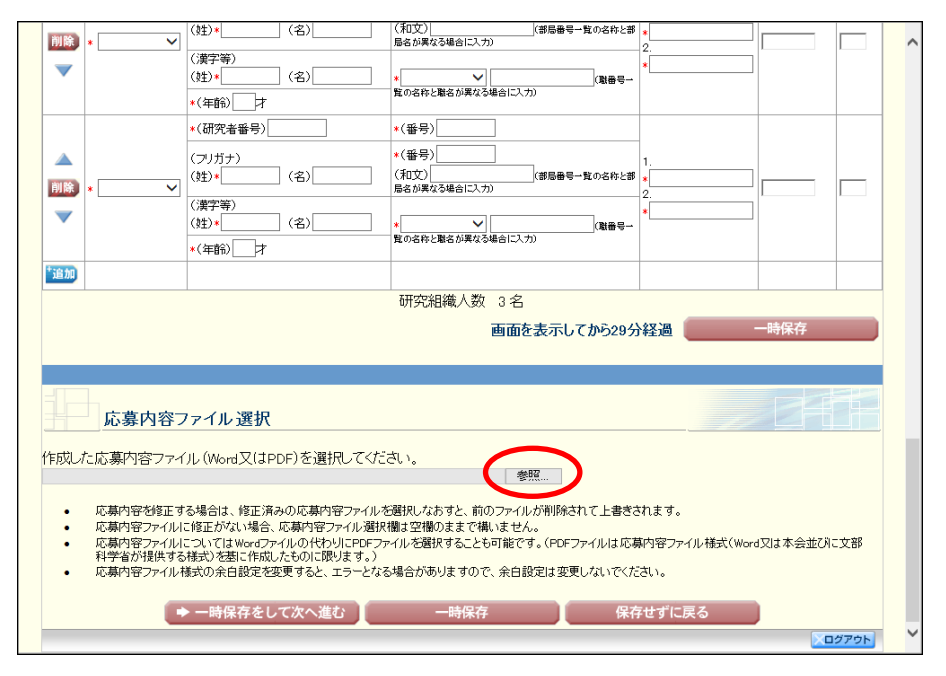

#### ご注意

- ※ 研究計画調書(添付ファイル項目)には、3MB以上のファイルを選択することはできません。
- ※ 不正なページ数の研究計画調書(添付ファイル項目)(間違ったファイル、 レイアウトを変更したことでページ数の制限を超えてしまったファイル等) をアップロードした場合、エラーとなります。エラーメッセージに従って、 アップロードした研究計画調書(添付ファイル項目)を確認してください。
- ※ 新学術領域研究(研究領域提案型)(新規の研究領域)の応募時の場合、研究計画調書(添付ファイル項目)選択の項目はありません。ヒアリング対象 領域選定後に、研究計画調書(添付ファイル項目)を添付して研究計画調書 を作成します。ヒアリング対象領域選定後の処理については「4.6 ヒアリング 対象領域選定後の作成再開(新学術領域研究(研究領域提案型)(新規の研究 領域))」を参照してください。
- ※ 特別推進研究(新規)の応募時には、研究計画調書(添付ファイル項目)が 3種類に分かれていますので、「研究計画調書(添付ファイル項目)選択」の (1)欄に「様式 S-1(1)」、(2)欄に「様式 S-1(2)」、(3)欄に「様式 S-1(3)」の ファイルをそれぞれ選択してください。

また、(1)欄にはファイル名先頭に「en (大文字でも可)」を、(2)欄にはファ イル名先頭に「jpa (大文字でも可)」を、(3)欄にはファイル名先頭に「jpb (大文字でも可)」を付したファイルを選択してください。

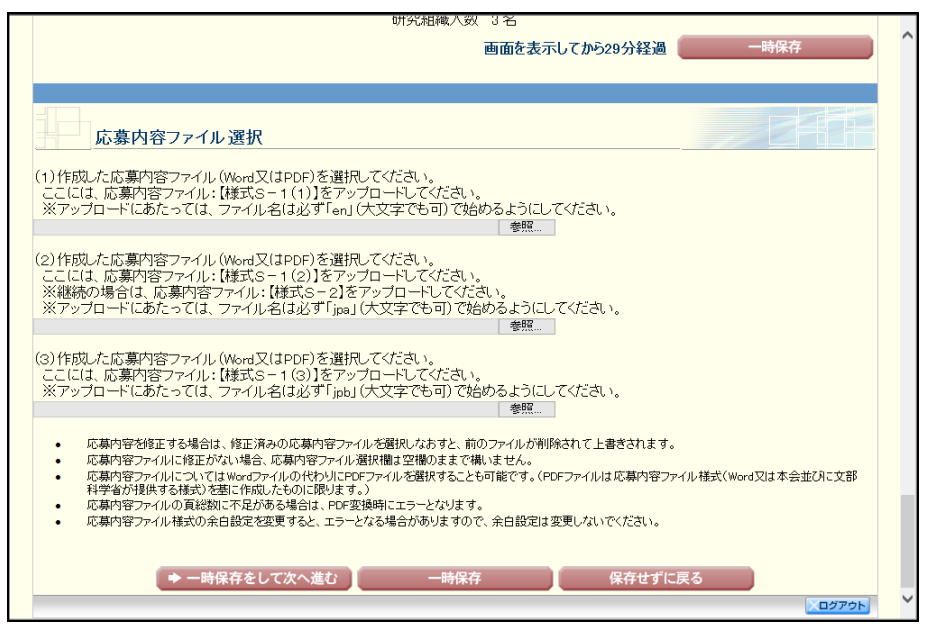

- ※ 特別推進研究(継続)の応募時には、「研究計画調書(添付ファイル項目) 選択」の(2)欄で「様式 S-2」のファイルを選択してください。
- ⑥ 入力内容、選択した研究計画調書(添付ファイル項目)のファイル名を確認し、[一時保存をして次へ進む]をクリックします。

#### ご注意

※ 必須項目(\*印)の未入力等のエラーがある場合、各項目の上に赤字でエラ ーメッセージが表示され、エラーとなった項目の背景色がピンク色に変わり ます。

エラー内容を確認して再入力してください。

⑦ 「応募情報入力確認」画面が表示されます。内容を確認し[次へ進む]をクリックします。

| - Fi     | 志募情報入力確               | 200                   | 画面を表示                                           | してから0分給                                                    | 超                      |                 |                                         |          |
|----------|-----------------------|-----------------------|-------------------------------------------------|------------------------------------------------------------|------------------------|-----------------|-----------------------------------------|----------|
|          |                       |                       |                                                 |                                                            | · 、                    |                 |                                         |          |
| ſ        | 新相•                   | 半成〉 縦結区分              | (年度(20XX年<br>新祖/继续                              | F <b>度)基盤研究</b>                                            | (S) 研究計画               | 調書              |                                         |          |
|          | 研究計画                  | 画最終年度                 | 「古」た                                            |                                                            | ~~~~~                  |                 |                                         | -        |
|          | 前年度                   | 応募の有無<br>             | 心泰ひむ                                            | 1/1心券 9 つ(XXX                                              | ~~~~                   |                 |                                         | _        |
| <u> </u> | ~                     | 还分                    | д                                               |                                                            |                        |                 |                                         |          |
|          | ※PDFファイルには変援          | はれません。                |                                                 |                                                            |                        |                 |                                         |          |
|          | 最も関連の                 | の深い中区分                | XX O                                            | ○、◆◆およびそ                                                   | の関連分野                  |                 |                                         |          |
|          | 取り)見連び 次に関連の          | の深い小区分                |                                                 | ●学および■■                                                    | 判判理<br>受関連             |                 |                                         |          |
| <u>1</u> |                       |                       | , hooood                                        | • 10000 ==                                                 | TRACE                  |                 |                                         |          |
|          | 研究代                   | 表者氏名                  | (フリガナ)                                          | ダイヒョウ イチロ                                                  | לינ                    |                 |                                         |          |
|          | 所屋                    | <b>正空機関</b>           | (漢字等月)<br>(番号)990                               | て表 一郎<br>199 - ムム大学                                        | 1                      |                 |                                         | _        |
|          | 277,244               | 邵局                    | (番号)999                                         | 00部                                                        |                        |                 |                                         | -        |
| [        |                       | 職                     | (番号)20                                          | 教授                                                         | <u>_</u>               |                 |                                         |          |
| <u> </u> | 研究                    | (課題名                  | ρουοι                                           |                                                            | <i>,</i>               |                 |                                         |          |
|          | ※研究経費とその必要            | 性画面で入力した内容            | 容が表示されます。                                       |                                                            |                        |                 |                                         |          |
| -        | 年度<br>研究奴遇(エロ)        | 平成XX年度                | 平成XX年度                                          | 平成XX年度                                                     | 平成XX年度                 | 平成XX年度          | 総計                                      | 000      |
| Ī        | 明光控其(十日)              | 9,999,999             | 9,999,999                                       | 9,999,999                                                  | 9,999,999              | 9,999,999       | 9,999,                                  | 999      |
| [        | 開示希                   | 望の有無                  | 審査結果                                            | の開示を希望する                                                   | 5/審査結果の開               | 示を希望しない         |                                         |          |
|          | 研究代                   | 表者連絡先                 | 〒123-450<br>(住所)東<br>電話番号<br>FAX番号:<br>Email:XX | 37<br>京都次区次1 −<br>:03->>>>>>>>>>>>>>>>>>>>>>>>>>>>>>>>>>>> | 2—3<br>(<br>;<br>ac.jp |                 |                                         |          |
| 研究組織     | (研究代表者、研究             | 記分担者及び連携              | [研究者)]                                          |                                                            |                        |                 |                                         |          |
| 区分       | 15                    | 名(年齢)                 | F                                               | 所属研究機関<br>部局                                               | 1.学(                   | 中成XX<br>在<br>研究 | (年度<br>経費 1                             | 「フォート(%) |
|          |                       |                       | (#28)00000                                      | 職                                                          | 2.1役割7                 | 71型 (千日         | <del>Ч</del> )                          |          |
| 邢穷代表者    | (研究者番号)。<br>(フリガナ)ダイも | 199999999<br>19ウ イチロウ | (番号)99999<br>(番号)999 A                          | AAA八子<br>A学部                                               | 1.00000                | 2 ×             | xxx xxx                                 | x        |
| 0,00,000 | ()廣子等)代表<br>(年齢)00才   |                       | (番号)20 教                                        | Ê.                                                         | 2.00000                |                 | ,,,,,,,,,,,,,,,,,,,,,,,,,,,,,,,,,,,,,,, | ,,,      |
|          | (研究者番号))              | 00000000              | (番号)XXXXX                                       | 000大学                                                      | 1,0000                 |                 |                                         |          |
| 研究分担者    | (漢字等)00               | ŏŏ                    | (番号)XXX (                                       | )O部<br>m                                                   | 2.00000                | 5   ×           | ххх,ххх,                                | X        |
|          | (研究者報号))              | 00000000              | (番号)XXXXX<br>(番号)XXXXXX                         | R<br>000大学                                                 |                        |                 |                                         |          |
|          | (ブリガナ)00              | 00                    | (番号)XXX (                                       | )O部                                                        | 1.00000                | 3               | -                                       |          |
| 重携研究者    | (年齢)XX才               |                       | (番号)21 助                                        | 教授                                                         | 2.000000               |                 |                                         |          |
| 重携研究者    |                       |                       | 5115                                            | 包细体人物 立态                                                   | 2                      |                 |                                         |          |
| 重携研究者    |                       |                       | WIB                                             | 九小田和戦ノへ女火 ひった                                              |                        |                 |                                         |          |

- ※ 入力内容に不備があった場合は、[入力画面に戻る] をクリックして「応募 情報入力」画面に戻り修正してください。
- ※「PDF ファイルには変換されません。」と記載されている項目は研究計画調 書に反映されないため、この画面上で確認してください(「研究代表者連絡先」 の項目についても PDF ファイルには変換されません)。特別推進研究について は、確認完了・提出後、処理状況一覧画面で[参照] ボタンをクリックして 表示される関連研究分野研究者確認画面から「関連研究分野研究者」欄に入 力した情報を確認することができます。

※ 特別推進研究、新学術領域研究(研究領域提案型)、基盤研究(S)の場合、 [次へ進む]をクリックすると「研究計画調書管理」画面が表示されます。 各応募情報を全て入力し、[次へ進む]をクリックします。

|          | 研究計画調書官共<br>Management of F                                                                                                    | ≝<br>Proposal for Grant−in−Aid                                                                                                    |                                                                                                    |                                                                                          |
|----------|----------------------------------------------------------------------------------------------------|----------------------------------------------------------------------------------------------------|----------------------------------------------------------------------------------------------------|------------------------------------------------------------------------------------------|
|          | 研究種目名<br>Research Category                                                                                                    | 提出先機関名<br>Name of Submission Destination Institution                                                                                                    | 研究課題名<br>Title of Proposed Project                                                                                     | 作成日<br>Date of Creation                                                                  |
| 푸        | <sup>Z</sup> 成XX年度 基盤研究(S)                                                                                                    | ABCDE大学                                                                                                    | OOOにおける×××の研究                                                                                                    | 2000(年20月20日                                                                             |
| 注意       | 事項>                                                                                                    |                                                                                                    |                                                                                                    |                                                                                          |
|          | 至この応募16種の処理状況<br>「研究施設・現有設備」、「主<br>「研究課題情報」の新規・維<br>「研究費の応募・受入等のお<br>「研究費の応募・受入等のお<br>、                                                                         | 2011年時の第12は3、1年時の1度な5月になるとし次へ返回」が少<br>な現有設備」、昭完費の広募、受入等の状況には、継続応<br>続区分哲維統にして保存した場合、応募情報入力のボタ<br>抗別は、研究代表者、研究分担者の人数分入力が必要です<br>抗別は、「研究課題情報」で入力した研究組織の研究代表者                                                             | 20年9に2かできるようになり、FUF-24<br>薬の場合は作成する必要がありせん。<br>が表示されなくなります。<br>「。<br>素、研究分担者が表示されます。                                   | - M 9 ク - C か ( C ま 9 。                                                                  |
| Note     | ><br>Do antenio the fallonia a                                                                                                    | - Vertice information Process in Oracle in Alderilling                                                                                                    |                                                                                                    |                                                                                          |
|          | When the processing statu                                                                                                    | ppice a content of mation, in roposal for Grant-In-Ald will be cr<br>s of all the application information becomes "作成済" or "                                                                                           | ealeu.<br>"作成対象外", you can press "Next"                                                                                | button and you can create                                                                |
|          | It is not necessary to prepa<br>Research Grants " in the c<br>If you save the New/Contir<br>be displayed.<br>It is necessary to enter in<br>(kenkyu-buntansha). | are "Research facility/Existing equipment", "Main existing<br>ase of continued applications.<br>uned classification of "Research project information" as "<br>"The Status of Application and Acquisition of Research G | ; equipment", "The Status of Applicat<br>Continued", the button for entering<br>rants" by the number of Principlal Inv | ion and Acquisition of<br>application information will r<br>astigator and Co-Investigato |
|          | Information on Principal Inv<br>information" column is disp                                                                                                    | vestigator and Co-Investigator (kenkyu-buntansha) of the<br>played in the column "The Status of Application and Acqui                                                                                                  | research institution which entered ir<br>isition of Research Grants".                                                  | "Research project                                                                        |
|          |                                                                                                    | 応募情報<br>Application Information                                                                                                    | 処理状況<br>Processing<br>Status                                                                                           | 応募情報入力<br>Enter Application<br>Information                                               |
| री<br>R  | f究課題情報<br>esearch project information                                                                                                    | n                                                                                                    | 作成済                                                                                                    | 修正<br>Modify                                                                             |
| ±<br>M   | Eな現有設備<br>Nain existing equipment                                                                                                    |                                                                                                    | 作成済                                                                                                    | 修正<br>Modify                                                                             |
| 名<br>D   | 経費の明細及びその必要性<br>etails of research expenditi                                                                                                    | ±<br>ure and their necessity                                                                                                    | 作成済                                                                                                    | 修正<br>Modify                                                                             |
|          | TRC費の応募・受入等の状況                                                                                                    | ding, Current State of Funding and Effort                                                                                                    | 作成済                                                                                                    | 修正<br>Modify                                                                             |
| 8₹<br>Aj | pphotocorritor recood on r ar                                                                                                    |                                                                                                    |                                                                                                    |                                                                                          |

※ 特別推進研究、新学術領域研究(研究領域提案型)、基盤研究(S)の場合、 各応募情報の処理状況が全て「作成済み」にならないと、[次へ進む] がクリッ クできません。「4.4 応募情報を入力し、内容を確認する」の③~⑦を参照し、 各応募情報が全て「作成済み」になったことを確認した後、[次へ進む] をクリ ックしてください。

各応募情報の入力の詳細については、「研究者向け(詳細版)」の「2.3.2 応募情報の入力」の⑦を参照してください。

⑧ 応募情報又は研究計画調書を PDF ファイルに変換します。

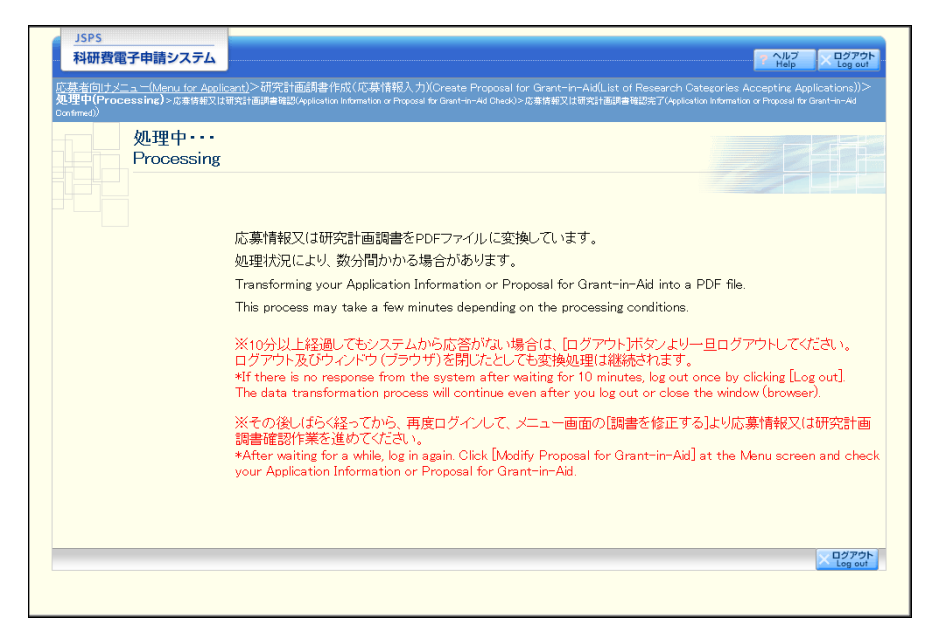

(処理中メッセージが表示されます。)

- ※ 変換処理は、処理状況により数分かかる場合があります。
- ※ 10分以上経過してもシステムから応答がない場合は、[ログアウト] ボタン をクリックし、一旦ログアウトしてください。ログアウト及びウィンドウ(ブ ラウザ)を閉じても変換処理は継続されます。しばらく経ってから再度ログ インし直し、[作成中の調書を修正する]メニューより続きの作業を進めるこ とができます。

⑨「応募情報又は研究計画調書確認」画面が表示されます。
 [応募情報又は研究計画調書の確認]をクリックして PDF ファイルに変換された応募

情報又は研究計画調書の内容に不備がないか確認します。

※PDF ファイルに変換された研究計画調書の内容に不備がないか必ず確認をしてください。

| JSPS<br>利研費電子由語システム                                                                                                    |                                                                                                    |
|----------------------------------------------------------------------------------------------------|----------------------------------------------------------------------------------------------------|
|                                                                                                    |                                                                                                    |
| 「右口川丁メニュー(Menu for Applic<br>調書確認完了確認(Application Information                                                                                                    | <u>(ant)</u> >N5导情報文は研究計画詞書確認(Application Information or Proposal for Grant-in-Aid Check)>応募情報只<br>h or Proposal for Grant-in-Ad Check Finish Confime)>応募情報又は研究計画調査確認会了(Application Information or Proposal for Grant-in-Ad Confirmed)                                                                                                    |
| 応募情報又<br>Check Appl                                                                                                    | は研究計画調書確認<br>ication Information or Proposal for Grant-in-Aid                                                                                                    |
|                                                                                                    | 送信した応募情報又は研究計画調書はPDFファイルに変換されました。<br>あなたの応募情報又は研究計画調書は今後このPDFファイルで処理されます。<br>The transmitted Application Information or Proposal for Grant-in-Aid has been transformed into a PDF<br>file.<br>From here on, your Application Information or Proposal for Grant-in-Aid will be processed using this PE<br>file.                                                                                                    |
|                                                                                                    | <ul> <li>(1)応募情報又は研究計画調書の確認ボタンをクリックしてPDFファイルをダウンロードし、内容を認してくたさい。</li> <li>(1) Click [Check Application Information or Proposal for Grant-in-Aid] to download the PD file. Check the contents of the PDF file.</li> </ul>                                                                                                    |
|                                                                                                    | Check Application Information or Proposal for Grant-in-Aid     (の)ダウンロートは、E-DECマスイルの内容に、水信ロビロンス1065292(日日中ボケンをクリックしてください)                                                                                                    |
|                                                                                                    | 、<br>、<br>、<br>、<br>、<br>、<br>、<br>、<br>、<br>、<br>、<br>、<br>、<br>、                                                                                                    |
|                                                                                                    | (2) If there is no need to change the downloaded PDF file, click [Confirmed/Submit]. By this, your Application Information or Proposal for Grant-in-Aid is submitted to the relevant staff of your research institution.                                                                                                    |
|                                                                                                    | If you need to modify the contents of the PDF file, click [Modify] to modify or click [Delete] to delete.                                                                                                    |
|                                                                                                    | 確認完了-提出 修正 削除<br>Confirmed/Submit Modify Delete                                                                                                    |
| ≲‡妾事項>                                                                                                    |                                                                                                    |
| <ul> <li>記入内容の確認を行い、<br/>術振興会に受付されませ</li> <li>PDFファイルの内容を確認</li> <li>の内容を確認</li> <li>がたのロードに入びます。</li> </ul>                                                                                             | 確認完了・提出)ボタンをフリックしないと所属研究機関担当者が承認・確認でさません。所属研究機関担当者が承認しないと日本。<br>ん。なお、新学術領域研究(研究領域現象型)については、所属研究機関担当者が確認することで構成代表者に認知されます。<br>するには、Adobe Readerが必要です。まだインストールしていない方は下のボタンをクリックしてインストールしてください。                                                                                                    |
| <important notes=""></important>                                                                                                    |                                                                                                    |
| <ul> <li>Unless you check the infl<br/>application. Unless the re<br/>Promotion of Science. In<br/>Investigator after it is co<br/>Adobe Reader is required</li> <li>Adobe Reader is required</li> </ul> | omation you entered and click [Confirmed/Submit], the relevant staff of your research institution cannot check/approve yo<br>levant staff of your research institution approves your application, it will not be received by the Japan Society for the<br>cases of applications for Grant-in-Ald for Scientific Research on Innovative Areas, an application is submitted to the Head<br>nifmed by the relevant staff of your research institution.<br>I to view the PDF file, if you have not installed Adobe Reader yet, click the button below to install the software. |
|                                                                                                    | 処理状況一覧に戻る (後で確認する)<br>Return to List of Processing Status (check later)                                                                                                    |
|                                                                                                    |                                                                                                    |

DF ファイルの内容に不備がなければ「応募情報又は研究計画調書確認」画面に戻り、
 [確認完了・提出]をクリックします。

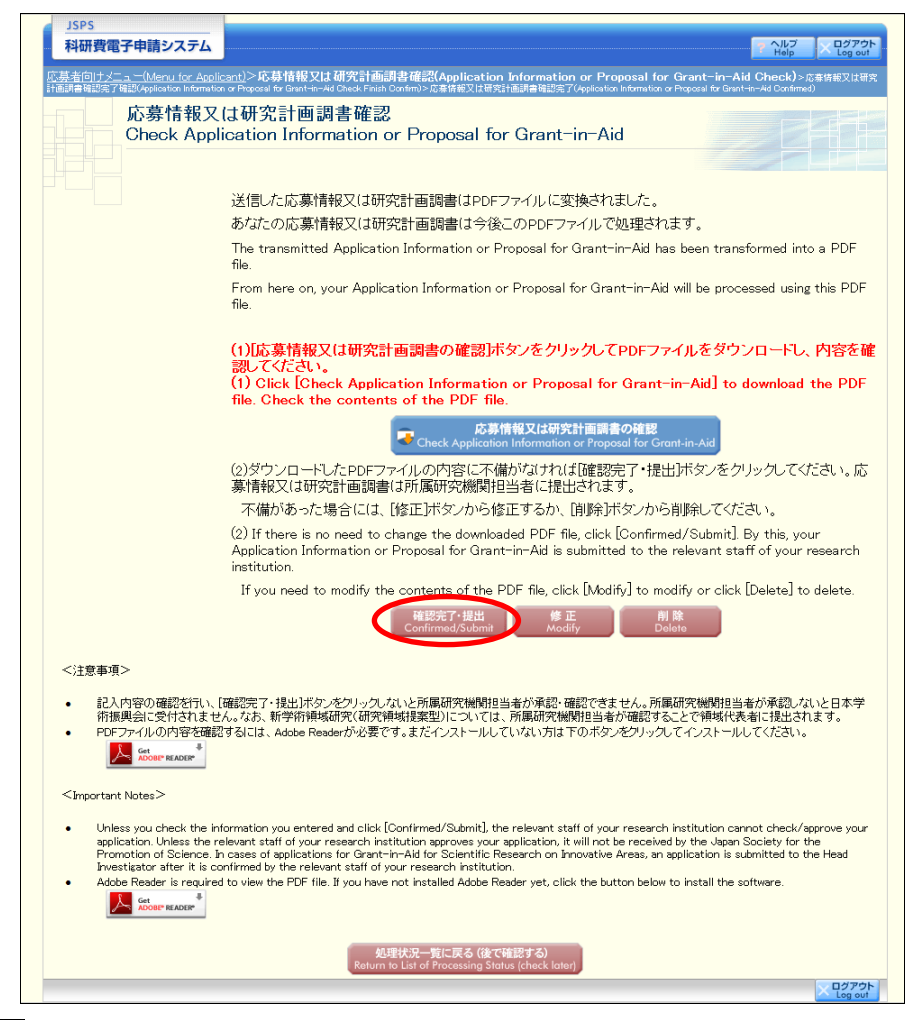

- ※ ダウンロードした PDF ファイルの内容に不備があった場合は [修正] をクリ ックして「応募情報入力」画面に戻り、再度応募情報の入力、または研究計 画調書(添付ファイル項目)の差し替えを行うか、[削除] をクリックして作 成中の応募情報を削除してください。
- ※ 特別推進研究、新学術領域研究(研究領域提案型)、基盤研究(S)の場合、 [修正]をクリックすると「研究計画調書管理」画面に戻ります。修正した い応募情報の[修正]をクリックして「応募情報入力」画面に戻り、再度応 募情報の入力、または研究計画調書(添付ファイル項目)の差し替えを行っ てください。
- ※ [確認完了・提出]をクリックしないと、作成された応募情報又は研究計画 調書を所属研究機関担当者が確認することができませんので、必ず [確認完 了・提出]をクリックしてください。

① 「応募情報又は研究計画調書確認完了確認」画面が表示されます。応募情報又は研究 計画調書の確認を完了し、提出する場合は[OK]をクリックします。

| Confirm |                                                                                                    |
|---------|----------------------------------------------------------------------------------------------------|
|         | 応募情報又は研究計画調書を確認完了・提出すると応募情報又は研究計画調書を修正・削除きません。                                                                                                    |
|         | Unce an Application Information or Proposal for Grant-in-Aid is confirmed and submitted, the submitted Application Information or Proposal for Grant-in-Aid cannot be modified or deleted.<br>よろしければ、[DK)ボタンをクリックしてください。 |
|         | n you are ready to comminy dualinit, each (org.                                                                                                    |
|         | OK キャンセル<br>Carcel                                                                                                    |
|         | × 127                                                                                                    |

#### ご注意

- ※ [OK]をクリックすると応募情報が所属研究機関担当者へ送信され、応募者側 では応募情報又は研究計画調書を修正・削除できません。
- ※ 応募情報又は研究計画調書を修正・削除する場合には、所属研究機関担当者 が応募情報を「却下」する必要がありますので、所属研究機関担当者へお問 い合わせください。

なお、応募情報が「学振受付中」「学振受理」となっている場合には所属研 究機関担当者による「却下」処理はできなくなりますのでご注意ください。

① 「応募情報又は研究計画調書確認完了」画面が表示されます。[OK] をクリックします。

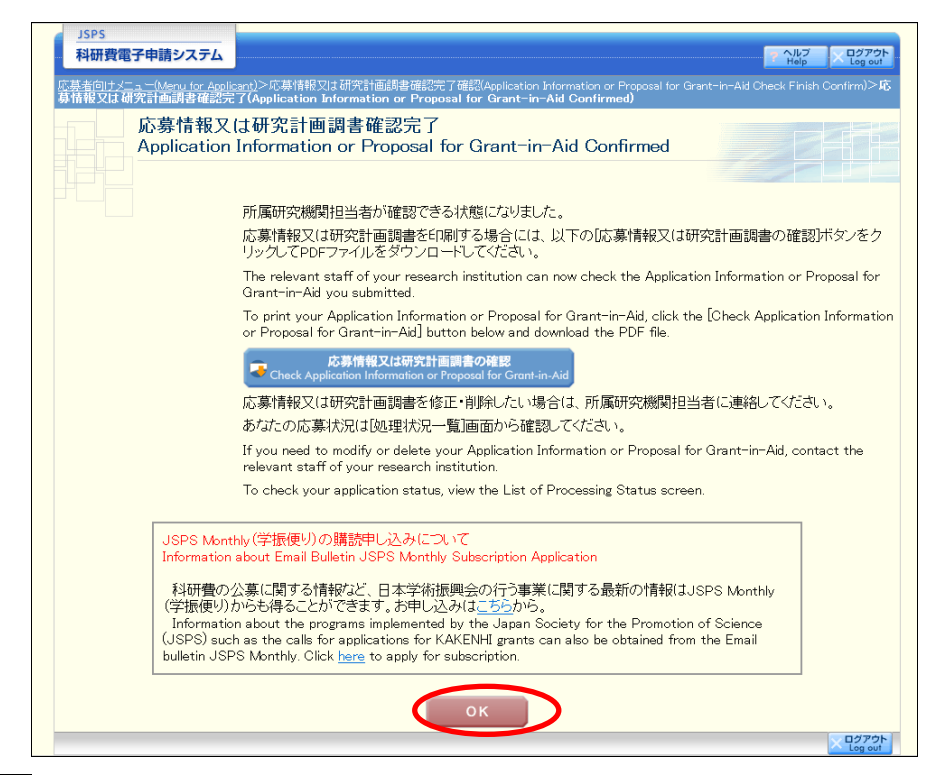

#### ご注意

※ 「JSPS Monthly(学振便り)の購読申し込みについて」は、新学術領域研 究(研究領域提案型)(新規の研究領域)、新学術領域研究(研究領域提案型) (継続の研究領域・終了研究領域)の場合は、表示されません。

#### 13 「処理状況一覧」画面が表示されます。

表の右端の「応募状況」が「所属研究機関受付中」となっていれば、作業は完了です。 [メニューに戻る]をクリックします。

| <ul> <li>         ・ 「「「「」」」「「」」」」」」」」」」」」」」」」」」」」</li></ul>                                                                                                    | JSPS<br>科研費電子申請システム<br>応募者向けメニュー(Menu for A<br>処理状況一覧<br>List of Proce                                                                             | ム<br>pplicant)>処理5<br>L<br>pssing State                                                                                                    | 祝一覧(List of Processing Stat<br>US                                                                                                    | tus)                                                       |                                                                                |                                                                                                  | マ ヘルプ<br>Help                                                                                                    |                               |   |
|----------------------------------------------------------------------------------------------------|----------------------------------------------------------------------------------------------------|----------------------------------------------------------------------------------------------------|----------------------------------------------------------------------------------------------------|------------------------------------------------------------|--------------------------------------------------------------------------------|--------------------------------------------------------------------------------------------------|----------------------------------------------------------------------------------------------------|-------------------------------|---|
| 平成xx年度 茎盤研究(s) ABODE大学 OOOにおける×××の研究 xx00x年xx月 2000における×××の研究 xx00x年xx月 2000における×××の研究 xx00x年xx月 2000における×××の研究 xx00x年xx月 2000における×××の研究 xx00x年xx月 2000における×××の研究 xx00x年xx月 2000における×××の研究 xx00x年xx月 2000における×××の研究 xx00x年xx月 2000における×××の研究 xx00x年xx月 2000における×××の研究 xx00x年xx月 2000における×××の研究 xx00x年xx月 2000における×××の研究 xx00x年xx月 2000における×××の研究 xx00x年xx月 2000における×××の研究 xx00x年xx月 2000における××××の研究 xx00x年xx月 2000における×××の研究 xx00x年xx月 2000における×××の研究 xx00x年xx月 2000における×××の研究 xx00x年xx月 2000における×××の研究 xx00x年xx月 2000における××××の研究 xx00x年xx月 2000における×××の研究 xx00x年xx月 2000における×××の研究 xx00x年xx月 2000にはのからかがありますのでクリックに確認いての xx00x年x月 2000には たるっていれば作業完 | 研究性目名<br>Research Gategory                                                                                                    | 提出先機関名<br>Name of<br>Submission<br>Destination<br>Institution                                                                              | 研究課題名<br>Title of Proposed Project                                                                                                    | 作成日<br>Date of<br>Creation                                 | 所屬研究機<br>関項記日<br>Date of<br>Approval by<br>Research<br>Institution             | 応募情報又は<br>研究計画調書<br>確認<br>Check<br>Application<br>Information or<br>Proposal for<br>Grant-in-Aid | 関連研究分野<br>研究者確選<br>(特別推進研<br>Related<br>Research<br>Area<br>Researcher<br>Check<br>(Grant-in<br>Aid for<br>Specially<br>Promoted<br>Research) | 応募状況<br>Application<br>Status |   |
| <ul> <li>ジ注意事項&gt;         <ul> <li>応募情報又は研究計画創書の確認が終了しないと受付されません。</li> <li>PDFファイルの内容で確認するには、Adobe Resderが必要です。まだインストールしていない方は下のボタンを</li></ul></li></ul>                                                                                                    | 平成XX年度 基盤研究(S)                                                                                                    | ABCDE大学                                                                                                    | ○○○における×××の研究                                                                                                    | XXXXX年XX月<br>XX日                                           |                                                                                | ラ<br>ダウンロード<br>Download                                                                          |                                                                                                    | 所属研究機関<br>受付中                 |   |
|                                                                                                    | <注意事項><br>応募情報又は研究計<br>PDFファイルの内容を<br>応募状況の意味はご。<br>応募状況の意味はご。<br>応募状況の意味はご。<br>Comportant Notes><br>Your Application Info<br>Adobe Reader in req. | 画調書の確認が場<br>確認するには、Add<br>ちらた参照してくだ<br>うったなっている場<br>rmation or Propo<br>irred to view the F<br>italis of application<br>at the Application | をすしないと受付されません。<br>sbe Readerが必要です。まだインストー<br>さい。<br>l合、日本学術振興会からコメントがあり<br>l合、「日本学術振興会からコメントがあり<br>PF files. If you have not installed Ac<br>n status categories.<br>Status column, there is a message | ールしていない方<br>りますのでクリッ<br>pted unless it F<br>foom the Japar | Tは下のボタンオ<br>クして確認して<br>as been confirm<br>, click the butt<br>n Society for th | F 「所<br>イ とな<br>了<br>ne<br>Promotion of S                                                        | 属研究な<br>ってい<br>cau the soltware<br>cience. Click the                                                                                          | 機関受<br>れ<br>ば<br>作            | 」 |

# ⑪ 「応募者向けメニュー」画面が表示されます。

| JSPS<br>料研費電子申請システム | 0/0/2 0/270F                                                                                                    |
|---------------------|----------------------------------------------------------------------------------------------------|
| 幕右向けメニュー(Menu for A | pplicant)                                                                                                    |
| 応募者向け<br>Menu for A | メニュー<br>pplicant                                                                                                    |
| 応募手<br>Notice       | 続き・交付申請手続きに関するお知らせ<br>on Application Procedure and Request for Disbursement                                                                                                    |
|                     | お知らせ(Notices)                                                                                                    |
|                     | >>>>>>>>>>>>>>>>>>>>>>>>>>>>>>>>>>>                                                                                                    |
|                     |                                                                                                    |
| 研究者<br>Resear       | 情報6確認<br>cher Information Check                                                                                                    |
| B                   | ■ e-Rad で登録され/こ研究者情報を確認する<br>Check researcher information registered with e-Rad<br>研究者情報を確認する                                                                                                    |
|                     | Check researcher information                                                                                                    |
| 応募手                 | 808                                                                                                    |
| Applica             | tion procedure                                                                                                    |
| 18                  | Start the application process                                                                                                    |
|                     | Version Electron<br>Grant-In-Aid for Specially Promoted Research<br>References.com/reserves.com/reserves.co |
|                     | ar an monomic for Scientific Research on Innovative Areas<br>(New Research Area)                                                                                                    |
|                     | 新学学校和研究(研究傳播建集型)(總統O研究領域·格丁研究領域)<br>Grandiin Aid for Scientific Research on Innovative Arous<br>Continued or Finished Research Area)                                                                                                    |
|                     | 高盤研究·統裁的研究·若亨研究<br>Gram-in-Aid for Scientific Research / Gram-Lin-Aid for Challenging<br>Persent/ Computer Aid for Young Scientists                                                                                                    |
|                     | 研究活動スタート支援<br>Grent-lin-Aid for Research Activity Start-up                                                                                                    |
|                     |                                                                                                    |
| 3<br>T<br>B         | で(に作取リルに設置を含む・確認する場合には、以下から処理を行ってくたさい。<br>o modify/check an already created proposal click one of the buttons below<br>ゆ 作成中の設置を修正する<br>Modifix a proposal baing created                                                                                                    |
|                     | 1980年4日2015日<br>Mobily Proposal for Grant in Aid<br>Aid currently being created)                                                                                                    |
| B                   | 提出した申請の処理状況を確認する<br>Check the processing status of a submitted application                                                                                                    |
|                     | 総理状況を確認する<br>Check processing atems.<br>現在XX(件申講済みです。(The number of applications submitted: XX)                                                                                                    |
|                     | 果醋云                                                                                                    |
| Disclos             | ure of screening results                                                                                                    |
|                     | 審査結果を開覧する場合は、以下から処理を行ってください。<br>To view the screening results, click the button below.                                                                                                    |
|                     | 著文語時來名如果5-0<br>View screening results                                                                                                    |
| 交付内                 | 定時の手続き                                                                                                    |
| Proced              | ure for approved project                                                                                                    |
|                     | Scripp定時の手続を行う場合は、以下から処理を行ってください。<br>To complete the procedure for an approved project, click the button below.                                                                                                    |
|                     | StrpAL特心子動生行2<br>Perform the procedure for approved project                                                                                                    |
| 交付決<br>Proced       | 定後の手続き<br>ure for authorized project                                                                                                    |
| 8                   | > 交付決定後の手続を行う場合は、以下から処理を行ってください。<br>To complete the procedure for an authorized project, click the button below.                                                                                                    |
|                     | 文付法定論の手続を行う<br>Perform the procedure for authorized project                                                                                                    |
|                     | e Rad Sana                                                                                                    |
|                     | 電子中級に関するご意見、ご表語は1.85                                                                                                    |
|                     | Opinions and requests on Electronic Application System are been                                                                                                    |
|                     | 0/79)<br>Log out                                                                                                    |

- 4.5. 応募情報の作成を再開する・応募情報を確認する 一時保存して中断していた応募情報又は研究計画調書の作成を再開したり、一旦作 成を完了した応募情報又は研究計画調書を修正することができます。
- ① 「応募者向けメニュー」画面で、[調書を修正する]をクリックします。

| JSPS<br>料研費電子申請システム                                             |                                                                                                    |                                            | 1. 237                     | ×92727                             |                                        |                               |                                                |                                            |                           |    |
|-----------------------------------------------------------------|----------------------------------------------------------------------------------------------------|--------------------------------------------|----------------------------|------------------------------------|----------------------------------------|-------------------------------|------------------------------------------------|--------------------------------------------|---------------------------|----|
| #名向けメニュー(Menu for Applicant)<br>応募者向けメニュー<br>Menu for Applicant |                                                                                                    |                                            |                            | and                                |                                        |                               |                                                |                                            |                           |    |
| 応募手続き・交付申                                                       | 清手続きに関するお知らせ                                                                                          |                                            | 22                         |                                    |                                        |                               |                                                |                                            |                           |    |
| Notice on Application                                           | ations)                                                                                               | ement                                      |                            |                                    |                                        |                               |                                                |                                            |                           |    |
| xxx/xx <b>平成</b><br>平成<br>始い                                    | ※XX年度科学研究費助成事業 応募情報の<br>の年度科学研究費助成事業の応募に係る、応<br>ました。                                                  | <b>Mob入力について</b><br>基情報のWeb入力を開            |                            |                                    |                                        |                               |                                                |                                            |                           |    |
| 研究者情報確認<br>Besearcher Informati                                 | on Check                                                                                              |                                            |                            | 5                                  |                                        |                               |                                                |                                            |                           |    |
| ▶ e-Radで登録                                                      | された研究者情報を確認する                                                                                         |                                            |                            |                                    |                                        |                               |                                                |                                            |                           |    |
| Check Pesea<br>研究者<br>Check rese                                | roner information registered with e-nad.<br>情報を確認する<br>ordhar information                             |                                            |                            |                                    |                                        |                               |                                                |                                            |                           |    |
| 広嘉手続き                                                           |                                                                                                    |                                            |                            |                                    |                                        |                               |                                                |                                            |                           |    |
| Application procedur                                            | 8                                                                                                    |                                            |                            |                                    |                                        |                               |                                                |                                            |                           |    |
| 応募を開始3<br>Start the app                                         | F&<br>plication process                                                                               |                                            |                            |                                    |                                        |                               |                                                |                                            |                           |    |
| 特別推進研<br>Grant-in-Al                                            | 🛠<br>d for Specially Promoted Research                                                                |                                            |                            |                                    |                                        |                               |                                                |                                            |                           |    |
| 新学校 開始<br>Grant-in-Ai<br>(Nitw Read                             | 明天(M天常電道集型)(新聞の州天開石)<br>d for Scientific Research on Innovative Areas<br>reh Area)                    |                                            |                            |                                    |                                        |                               |                                                |                                            |                           |    |
| 新学術領域<br>Grant-in-Ai<br>(Continued                              | 研究(研究領域進度型)(連続の研究領域・終了<br>d for Scientific Research on Innovative Areas<br>or Finished Research Area) | (H)(1)(1)(1)(1)(1)(1)(1)(1)(1)(1)(1)(1)(1) |                            |                                    |                                        |                               |                                                |                                            |                           |    |
| 基盤研究-編<br>Grant-le-Ak                                           | 戦的研究・若手研究<br>d for Scientific Research / Grant-in-Aid for Chi                                         | affenging                                  |                            |                                    |                                        |                               |                                                |                                            |                           |    |
| Research /<br>研究活動ス                                             | Grant-in-Aud for foung Scientists<br>タート支援                                                            |                                            |                            |                                    |                                        |                               |                                                |                                            |                           |    |
|                                                                 | a nor neutral recentry one regr                                                                       |                                            |                            |                                    |                                        |                               |                                                |                                            |                           |    |
| すでに作成した。<br>To modify/check                                     | 肩書を捺正・確認する場合(は、以下から処<br>k an already created proposal click one o<br>mを終正する                           | 理を行ってください。<br>f the buttons below          |                            |                                    |                                        |                               |                                                |                                            |                           |    |
| Male                                                            | E HETO                                                                                                | 」5P5<br>料研費電子由語システ                         | -                          |                                    |                                        |                               |                                                |                                            | AL7 0579                  | -  |
| Modily Prop                                                     | out for Grant-in-Aid<br>の住地成中の調                                                                       | 回顧者のけ、ニュー0.4eras for<br>AN 100分子についる       | Accilcant)>#1              | TUR一覧(List of Processing           | Status)                                |                               |                                                | _                                          | Pleip Log out             |    |
| 提出した申却<br>Check the re                                          | の処理状況を確認する                                                                                            | List of Proc                               | essing St                  | atus                               |                                        |                               |                                                | Mid-MIPCSI                                 |                           |    |
| 40.7度t<br>Check p                                               | 大沢を確認する<br>rocessing Status 語ケッッ(在由1823                                                               |                                            |                            |                                    |                                        | 所展研究                          | 12.8469.211                                    | 1540只名田<br>(1530日日<br>(1530日日日             |                           |    |
|                                                                 | DELEXAITT IN A                                                                                        | 研究種目名<br>Research Category                 | Name of<br>Submission      | 研究課題名<br>Title of Proposed Project | flight<br>Date of                      | E Date of Approval            | Check<br>Application                           | Related<br>Research<br>Area                | 応募状況<br>Application Statu |    |
|                                                                 |                                                                                                    |                                            | Destination<br>Institution |                                    | Critarian                              | by<br>Research<br>Institution | Information or<br>Proposal for<br>Grant-in-Aid | Check<br>(Grant-in<br>Aid for<br>Specially |                           |    |
|                                                                 |                                                                                                    | 平成22年度 特別推進研究                              | ABCDE大学                    | 〇〇〇にあける×××の研究                      | xxxxx年xx<br>月xx日                       |                               |                                                | Research)                                  | 作成中<br>[11]               |    |
|                                                                 |                                                                                                    | 平成200年度 特別推進研究                             | ABCDE大学                    | OOOにおける×××の研究                      | x000(年)0(<br>月xx日                      |                               | Download                                       | . 25                                       | 所展研究制成变付中                 |    |
|                                                                 |                                                                                                    | 平成00年度 特別推進研究                              | ABCDE大学                    | 000における×××の研究                      | XXXXXXXXXXXXXXXXXXXXXXXXXXXXXXXXXXXXXX | 20005年005<br>月XX日             | Bownload                                       | · 25                                       | 学振受理                      |    |
|                                                                 |                                                                                                    | 平成200年度 特別推進研究                             | ABCDE大学                    | 000における×××の研究                      | 2000(年20)<br>月XX日                      |                               | Bownload                                       |                                            |                           | 3  |
|                                                                 |                                                                                                    | 平成200年度 特別推進研究                             | ABCDE大学                    | OOOにおける×××の研究                      | 2000(年20)<br>月22日                      | 2000(年)0(<br>月20(日            | Deventeed                                      | • 81                                       | 学振不受理                     |    |
|                                                                 |                                                                                                    | 平成XX年度 特別推進研究                              | ABCDE大学                    | OOOにおける×××の研究                      | XXXX目<br>月XX日                          | xxxxx<br>月xx日                 | Download                                       |                                            |                           |    |
|                                                                 |                                                                                                    | 平成xx4車度 基整研究(s)                            | <b>ABCDE大学</b>             | 000における×××の研究                      | 2000(年)0(<br>月XX日                      | 2000(年)0(<br>月)((日)           | Druntheet                                      |                                            |                           | ~  |
| <b>応募状況欄の</b> オ                                                 | 「タンの意味                                                                                                |                                            |                            |                                    |                                        |                               |                                                |                                            |                           |    |
| [再開]                                                            | <br>一時保存した                                                                                            | 応募情報                                       | 又はそ                        |                                    | 書の                                     | )作厅                           | しを再                                            | <br>開す                                     | るため                       | に、 |
|                                                                 | [広募情報入一                                                                                               | カレ 面面に                                     | 准み                         | ます                                 |                                        | 11.7%                         |                                                |                                            |                           |    |
|                                                                 |                                                                                                    | く」直日で                                      | - / 世 / / /                | 5 Y 0                              |                                        |                               |                                                |                                            |                           |    |

| [修正] | 一旦完了した応募情報又は研究計画調書の修正を行うために、「応募 |
|------|---------------------------------|
|      | 情報入力」画面に進みます。                   |
| [確認] | 応募情報又は研究計画調書を確認するために、「応募情報又は研究計 |
|      | 画調書確認」画面に進みます。                  |
| [削除] | 作成中の応募情報又は研究計画調書を削除します。         |
4.6. <u>ヒアリング対象領域選定後の作成再開(新学術領域研究(研</u> 究領域提案型)(新規の研究領域))

新学術領域研究(研究領域提案型)(新規の研究領域)で、ヒアリング対象領域に選 定された場合、提出した応募情報に研究計画調書(添付ファイル項目)を添付して研 究計画調書を作成します。

① 「応募者向けメニュー」画面で、[調書を修正する]をクリックします。

| JSPS<br>科研費電子申請システム   |                                                                                                    |                                                  |
|-----------------------|----------------------------------------------------------------------------------------------------|--------------------------------------------------|
| 応募者向けメニュー(Menu for Ap | plicant)                                                                                                    | top cogoor                                       |
| 応募者向け<br>Menu for Ap  | ∠<br>plicant                                                                                                    |                                                  |
| 応募手<br>Notice d       | 続き・交付申請手続きに関するお知らせ<br>on Application Procedure and Request for Disbursement<br>                                                                                                    |                                                  |
|                       | お知らせ(Notices)                                                                                                    |                                                  |
|                       | ※※※ 平成XX年度科学研究費助成事業 応募情報のWeb入力について<br>平成XX年度科学研究費助成事業の応募に係る、応募情報のWeb入力を開始しました。                                                                                                    |                                                  |
|                       |                                                                                                    |                                                  |
| 研究者<br>Researc        | 青報確認<br>her Information Check                                                                                                    |                                                  |
|                       | e-Radで登録された研究者情報を確認する<br>Check researcher information registered with e-Rad                                                                                                    |                                                  |
|                       | 朝方者前時代を始起する<br>Check researcher information                                                                                                    |                                                  |
| 応募手<br>Applicat       | 続き<br>ion procedure                                                                                                    |                                                  |
|                       | 応募を開始する<br>Start the application process                                                                                                    |                                                  |
|                       | 特别推進研究<br>Grant-in-Aid for Specially Promoted Research                                                                                                    |                                                  |
|                       | 前子解類吸始死(何充爾啞提案型)(前現の何方爾克)<br>Grant-in-Aid for Scientific Research on Innovative Areas<br>(New Research Area)                                                                                                    |                                                  |
|                       | 新学術領域研究(研究領域提案型)(維続の研究領域-終了研究領域)<br>Grant-in-Aid for Scientific Research on Innovative Areas<br>(Continued or Finished Research Area)                                                                                                    |                                                  |
|                       | 基盤的第:張和內的第:右手的第:<br>Grant-in-Aid for Challenging<br>Research / Grant-in-Aid for Young Scientists                                                                                                    |                                                  |
|                       | 研究活動スター支援<br>Grant-in-Aid for Research Activity Start-up                                                                                                    |                                                  |
| च<br>To               | でに作成した調書を修正・確認する場合は、以下から処理を行ってください。<br>o modify/check an already created proposal, click one of the buttons below.<br>(たけけいの調査を修正する                                                                                                    |                                                  |
| Č                     | How Power and Annual Annual Annua |                                                  |
|                       | Modify Proposal for Grant-In-Ad<br>現在作成中の調書はXX件です。(The num<br>being created: XX)<br>※ビアリンク対象ではった広募情報があります。「調書を修正する」ボタンをク                                                                                                    | nber of proposals currently<br>リックし、処理状況一覧画面の    |
|                       | URELIA パンノパンスクリークリアレビント。<br>* Here is application information subject to hearing. Click the <sup>®</sup> Modify Propo<br>and resume input from the [Modify] button on the processing status list scre                                                                                                    | sal for Grant-in-Aid <sup>‴</sup> button<br>een. |
| Þ                     | 提出した申請の処理状況を確認する<br>Check the processing status of a submitted application                                                                                                    |                                                  |
|                       | 処理状況を確認する<br>Check processing status<br>現在XX件申請済みです。(The number of                                                                                                    | applications submitted: XX.)                     |
|                       |                                                                                                    |                                                  |

② 「処理状況一覧」画面が表示されます。ヒアリング対象領域として選定された場合、 表の右端の「応募状況」に「ヒアリング対象」と表示されます。 「応募状況」欄の[修正]をクリックします。

| 研究種目名<br>Research Category                                                                                  | 提出先級関名<br>Name of<br>Submission<br>Destination<br>Institution | 研究課題名<br>Title of Proposed Project                                    | 作成日<br>Date of<br>Creation | 所属研究機<br>関承認日<br>Date of<br>Approval by<br>Research<br>Institution | 応募情報又は<br>研究計画詞書<br>確認<br>Check<br>Application<br>Information or<br>Proposal for<br>Grant-in-Aid | 関連研究分野<br>研究者確認<br>(特別推進研<br>究)<br>Related<br>Research<br>Researcher<br>Check<br>(Grant-in<br>Aid for<br>Specially<br>Promoted<br>Research) | 応募状況<br>Applicatio<br>Status |
|----------------------------------------------------------------------------------------------------|---------------------------------------------------------------|-----------------------------------------------------------------------|----------------------------|--------------------------------------------------------------------|--------------------------------------------------------------------------------------------------|----------------------------------------------------------------------------------------------------|------------------------------|
| <sup>Z</sup> 成XX年度 基盤研究(S)                                                                                  | ABCDE大学                                                       | OOOにおける×××の研究                                                         | XXXX年XX月<br>XX日            |                                                                    | ダウンロード<br>Download                                                                               |                                                                                                    | 所属研究機關<br>受付主                |
| <sup>I</sup> 成XX年度 新学術領域研究<br>研究領域提案型)                                                                      | ABCDE大学                                                       | 第2段階の応募課題(選定後)                                                        | XXXXX年XX月<br>XX日           |                                                                    | ダウンロード<br>Download                                                                               | (                                                                                                    | ヒアリング対<br>修正<br>Modify       |
| <ul> <li>応募情報又は研究書</li> <li>PDFファイルの内容を</li> <li>ためまたALER*</li> <li>応募状況の意味はこ</li> <li>応募状況の文字がり</li> </ul> | ★画調書の確認が終<br>確認するには、Add<br><u>ちら</u> を参照してくだ<br>ンクになっている場     | 8了しないと受付されません。<br>ibe Readerが必要です。まだインストー<br>さい。<br>合、日本学術振興会からコメントがあ | ールしていないた<br>りますのでクリッ       | nは下のボタンを<br>,クして確認して                                               | クリックしてインスト<br>ください。                                                                              | ・ールしてください                                                                                                    | 0                            |

③ 「研究計画調書管理」画面が表示されます。「研究課題情報」の[応募情報入力]を クリックします。

| Management of Proposal it                                                                                                    | or Grant-in-Aid                                                                                                    |                                                                                                    |                                                                              |                                                                                                    |
|----------------------------------------------------------------------------------------------------|----------------------------------------------------------------------------------------------------|----------------------------------------------------------------------------------------------------|------------------------------------------------------------------------------|----------------------------------------------------------------------------------------------------|
| 研究種目名<br>Research Category                                                                                                    | 提出先機関名<br>Name of Submission Destinat<br>Institution                                                                                                    | ion Title of<br>Pro                                                                                    | 研究課題名<br>Title of Proposed<br>Project                                        |                                                                                                    |
| 平成XX年度 新学術領域研究(研究領域提案型)                                                                                                    | ABCDE大学                                                                                                    | 000における                                                                                                | 5×××の研究                                                                      | 2000(年20(月20日                                                                                                    |
| 研究計画調書は以下の応募情報を入力して<br>全ての応募情報の処理状況が作成済」又は<br>te ><br>By entering the following application inform<br>When the processing status of all the applic          | 転込ます。<br>、「作成対象外」になると「次へ進む」ボタンペ<br>ation, Proposal for Grant−in−Aid will be cre<br>ation information becomes "作成演" or "                                           | 押すことができるようにな<br>sted.<br>F成対象外″, you can pre                                                           | り、PDFを作成す<br>ss "Next" butto                                                 | ることができます。<br>in and you can crea                                                                                                    |
| 研究計画録書は以下の応募情報を入力して<br>全ての応募情報の処理状況が「作成有」又は<br>te ><br>By entering the following application inform<br>When the processing status of all the applic<br>FDF. | fx税します。<br>、「作税対象外」になると「次へ進む」ボタン3<br>ation, Proposal for Grant-in-Aid will be cre<br>ation information becomes "作成宵" or "4<br>:苏情報                                | 押すことができるようにな<br>sted.<br>F成対象外", you can pre<br>型でのession                                              | り、PDFを作成す<br>ss "Next" butto<br>応募<br>Foter                                  | ることができます。<br>on and you can crea<br>rfa報入力                                                                                                    |
| 研究計画通過は以下の応募情報を入力して<br>全ての応募情報の処理状況が「作成消」又は<br>te 〉<br>By entering the following application inform<br>When the processing status of all the applic<br>PDF. | fx収ます。<br>、「作成対象外」になると「次へ進む」ボタン3<br>ation, Proposal for Grant-in-Aid will be cre<br>ation information becomes "作成演"。の"<br>な情報<br>on Information                   | 押すことができるようにな<br>ated.<br>F成対象外", you can pre<br>Processing.<br>Status                                  | り、PDFを作成す<br>ss "Next" butto<br>になま<br>Enter<br>Info                         | ることができます。<br>on and you can crea<br>infa殺入力<br>Application<br>ormation                                                                               |
| 研究計画録書は以下の応募情報を入力して<br>全ての応募情報の処理状況が作成方1又は<br>te ><br>By entering the following application inform<br>When the processing status of all the applic<br>PDF.  | fx説します。<br>、「作成対象外」になると「次へ進む」ボタンネ<br>ation, Proposal for Grant-in-Aid will be cre<br>ation information becomes "作成宵" or "<br>, 尊情報<br>on Information              | 押すことができるようにな<br>sted.<br>F成対象外 <sup>(*</sup> , you can pre<br>Processing<br>Status<br>未作成              | リ、PDFを作成す<br>ss "Next" butto<br>Enter<br>Inf<br>Enter Appl                   | ることができます。<br>in and you can crea<br>情報入力<br>Application<br>armation<br>算情報入力<br>colion Information                                                   |
| 研究計画機能は以下の応募情報を入力して<br>全ての応募情報の処理状況が「作成済」又は<br>te ><br>By entering the following application inform<br>When the processing status of all the applic<br>FDF. | 転税にます。<br>、「作成対象外」になると「次へ進む」ボタン3<br>ation, Proposal for Grant-in-Aid will be ore<br>ation information becomes "作成資" or "-<br>な <mark>が情報</mark><br>on Information | 押すことができるようにな<br>ated<br>定成対象外 <sup>**</sup> , you can pre<br>学なのであった。<br>やすのでのます。<br>本作成<br>本作成        | リ、PDFを作成す<br>ss "Next" butto<br>Enter<br>Finter Appl<br>€Enter Appl          | ることができます。<br>in and you can creat<br>情報入力<br>Application<br>primation<br>募情報入力<br>colion Information<br>募情報入力                                        |
| 研究計画語集は以下の応募情報を入力して<br>全ての応募情報の処理状況が「作成済」又は<br>te 〉<br>By entering the following application inform<br>When the processing status of all the applic<br>PDF. | f和します。<br>、「作成対象外」になると「次へ進む」ボタン3<br>ation, Proposal for Grant-in-Aid will be cre<br>ation information becomes "作成演" or "<br>な情報<br>on information                 | 押すことができるようにな<br>sted.<br>F成対象状 <sup>*,</sup> you can pre<br>ドなさをます。<br>Processing<br>本作成<br>条作成<br>条作成 | y, PDFを作成す<br>ss "Next" butto<br>Enter<br>Infe<br>Enter Appli<br>Enter Appli | ることができます。<br>in and you can creat<br>in and you can creat<br>in and you can creat<br>in a cation information<br>家情報入力<br>cation Information<br>家情報入力 |

④ 「応募情報入力」画面が表示されます。
 画面下部にある「」欄の[参照]をクリックし、事前に作成してある研究計画調書(添付ファイル項目)(MS-Word 形式又は PDF 形式)を選択します

| 种的变量于中语9人子公<br>连向计二>研究中语的                                     | 息作成(応募情報入力<br>Japanese + English                                 | >の8965は85648                                         | Refeit - Contract - State Holds 7)<br>示してから29分経過<br>最終  | ペルラ B<br>保存日時:XXXX年XX月XX日 XX日                                                                                                    | iii a share a share a |              |          |
|---------------------------------------------------------------|------------------------------------------------------------------|------------------------------------------------------|---------------------------------------------------------|----------------------------------------------------------------------------------------------------|----------------------------------------------------------------------------------------------------|--------------|----------|
| <注意事項> ・・のついた項目は必須引 ・ 入力中に、一定時間、パ<br>ラーメッセージが出た場 ・ 複数ウィンドウく複数 | 1日です。<br>は22操作をせずにおくと<br>含は、「電子申請のご案<br><mark>*プ)を開いて利用する</mark> | 、セッションタイムアウ<br>約1ページの「よくある<br><mark>と、システムが正常</mark> | Hにより、入力した情報が保存されない<br>に覚問して。参照下さい。<br>に動作しない場合があります。複数ウ | 場合があります。もし、 セッションタイムアウト<br>・ <b>ィンドウでのご利用は控えてください。</b>                                                                                                    | στ                                                                                                    |              |          |
| 平月                                                            | \$XX年度(20XX:                                                     | > 次へ進む<br>年度)新学術領                                    | 保存せずに戻る<br>〔域研究(研究領域提案型)                                | 研究計画調書                                                                                                    |                                                                                                    |              |          |
| 研究区分                                                          | 計画研究                                                             |                                                      |                                                         |                                                                                                    |                                                                                                    |              |          |
|                                                               | 등 AB123<br>문 A01                                                 |                                                      |                                                         | CHARGE THE LOCK OF                                                                                                    |                                                                                                    |              |          |
| 4009808                                                       |                                                                  |                                                      | Email: m                                                | ai®email.ne.jp                                                                                                    |                                                                                                    |              |          |
| 研究代表者                                                         | 5名 (フリガナ<br>(漢字等)                                                | 【研究組織(研                                              | 究代表者、研究分担者及び連携                                          | [研究者]]                                                                                                    |                                                                                                    |              |          |
| 所属研究機                                                         | (番号)9                                                            | 50                                                   | 1.12 (2010)                                             | 所属研究做問                                                                                                    | 1.77(9                                                                                                    | 平成XX年度       |          |
| 部局                                                            | (番号)99<br>(茶品)44                                                 | <b>12</b> 3                                          | 氏名(年齢)                                                  | 調用                                                                                                    | 2.设制分担                                                                                                    | 構元経費<br>(千円) | T)4-F(%) |
| 構定理論                                                          | (1111)2                                                          |                                                      | (研究者番号)999999999                                        | (番号)99999 AAA大学                                                                                                    |                                                                                                    |              |          |
| 91768440                                                      |                                                                  | 研究代表者                                                | (フリカナ)タイヒョウ イチロウ<br>(漢字等)代表 一郎                          | (番号)999 AA学部                                                                                                    | 2.00000                                                                                                    | XXXXXXXXXX   | 2000     |
| 究経費(千円未満の端数                                                   | (は切り捨てる)】                                                        | -                                                    | (年前)00才                                                 | (番号)20 教授                                                                                                    | 0000000                                                                                                    | -            |          |
|                                                               | 711-0-0-12 -00                                                   | TRANSIS                                              | (研究者番号)xxxxxxxxxx<br>(プリガナ)OO OO                        | (11月)200002 〇〇〇大学                                                                                                    | 100000                                                                                                    |              | 24.5     |
| 年度                                                            | 研究経費                                                             | 研究分理者                                                | (#7#)00 00                                              | (10-10) 100( OC8)                                                                                                    | 2.00000                                                                                                    | X000000X     | 2000     |
| 東成ソソ年度                                                        | (11)                                                             | -                                                    | (年間))((才                                                | (111) (111) |                                                                                                    | -            |          |
| 平成XX年度                                                        | 0                                                                | 181878 W                                             | (フリガナ)00 00                                             | (新号)XXXX ()()(大学                                                                                                    | 1,00000                                                                                                    |              |          |
|                                                               |                                                                  | AB 175 M 175 - BC                                    | (演字等)00 00 (年前)202才                                     | (編号)21 助数槽                                                                                                    | 2.00000                                                                                                    | 1            |          |
|                                                               |                                                                  |                                                      | 1. The over                                             |                                                                                                    |                                                                                                    | 1.           |          |
|                                                               |                                                                  | <u>تم</u>                                            | 募内容ファイル選択                                               | 3                                                                                                    |                                                                                                    | 1            | di       |
|                                                               |                                                                  | 作成した応募                                               | 内容ファイル (Word又はPDF)を追                                    | 単択してくえさい。<br>■ 参照<br>内容ファイルを確認しなわずと 前のファイル                                                                                                    | S<br>が利防されて上書きされます。                                                                                                    |              |          |

### ご注意

- ※ 応募時に入力した応募情報を修正することはできません。
- ※ 研究計画調書(添付ファイル項目)には、3MB 以上のファイルを選択する ことはできません。

⑤ 「研究計画調書管理」画面が表示されます。「主な現有設備」「各経費の明細及びその 必要性」「研究費の応募・受入等の状況」を[応募情報入力]から入力した後、[次へ 進む]をクリックします研究計画調書(添付ファイル項目)。

| Management of Proposal                                                                                                    | for Grant-in-Aid                                                                                                    |                                                                                                    |                                                                                                    |
|----------------------------------------------------------------------------------------------------|----------------------------------------------------------------------------------------------------|----------------------------------------------------------------------------------------------------|----------------------------------------------------------------------------------------------------|
| 研究種目名<br>Research Category                                                                                                    | 提出先機関名<br>Name of Submission Destinat<br>Institution                                                                                                    | 研究課題名<br>ion Title of Proposed<br>Project                                                                                 | 作成日<br>I Date of<br>Creation                                                                                     |
| 平成XX年度 新学術領域研究(研究領域提<br>型)                                                                                                    | <sup>奏</sup> ABCDE大学                                                                                                    | 000における×××の                                                                                                    | 研究 >>>><年>>>>>                                                                                                   |
| 研究計画調書は以下の応募情報を入力し<br>全ての応募情報の処理状況が「作成方」又<br>lote ><br>By entering the following application infor<br>When the processing status of all the app<br>PDF.                                                                                                    | 作成します。<br>は、「作成対象外」になると「次へ進む」ボタング<br>mation, Proposal for Grant-in-Aid will be cre<br>lication information becomes "作応資" or "1                                 | 閉申すことができるようになり、PDFをf<br>vated.<br>作成対象外", you can press "Next"                                                            | 乍成することができます。<br>button and you can create                                                                        |
| 研究計画調書は以下の応募情報を入力し<br>全ての応募情報の処理状況が1作応対 S<br>lote ><br>By entering the following application infor<br>When the processing status of all the app<br>PDF.                                                                                                    | 2作成します。<br>は、「作成対象外」になると「次へ進む」ボタンダ<br>mation, Proposal for Grant-in-Aid will be cre<br>lication information becomes "作成資" or "f<br>応募情報                        | 始申すことができるようになり、PDFをf<br>ated.<br>作成対象外", you can press "Next"<br>処理状況<br>Processing                                       | 作成することができます。<br>button and you can create<br>応募情報入力<br>Enter Application                                         |
| 研究計画調書は以下の応募情報を入力し<br>全ての応募情報の処理状況が「作成方」又<br>lote ><br>By entering the following application infor<br>When the processing status of all the app<br>PDF.<br>Appl<br>T#22:5854548                                                                                                    | 「作成します。<br>は、「作成対象外」になると「次へ進む」ボタンダ<br>mation, Proposal for Grant-in-Aid will be cre<br>lication information becomes "作成資" or "f<br>応募情報<br>ication information | 皆申すことができるようになり、PDFをf<br>eted.<br>作成対象外", you can press "Next"<br>処理状況<br>Processing<br>Status                             | キ成することができます。<br>button and you can create<br>に数件報入力<br>Enter Application<br>Information                          |
| 研究計画調書は以下の応募情報を入力し<br>全ての応募情報の処理状況が「作成方」又<br>lote ><br>By entering the following application infor<br>When the processing status of all the app<br>PDF.<br>Appl<br>研究課題情報<br>Research project information                                                                                             | 作成します。<br>は、「作成対象外」になると「次へ進む」ボタン4<br>mation, Proposal for Grant-in-Aid will be cre<br>lication information becomes "作成資" or "f<br>応募情報<br>ication Information  | 始申すことができるようになり、PDF老f<br>etcd.<br>作成対象外", you can press "Next"<br>処理状況<br>Processing<br>Status<br>作成中                      | 市成することができます。<br>button and you can create<br>応募情報入力<br>Enter Application<br>Information<br>再読                    |
| 研究計画調書は以下の応募情報を入力し<br>全ての応募情報の処理状況が「作成方」又<br>lote ><br>By entering the following application infor<br>When the processing status of all the app<br>pDF.                                                                                                    | 作成します。<br>は、「作成対象外」になると「次へ進む」ボタブ<br>mation, Proposal for Grant-in-Aid will be cre<br>lication information becomes "作成資" or "f<br>応募情報<br>ication Information   | 皆申すことができるようになり、PDFをf<br>ated.<br>作成対象外", you can press "Next"<br><u>処理状況</u><br>Processing<br>Status<br>作成中               | キ成することができます。<br>button and you can create<br>応募情報入力<br>Enter Application<br>Information<br>厚調<br>Restor          |
| 研究計画調書は以下の応募情報を入力し<br>全ての応募情報の処理状況が「作成算」又<br>lote ><br>By entering the following application infor<br>When the processing status of all the app<br>PDF.<br>研究課題情報<br>Research project information<br>主な現有設備<br>Main existing equipment<br>名経費の明細及での必要性<br>Details of research expenditure and their n | 作成します。<br>は、「作成対象外」になると「次へ進む」ボタス<br>mation, Proposal for Grant-in-Aid will be cre<br>lication information becomes "作成済" or "1<br>応募情報<br>ication Information   | E押すことができるようになり、PDFをf<br>ated<br>作成対象外", you can press "Next"<br><mark>処理状況<br/>Processing<br/>Status</mark><br>作成中<br>作成中 | F成することができます。<br>button and you can create<br>応募情報入力<br>Enter Application<br>Inter Application<br>原題<br>原語の<br>更調 |

⑥ 研究計画調書を PDF ファイルに変換します。

| 処理中・・・<br>Processing |                                                                                                    |
|----------------------|----------------------------------------------------------------------------------------------------|
|                      | 応募情報又は研究計画調書をPDFファイルに変換しています。                                                                                                    |
|                      | 処理状況により、数分間かかる場合があります。                                                                                                    |
|                      | Transforming your Application Information or Proposal for Grant-in-Aid into a PDF file.                                                                                                    |
|                      | This process may take a few minutes depending on the processing conditions.                                                                                                    |
|                      | ※10分以上経過してもシステムから応答がない場合は、「ログアウト)ボダンより一旦ログアウトしてください。<br>ログアウト及びウィンドウ(ブラウザ)を閉じたとしても変換処理は継続されます。<br>*ff there is no response from the system after waiting for 10 minutes, log out once by clicking [Log out].<br>The data transformation process will continue even after you kg out or close the window (browser). |
|                      | ※その後しばらく経ってから、再度ログインして、メニュー画面の[調書を修正する]より応募情報又は研究計画<br>調書確認作業を進めてください。                                                                                                    |
|                      | *After waiting for a while, log in again. Click [Modify Proposal for Grant-in-Aid] at the Menu screen and che<br>your Application Information or Proposal for Grant-in-Aid.                                                                                                    |
|                      | *After waiting for a while, log in again. Click [Modify Proposal for Grant-in-Aid] at the Menu screen and che<br>your Application Information or Proposal for Grant-in-Aid.                                                                                                    |

(処理中メッセージが表示されます。)

#### ご注意

※ 変換処理は、処理状況により数分かかる場合があります。

※ 10分以上経過してもシステムから応答がない場合は、[ログアウト] ボタン をクリックし、一旦ログアウトしてください。ログアウト及びウィンドウ(ブ ラウザ)を閉じても変換処理は継続されます。しばらく経ってから再度ログ インし直し、[調書を修正する] メニューより続きの作業を進めることができ ます。 ⑦ 「応募情報又は研究計画調書確認」画面が表示されます。

| JSPS                                                                                                    |                                                                                                    |
|----------------------------------------------------------------------------------------------------|----------------------------------------------------------------------------------------------------|
| 科研費電子申請システム                                                                                                    |                                                                                                    |
| 募者向けメニュー(Menu for Appli<br>調書確認完了確認(Application Informatic                                                                                                    | <u>cant</u> )>応 <b>募情報又は研究計画調書確認(Application Information or Proposal for Grant-in-Aid Check)</b> >応業情報又は<br>in or Proposal for Grant-In-Ad Check Finish Carfmi>応業情報又は研究計画調査報題表了(Application Information or Proposal <u>for Grant-In-Ad Confirmed</u> )                                                                                                    |
| 応募情報又                                                                                                    | は研究計画調書確認                                                                                                    |
| Check Appl                                                                                                    | ication Information or Proposal for Grant-in-Aid                                                                                                    |
|                                                                                                    |                                                                                                    |
|                                                                                                    | 洋街 た広幕情報又は研究計画調書はDDEファイルに変換されました                                                                                                    |
|                                                                                                    | あなたの応募情報又は研究計画調書は今後このPDFファイルで処理されます。                                                                                                    |
|                                                                                                    | The transmitted Application Information or Proposal for Grant-in-Aid has been transformed into a PDF                                                                                                    |
|                                                                                                    |                                                                                                    |
|                                                                                                    | From here on, your Application Information or Proposal for Grant-in-Aid will be processed using this PUI<br>file.                                                                                                    |
|                                                                                                    |                                                                                                    |
|                                                                                                    | (1)[応募情報又は研究計画調書の確認]ボタンをクリックしてPDFファイルをダウンロードし、内容を<br>刻、てください                                                                                                    |
|                                                                                                    | (1) Click (Check Application Information or Proposal for Grant-in-Aid] to download the PDI file. Check the contents of the PDF file.                                                                                                    |
|                                                                                                    | 応募情報又は研究計画調書の確認<br>つ Chack Application Information or Proposal for Grant-in-Aid                                                                                                    |
|                                                                                                    | (2)ダウンロードしたPDFファイルの内容に不備がなければ「確認完了・提出」ボタンをクリックしてください。尿<br>募情報又は研究計画調書は所属研究機関担当者に提出されます。                                                                                                    |
|                                                                                                    | 不備があった場合には、[修正]ボタンから修正するか、[削除]ボタンから削除してください。                                                                                                    |
|                                                                                                    | (2) If there is no need to change the downloaded PDF file, click [Confirmed/Submit]. By this, your<br>Application Information or Proposal for Grant-in-Aid is submitted to the relevant staff of your research<br>institution.                                                                                                    |
|                                                                                                    | If you need to modify the contents of the PDF file, click [Modify] to modify or click [Delete] to delete.                                                                                                    |
|                                                                                                    | · 確認完了:提出 修正 削除<br>Confirmed/Submit Modify Delate                                                                                                    |
| <注意事項>                                                                                                    |                                                                                                    |
| <ul> <li>記入内容の確認を行い、<br/>術振興会に受付されませ</li> <li>PDFファイルの内容を確認</li> <li>Get ADDEF* FEADEF*</li> </ul>                                                                                                 | 確認完了・提出ボタンをフリックしないと所属研究機関担当者が承認・確認できません。所屬研究機関担当者が承認しないと日本与<br>パッネお、新学術弾域研究(研究操縦装案型)については、所屬研究機関担当者が確認することで弾域代表者に提出されます。<br>3するには、Adobe Readerが必要です。まだインストールしていない方は下のボタンをクリックしてインストールしてください。                                                                                                    |
| <important notes=""></important>                                                                                                    |                                                                                                    |
| <ul> <li>Unless you check the in<br/>application. Unless the r<br/>Promotion of Science. I<br/>Investigator after it is co<br/>Adobe Reader is require</li> <li>Adobe Reader is require</li> </ul> | formation you entered and click [Confirmed/Submit], the relevant staff of your research institution cannot check/approve you<br>elevant staff of your research institution approves your application, it will not be received by the Japan Society for the<br>no cases of applications for Contribution Research on Innovative Areas, an application is submitted to the Head<br>animed by the relevant staff of your research institution.<br>It to view the PDF file. If you have not installed Adobe Reader yet, click the button below to install the software. |
|                                                                                                    | 処理状况一覧に戻る (後で確認する)<br>Raturn to List of Processing Status (check later)                                                                                                    |
|                                                                                                    |                                                                                                    |

#### ご注意

※ ヒアリング対象領域選定後の場合、研究計画調書を削除できません。

※ 操作の詳細は「4.4応募情報を入力し、内容を確認する」の⑨~⑭を参照し てください。

### 4.7. 応募状況を確認する

現在応募中の応募情報又は研究計画調書について、所属研究機関や日本学術振興会、 領域代表者での処理状況を確認することができます。

 「3.5 応募情報の作成を再開する・応募情報を確認する」と同様の操作で「処理状況 一覧」画面を表示し、一覧の「応募状況」欄を確認します。

| JSPS<br>科研費電子申請システ         | -4                                                                |                                           |                            |                                                                           |                                                                                                  |                                                                                                    | マ ヘルプ × ログアウト<br>Help Log out          |
|----------------------------|-------------------------------------------------------------------|-------------------------------------------|----------------------------|---------------------------------------------------------------------------|--------------------------------------------------------------------------------------------------|----------------------------------------------------------------------------------------------------|----------------------------------------|
| 応募者向けメニュー(Menu for         | 应募者向け∠(Menu for Applicant)>処理状況一覧(List of Processing Status)      |                                           |                            |                                                                           |                                                                                                  |                                                                                                    |                                        |
| 処理状況一覧                     | 処理状況一覧     List of Processing Status                              |                                           |                            |                                                                           |                                                                                                  |                                                                                                    |                                        |
| 대大陸日名<br>Research Gategory | 授出先機関<br>名<br>Name of<br>Submission<br>Destination<br>Institution | HUS<br>研究課題名<br>Title of Proposed Project | 作成日<br>Date of<br>Creation | 所属研究<br>機関承認<br>日<br>Date of<br>Approval<br>by<br>Research<br>Institution | 応募情報又は<br>研究計画調書確<br>記<br>Check<br>Application<br>Information or<br>Proposal for<br>Grant-in-Aid | 関連研究分<br>野研究者確<br>認認<br>(特別推進<br>研究)<br>Related<br>Researcher<br>Area<br>Researcher<br>Check<br>(Grant-in<br>Aid for<br>Specially<br>Promoted<br>Research) | 応募状況<br>Application Status             |
| 平成XX年度 特別推進研究              | ABCDE大学                                                           | ○○○における×××の研究                             | XXXX年XX<br>月XX日            |                                                                           |                                                                                                  |                                                                                                    | <sup>存成中</sup><br>再開<br>Restart Delete |
| 平成XX年度 特別推進研究              | ABCDE大学                                                           | ○○○における×××の研究                             | XXXX年XX<br>月XX日            |                                                                           | ダウンロード<br>Download                                                                               | · 参照<br>View                                                                                                    | 所属研究機関受付中                              |
| 平成XX年度 特別推進研究              | ABCDE大学                                                           | OOOにおける×××の研究                             | XXXX年XX<br>月XX日            | XXXX年XX<br>月XX日                                                           | マクシュード<br>Download                                                                               | ·参照<br>View                                                                                                    | 学振受理                                   |
| 平成>>>年度 特別推進研究             | ABCDE大学                                                           | 000における×××の研究                             | XXXXX年XX<br>月XX日           |                                                                           | ダウンロード<br>Download                                                                               |                                                                                                    | 卡確認<br>確認 修正 削除<br>Check Modify Delete |
| 平成XX年度 特別推進研究              | ABCDE大学                                                           | ○○○における×××の研究                             | XXXXX年XX<br>月XX日           | XXXX年XX<br>月XX日                                                           | ダウンロード<br>Download                                                                               | · 参照<br>View                                                                                                    | 学振不受理                                  |
| 平成XX年度 特別推進研究              | ABCDE大学                                                           | ○○○における×××の研究                             | XXXX年XX<br>月XX日            | XXXX年XX<br>月XX日                                                           | <i> ず ウンロード</i><br>Download                                                                      |                                                                                                    | <u>修正依親</u><br>修正<br>Modify Delete     |
| 平成XX年度 基盤研究(S)             | ABCDE大学                                                           | 000における×××の研究                             | X000(年XX<br>月XX日           | XXXXX年XX<br>月XX日                                                          | <b>ダウンロード</b><br>Download                                                                        |                                                                                                    | 作成中<br>再開 削除                           |

| 応募状況の意味       | 未                                                                                                    |
|---------------|----------------------------------------------------------------------------------------------------|
| 作成中           | 応募者が入力途中の応募情報を一時保存した状態です。[再開]ボタンか<br>ら応募情報又は研究計画調書の作成作業を再開することができます。                                                                           |
| 未確認           | 応募者が作成した自分の応募情報又は研究計画調書の PDF ファイルを確認していない状態です。応募情報又は研究計画調書の PDF ファイルをダウンロードして内容に不備がないか確認し、[確認完了・提出]ボタンをクリックしないと、応募情報又は研究計画調書は所属研究機関に受け付けられません。 |
| 所属研究機<br>関受付中 | 応募情報又は研究計画調書が所属研究機関に受け付けられた状態です。<br>所属研究機関から日本学術振興会へはまだ提出されていません。もし、<br>受付期限間近になっても状況が変わらない場合は、所属研究機関に問い<br>合わせてください。                          |
| 領域代表者<br>確認中  | 応募情報又は研究計画調書が領域代表者に受け付けられた状態です。も<br>し、受付期限間近になっても状況が変わらない場合は、領域代表者に問<br>い合わせてください。                                                             |
| 領域代表者<br>確定済み | 領域代表者が応募情報又は研究計画調書を確定した状態です。もし、受<br>付期限間近になっても状況が変わらない場合は、領域代表者に問い合わ<br>せてください。                                                                |
| 領域代表者<br>受付締切 | 領域代表者が応募情報又は研究計画調書を締め切った状態です。応募情<br>報又は研究計画調書を提出したい場合は、領域代表者に問い合わせてく<br>ださい。                                                                   |

| 応募状況の意味                | 未                                                                                                    |
|------------------------|----------------------------------------------------------------------------------------------------|
| 領域代表者<br>所属研究機<br>関受付中 | 応募情報又は研究計画調書が領域代表者の所属研究機関に受け付けられ<br>た状態です。領域代表者の所属研究機関から日本学術振興会へはまだ提<br>出されていません。もし、受付期限間近になっても状況が変わらない場<br>合は、領域代表者に問い合わせてください。 |
| 学振受付中                  | 応募者が提出した応募情報又は研究計画調書を所属研究機関担当者が承認し、日本学術振興会に受け付けられた状態です。                                                                          |
| 所属研究機<br>関却下           | 応募者が提出した応募情報又は研究計画調書は、所属研究機関担当者又<br>は部局担当者が却下しました。却下理由は所属研究機関又は部局担当者<br>へ確認してください。                                               |
| 領域代表者<br>却下            | 応募者が提出した応募情報又は研究計画調書は、領域代表者が却下しま<br>した。却下理由は領域代表者へ確認してください。                                                                      |
| 学振受理                   | 提出した応募情報又は研究計画調書は日本学術振興会に受理されました。                                                                                                |
| 学振不受理                  | 提出した応募情報又は研究計画調書は日本学術振興会で不受理となりま<br>した。                                                                                          |

※ 特別推進研究については、確認完了・提出後に処理状況一覧画面の[参照] ボタンが表示されます。[参照]をクリックすると、関連研究分野研究者確認 画面が表示され、応募情報入力画面の「関連研究分野研究者」欄に入力した 情報を確認することができます。

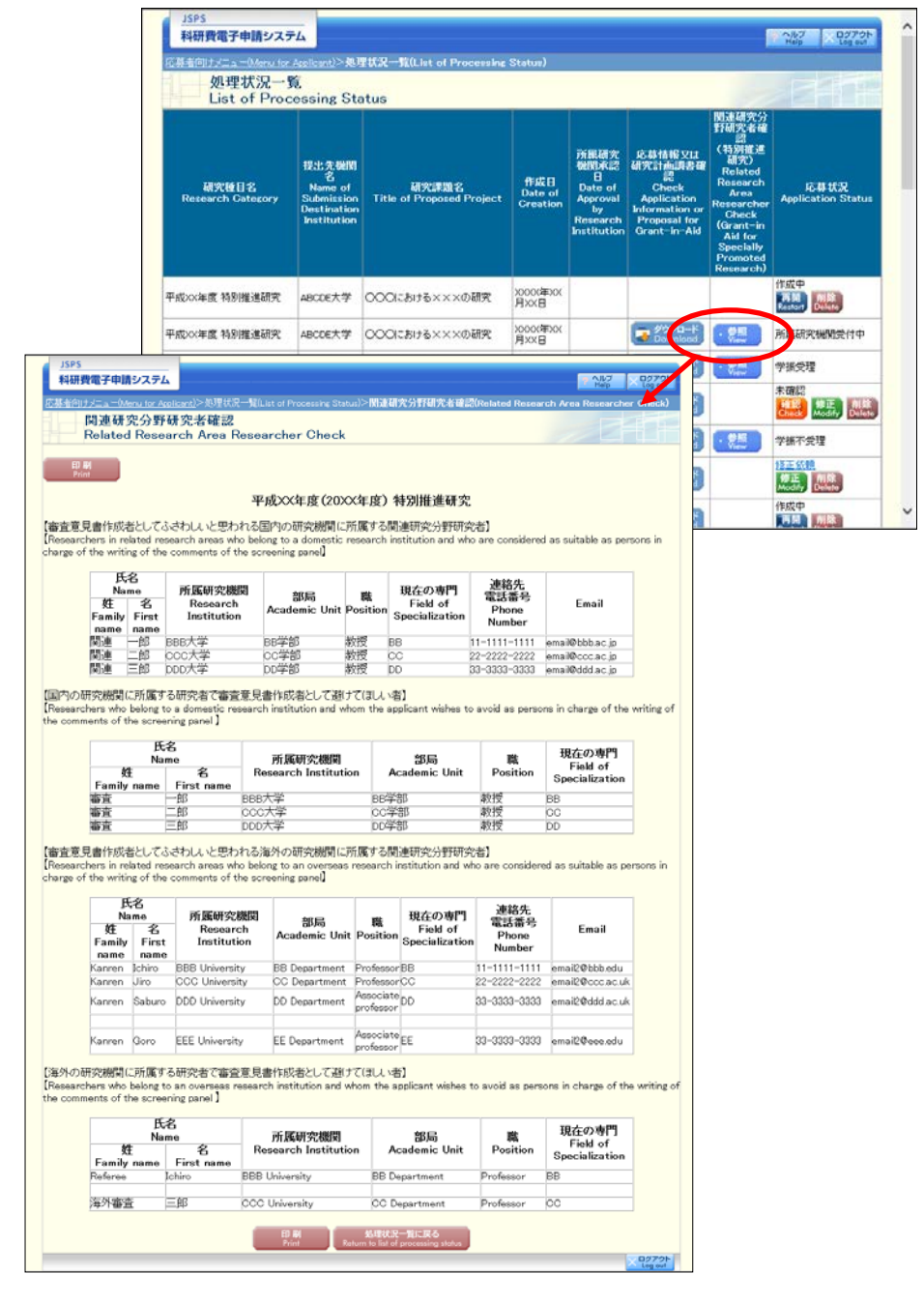

| その他のボタン   |                           |
|-----------|---------------------------|
| [印刷]      | ブラウザの印刷機能が呼び出されます。各種ブラウザの |
|           | 印刷機能を用いて、画面の印刷をすることが可能です。 |
| [処理状況一覧に戻 | 「処理状況一覧」画面に戻ります。          |
| る]        |                           |

# 4.8. <u>メールアドレス登録</u>

メールアドレスを登録・変更するには、以下の手順に従います。

①「研究者情報確認」画面で「Email アドレス」欄の[修正]をクリックします。

| 研究者情報确<br>Researcher                                      | 認<br>Information Check  |                                      |                   |  |  |
|-----------------------------------------------------------|-------------------------|--------------------------------------|-------------------|--|--|
| 氏名                                                        | (漢字等)(姓)応募 (名)一郎        | 1                                    |                   |  |  |
| Name                                                      | (フリガナ)(姓)オウボ (名)イ       | チロウ                                  |                   |  |  |
| 研究者番号<br>Researcher number                                | XXXXXXXX                | XXXXXXXXX                            |                   |  |  |
| 生年月日<br>Birth date                                        | XXXX年XX月XX日             |                                      |                   |  |  |
| 所属研究機関名<br>Research Institution                           | (番号)99999               | (和文) XX大学<br>(英文) University of XXXX |                   |  |  |
| 部局名<br>Academic unit                                      | (番号)999                 | (和文)>>>学部                            |                   |  |  |
| 職名<br>Position                                            | (番号)20                  | (和文)特任教授                             |                   |  |  |
| 研究者情報最終更新日<br>Researcher information<br>last updated date | 20XX年XX月XX              |                                      |                   |  |  |
| Emailアドレス1<br>E-mail address 1                            | AXXXXX-XXXX@xxxxx.ne.jp |                                      |                   |  |  |
| Emailアドレス2<br>E-mail address 2                            | BXXXXX-XXXX@xxxxx.ne.jp | Modify                               |                   |  |  |
|                                                           |                         | メニューに戻る<br>Return to Monu            |                   |  |  |
|                                                           |                         |                                      | ンログアウト<br>Log out |  |  |

#### ご注意

※ 初めてログインした際に「メールアドレス登録」 画面が表示されます。

| ID ►                                                                                  |                                                                                                    |
|---------------------------------------------------------------------------------------|----------------------------------------------------------------------------------------------------|
| //スワード<br>(Password) ►                                                                |                                                                                                    |
| + 19%                                                                                 |                                                                                                    |
|                                                                                       |                                                                                                    |
| ※ e-RedのログインD・バスワードを入力してく<br>※ e-RedのログインD・バスワードが分からな                                 | ださい。<br>い場合は、新聞している研究機動の事務局制に確認してください。                                                                                                |
| *Enter your e-Rad lop-in D and password<br>*B you don't know your e-Rad lop-in D and/ | Yor: JSPS<br>科研費電子申請システム                                                                                                    |
|                                                                                       | メールアドレス登録                                                                                                    |
|                                                                                       | E-mail Address Registration                                                                                                    |
|                                                                                       | マール マント フル からみすると、 タルのつか 新空(小門内する)作用のたみと思います                                                                                          |
|                                                                                       | Register your e-mail address to receive information about the program such as improvements made to the program                        |
|                                                                                       | ● 登録する(I will register my e-mail address.)                                                                                            |
|                                                                                       | Email/PFU/21 (E-mail address 1):                                                                                                    |
|                                                                                       | 上記以外のメールアドレスがある場合は、「Emailアドレス2」を登録してください。<br>Register another e-mail address if you have an address in addition to the above address. |
|                                                                                       | Email 711 22 (E-mail address 2):                                                                                                    |
|                                                                                       | ○ 登録ブル \(I will not register my e~mail address.)                                                                                      |
|                                                                                       | ок <b>+</b> +>+и                                                                                                    |
|                                                                                       | Contes                                                                                                    |
|                                                                                       |                                                                                                    |
|                                                                                       |                                                                                                    |
|                                                                                       |                                                                                                    |

「メールアドレス登録」画面が表示されます。
 [登録する]をチェックし、メールアドレスを入力します。

| JSPS<br>科研費電子申請システム                                                                                                    | マ ヘルブ × ログアウト<br>Help × Log out |
|----------------------------------------------------------------------------------------------------|---------------------------------|
| メールアドレス登録<br>E-mail Address Registration                                                                                              |                                 |
| メールアドレスを登録すると、制度改善等に関する情報を配信します。<br>Register your e-mail address to receive information about the program such as improvements m      | nade to the program.            |
| ● 登録する (I will egister my e-mail address )<br>Emailアドレス1 (E-mail address 1 <mark>):</mark>                                            |                                 |
| 上記以外のメールアドレスがある場合は、「Emailアドレス2」を登録してください。<br>Register another e-mail address if you have an address in addition to the above address. |                                 |
| Emailアドレス2(E-mail address 2):                                                                                                    |                                 |
| OK キャンセル<br>Cancel                                                                                                    |                                 |
|                                                                                                    | × ログアウト<br>Log out              |
|                                                                                                    |                                 |
|                                                                                                    |                                 |
|                                                                                                    |                                 |

ご注意

※ メールアドレスを登録しない場合は [登録しない] にチェックしてく ださい。

※ 複数のメールアドレスを登録する場合は、「Emailアドレス2」にもEmail アドレスを入力してください。

【その他のボタン】

| [キャンセル] | メールアドレスを登録せずに「応募者向けメニュー」画面に戻り |
|---------|-------------------------------|
|         | ます。                           |

「メールアドレス登録完了」画面が表示されます。
 入力したメールアドレスを確認し[OK]をクリックします。

| JSPS<br>科研費電子申請システム                                                           |  |
|-------------------------------------------------------------------------------|--|
| メールアドレス登録完了<br>E-mail Address Registered                                      |  |
| 以下のメールアドレスの登録が完了しました。<br>The following e-mail addresses have been registered. |  |
| Emailアドレス1 (E-mail address1) : AXXXXX-XXXX@xxxxx.ne.jp                        |  |
| Emailアドレス2 (E-mail address2) : BXXXXX-XXXX®xxxxxe.jp                          |  |
|                                                                               |  |
|                                                                               |  |
|                                                                               |  |
|                                                                               |  |
| ок                                                                            |  |
|                                                                               |  |
|                                                                               |  |
|                                                                               |  |
|                                                                               |  |
|                                                                               |  |
|                                                                               |  |
|                                                                               |  |

# 4.9. <u>ログアウト</u>

① 任意の画面で、上部または下部の [ログアウト] をクリックします。

| 科研費電   | 子申請システム               |                                                                                                    | All D2721-                                   |
|--------|-----------------------|----------------------------------------------------------------------------------------------------|----------------------------------------------|
| 応募者向け大 | a - (Menu for A       | pplicant)                                                                                                    |                                              |
|        | 応募者向け.<br>Menu for Ap | x=_1−<br>pplicant                                                                                                    |                                              |
|        | 応募手<br>Notice         | 続き・交付申請手続きに関するお知らせ<br>on Application Procedure and Request for Disbursement                                                                                                    |                                              |
|        |                       | お知らせ(Notices)                                                                                                    |                                              |
|        |                       | XXXX 平成200年度科学研究費助成事業 応募情報のWeb入力について<br>平成200年度科学研究費助成事業の応募に係る、応募情報のWeb入力を開<br>強しました。                                                                                                    |                                              |
|        |                       |                                                                                                    |                                              |
|        | 研究者<br>Researc        | 情報は確認<br>cher Information Check                                                                                                    |                                              |
|        |                       | e Frad CostRed CostRed CostRed Find The Cost Book State State Sta |                                              |
|        |                       |                                                                                                    |                                              |
|        | 応募手:<br>Applica       | 統き<br>tion procedure                                                                                                    |                                              |
|        | Þ                     | > 応募を開始する<br>Start the application process                                                                                                    |                                              |
|        |                       | 特别推進研究<br>Grant in-Aid for Specially Promoted Research                                                                                                    |                                              |
|        |                       | 新学游微域研究(研究微域提案型)(新微の研究領域)<br>Grant-in-Aid for Scientific Research on Innovotive Ateas<br>(New Research Areo)                                                                                                    |                                              |
|        |                       | 新学術領域研究 (研究領域進変型) (開稿の研究領域-技学研究領域)<br>Grant-in-Aid for Scientific Research on Innovative Areas<br>(Continued or Finished Research Area)                                                                                                    |                                              |
|        |                       | 基盤研究 线虹的研究 君手研究<br>Grant-In-Aid for Scientific Research / Grant-In-Aid for Challenging<br>Research / Grant-In-Aid for Young Scientists                                                                                                    |                                              |
|        |                       | 研究活動スタート支援<br>Grant-in-Aid for Research Activity Shart-up                                                                                                    |                                              |
|        | च<br>म<br>ह           | でに作成した調書を修正・確認する場合は、以下から処理を行ってください。<br>o modify/check an already created proposal click one of the buttons below.<br>> 作成中の調書を修正する<br>Modify a proposal being created                                                                                                    |                                              |
|        |                       | III書を検正する<br>Modify Propend for Gremt.in-Aid<br>Ad currently being created)<br>現在作成中の調書はありません。(There is no Pro                                                                                                    | posal for Grant-in-                          |
|        | Þ                     | 提出した申請の処理状況を確認する<br>Check the processing status of a submitted application                                                                                                    |                                              |
|        |                       | <u>処理状況を確認する</u><br>Cheak processing itolos<br>Aid which has been applied now)<br>現在申請済みの設置はありません。(There is no F                                                                                                    | Proposal for Grant-in-                       |
|        |                       |                                                                                                    |                                              |
|        | 審査結:<br>Disclosi      | 果開示<br>ure of screening results                                                                                                    |                                              |
|        |                       | <ul> <li>審査結果を閲覧する場合は、以下から処理を行ってください。</li> <li>To view the screening results, click the button below</li> </ul>                                                                                                    |                                              |
|        |                       | 審查紀果名與其7名<br>View screaning results                                                                                                    |                                              |
|        | 交付内:<br>Proced        | 定時の手続き<br>we for accoved project                                                                                                    |                                              |
|        | •                     | <ul> <li>交付内定時の手続を行う場合は、以下から処理を行ってください。</li> <li>To complete the provedure for an approved project click the button below</li> </ul>                                                                                                    |                                              |
|        |                       | 文付内定時の手続を行う<br>Perform the procedure for approved project                                                                                                    |                                              |
|        | 交付決<br>Proced         | 定後の手続き<br>ure for authorized project                                                                                                    |                                              |
|        | 5                     | <ul> <li>交付決定後の手続を行う場合は、以下から処理を行ってください。</li> <li>To complete the procedure for an authorized project, click the button below</li> </ul>                                                                                                    |                                              |
|        |                       | 文付決定後の手続を行う<br>Perform the procedure for authorized project                                                                                                    |                                              |
|        |                       | -                                                                                                    | Rad ARA                                      |
|        |                       | 電子中間に閉す<br>Criticize and approximate on Financial And                                                                                                    | もご意見、ご要語は <u>こちら</u><br>Lation System Halans |
|        |                       | wyr intra or ar respuesto yn rudd (frific Appi                                                                                                    | 0270F                                        |
|        |                       |                                                                                                    | Log cur                                      |

② ログアウトすると、「ログアウトしました」画面が表示されます。

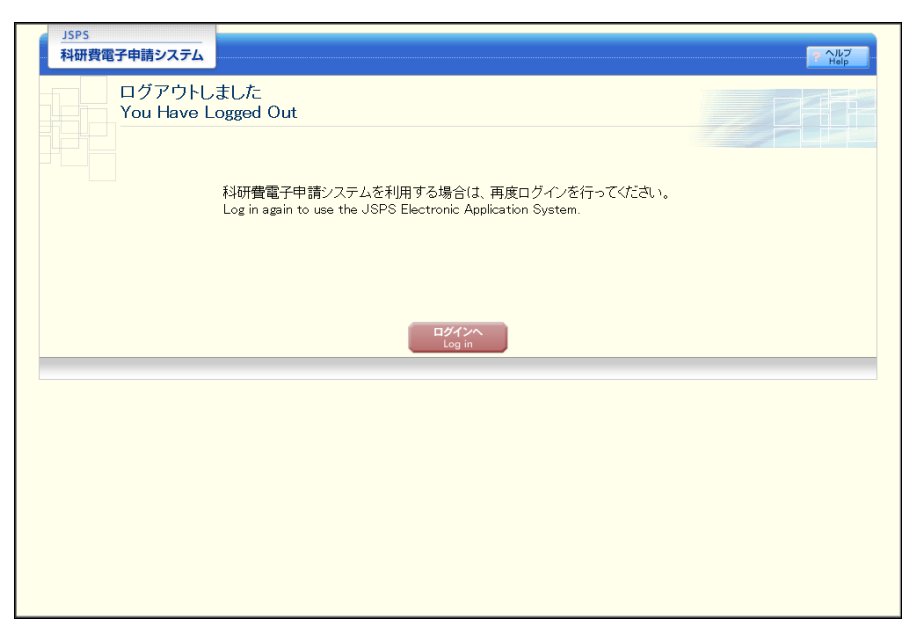

#### ③ Web ブラウザを閉じます。

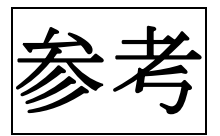

## 9.(参考)「KAKEN:科学研究費助成事業データベース」の活用法

「KAKEN:科学研究費助成事業データベース」の概要(国立情報学研究所 HP から抜粋)

### 1. 「KAKEN: 科学研究費助成事業データベース」とは

国立情報学研究所が文部科学省、日本学術振興会と協力して作成・公開しているデータベース。国立情報 学研究所が構築を進めている「GeNii [ジーニイ] NII学術コンテンツ・ポータル」のサービスの一つ。

## 2. データベース概要

科学研究費助成事業データベースは、文部科学省および日本学術振興会が交付する科研費により行われ た研究の当初採択時のデータ(採択課題)、研究成果の概要(研究実績報告、研究成果概要)、研究成果 報告書及び自己評価報告書を収録したデータベース。科研費は全ての学問領域にわたって幅広く交付さ れており、本データベースにより、我が国における全分野の最新の研究情報について検索することができ ます。

## 3. データ種別について

#### 現在も更新されているのは下記の種別のデータです。

① 採択課題(1965年~)

当該年度の当初採択データ。採択時の配分額が「配分額」としてデータ作成されています。種目 及び年度により、当初採択外のデータが含まれている場合があります。研究分担者の情報は含まれ ていません。

② 交付決定データ(2016年~)

交付当該年度の交付決定データです。(研究分担者の情報が含む)

実施状況・実績報告(1985年~)

研究を行った各年度末に当該年度の実績を報告する「実績報告書」のデータ。研究概要と当該研 究による発表文献のリストが検索できます。(2008年以降は更新停止)

④ 中間·事後評価報告書(2011年~)

「新学術領域(研究領域提案型)」において、研究期間の3年目に提出される「中間評価報告書」、 および「新学術領域(研究領域提案型)」「特定領域研究」において研究期間終了後に提出される「事 後評価報告書」を公開しています。PDFファイル形式の本文も公開しています。

#### ⑤ 成果報告書(2008年~)

2008年度(平成20年度報告)からの新様式の「研究成果報告書」のデータ。PDFファイル形式の本 文も公開しています。「特別推進研究」「特定領域研究」(計画研究)、「新学術領域研究」(計画研究)、 「基盤研究」、「若手研究」、「学術創成研究費」が対象種目。

成研究費」が対象種目で、研究期間が4年以上の研究課題は、研究の3年目に提出されます。

# 4. 研究種目について

科学研究費助成事業はいくつかの研究種目に分かれています。研究種目は年代により異なり、収録してい る種目も年代によって異なっています。また、収録されていない種目もあります。(現行の研究種目のうち、 収録していない種目は、研究成果公開促進費、特定奨励費。)収録している種目については、「<u>KAKENトッ</u> <u>プページ」の詳細検索</u>で、【研究種目一覧を参照】から確認することができます。

## 5.研究分野について

研究分野は科研究費における「系・分野・分科・細目表」に対応しています。この細目表も年代により異なっ ており、当データベースの収録範囲内では、以下に分かれています。各年代別の研究分野については、 「KAKENトップページ」の詳細検索で、【研究分野一覧を参照】から確認することができます。

※注記 研究分野は全ての種目に付与されている訳ではありません。研究分野のある種目は次のとおり。

- 基盤研究(A)(B)(C)(S) (1996年~),基
   盤研究(S) (2001年~)
- 挑戦的萌芽研究(2009年~)※新規
   課題募集は平成28年度度公募で終了
- 若手研究(A)(B) (2002年~),若手研究(S) (2007年~),若手研究(スタートアップ) (2006年~)
- 特別研究促進費 (1999年~)
- 特別研究員奨励費(1998年~)
- 総合研究(A)(B) (1968年~1995年)
- 一般研究(A)(B)(C)(1968年~1995年)
- 一般研究(D) (1968年~1980年)

- 奨励研究(A) (1968年~1995年)
- 奨励研究(B) (1968年~1995年)
- 国際学術研究 (1988年~1998年)
- 地域連携推進研究費(1992年~2002 年)
- 萌芽研究 (2002年~2008年)
- 萌芽的研究 (1996年~2001年)
- 試験研究(A)(B) (1990年~1996年)
- 試験研究 (1965年~1989年)
- 試験研究 (1965年~1989年)
- 重点領域研究 (1987年~1997年)

なお、特別研究員奨励費、奨励研究(B)については、独自の研究分野が付与されています。

## 6.どんな活用法があるか

#### 例えば、下記のような使い方ができます。

- ①過去の研究課題の検索
- →応募課題検討時の情報収集に活用
- ②自分の応募課題で使おうとしているキーワードで検索
- →応募する分野の確認や迷ったときの判断材料に
- ③同じ分野の方の報告書を閲覧
- →実施状況報告書・実績報告書・成果報告書などのまとめ方の参考に

# 7.使用方法について

ここでは、詳細検索の仕方を案内します。

インターネットで国立情報学研究所の科学研究費助成事業データベース(KAKEN) のページへ接続してください。

該当HP: http3://kaken.nii.ac.jp/ (kaken で検索してもアクセスできます)

①「詳細検索」をクリックします。

| <b>KAKEN</b> 料学研究費<br>助成事業データベース                                                                                                    | 日本語                             |
|----------------------------------------------------------------------------------------------------|---------------------------------|
|                                                                                                    | 平成28年度の採択課題情報(一部)の収録(2016年9月2日) |
|                                                                                                    |                                 |
|                                                                                                    |                                 |
| 日本 日本 日本 日本 日本 日本 日本 日本 日本 日本 日本 日本 日本 日                                                                                                    |                                 |
| 料学研究策略成素要データペーフは、文部科学会および日本学術指編会が交付する科学研究策略成素型にビバナカと研究                                                                                                    | の当初経招時の                         |
| ドキャルスキャスク<br>データ(採用運動)、研究成果の領要(低労実施は代理特害者)・研究規集報告者・研究規集報告者の3、研究成果報告者及び自<br>収録したデータベースです。科学研究理解成本要測を全ての学問領額にわたって幅広(文付されていますので、本データベースに<br>いるくべり使うなどのでの時間かっいに学校生まったいだけまた。 | 日評価報告書を<br>より、我が国にお             |
| ける生かすの映明の研究論和こという使素することができます。                                                                                                    |                                 |
|                                                                                                    | 使梁                              |
|                                                                                                    |                                 |
|                                                                                                    |                                 |
| 「詳細校帯                                                                                                    | 」 おカ 11 い カ                     |
| 「 中十 州山 代 央 永                                                                                                    | ] 29999                         |
|                                                                                                    |                                 |
|                                                                                                    |                                 |
| サービス概要 べある質問 お知らせ 利用規程 天気                                                                                                    | 研 費 Powered by NII              |
|                                                                                                    | ИЛ Ө                            |
|                                                                                                    |                                 |
|                                                                                                    |                                 |
|                                                                                                    |                                 |
|                                                                                                    |                                 |
|                                                                                                    |                                 |
|                                                                                                    |                                 |
|                                                                                                    |                                 |
| 「サービュ概要」をカリックオスト OSΛ 約埋載されている                                                                                                    | データ毎別かどの詳細                      |
| 「                                                                                                    |                                 |
| 「 <u></u>                                                                                                    |                                 |
|                                                                                                    |                                 |
|                                                                                                    |                                 |

②「研究分野を参照」をクリックし、表示される分野等の一覧から選択。直接入力欄に文字を入力しても良いです。

| <b>KAKEN</b> 科学研究費 助成事業デー | -\$<->                                                                                                    | 日本語 🖌                   |
|---------------------------|----------------------------------------------------------------------------------------------------|-------------------------|
|                           |                                                                                                    |                         |
|                           |                                                                                                    |                         |
|                           | 助成事業 テータベーム                                                                                                    |                         |
|                           | 科学研究者動成事業データペースは、文部科学省あたび日本学術振興会が文付する科学研究者動成事業により行われた研究の当初経済時の<br>データ(1学術理想)、研究成果の標準(研究実施)大規模者象、研究実験報告象、研究な果和含素要の、研究文集和含素及び自己評価語会素を<br>回答したニームの一つなど、科学研究事例になった考慮時間にすた。「使用などの行われていますのな、ポニームの一つに、日、単分研究」と                                                                                                    |                         |
|                           | れなかのシアーンへく スインライヤー Win Am HUD America キュ (のテトロ) Remin イバンゴン (Think くくれつい しょうび く キン・シーン くく スレムシー Far America)<br>ける金分野の最新の研究情報日こと に検索することができます。                                                                                                    |                         |
|                           | フリーワード     検索       全文検索     へ 閉込。                                                                                                    |                         |
|                           |                                                                                                    |                         |
|                           |                                                                                                    |                         |
| खा<br>का                  | 好意味題名         研究課題例成番号           特殊課題後         一時面研究                                                                                                    |                         |
| ्म                        | <b>祝分野</b> 研究分野を参照                                                                                                    |                         |
| म<br>म                    | <b>52世日</b>                                                                                                    |                         |
| म्<br>अ                   | <b>院期間 (年度) ・ ・ ・ ・</b> 間端年度 ・                                                                                                    |                         |
| स्ट<br>जन                 | 391.2761! ✓<br>〒発露現92.2〒 夕ス □ 採択 □ 文付 □ 中断 □ 留保 □ 完了 □ 採択(総件)退 □ 中途於了                                                                                                    |                         |
| +                         | :- <b>7</b> - <b>F</b>                                                                                                    |                         |
|                           |                                                                                                    |                         |
| 使業したいサ                    |                                                                                                    |                         |
| 「検系条件に                    | セット]をクリック。                                                                                                    |                         |
|                           |                                                                                                    |                         |
|                           | 「注意の目的」を見ていた。                                                                                                    | 日本語 ▼<br>の収録(2016年9月2日) |
| <i></i>                   | Z 人文社会系/総合人文社会/地域研究/地域研究 ★                                                                                                    |                         |
|                           |                                                                                                    |                         |
|                           | 日本(2014~) 日本(2014~) 日本(14年)                                                                                                    |                         |
|                           | <ul> <li>□ 情報学基礎</li> <li>□ 情報学基礎理論</li> </ul>                                                                                                    |                         |
|                           | □ 数理情報学<br>□ 統計科学<br>□ ####                                                                                                    |                         |
|                           | <ul> <li>こ m その2000</li> <li>ご 計算機ジステム</li> <li>ニ ソフトウェア</li> </ul>                                                                                                    |                         |
|                           | □ 情報ネットワーク<br>□ マルチメディア・データベース                                                                                                    |                         |
|                           | □ 高住能計算<br>□ 情報とキュリティ<br>□ 4 時期を持め                                                                                                    |                         |
|                           | <ul> <li>○ / いれば、</li> <li>○ / いれば、</li> <li>○ / いれ</li></ul> |                         |
|                           | 田 複合領域<br>日 人文社会系 (2014~)                                                                                                    |                         |
|                           | <ul> <li>日 総合人文社会</li> <li>日 地域研究</li> <li>日 地域研究</li> </ul>                                                                                                    |                         |
|                           | 日 ジェンダー<br>日 訳光学                                                                                                    |                         |
|                           | 田人文学         田社会科学           田社会科学         田田社会社学                                                                                                    |                         |
|                           | [7] 37 1 永(2014~1                                                                                                    |                         |

③同様に、「研究種目」も「研究種目を参照」をクリックし、表示される分野等の一覧から 選択。

|      | 科学研究費<br>助成事業データベース                                                                                                    |                                                                          | 日本語 🗸                                                                                           |
|------|----------------------------------------------------------------------------------------------------|--------------------------------------------------------------------------|-------------------------------------------------------------------------------------------------|
|      |                                                                                                    |                                                                          |                                                                                                 |
|      | KAKE                                                                                                    | 科学研究費<br>助成事業データベース                                                      |                                                                                                 |
|      | 科学研究費助成事業データペースは、文部科学省なたび日本学術術<br>データ(注約課題) 研究は異の病軍(研究実施状で紹生者) 研究室                                                                                                    | 調会が交付する科学研究費助成事業により行われた研究の当初採択時で<br>清朝告書 研究の単類伝達病事の 研究の単類告書あ7.20121年6期告書 | D<br>*                                                                                          |
|      | 収録したデータベースです。科学研究費助成事業は全ての学問語域<br>ける全分野の最新の研究情報について検索することができます。                                                                                                    | にわたって幅広く交付されていますので、本データベースにより、我が国に                                       | ĥ                                                                                               |
|      | フリーフ <i>ード</i>                                                                                                    | 検索                                                                       |                                                                                                 |
|      | = ±×₩.₩                                                                                                    | <u>∧</u> m∿s                                                             |                                                                                                 |
|      | 江の心言を見る。ク                                                                                                    | 加空理路会社委只                                                                 |                                                                                                 |
|      | <b>研究課程發程列</b> □領域 □研究課題 □総括班 □式果                                                                                                    |                                                                          |                                                                                                 |
|      | 研究分野                                                                                                    | 研究分野                                                                     | 野を参照                                                                                            |
|      | 研究機関                                                                                                    | 研究種                                                                      | 目を参照<br>劇を参照                                                                                    |
|      | 研究期間 (年度)                                                                                                    | 度 🗸                                                                      |                                                                                                 |
|      | 総配分額                                                                                                    | ✓                                                                        |                                                                                                 |
|      | 研究課題ステータス □ 採択 □ 交付 □ 中断 □ 留保 □                                                                                                    | 完了 🗌 採択後辞退 🗌 中途終了                                                        |                                                                                                 |
|      | キーワード                                                                                                    |                                                                          |                                                                                                 |
|      |                                                                                                    |                                                                          |                                                                                                 |
|      |                                                                                                    |                                                                          |                                                                                                 |
|      |                                                                                                    |                                                                          |                                                                                                 |
|      |                                                                                                    |                                                                          |                                                                                                 |
|      |                                                                                                    |                                                                          |                                                                                                 |
| KAKI | EN <sup>與学研究者</sup><br>財液<br><  ( 秋奈祭母に なかみ)<br>選択した研究種目                                                                                                    |                                                                          |                                                                                                 |
| KAKI | EN                                                                                                    |                                                                          | 日本<br>1845(一部)の川市赤(2016年3                                                                       |
| KAKI | EN <sup>科学研究者</sup><br>助成<br>(く検索条件にセット)<br>選択した研究種目<br>クリア<br>基礎研究(C) ×                                                                                                    |                                                                          | 日本<br>14報(一部)の48時(2016年3                                                                        |
| KAKI | EN 料学研究者<br>( < 検索器供にセット<br>グリア  基盤研究(の) ×   - 現行の研究種目<br>- 特別能準研究(1982~)                                                                                                    |                                                                          | 日本<br>【集報(一部)の473%(2016年9                                                                       |
| KAKI | EN 時常<br>サポ<br>(秋奈条件にセット)<br>選択した研究種目<br>クリア<br>基礎研究(c) ×<br>日 現行の研究種目<br>一 特別研究員多期度(1982~)<br>一 特別研究員多期度(1998~)                                                                                                    |                                                                          | 日本<br>14年轻(一部5)2以18時(2016年9                                                                     |
| KAKI | EN 科学研究集 ★ 「★ 秋森条件にセット」 選択した研究種目 ★ 型研究(C) ★ □ 現行の研究種目 □ 特別相逢研究(1982~) □ 特別研究員奨励費(1998~) □ 基盤研究(A) (1996~) □ 基盤研究(B) (1996~)                                                                                                    |                                                                          | 日本<br>11歳報(一部)の以取録(2016年9                                                                       |
| KAKI | EN 科学研究者<br>メ                                                                                                    |                                                                          | 日本<br>【論稿〈一部〉の40號〈2016年(                                                                        |
| KAKI | <ul> <li>● 現行の研究種目</li> <li>● 現行の研究種目</li> <li>● 現行の研究種目</li> <li>● 現行の研究種目</li> <li>● 特別研究理想助費 (1992~)</li> <li>● 特別研究目望助費 (1998~)</li> <li>● 基盤研究(A) (1996~)</li> <li>● 基盤研究(B) (1996~)</li> <li>● 基盤研究(C) (1996~)</li> <li>● 基盤研究(C) (1996~)</li> <li>● 基盤研究(C) (1996~)</li> <li>● 基盤研究(C) (1996~)</li> <li>● 基盤研究(C) (1996~)</li> <li>● 基盤研究(C) (1996~)</li> <li>● 基礎研究(C) (1996~)</li> <li>● 基礎研究(C) (1990~)</li> <li>● 基礎研究(C) (1990~)</li> </ul>                                                                                                    |                                                                          | 日本<br>【集員(一部)の)以7数(2016年(                                                                       |
| KAKI | <ul> <li>● 報告</li> <li>● 現行の研究種目</li> <li>● 現行の研究種目</li> <li>● 特別推進研究(1982~)</li> <li>● 特別推進研究(1986~)</li> <li>● 基盤研究(2)(1996~)</li> <li>● 基盤研究(2)(1996~)</li> <li>● 基盤研究(2)(1996~)</li> <li>● 基盤研究(2)(1996~)</li> <li>● 基盤研究(2)(2001~)</li> <li>● 特別研究(2002~)</li> <li>● 奨励研究(2002~)</li> </ul>                                                                                                    |                                                                          | 日<br>■<br>1<br>1<br>1<br>1<br>1<br>1<br>1<br>1<br>1<br>1<br>1<br>1<br>1                         |
| KAKI |                                                                                                    |                                                                          | 日<br> <br> <br> <br> <br> <br> <br> <br> <br> <br> <br> <br> <br> <br> <br> <br> <br> <br> <br> |
| KAKI | <ul> <li>● 現行の研究種目</li> <li>● 現行の研究種目</li> <li>● 現行の研究種目</li> <li>● 特別推進研究(1982~)</li> <li>● 特別推進研究(1982~)</li> <li>● 特別推進研究(1996~)</li> <li>■ 基盤研究(8) (1996~)</li> <li>■ 基盤研究(8) (1996~)</li> <li>■ 基盤研究(8) (1996~)</li> <li>■ 基盤研究(8) (1996~)</li> <li>■ 基盤研究(8) (1996~)</li> <li>■ 基盤研究(8) (1996~)</li> <li>■ 基盤研究(8) (1996~)</li> <li>■ 基盤研究(9) (2002~)</li> <li>■ 基手研究(8) (2002~)</li> <li>■ 若手研究(8) (2002~)</li> <li>■ 若手研究(8) (2002~)</li> <li>■ 若手研究(8) (2002~)</li> <li>■ 若手研究(8) (2002~)</li> </ul>                                                                                                    |                                                                          | 日:<br>本朝(一部)の以7勝(2016年                                                                          |
| KAKI | EN 熱点                                                                                                    |                                                                          | 日本 1 法報(一部)の)(1)(法(2016年)                                                                       |
| KAK  | EN 料点 ★ 秋云(1982) ★ 秋云(1982) ★ 秋云(1982) ★ 秋云(1982) ▲ 小川(1982) ● 3月(100研究種目) ● 3月(100研究種目) ● 49別間究(1982) ● 49別間究(1982) ● 49別間究(1996) ● 基盤研究(1996) ● 基盤研究(2012) ● 49別間究(1996) ● 49別間究(1996) ● 48年研究(1996) ● 28盛研究(2002) ● 28年研究(1992) ● 28年研究(1992) ● 28年研究(1992) ● 28年研究(1992) ● 28年研究(1992) ● 28年研究(1992) ● 28年研究(1992) ● 28年研究(1992) ● 28年研究(1992) ● 28年研究(1992) ● 38年研究(1992) ● 38年代(1992) ● 38年代(1992) ● 38年代(19                                                                                                    |                                                                          | 日本 1 1 1 1 1 1 1 1 1 1 1 1 1 1 1 1 1 1 1                                                        |
| KAKI | EN 報告報報告 ★ 2 秋天公園(1992) ★ 2 秋天公園(1992) ★ 2 秋天公園(1992) ★ 2 秋天公園(1992) ● 初川街水県町沢(1992) ● 初川街水県町沢(1995) ● 基盤研究(A) (1996) ● 基盤研究(A) (1996) ● 基盤研究(A) (1996) ● 基盤研究(B) (1996) ● 基盤研究(C) (1996) ● 基盤研究(C) (1996) ● 基盤研究(C) (1996) ● 基盤研究(C) (1996) ● 基盤研究(C) (1996) ● 基盤研究(C) (1996) ● 基盤研究(C) (1996) ● 基盤研究(C) (1996) ● 基盤研究(C) (1996) ● 基盤研究(C) (1996) ● 基盤研究(C) (2002) ● 基盤研究(C) (2002) ● 若手研究(A) (2002) ● 若手研究(A) (2002) ● 若手研究(B) (2007) ● 新手研究地球提案型) (2008) ● 排戦的萌芽研究 (2009) ● 研究活動大P-1支援 (2010) ● 国際共同研究加速基金 (開學再研究強化) (2015~) ● 国際共同研究加速基金 (開學再研究物(C) (2015~) ● 国際共同研究加速基金 (開學再研究物(C) (2015~) ● 国際共同研究加速基金 (開學再研究) (2015~)                                                                                                    |                                                                          | 日2日1日1日1日1日1日1日1日1日1日1日1日1日1日1日1日1日1日1日                                                         |
| KAKI | <ul> <li>● 第次前来着</li> <li>● 第次行の研究種目</li> <li>● 第小行の研究種目</li> <li>● 第小行の研究種目</li> <li>● 第小門で発展</li> <li>● 第小町で発展</li> <li>● 第小町で発展</li> <li>● 第小町で発展</li> <li>● 第小町では東京で(3) ×</li> </ul>                                                                                                    |                                                                          | 日日<br>1 福和(一部)の川政策(2016年                                                                        |
| KAKI | 教育         教育           (イ秘奈谷日とット)         選択した研究種目           クワア         基金研究(G) ×           - 3現行の研究種目         特別相定調売(1982~)           - 特別相究員奨励費(1998~)         基盤研究(A) (1996~)           - 基盤研究(C) (1996~)         基盤研究(C) (1996~)           - 基盤研究(C) (1996~)         基盤研究(C) (1996~)           - 基盤研究(C) (1996~)         - 基盤研究(C) (1996~)           - 基盤研究(C) (1996~)         - 基盤研究(C) (1996~)           - 基盤研究(C) (1996~)                                                                                                    |                                                                          | ■<br>本                                                                                          |
|      |                                                                                                    |                                                                          | □<br>「<br>「                                                                                     |
| KAK  | (私気体化セット<br>(私気体化セット<br>(私気体化セット<br>(私気体化セット<br>(私気体化セット<br>(力)<br>(知行の研究種目<br>(特別能達研究(1982~)<br>(特別能運研究(1982~)<br>(特別能運研究(1998~)<br>玉盤研究(2) (1996~)<br>(日知行穴(2) (1996~)<br>(日知行穴(2) (1996~)<br>(王敏研究(2) (1996~)<br>(王敏研究(2) (1996~)<br>(王敏研究(2) (1996~)<br>(王敏研究(2) (1996~)<br>(王敏研究(2) (1996~)<br>(王敏研究(2) (1996~)<br>(王敏研究(2) (1996~)<br>(王敏研究(2) (1996~)<br>(王敏研究(2) (1996~)<br>(王敏研究(2) (1996~)<br>(王敏研究(2) (1996~)<br>(王敏研究(2) (1996~)<br>(王敏研究(2) (1907~)<br>(王敏研究(2) (1907~)<br>(王敏研究(2) (1907~)<br>(田林研究(1985~1987)<br>(田林穴 (1965~1987)<br>(田病子(1965~1987)<br>(田病子(1965~1987)<br>(田内宗)<br>(田内宗(1965~1987)<br>(田内宗)<br>(田内宗(1965~1987)<br>(田内宗)<br>(田内宗)                                                                                                    |                                                                          | 日本<br>14年95(一部)の以びまた(2016年5<br>                                                                 |
| KAK  | (北宏保住であ)     (北宏保住であ)     (北宏保住であ)     (北元の研究種目     (特別街芝店町家(1982~)     (特別街芝信用家(1982~)     (特別街芝信用家(1998~)     (当初)研究信息(1996~)     (当初)研究信息(1996~)     (当然研究(6)(1996~)     (当然研究(6)(1996~)     (三盤磁研究(6)(1996~)     (三盤磁研究(6)(1996~)     (三盤磁研究(6)(1996~)     (三盤磁研究(6)(1996~)     (三盤磁研究(6)(1996~)     (三盤磁研究(6)(1996~)     (三盤磁研究(6)(1996~)     (三盤磁研究(6)(1996~)     (三盤磁研究(5)(2007~)     (三盤磁研究(5)(2007~)     (三部長町研究(5)(2007~)     (三部長町研究(5)(2007~)     (三部長町研究(5)(2007~)     (三部長町同研究加速基金(国際共同研究強化)(2015~)     (三部長町同研究加速基金(国際共同研究強化)(2015~)     (三郎共同研究加速基金(国際共同研究強化)(2015~)     (三郎共同研究加速基(国修任)(1955~1987)     (三部長年)(1955~1987)     (1955~1987)     (1955~1987)     (1955~1987)     (1955~1987)     (1955~1987)     (1955~1987)     (1955~1987)     (1955~1987)     (1955~1987)     (1955~1987)     (1955~1987)     (1955~1987)     (1955~1987)     (1955~1987)     (1955~1987)     (1955~1987)     (1955~1987)     (1955~1987)     (1955~1987)     (1955~1987)     (1955~1987)     (1955~1987)     (1955~1987)     (1955~1987)     (1955~1987)     (1955~1987)     (1955~1987)     (1955~1987)     (1955~1987)     (1955~1987)     (1955~1987)     (1955~1987)     (1955~1987)     (1955~1987)     (1955~1987)     (1955~1987)     (1955~1987)     (1955~1987)     (1955~1987)     (1955~1987)     (1955~1987)     (1955~1987)     (1955~1987)     (1955~1987)     (1955~1987)     (195 |                                                                          |                                                                                                 |
|      |                                                                                                    |                                                                          |                                                                                                 |
|      |                                                                                                    |                                                                          |                                                                                                 |

|                                                                               |                                                                                                    | 半成28年度の研究課題情報(一部)の4938(2016年9月                                                                     |
|-------------------------------------------------------------------------------|----------------------------------------------------------------------------------------------------|----------------------------------------------------------------------------------------------------|
|                                                                               |                                                                                                    |                                                                                                    |
|                                                                               |                                                                                                    |                                                                                                    |
|                                                                               | ■ ■ ■ ■ ■ ■ ■ ■ 助成事業データ                                                                                                    | ~-z                                                                                                |
|                                                                               |                                                                                                    | 「検索」をクリック。                                                                                         |
| 科学研究費助<br>データ(採択語<br>  収録したデー                                                 | 成事業テータベースは、文部科学省および日本学術振典会か文付する科学研究置勤成事業により1<br>難題、研究成果の概要(研究実施状況報告書、研究実績報告書、研究成果報告書概要)、研究成果<br>タベースです。科学研究豊助成事業14个の学問領地はわたって幅広く交付されてしますので、本子                                                                                                    | finite DNDNコ C 2 2 2 2 0<br>服告書数<br>                                                               |
| ける全分野の                                                                        | 最新の研究情報について検索することができます。                                                                                                    |                                                                                                    |
| フリーワー                                                                         | ÷                                                                                                    | 検索                                                                                                 |
| ■ 全文検索                                                                        |                                                                                                    | へ 閉びる                                                                                              |
|                                                                               |                                                                                                    |                                                                                                    |
|                                                                               |                                                                                                    |                                                                                                    |
|                                                                               |                                                                                                    |                                                                                                    |
| 研究課題名                                                                         | 研究課程                                                                                                    | 围/铜域番号                                                                                             |
| 研究課題名<br>研究課題種別                                                               | 研究課題 ● 領域 ● 研究課題 ● 結括班 ● 成果取りまとめ ● 計画研究 ● 公募研究                                                                                                    | 題/領域番号<br>℃ □ 国際活動支援班                                                                              |
| 研究課題名<br>研究課題種切<br>研究分野                                                       | 研究課題         研究課題         研究課題         公募研究           領紙         研究課題         結括班         成果取引まどめ         計画研究         公募研究           人文社会希/総合人文社会/地域研究/地域研究                                                                                                    | <ul> <li>通/領域番号</li> <li>ペ ■ 国際活動支援班</li> <li>研究分野を泰照</li> </ul>                                   |
| 研究課題名<br>研究課題種例<br>研究分野<br>研究唯目                                               | 研究課題         結括班         成果取りまとめ         計画研究         公募研究           人文社会糸/総合人文社会/地域研究/地域研究                                                                                                    <                                                                                                    | <ul> <li>遵/律岐番号</li> <li>次 ■ 国際活動支援班</li> <li>研究分野を参照</li> <li>研究種目を参照</li> </ul>                  |
| 研究課題名<br>研究治果題種5別<br>研究分野<br>研究(種目<br>研究(額均                                   | 研究課題         研究課題         供指紙         成果取りまとめ         計画研究         公募研究           人文社会糸/総合人文社会/地域研究/地域研究                                                                                                    | <ul> <li>通行棋域番号</li> <li>配除活動支援班</li> <li>研究分野を参照</li> <li>研究種目を参照</li> <li>研究機関を参照</li> </ul>     |
| 硏쫏ä果趙名<br>硏쫏â果趙倕別<br>硏쫏순分野<br>硏쫏徶뭰팈<br>硏쫏볛뭿톅(年度)                              | 研究課題     44括班     65果取りまとめ     計画研究     公募研究       人文社会糸/総合人文社会/地域研究/地域研究       多盤研究(C)                                                                                                    | <ul> <li>通/科域番号</li> <li>電 国際活動支援班</li> <li>研究分野を参照</li> <li>研究/植目を参照</li> <li>研究/触関を参照</li> </ul> |
| 研究課題名<br>研究課題種別<br>研究分野<br>研究種目<br>研究期間(年度)<br>総造分額                           | 研究課題     研究課題       領紙     研究課題       人文社会希/総合人文社会/地域研究/地域研究       多盤研究(C)                                                                                                    | <ul> <li>通/領域番号</li> <li>電除活動支援班</li> <li>研究分野を泰照</li> <li>研究/植目を泰照</li> <li>研究機関を泰照</li> </ul>    |
| 研究需果题名<br>研究治果题種方則<br>研究分野<br>研究性目<br>研究物則<br>研究功則目(年度)<br>総語の分額<br>研究課題ステータス | 研究課題     研究課題       領紙     研究課題       人文社会希/総合人文社会/地域研究/地域研究       多盤研究(C)         ・         ・         ・         ・         ・         ・         ・         ・         ・         ・         ・         ・         ・         ・         ・         ・         ・         ・         ・         ・         ・         ・         ・         ・         ・         ・         ・         ・         ・         ・         ・         ・         ・         ・         ・         ・ <td><ul> <li>通/領域番号</li> <li>電除活動支援班</li> <li>研究分野を参照</li> <li>研究種目を参照</li> <li>研究樋関を参照</li> </ul></td> | <ul> <li>通/領域番号</li> <li>電除活動支援班</li> <li>研究分野を参照</li> <li>研究種目を参照</li> <li>研究樋関を参照</li> </ul>     |

**キ−フー**テ

⑤検索結果が表示されます。

| KAKEN            | 斗学研究費<br>助成事業データベース                       |    |                      | 日本語 🔻                  |
|------------------|-------------------------------------------|----|----------------------|------------------------|
|                  | フノーワード                                    | 検索 | ■ 全文検索 > 詳細検索        |                        |
| 検索結果:174件 / 研究種[ | 3:基盤研究(C) AND 研究分野 人文社会系/総合人文社会/地域研究/地域研究 |    |                      |                        |
| ■ すべて選択 ・ 🗄      | KMLで出力 • 実行 表示件数: 20 •                    |    | 1 2 3 4 5 6 7<br>5/7 | 8 9 > »<br>2開始日:新しい順 ¥ |
| □ 1. 🗈 南米におけ     | る競争的権威主義政権の長期化                            |    |                      | 研究課題                   |
| 研究種目             | 基盤研究(C)                                   |    |                      |                        |
| 研究分野             | 地域研究                                      |    |                      |                        |
| 研究機関             | 独立行政法人日本貿易振興機構アジア経済研究所                    |    |                      |                        |
| 研究代表者            | 坂口 安紀 独立行政法人日本貿易振興標構アジア経済研究所、その他部局等、その他   |    |                      |                        |
| 研究期間(年度)         | 2016-04-01 - 2019-03-31  採択               |    |                      |                        |
|                  |                                           |    |                      |                        |
| 🗏 2. 🖪 カザフスタン    | における伝統医療とイスラームの人類学的研究                     |    |                      | 研究課題                   |
| 研究種目             | 基盤研究(C)                                   |    |                      |                        |
| 研究分野             | 地域研究                                      |    |                      |                        |
| 研究機関             | 国立民族学博物館                                  |    |                      |                        |
| 研究代表者            | 藤本 透子 国立民族学博物館、大学共同利用機関等の部局等、助教           |    |                      |                        |
| 研究期間(年度)         | 2016-04-01 - 2021-03-31   採択              |    |                      |                        |
|                  |                                           |    |                      |                        |
| 🗏 3. 🗈 ポスト 家畜 ſ  | と時代の鵜飼文化とリバランス論-新たな人・動物関係論の構築と展開          |    |                      | 研究課題                   |
| 研究種目             | 基盤研究(C)                                   |    |                      | 2016年9月9日              |
|                  |                                           |    |                      |                        |

# 科学研究費助成事業(科研費)

平成30年度要求・要望額 (平成29年度予算額 : 244,776百万円 : 228,350百万円)

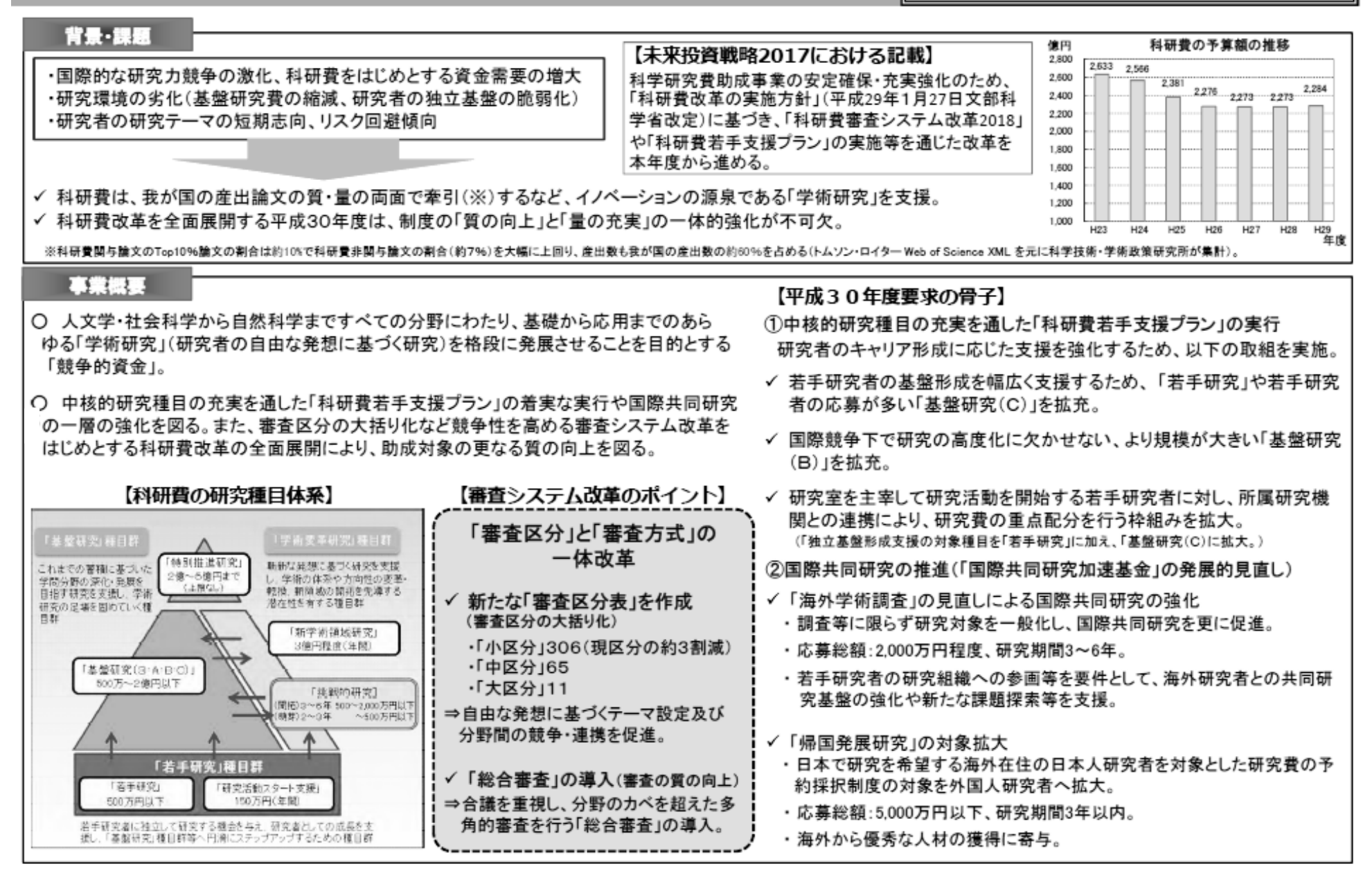

文部科学省 平成 30 年度概算要求等の発表資料(平成 29 年 8 月)より(http://www.mext.go.jp/a\_menu/yosan/h30/1394881.htm)

# 競争的資金等の管理・監査体制の実務指針

第3版

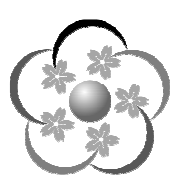

# 平成27年9月

国立大学法人 弘前大学

# 〈目次〉

| はじめに ・・・・・・・・・・・・・・・・・・・・・・・・・・・・ 1                                                                                                    |
|----------------------------------------------------------------------------------------------------|
| 第1節 責任体系の明確化 ・・・・・・・・・・・・・・・・・・・・・・・・・・・・ 2                                                                                                    |
| 1. 最高管理責任者<br>2. 統括管理責任者<br>3. コンプライアンス推進責任者<br>4. 研究費の不正防止に関する運営・管理体制                                                                                           |
| 第2節 適正な運営・管理の基盤となる環境の整備 ・・・・・・・・・・・ 4                                                                                                    |
| <ol> <li>ルールの明確化・統一化</li> <li>職務権限の明確化</li> <li>構成員の意識向上</li> <li>行動規範</li> <li>告発等の取扱い,調査及び懲戒に係る規程の整備及び運用の透明化</li> </ol>                                        |
| 第3節 不正を発生させる要因の把握と不正防止計画の策定・実施 ・・・・24                                                                                                    |
| 1. 防止計画推進部署<br>2. 不正防止計画<br>3. 不正を発生させる要因の把握                                                                                                    |
| 第4節 研究費の適正な運営・管理活動 ・・・・・・・・・・・・・・・・27                                                                                                    |
| <ol> <li>予算執行状況の検証</li> <li>支出財源の特定</li> <li>業者との癒着防止</li> <li>教員発注の権限と責任</li> <li>検収業務の強化</li> <li>謝金・給与に係る確認</li> <li>換金性の高い物品の管理</li> <li>出張事実の確認等</li> </ol> |
| 第5節 情報発信・共有化の推進 ・・・・・・・・・・・・・・・・・・・・・30                                                                                                    |
| 1. 競争的資金等の相談窓口<br>2. 不正への取組に関する方針等の公表                                                                                                    |
| 第6節 モニタリングの在り方 ・・・・・・・・・・・・・・・・・・・・・31                                                                                                    |
| 1. モニタリング                                                                                                    |

2. 内部監査

### はじめに

科学技術の振興を図るため、研究費を適正に管理するとともに有効か つ円滑に活用し、研究成果を社会に還元することを目的とした「研究機 関における公的研究費の管理・監査のガイドライン(実施基準)(平成 19年2月15日文部科学大臣決定)」(以下「ガイドライン」という。) が文部科学省から示された。

このガイドラインは、文部科学省又は文部科学省が所管する独立行政 法人から配分される競争的資金を中心とした公募型の研究資金を対象 としたものであるが、本学においては他省庁等からの公的資金、企業等 からの共同研究、受託研究、受託事業に係る資金も同様の取り扱いをす る必要があるという考えから、これらを含めた『競争的資金等の管理・ 監査体制の実務指針』(以下「実務指針」という。)を策定した。

今後,本学は本実務指針に則り,全ての教職員(パート職員,契約職 員を含む)が本実務指針を熟読のうえ,全学を挙げて競争的資金等の一 層の適正な管理・執行を実行するものである。

1

#### 第1節 責任体系の明確化

競争的資金等の運営・管理を適正に行うため、学内の運営・管理に関わる責任者が不正 防止対策に関して学内外に責任を持ち、積極的に推進していくとともに、その役割、責任 の所在・範囲と権限を明確化し、責任体系を学内外に周知・公表する。

#### 1. 最高管理責任者

大学全体を統括し、競争的資金等の運営・管理について最終責任を負う者

- <職 名> 学 長
- <役割> 不正防止対策の基本方針を策定・周知するとともに、それらを実施するために必要な措置を講じる。また、統括管理責任者及びコンプライアンス推進責任者が責任を持って競争的資金等の運営・管理が行えるよう、適切にリーダーシップを発揮する。
- 2. 統括管理責任者

最高管理責任者を補佐し,競争的資金等の運営・管理について,大学全体を統括する 実質的な責任と権限を持つ者

- <職 名> 理 事(総務担当)
- <役割> 不正防止対策の組織横断的な体制を統括する責任者であり、最高管理責任 者が策定した不正防止対策の基本方針に基づき、大学全体の具体的な対策を 検討・実施し、実施状況を確認するとともに、実施状況を最高管理責任者に 報告する。
- 3. コンプライアンス推進責任者

学内の各部局等における競争的資金等の運営・管理について実質的な責任と権限を持 つ者

- <職 名> 〇 国立大学法人弘前大学会計規則第18条に定める予算責任者
- < 2 割> O 自己の管理監督又は指導する部局等における不正防止対策を実施し、 実施状況を確認するとともに、実施状況を統括管理責任者に報告する。
  - 〇 不正防止を図るため、部局等内の競争的資金等の運営・管理に関わる 全ての構成員に対し、コンプライアンス教育を実施し、受講状況を管理 監督する。
  - 〇 自己の管理監督又は指導する部局等において、構成員が、適切に競争 的資金等の管理・執行を行っているか等をモニタリングし、必要に応じ て改善を指導する。
- ※ コンプライアンス推進責任者は、必要に応じて複数のコンプライアンス副責任者を 任命することができる。

4. 研究費の不正防止に関する運営・管理体制

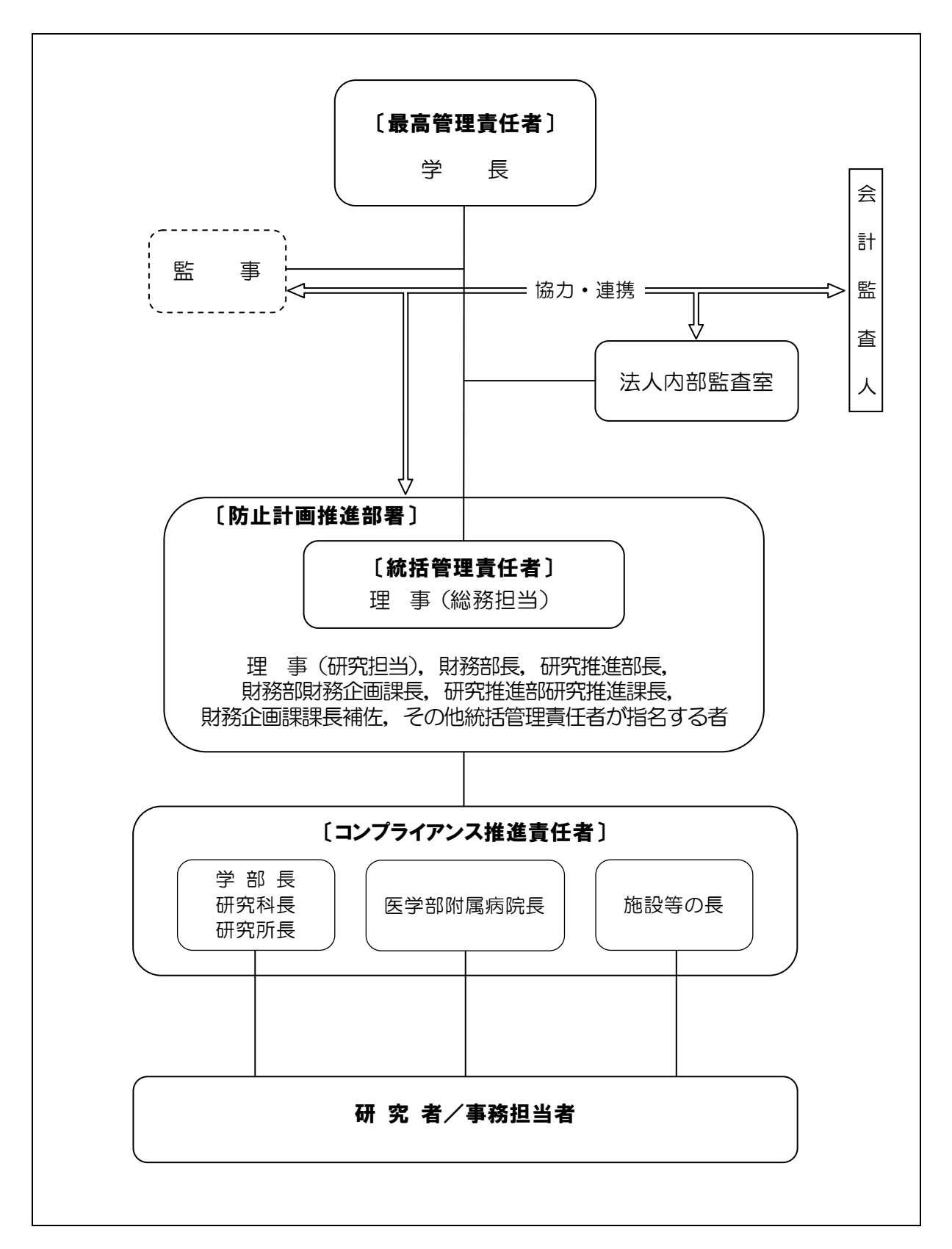

### 第2節 適正な運営・管理の基盤となる環境の整備

最高管理責任者(学長)は、不正が行われる可能性が常にあるという前提の下で、不正 を誘発する要因を除去し、十分な抑止機能を備えた環境・体制の構築を図る。

1. ルールの明確化・統一化

(1) 物品購入手続き

物品購入手続きに当たっては,原則,次に示す契約金額ごとのフロー図のとおり, 事務処理を行うものとする。

なお,契約手続きは,原則,本町地区以外は事務局財務部,本町地区は医学部附属 病院事務部の担当課において処理する(「2.職務権限の明確化」を参照)。

① 300 万円を超える場合(\_\_\_\_\_」は必要に応じて実施)

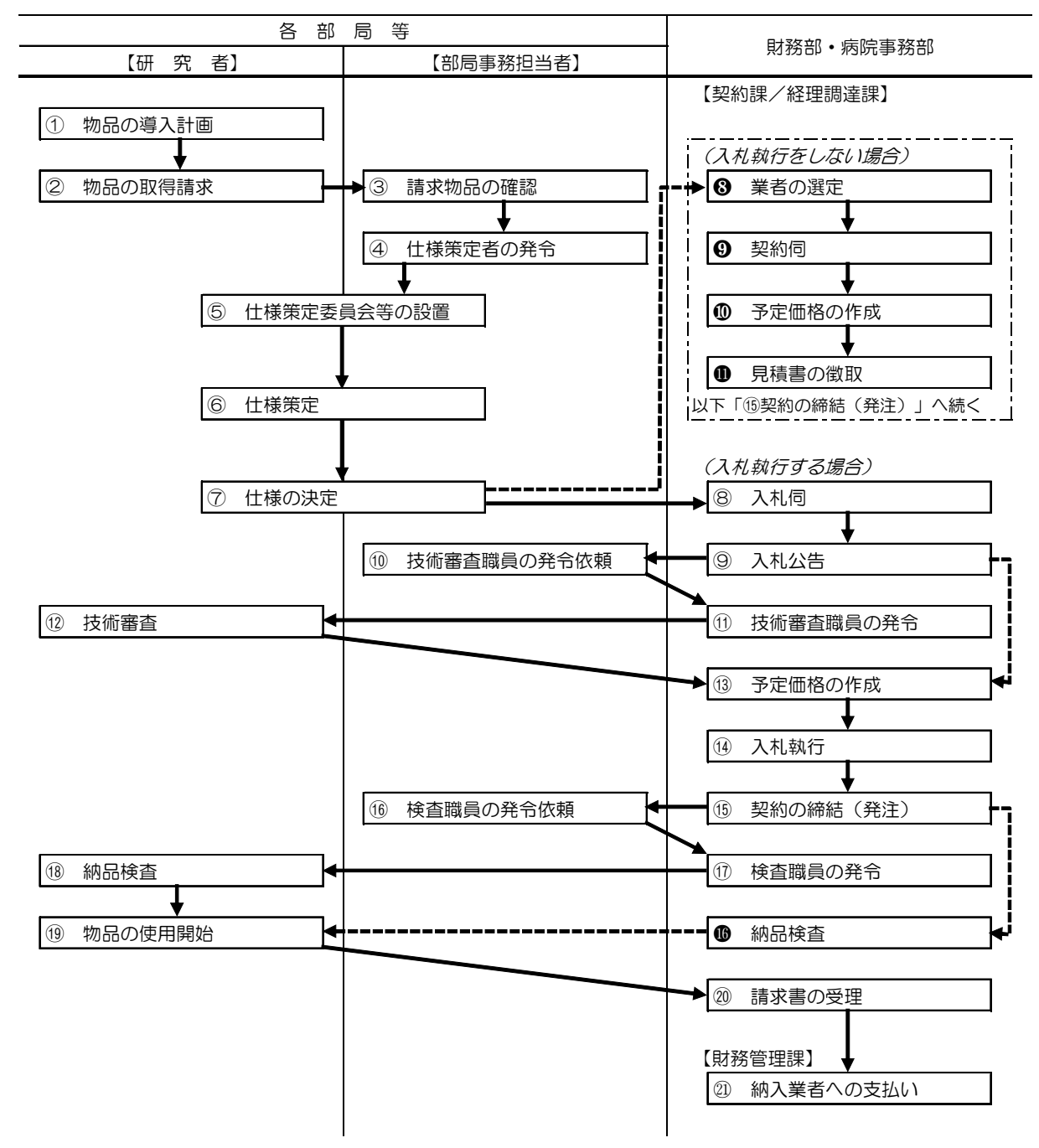

| ① 物品の導入計画                   | 調達物品について、財源、導入時期等の計画を策定する。                                                                  |
|-----------------------------|---------------------------------------------------------------------------------------------|
| <ol> <li>物品の取得請求</li> </ol> | 調達物品に関する必要資料を示し、各部局事務担当へ取得請求する。                                                             |
| ⑤ 仕様策定委員会等の設置               | 物品の機能及び性能等について、専門的観点から調査・検討するため仕様策定委員会等を                                                    |
|                             | 設置する。                                                                                       |
| ⑥ 仕様策定                      | 仕様策定委員会等は、専門的観点から調査・検討を行うため、可能な限り多数の供給者か                                                    |
|                             | ら関係資料等を幅広く公平に収集する。また、仕様内容は可能な限り必要最小限とし、競                                                    |
|                             | 争性が確保されるような仕様を策定する。                                                                         |
| ⑦ 仕様の決定                     | け 送空 (大学) (大学) (大学) (大学) (大学) (大学) (大学) (大学)                                                |
| 0 .=                        | 11様束足委員云寺 て調査・快討 いこ1様で次足し、突部上前にのりこの突部は、社理調査は                                                |
|                             | 11線束定委員会寺 C調直・快討した11線を決定し、 契約手続きのため突動味・相互調連課<br>に提出する。                                      |
| 12 技術審査                     | に提出する。<br>応札者の提案した物品が、本学が策定した仕様を満たしているか否かについて、審査する。                                         |
| ①     技術審査       ③     納品検査 | に提出する。<br>応札者の提案した物品が、本学が策定した仕様を満たしているか否かについて、審査する。<br>専門的知識等を必要とする場合、検査職員の発令を受け、納品検査を実施する。 |

# 部局事務担当者

| ③ 請求物品の確認      | 研究者からの請求物品について、必要事項の確認及び予算残額等を確認する。      |  |
|----------------|------------------------------------------|--|
| ④ 仕様策定者の発令     | 調達物品の仕様を策定するため、専門的知識を有する者を仕様策定者として発令する。な |  |
|                | お、特定調達契約の締結が見込まれる場合は、契約課・経理調達課にできるだけ速やかに |  |
|                | 相談する。                                    |  |
| ⑤~⑦ 上記「研究者」欄を参 |                                          |  |
| 10 技術審査職員の発令依頼 | 本学が策定した仕様内容と応札者が提案した物品等が、適合しているか否かの技術的な審 |  |
|                | 査が可能な職員を技術審査職員として発令依頼する。なお、仕様策定者を技術審査職員と |  |
|                | して発令することは原則としてできない。                      |  |
| 16 検査職員の発令依頼   | 納品検査において、専門的知識等を必要とする場合、検査職員の発令を依頼する。    |  |

# 財務部・病院事務部

(入札執行をしない場合)

| 8    | 業者の選定     | 業者選定等理由書を作成する。                            |
|------|-----------|-------------------------------------------|
| 9    | 契約伺       | 随意契約のための手続きを行う。                           |
| 10   | 予定価格の作成   | 納入実績等による市場調査を行い、予定価格を積算する。                |
| 0    | 見積書の徴取    | 当該物品の見積価格を確認するため、見積書を徴取する。                |
| C    | 入札執行する場合) |                                           |
| 8    | 入札伺       | 一般競争入札のための手続きを行う。〔入札伺,入札公告(案),入札説明書,仕様書,契 |
|      |           | 約書(案)〕                                    |
| 9    | 入札公告      | 学内掲示等により入札公告を行う。                          |
| (11) | 技術審査職員の発令 | 部局からの依頼に基づき,技術審査職員の発令を行う。                 |
| (13) | 予定価格の作成   | 納入実績等による市場調査を行い、予定価格を積算する。                |
| (14) | 入札執行      | 一般競争入札により、契約の相手方及び契約金額等を決定する。             |

| (15) | 契約の締結(発注) | 契約書に記載されている内容に従い、契約を履行させる。               |  |
|------|-----------|------------------------------------------|--|
| (17) | 検査職員の発令   | 納品検査において、専門的知識等を必要とする場合、検査職員を発令する。       |  |
| 6    | 納品検査      | 納品された物品等について、数量、規格等を確認するとともに、稼働可能な状況であるこ |  |
|      |           | とを検査する。                                  |  |
| @    | 請求書の受理    | 納品検査が完了した当該物品の契約代金について、供給者から速やかに請求書を徴取し、 |  |
|      |           | 契約代金の支払い手続きを行う。                          |  |
| @1)  | 納入業者への支払い | 契約課・経理調達課から送付される支払関係書類に基づき、業者指定口座へ契約代金の振 |  |
|      |           | り込みをする。                                  |  |

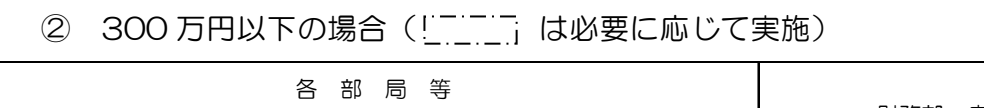

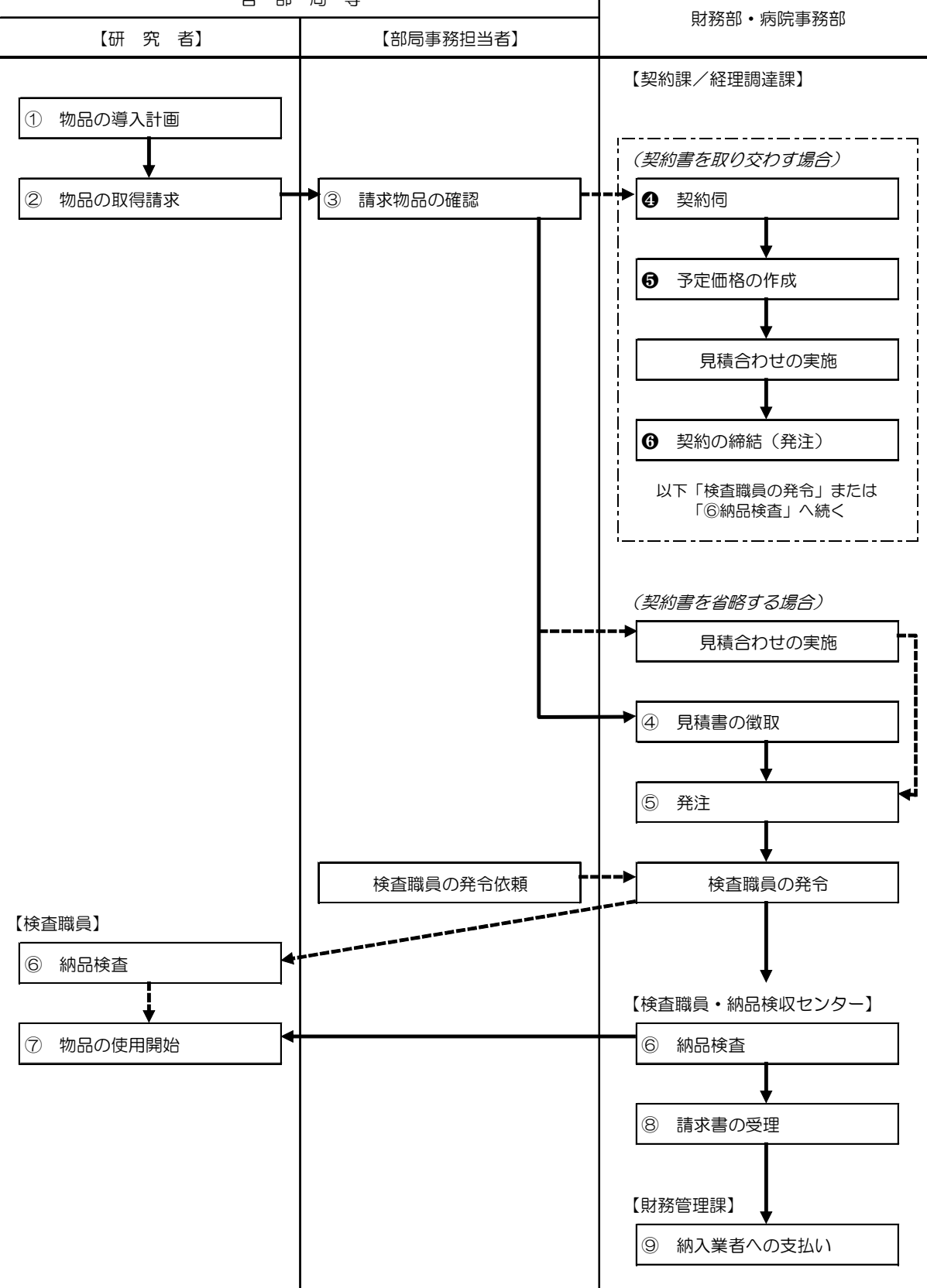

| 1          | 物品の導入計画  | 調達物品について、財源、導入時期等の計画を策定する。  |
|------------|----------|-----------------------------|
| 2          | 物品の取得請求  | 調達物品に関する必要資料を示し、各部局事務担当へ取得請 |
|            |          | 求する。                        |
| 6          | 納品検査     | 専門的知識等を必要とする場合、検査職員の発令を受け、  |
|            | (必要に応じて) | 納品検査を実施する。                  |
| $\bigcirc$ | 物品の使用開始  | 納品検査後において、当該物品の使用が可能となる。    |

# 部局事務担当者

| 3 | 請求物品の確認               | 研究者からの請求物品について,必要事項の確認及び予算<br>残額等を確認する。   | 拿 |
|---|-----------------------|-------------------------------------------|---|
| * | 検査職員の発令依頼<br>(必要に応じて) | 納品検査において,専門的知識等を必要とする場合,検証<br>職員の発令を依頼する。 | 查 |

# 財務部・病院事務部

(契約書を取り交わす場合)

| 4 | 契約伺       | 随意契約のための手続きを行う。            |
|---|-----------|----------------------------|
| 6 | 予定価格の作成   | 納入実績等による市場調査を行い、予定価格を積算する。 |
| * | 見積合わせの実施  | 見積合わせにより、契約の相手方及び契約金額等を決定す |
|   | (必要に応じて)  | る.                         |
| 6 | 契約の締結(発注) | 契約書に記載されている内容に従い、契約を履行させる。 |

#### (契約書を省略する場合)

| * | 見積合わせの実施 | 高額物品を調達する等の場合には、契約事務の適正を期す |
|---|----------|----------------------------|
|   | (必要に応じて) | ため、複数の業者による見積合わせにより契約の相手方を |
|   |          | 選定する。                      |
| 4 | 見積書の徴取   | 当該物品の見積価格を確認するため、見積書を徴取する。 |
| 5 | 発注       | 価格、納期等を考慮し、最低価格で条件の合う業者に発注 |
|   |          | を行う。                       |
| * | 検査職員の発令  | 納品検査において、専門的知識等を必要とする場合、検査 |
|   | (必要に応じて) | 職員を発令する。                   |

| 6 | 納品検査      | 納品された物品等について、数量、規格等を確認する。な  |
|---|-----------|-----------------------------|
|   |           | お,200万円を超えない契約については,原則として納品 |
|   |           | 検収センターが納品検査を実施する。           |
| 8 | 請求書の受理    | 納品検査が完了した物品について、供給者から速やかに請  |
|   |           | 求書の提出を求め、代金の支払い手続きを行う。      |
| 9 | 納入業者への支払い | 契約課・経理調達課から送付される支払関係書類に基づき、 |
|   |           | 業者指定口座へ契約代金の振り込みをする。        |

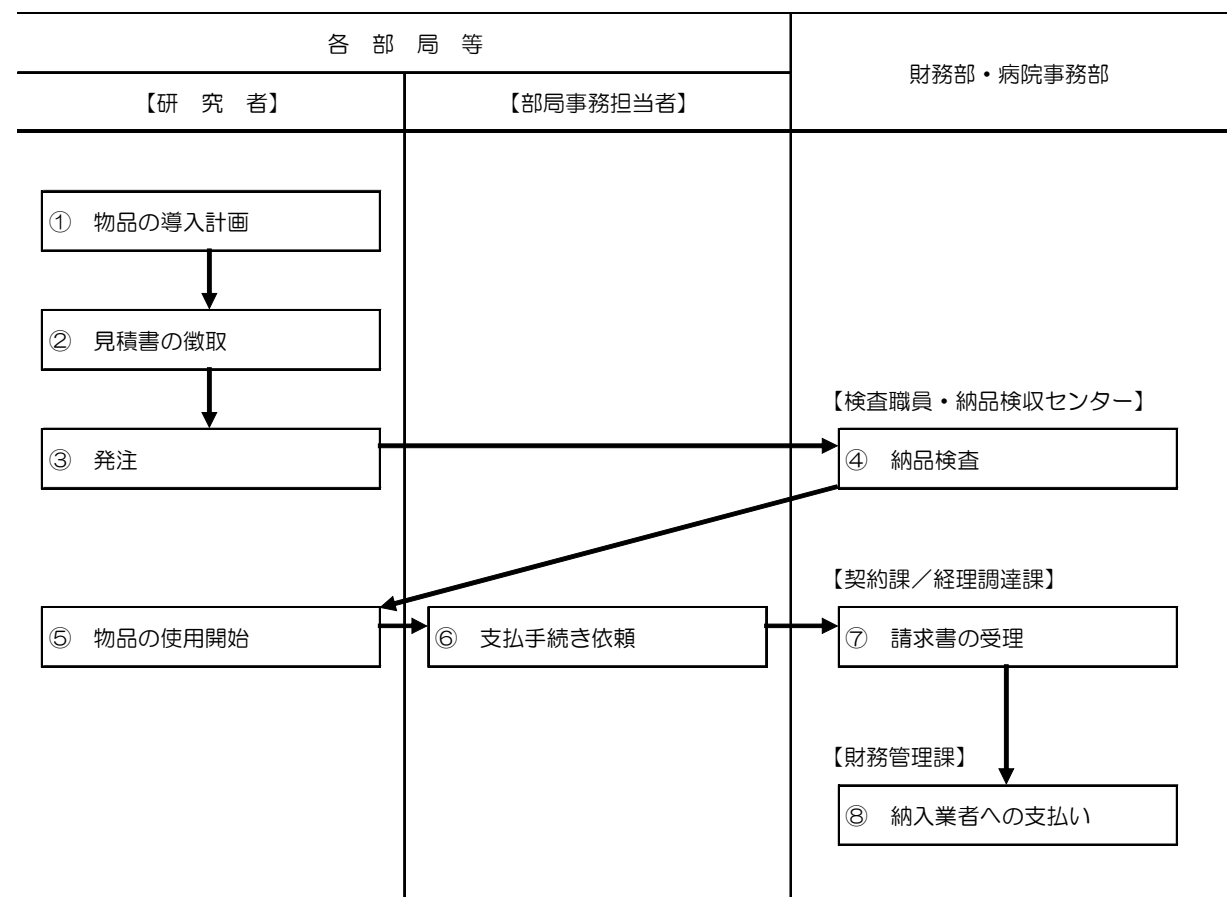

③ 教員発注を行う場合(1契約当たり50万円未満の契約に限る)

| 1 | 物品の導入計画 | 調達物品について、財源、導入時期等の計画を策定する。 |
|---|---------|----------------------------|
| 2 | 見積書の徴取  | 調達物品の見積価格を確認するため、見積書を徴取する。 |
|   |         | なお、書面により市場価格が確認できる場合は、見積書の |
|   |         | 徴取を省略してもよい。                |
| 3 | 発注      | 納期等を考慮し、条件の合う業者のうち最低価格を提示し |
|   |         | た者に発注を行う。                  |
| 5 | 物品の使用開始 | 納品検査後において、当該物品の使用が可能となる。   |

# 部局事務担当者

| 6 | 支払手続き依頼 | 納品書等必要書類を揃え, | 契約課・ | ・経理調達課に支払手続 |
|---|---------|--------------|------|-------------|
|   |         | きを依頼する。      |      |             |

# 財務部・病院事務部

| 4          | 納品検査      | 納品された物品等について、数量、規格等を確認する。な  |
|------------|-----------|-----------------------------|
|            |           | お、原則として納品検収センターが納品検査を実施する。  |
| $\bigcirc$ | 請求書の受理    | 納品検査が完了した物品について、供給者から速やかに請  |
|            |           | 求書の提出を求め、代金の支払い手続きを行う。      |
| 8          | 納入業者への支払い | 契約課・経理調達課から送付される支払関係書類に基づき、 |
|            |           | 業者指定口座へ契約代金の振り込みをする。        |

物品購入等の手続きは、上記のほか、以下の規程等による。

- 国立大学法人弘前大学契約事務取扱規程
- 国立大学法人弘前大学契約事務取扱細則
- 弘前大学教員発注に関する契約事務の手引き

(2) 旅費支出手続き

旅費支出手続きに当たっては,原則,次に示すフロー図のとおり,事務処理を行う ものとする。

① 委託業者による立替支給の場合

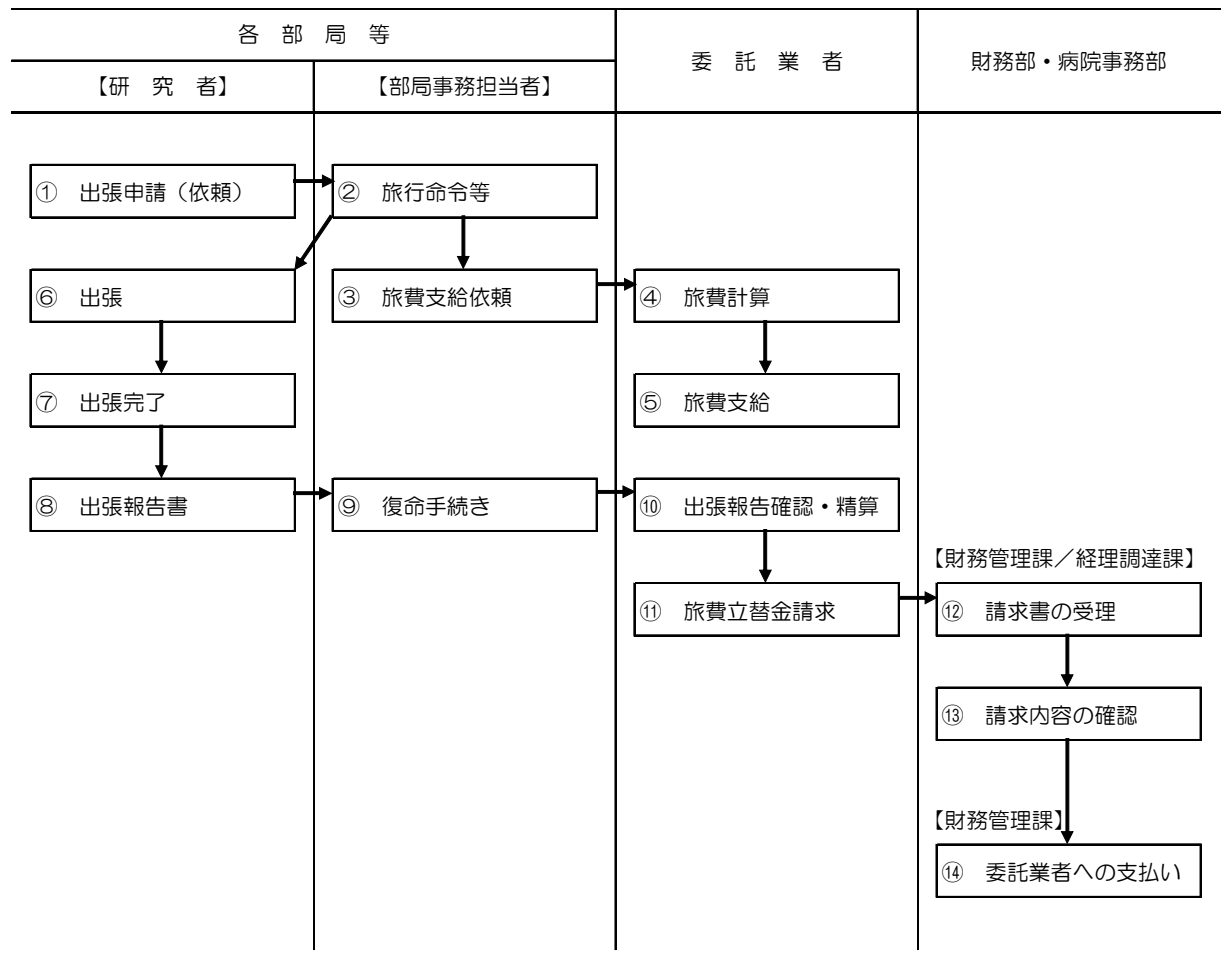

| 1          | 出張申請  | 旅行計画・申請に行程、目的地、財源等必要な事項を記載 |
|------------|-------|----------------------------|
|            |       | して部局事務担当へ申請(依頼)する。         |
| 6          | 出張    | 旅行命令等により出張を行う。             |
| $\bigcirc$ | 出張完了  | 出張が完了したときは、領収書等の必要書類を添付し、所 |
| 8          | 出張報告書 | 定の様式により出張の報告を行う。           |

## 部局事務担当者

| 2 | 旅行命令等  | 研究者からの出張申請(依頼)内容の確認及び予算残額等 |
|---|--------|----------------------------|
|   |        | を照合のうえ,旅行命令等を発する。          |
| 3 | 旅費支給依頼 | 旅行命令簿等を委託業者に送付し、旅費支給の手続きを依 |
|   |        | 頼する。                       |
| 9 | 復命手続き  | 研究者からの出張報告書及び必要書類を確認し、出張の行 |
|   |        | 程が旅行命令等に沿ったものかを確認のうえ、旅行命令者 |
|   |        | の決裁を得る手続きを行う。              |

# 委託業者

| 4    | 旅費計算      | 部局事務担当者から送付された旅行命令簿等に基づき、最 |
|------|-----------|----------------------------|
|      |           | も経済的な通常の経路及び方法により旅行した場合により |
|      |           | 計算する。                      |
| 5    | 旅費支給      | 旅行者へ旅費の支給をする。原則として、旅行者の指定ロ |
|      |           | 座へ振り込む。                    |
| 10   | 出張報告確認•精算 | 出張報告書及び必要書類により行程等を確認し、旅費の支 |
|      |           | 給額を確定する。必要な場合は旅費の返納もしくは追給の |
|      |           | 手続きを行う。                    |
| (11) | 旅費立替金請求   | 支給額が確定した旅費立替金について、請求書により本学 |
|      |           | へ請求する。                     |

# 財務部•病院事務部

| (12) | 請求書の受理    | 委託業者から確定した旅費立替金の請求書を受理し、 | 請求 |
|------|-----------|--------------------------|----|
| (13) | 請求内容の確認   | 内容に誤りがないか確認する            |    |
| (14) | 委託業者への支払い | 委託業者の指定口座へ旅費立替金を振り込む。    |    |

旅費支出の手続きは、上記のほか、以下の規程等による。

- 国立大学法人弘前大学旅費規程
- 旅費支給業務のガイドライン(質疑応答集)

#### ② 委託業者による立替支給を行わない場合

特別の事情により,委託業者を介さずに直接旅費を支給する場合。なお,支給時 期を出張前(概算支給)とするか出張後とするかについては,できるだけ速やかに 財務部・病院事務部側と協議のうえ決定すること。

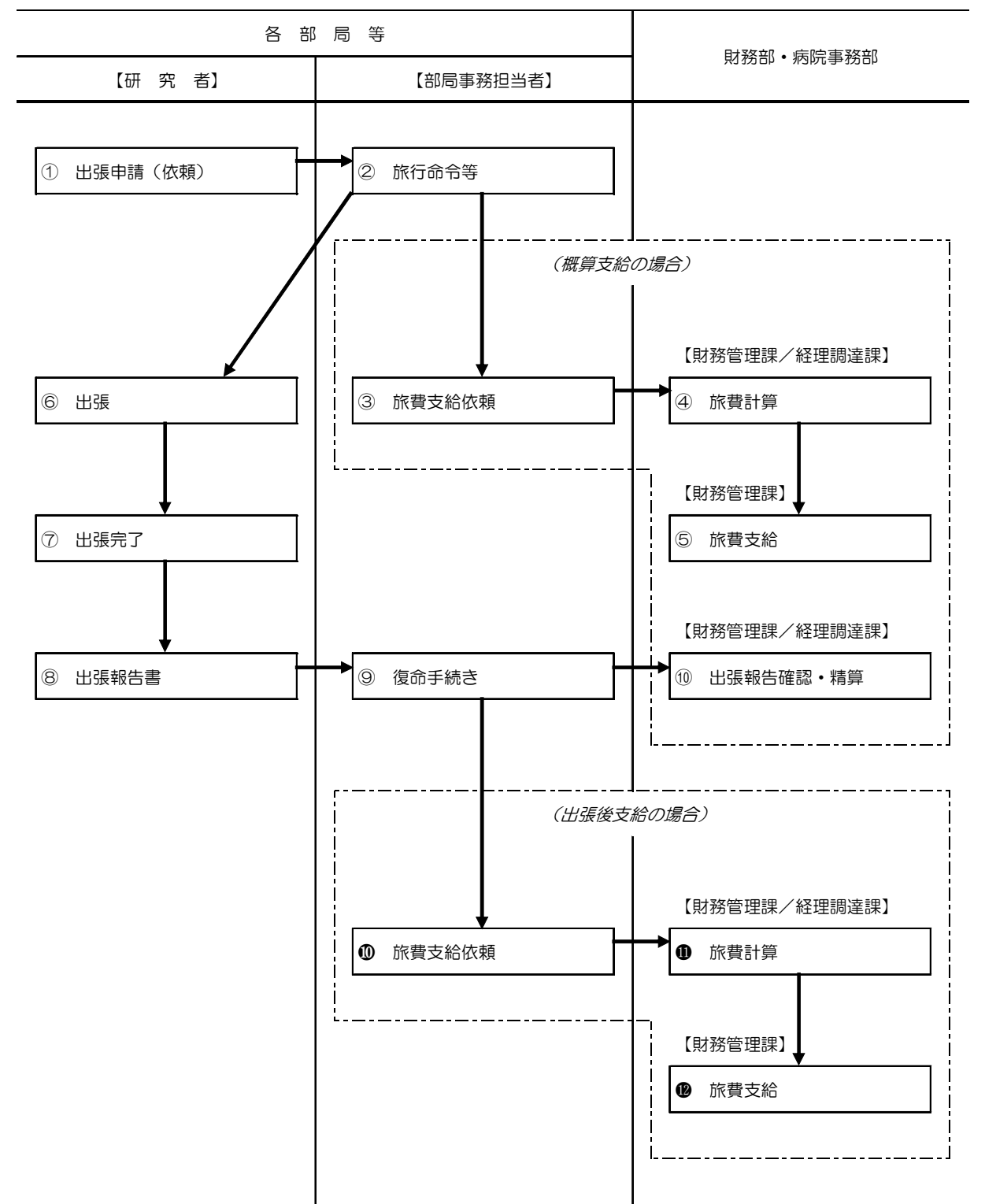

12

| 1          | 出張申請  | 旅行計画・申請に行程、目的地、財源等必要な事項を記載 |
|------------|-------|----------------------------|
|            |       | して部局事務担当へ申請(依頼)する。         |
| 6          | 出張    | 旅行命令等により出張を行う。             |
| $\bigcirc$ | 出張完了  | 出張が完了したときは、領収書等の必要書類を添付し、所 |
| 8          | 出張報告書 | 定の様式により出張の報告を行う。           |

# 部局事務担当者

| 2  | 旅行命令等  | 研究者からの出張申請(依頼)内容の確認及び予算残額等 |
|----|--------|----------------------------|
|    |        | を照合のうえ,旅行命令等を発する。          |
| 3  | 旅費支給依頼 | 旅行命令簿等を財務管理課・経理調達課に送付し、旅費の |
|    |        | 支給の手続きを依頼する。               |
| 9  | 復命手続き  | 研究者からの出張報告書及び必要書類を確認し、出張の行 |
|    |        | 程が旅行命令等に沿ったものかを確認のうえ、旅行命令者 |
|    |        | の決裁を得る手続きを行う。              |
| 10 | 旅費支給依頼 | 旅行命令簿等,出張報告書及び必要書類を財務管理課・経 |
|    |        | 理調達課に送付し、旅費の支給の手続きを依頼する。   |

# 財務部・病院事務部

| 4    | 旅費計算      | 部局事務担当者から送付された旅行命令簿等に基づき、最 |
|------|-----------|----------------------------|
|      |           | も経済的な通常の経路及び方法により旅行した場合により |
|      |           | 計算する。                      |
| 5    | 旅費支給      | 旅行者へ旅費の支給をする。原則として、旅行者の指定ロ |
|      |           | 座へ振り込む。                    |
| (10) | 出張報告確認•精算 | 出張報告書及び必要書類により行程等を確認し、旅費の支 |
|      |           | 給額を確定する。必要な場合は旅費の返納もしくは追給の |
|      |           | 手続きを行う。                    |
| 0    | 旅費計算      | 部局事務担当者から送付された旅行命令簿等,出張報告書 |
|      |           | 及び必要書類に基づき、最も経済的な通常の経路及び方法 |
|      |           | により旅行した場合により計算する。          |
| 12   | 旅費支給      | 旅行者へ旅費を支給する。原則として、旅行者の指定口座 |
|      |           | へ振り込む。                     |

#### (3) 謝金支出手続き

謝金支出手続きに当たっては,原則,次に示すフロー図のとおり,事務処理を行う ものとする。

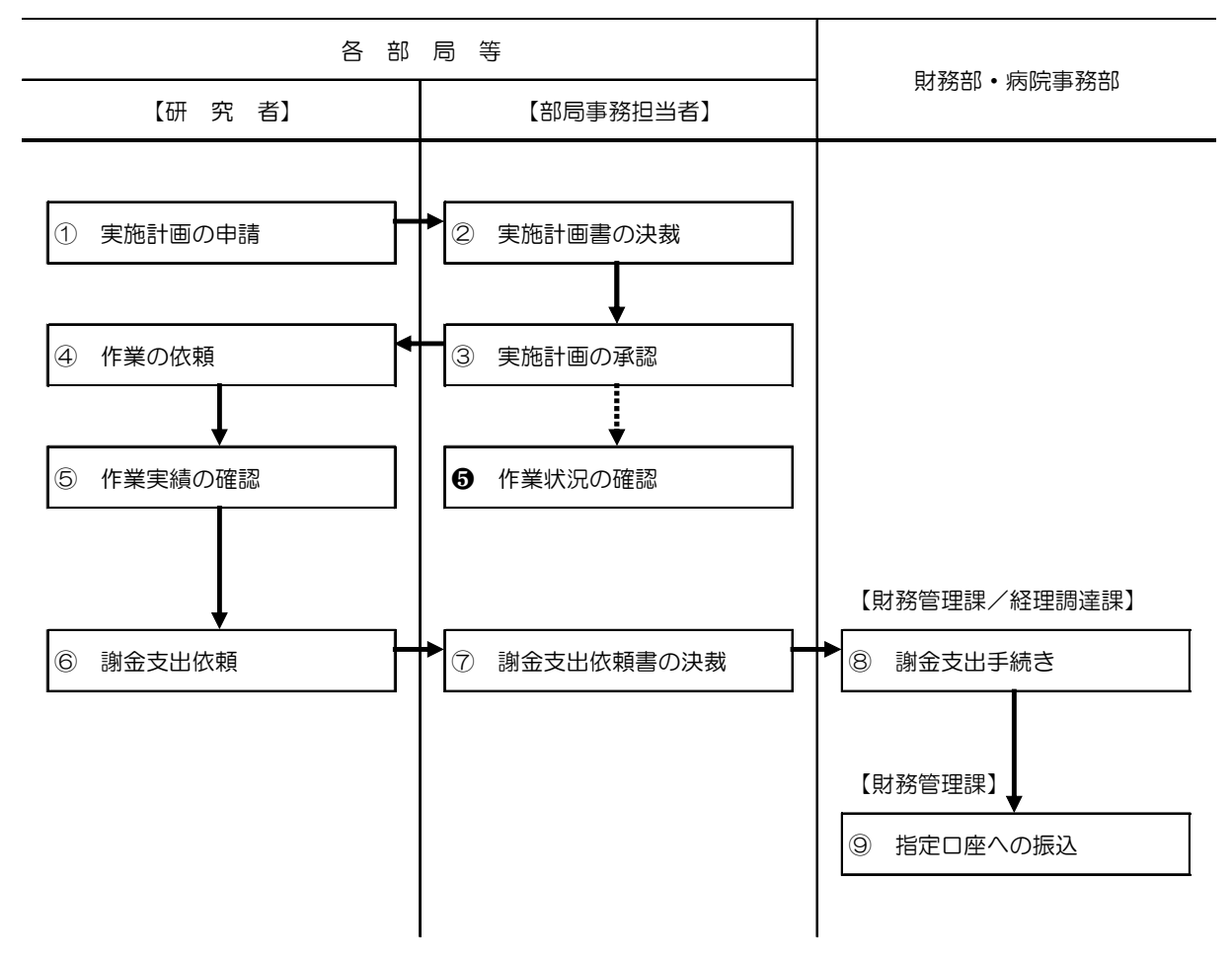

| 1 | 実施計画の申請 | 謝金対象の作業等を依頼するため、「実施計画書」(科研費 |
|---|---------|-----------------------------|
|   |         | 等の場合は「作業協力等依頼実施計画書」。以下「実施計画 |
|   |         | 書」と総称する。)に必要事項を記載し、部局事務担当に提 |
|   |         | 出する。                        |
| 4 | 作業の依頼   | 承認された実施計画に基づき、謝金対象作業を依頼する。  |
| 5 | 作業実績の確認 | 研究者(又は確認者)は、作業者が行なった作業内容等を  |
|   |         | その都度確認する。                   |
| 6 | 謝金支出依頼  | 作業が完了したときは、速やかに「謝金支出依頼書」に作  |
|   |         | 業内容等確認書類を添えて、部局事務担当へ提出する。   |

# 部局事務担当者

| 2          | 実施計画書の決裁  | 研究者から提出された実施計画書の内容確認及び予算残額  |
|------------|-----------|-----------------------------|
|            |           | 等を照合のうえ,決裁を行う。              |
| 3          | 実施計画の承認   | 実施計画内容に問題のないことを確認のうえ、実施計画の  |
|            |           | 承認を行う。                      |
| 6          | 作業状況の確認   | 部局事務担当者は、事務室に作業確認表を備え、作業者が  |
|            |           | 記入した内容をその都度確認する等,作業実態を把握する。 |
| $\bigcirc$ | 謝金支出依頼の決裁 | 研究者から提出された実施計画書と作業内容等確認書類,  |
|            |           | 作業確認表の照合を行い、必要な書類を財務管理課・経理  |
|            |           | 調達課へ送付し,謝金の支出を依頼する。         |

# 財務部•病院事務部

| 8 | 謝金支出手続き  | 部局事務担当から送付された書類に基づき、謝金の支出に |
|---|----------|----------------------------|
|   |          | 関する手続きを行う。                 |
| 9 | 指定口座への振込 | 送付された支払関係書類に基づき、作業者の指定口座へ謝 |
|   |          | 金の振り込みをする。                 |
## 2. 職務権限の明確化

競争的資金等における事務処理手続きの職務分掌を明確にし,職務権限に応じた明確 な決裁手続き等を定める。なお、ここに記載する職務分掌等については、「国立大学法 人弘前大学会計規則」及び「国立大学法人弘前大学会計機関等の事務及び職位等に関す る規程」による。

## (1)物品管理

物品の管理及び処分に関する事務は、「物品管理役」及び「分任物品管理役」が所 掌する。所掌事務の分担は次のとおり。

 物品管理役は、学長、役員及び事務局各部(学務部及び研究推進部を除く)に 属する物品の管理事務及び本学の物品管理の総括事務を所掌する。

② 分任物品管理役は、各部局の所掌に属する物品の管理事務を所掌する。

物品管理役及び分任物品管理役の職位と所掌する部局については、次の表のとおり。

| 会計機関    | 職位            | 所掌部局               |  |
|---------|---------------|--------------------|--|
| 物品管理役   | 时致如初约钿 医      | 学長、役員、事務局各部(学務部及び研 |  |
|         | 的物中关利林文       | 究推進部を除く)           |  |
|         | 学務部長          | 学務部                |  |
| 分任物品管理役 | 研究推進部長        | 研究推進部              |  |
|         | 研究推進部学術情報課長   | 附属図書館              |  |
|         | 各学部長          | 各学部                |  |
|         | 各研究科長         | 各研究科               |  |
|         | 医学部附属病院経理調達課長 | 医学部附属病院            |  |
|         | 各研究所長         | 各研究所               |  |
|         | 各学内共同教育研究施設の長 | 各学内共同教育研究施設        |  |

## (2)契約

① 職 位

収入・支出の原因となる契約とそれ以外の契約は、「契約担当役」が所掌し、契約 担当役の事務の一部については、「契約担当役の代行機関」が処理する。 契約担当役及び契約担当役の代行機関の職位については、次の表のとおり。

| 業務区分               | 範囲                             | 会 計 機 関 及 び 職 位            |                           |
|--------------------|--------------------------------|----------------------------|---------------------------|
|                    |                                | 本町地区以外                     | 本町地区                      |
| 物品調達<br>役 務<br>製 造 | ~200 万円未満                      | 【契約担当役代行機関】<br>契 約 課 長     | 【契約担当役代行機関】<br>経理調達課長     |
|                    | 200 万円~政調基準額未満                 | 【契約担当役代行機関】<br>財 務 部 長     | 【契約担当役代行機関】<br>事 務 部 長    |
|                    | 政調基準額以上                        | 【 契 約 担 当 役 】<br>理 事(総務担当) | 【 契 約 担 当 役 】<br>医学部附属病院長 |
| 賃貸借                | ~160 万円未満                      | 【契約担当役代行機関】<br>契 約 課 長     | 【契約担当役代行機関】<br>経理調達課長     |
|                    | 160 万円~政調基準額未満                 | 【契約担当役代行機関】<br>財 務 部 長     | 【契約担当役代行機関】<br>事 務 部 長    |
|                    | 政調基準額以上                        | 【 契 約 担 当 役 】<br>理 事(総務担当) | 【 契 約 担 当 役 】<br>医学部附属病院長 |
| 研究                 | 受託研究<br>(臨床試験に係るものを除く)<br>共同研究 | 【契約担当役】<br>理 事(研究担当)       |                           |
|                    | 臨床試験に係る受託研究                    |                            | 【契約担当役代行機関】<br>事務部長       |

② 教員の行う事務の範囲

教員は、契約担当役の代行機関の事務の一部を処理する「補助者」に指定されて おり、1件あたり50万円未満の物品等の発注を行うことができる。ただし、次の 事項に該当する場合は、事務担当者に発注を依頼しなければならない。

- ア 法令等により,契約書,請書等を取り交わす必要があるもの
- イ 1ヶ月を超える期間において継続して物品の賃借または役務の提供を受けるもの

ウ 前金払いによるもの

(3)出納

本学における金銭の出納事務は、「出納命令役」の命令に基づき、「出納役」が処理する。

また, 旅費・謝金等, 契約担当役の所掌に属さない支出に関する事務は,「出納命令役」 及び「分任出納命令役」が所掌する。

出納命令役、分任出納命令役、出納役の職位については、次の表のとおり。

| <u>業</u> 政 反 公                | 会計機関及び職位                     |                          |  |
|-------------------------------|------------------------------|--------------------------|--|
| 未物区力                          | 本町地区以外                       | 本町地区                     |  |
| 金銭の出納命令                       | 【 出 納 命 令 役 】<br>財 務 管 理 課 長 |                          |  |
| 金 銭 の 支 払                     | 【 出 納 役 】<br>財務管理課支出担当係長     |                          |  |
| 金銭の収納(科研費等を除く)                | 【 出 納 役 】<br>財務管理課収入担当係長     |                          |  |
| 科研費等の収納                       | 【 出 納 役 】<br>財務管理課支出担当係長     |                          |  |
| 支出に関する事務<br>(契約担当役の所掌に属さないもの) | 【 出 納 命 令 役 】<br>財 務 管 理 課 長 | 【分任出納命令役】<br>経 理 調 達 課 長 |  |

- 3. 構成員の意識向上
- (1) コンプライアンス教育の実施
  - コンプライアンス推進責任者は、自己の管理監督又は指導する部局等内の競争的 資金等の運営・管理に関わる全ての構成員に対し、自らのどのような行為が不正に 当たるのかをしっかりと理解させるため、コンプライアンス教育を実施する。
  - ② コンプライアンス教育は、不正防止対策の理解や意識を高めるため以下の内容に ついて理解させる。
    - 大学への影響
    - ・遵守すべき事項
    - 不正が発覚した場合の懲戒処分・自らの弁償責任
    - ・配分機関等における申請資格の制限
    - •研究費の返還等の措置
    - ・大学における不正対策等
  - ③ 実施に際し、コンプライアンス推進責任者は、受講状況及び理解度について把握 する。
- (2) 誓約書の徴取

統括管理責任者は、コンプライアンス教育で受講した内容を遵守する義務があることを理解させ、意識の浸透を図るために、競争的資金等の運営・管理に関わる全ての 構成員から、コンプライアンス教育受講の機会に以下の内容について、誓約書を徴取 する。

- 大学の管理するべき競争的資金等の原資が国民の税金等で賄われていることを認 識し、研究計画等に基づき、適正かつ計画的・効率的に使用すること。
- ② 競争的資金等の使用に当たり、当該研究費の配分機関が定める各種要項及び本学 が定める規程等の使用ルール、その他関係する法令・通知等を遵守するとともに、 説明責任を果たすこと。
- ③ 競争的資金等の取扱いに関する研修等に積極的に参加し、関係法令等、使用ルールに関する知識の習得や事務処理手続きの理解に努めること。
- ④ 教職員相互の理解と緊密な連携を図り、協力して競争的資金等の不正使用防止に 努めること。
- ⑤ 競争的資金等の使用に当たり、取引業者との関係において国民の疑惑や不信を招 くことのないように行動すること。
- ⑥ 競争的資金等の使用に当たり、万一、不正又は不適切な使用があった場合には、 私が一切の責任を負うこと。

### 4. 行動規範

弘前大学は、「教育基本法の精神に則り、広く知識を授け、深く専門の学芸を教授研究 し、知的、道徳的及び応用的能力を展開させ、人類文化に貢献しうる教養識見を備えた 人格者の育成」を目標とし、「世界に発信し、地域と共に創造する弘前大学」の実現に 向けて、教育、研究及び地域貢献を展開している。

その中で学術研究は、学問の自由の下に専門的な見識をもって人類の幸福と発展に寄 与するものである。その一方で、地域住民を含めた社会からの信頼と負託に応えるとい う責務を負っていることを自覚して行動し、社会に対する説明責任を果たす必要がある ことから、弘前大学の「競争的資金等に携わる教職員の行動規範」を次のように定める。

### 『競争的資金等に携わる教職員の行動規範』

- (1) 競争的資金等に携わる教職員は、関係法令及び学内規程を遵守し、 健全かつ適正な業務遂行に徹し、社会からの信頼確保に努めます。
- (2) 競争的資金等に携わる教職員は,研究助成(補助,委託)の目的 等を最大限理解・尊重し,効率的な執行に努めます。
- (3) 全教職員は、不正使用または不正使用の恐れがあると思われる場合 については、速やかに報告します。また、これを受け大学は、事実関 係を調査・確認し、不正と判断した場合については、速やかに是正し 公表します。

5. 告発等の取扱い,調査及び懲戒に係る規程の整備及び運用の透明化

(1)学内外からの告発等の通報受付窓口の設置

通報受付窓口は、「国立大学法人弘前大学公益通報処理規程」で定める相談先を通報 先とする。通報等は文書、電子メール、FAX、電話、書面及び面会とし、原則として 通報者が明らかとなっており、競争的資金等の不正使用の実態が明示されているものの みを受け付けることとする。

また,告発者(通報者)は,告発(通報)を行ったことを理由として,不利益な取扱いを受けることはない。

なお,匿名による告発等があった場合は,不正使用の実態の明示状況により,最高 管理責任者及び統括管理責任者と協議し,その後の対応を決定する。

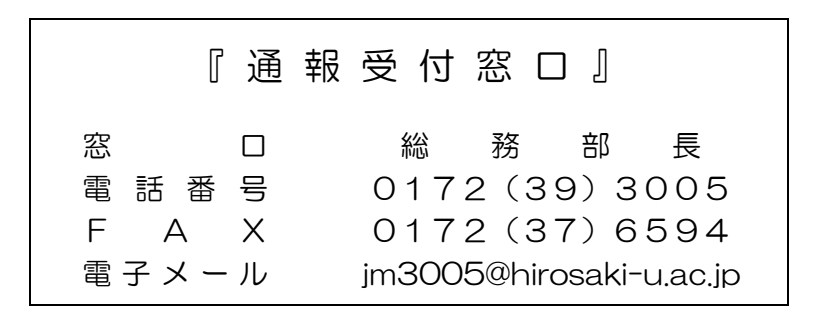

【不正使用に関する告発,通報の流れ】

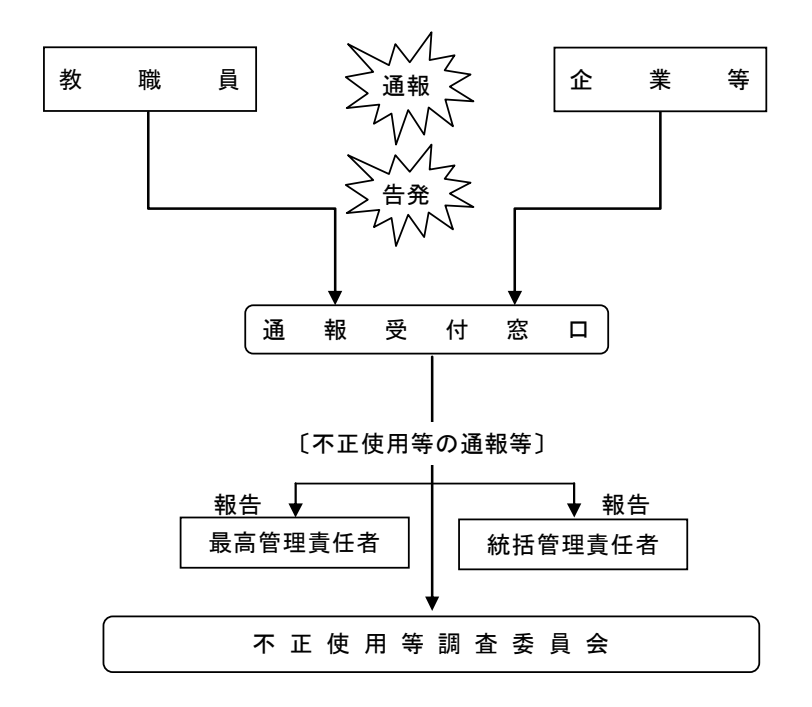

#### (2) 不正に係る調査の体制・手続等

① 告発等の取扱い

統括管理責任者は、競争的資金等の不正使用や不正経理等について告発等があった 場合、最高管理責任者に報告のうえ、被告発(被通報)者の所属するコンプライアン ス推進責任者に予備調査を実施させる。最高管理責任者は、予備調査委員会の報告を 踏まえ、告発等の受付から30日以内に、告発等の内容の合理性を確認し調査の要否 を判断するとともに、当該調査の要否を配分機関に報告する。

また,報道や会計検査院等の外部機関からの指摘による場合も同様の取扱いとする。 i 予備調査委員会

当該部局コンプライアンス推進責任者は、予備調査委員会を設置し、その調査結果を統括管理責任者に報告する。

(調査の対象)

- ア 通報受付窓口に寄せられた告発等
- イ 新聞報道等において指摘された競争的資金等の不正使用に関する事項
- ウ その他
- ii 報告

統括管理責任者は、調査結果を精査のうえ、最高管理責任者へ報告する。

調査結果の通知・報告

最高管理責任者は、予備調査委員会の報告を踏まえ、調査の要否を判断する。不 正使用等に該当しないと判断した場合は、当該調査結果を被告発(被通報)者に通 知するとともに、告発等の場合については告発(通報)者に当該調査結果を通知す る。また、当該調査の要否を配分機関に報告する。

② 調査委員会の設置及び調査

最高管理責任者は,予備調査委員会の報告を踏まえ,さらに調査が必要と判断した 場合は,調査委員会を設置し,調査を実施する。

i 構成員

調査委員会の構成員は以下で組織する。

- ア 統括管理責任者
- イ理事(研究担当)
- ウ総務部長
- 工 財務部長
- 才 研究推進部長
- 力 財務企画課長
- キ 研究推進課長
- ク 本学及び告発者,非告発者と直接の利害関係を有しない弁護士等の第三者
- ケーその他必要に応じて最高管理責任者が任命する者
- ⅲ 委員長
  - 調査委員会に委員長を置き、統括管理責任者をもって充てる。
- iii 調査の内容
  - ア 不正の有無及び不正の内容
  - イ 関与した者及びその関与の程度
  - ウ不正使用の相当額
  - エ その他必要な事項
- iv 調査の方法
  - ア 当該経費の配分を受けた教員及びその事務担当者から事情を聴取する。 また,必要に応じて関係者以外からも事情を聴取する。
  - イ 必要に応じて、当該教員に係る関係書類を調査する。
  - ウ 委員長は、調査結果を取りまとめ最高管理責任者へ報告する。
- ∨ 認定

調査委員会は、不正の有無及び不正の内容、関与した者及びその関与の程度、不正使用の相当額等について認定する。

vi 調査結果の通知

最高管理責任者は、調査委員会の調査結果を被告発(被通報)者に通知するとともに、告発等の場合については告発(通報)者に当該調査結果を通知する。

vii その他

その他,調査委員会に必要な事項については,最高管理責任者が別に定める。 ③ 調査中における一時的執行停止

統括管理責任者は,必要に応じて,被告発者等の調査対象となっている者に対し, 調査対象制度の研究費の使用停止を命ずることとする。

④ 不服申立て

被告発(被通報)者は、調査結果について不服申立てをすることができる。

その場合、被告発(被通報)者は、調査結果を不服とする具体的な裏付け資料の提出など、当該事案の解決に向けて協力しなければならない。

不服申立ての審査は調査委員会が行うものとし、必要に応じて再調査を実施する。 ⑤ 配分機関への報告及び調査への協力等

- i 最高管理責任者は,調査の実施に際し,調査方針,調査対象及び方法等について 配分機関に報告,協議する。
- ii 告発等の受付から210日以内に、調査結果、不正発生要因、不正に関与した者が関わる他の競争的資金等における管理・監査体制の状況、再発防止計画等を含む 最終報告書を配分機関に提出する。期限までに調査が完了しない場合であっても、 調査の中間報告を配分機関に提出する。
- iii 調査の過程であっても、不正の事実が一部でも確認された場合には、速やかに認 定し、配分機関に報告する。
- iv 上記のほか,配分機関の求めに応じ,調査の終了前であっても,調査の進捗状況 報告及び調査の中間報告を当該配分機関に提出する。 また,調査に支障がある等,正当な事由がある場合を除き,当該事案に係る資料 の提出又は閲覧,現地調査に応じる。
- 6 調査結果の公表

最高管理責任者は、調査委員会がまとめた調査結果を役員会に報告する。また、不 正使用と確定した場合、不正に関与した者の氏名・所属、不正の内容、本学が公表時 までに行った措置の内容、調査委員の氏名・所属、調査の方法・手順等の調査結果を 公表する。

ただし、合理的な理由がある場合、不正に関与した者の氏名・所属などを非公表と することができる。

- ⑦ 研究活動に関する不正行為については、別に定める「国立大学法人弘前大学の研究 活動の不正行為への対応に関する規程」及び「国立大学法人弘前大学の研究活動の不 正行為への対応に関する細則」による。
- (3) 不正使用に対する懲戒等
  - ① 不正使用に対する懲戒等の処分は、次の規則等による。
    - 「国立大学法人弘前大学職員就業規則」
    - 「国立大学法人弘前大学契約職員就業規則」
    - 「国立大学法人弘前大学パートタイム職員就業規則」
    - 「国立大学法人弘前大学職員の懲戒等に関する規程」
    - 「国立大学法人弘前大学における懲戒処分基準」
  - ② 処分に係る公表については、次の基準による。 「国立大学法人弘前大学における懲戒処分等の公表基準」
  - ③ 研究費の不正使用は,刑法の横領や詐欺,あるいは補助金適正化法などの法令に違反する行為であり,犯罪である。本学の規則等による懲戒等の処分のほか,刑事告発や民事上の損害賠償請求を行うことがある。
  - ④ 不正な取引に関与した業者への取引停止等の処分は、「国立大学法人弘前大学におけ る物品購入等契約に係る取扱停止等の取扱要領」による。

# 第3節 不正を発生させる要因の把握と不正防止計画の策定・実施

不正を発生させる要因を把握し,具体的な不正防止計画を策定・実施することにより, 競争的資金等の運営・管理に関わる全ての構成員の自主的な取組を喚起し,不正の発生を 防止する。

1. 防止計画推進部署

本実務指針が定めた内容及び不正防止に係る取組の着実な実施を図るため、統括管理責任者のもとに防止計画推進部署を設置する。

(1) 組織の位置付け

防止計画推進部署は,最高管理責任者の直轄とし,法人内部監査室,監事及び会計 監査人と密接な連携を図り,不正防止計画等の大学全体の具体的な不正防止対策を策 定し,実施状況を確認する。

(2)構成員等

防止計画推進部署の構成員は以下で組織する。

- ア 統括管理責任者
- イ理事(研究担当)
- ウ 財務部長,研究推進部長
- 工 財務部財務企画課長,研究推進部研究推進課長
- 才 財務企画課課長補佐
- カ その他統括管理責任者が指名する者
- なお、防止計画推進部署の運営に関することは別に定める。
- 2. 不正防止計画
- (1)計画の策定

不正防止計画の策定に当たっては,経理的な側面のみならず,ルール違反防止のた めのシステムや業務の有効性,効率性といった側面についても考慮し,不正を発生さ せる要因に対応する具体的な不正防止計画を策定し,実施状況を確認する。

(2)計画の見直し

不正防止計画は,モニタリングの結果やリスクが顕在化したケースの状況等を活用 し,定期的に見直しを行う。 3. 不正を発生させる要因の把握

不正を発生させる要因となりうる具体的な事項を他大学等の不正使用の事例や,一般 的に注意が必要なリスク等から洗い出しを行い,優先的に取り組むべき事項を明確にす る。

- (1)近年における他大学等の不正使用の事例,手法と要因について,以下に示す。
  - (1) 謝金・給与に係る不正

《事例》

- 研究協力者に支払う謝金を、実際より多い勤務時間を作業確認表に 記載し、実態とは異なる謝金を支払わせる。
- 研究室の学生を短期賃金雇用者として雇用し、実際は作業実態がないのに勤務したとして賃金を支払わせる。
- 研究員の給与を研究室に戻させる。

《手法·要因》

謝金・給与に係る不正の手法としては、「キックバック」がある。

Oキックバック…… 対価としていったん支出した金を研究室の口座 などに環流させること。特に,勤務実態のない謝金 を支出することを「カラ謝金」という。

勤務の管理が研究室任せになっているなど,研究機関の管理部門が雇用者 の勤務実態等を把握していないことが,実態と異なる謝金・給与支出の要因 となっている。

(2) 契約に係る不正

《事例》

- 業者と結託して架空の物品を購入したとして請求書等を捏造し、代金を業者に預け金として管理させ、他の用途に使用する。
- ・ 虚偽の消耗品購入伝票を作成して、他の用途に使用する。
- ・ 虚偽の書類とダミーの物品を用意して検収を受けさせ、研究室には 別の物品を納品させる。
- 納品されたソフトウェアが未完成であることを知りながら、検査調 書を作成し、支払いを行わせる。

《手法·要因》

契約に係る不正の手法としては、「預け金」「品転」がある。

- 預 け 金 …… 実体を伴わない取引により代金を支払わせ、そ の金を業者側に管理させること。
- 〇品 転 …… 虚偽の契約書類を作成し、書類上とは異なる物
   品を納品させること。「品替え」「差替え」ともいう。

研究者と特定の業者間が極めて密接になるような取引慣行や事務職員によ る検収体制の不十分さなどが,架空取引などの要因となっている。 ・ 旅費に係る不正

《事例》

- 外国出張の旅費を正規価格の航空券で見積もって請求し、実際は安 い航空券を購入して差額を取得する。
- 実際は出張していないのに、偽りの出張報告書を提出し、旅費を取得する。
- 出張計画より実際の用務の日数が少なくなったにもかかわらず、概算払いで受け取った旅費を精算せずに差額を取得する。または、虚偽の精算を行う。
- 申請した用務とは異なる内容の出張をし、旅費を取得する。
- 親族の旅費を研究者本人の出張として取得する。

《手法·要因》

旅費に係る不正の手法としては、「カラ出張」がある。

旅費の不正については,航空賃の搭乗半券や領収書などの証拠書類のチェック体制の不備などから,出張が計画どおり行われたかどうかの確認が不十 分であったことなどが,不正取得の要因となっている。

- (2) 一般的に注意が必要なリスクについて、以下に示す。
  - ① ルールと実態の乖離(発注権限のない研究者が発注,例外処理の状態化)
  - ② 決裁手続が複雑で責任の所在が不明確
  - 予算執行の特定の時期への偏り
  - ④ 業者に対する未払い問題の発生
  - ⑤ 競争的資金等が集中している部局・研究室
  - ⑥ 取引に対するチェックが不十分(事務部門の取引記録の管理や業者の選定・ 情報の管理が不十分)
  - ⑦ 同一の研究室における、同一業者、同一品目の多頻度取引、特定の研究室の みでしか取引実績のない業者や特定の研究室との取引を新規に開始した業者へ の発注の偏り
  - ⑧ データベース・プログラム・デジタルコンテンツ作成,機器の保守・点検など,特殊な役務契約に対する検収が不十分
  - ⑨ 検収業務やモニタリング等の形骸化(受領印による確認のみ,事後の抽出による現物確認の不徹底など)
  - ⑩ 業者による納品物品の持ち帰りや納品検収時における納品物品の反復使用
  - ⑪ 非常勤雇用者の勤務状況確認等の雇用管理が研究室任せ
  - 12 出張の事実確認等が行える手続が不十分(二重払いのチェックや用務先への 確認など)
  - 13 個人依存度が高い、あるいは閉鎖的な職場環境(特定個人に会計業務等が集中、特定部署に長い在籍年数、上司の意向に逆らえないなど)や、牽制が効きづらい研究環境(発注・検収業務などを研究室内で処理、孤立した研究室など)

〇 カ ラ 出 張 …… 虚偽の内容の出張を申請し,旅費を支払わせる こと。

# 第4節 研究費の適正な運営・管理活動

第3節で策定した不正防止計画を踏まえ,適正な予算執行を行う。業者との癒着の発生 を防止するとともに,不正につながりうる問題が捉えられるよう,実効性のあるチェック が効くシステムを作って管理する。

- 1. 予算執行状況の検証
- (1)競争的資金等に携わる教職員は、常に予算の執行状況を把握し、予算執行が当初計画に 比較して著しく遅れないよう留意する。資金交付前に予算を執行する必要がある場合は、 「国立大学法人弘前大学受託研究等の資金交付前使用に係る立替に関する実施要項」の 対象となる資金の場合、本制度を活用する。

なお,科学研究費助成事業(以下「科研費」という。)における基金分など,研究期 間初年度に期間全体にわたる研究費が交付決定される資金については,最終年度を除 き,繰越手続を要しない経費執行や年度をまたぐ調達などが可能であるが,最終年度 に執行が過度に集中することのないよう,予算の執行状況に注意すべきであることは 同様である。

- (2)科研費における補助金分など,翌年度への繰越しが認められている資金については, 交付決定時には予測し得なかったやむを得ない事由により,年度内に補助事業が完了 しない見込みがある場合は,速やかに繰越承認要求の手続きを行う。
- (3)研究目標が達成され、かつ、資金に残額が生じた場合は、資金の有効活用の観点から、不要な執行を控え、配分機関に確認のうえ適切に返還手続きを行う。
- 2. 支出財源の特定
- (1)他の財源との混同などを防止するため、競争的資金等に携わる教職員は、使用目的と 支出財源を把握する。
- (2)科研費の合算使用にあたっては、経費の流用に当たらず、例外的に認められる場合の要件を満たすこと(経費の使用区分が明確であること、もしくは、合算する他の経費が使途に制限のないものであること)を示す説明資料等を用意する。 科研費以外の資金については、合算使用が認められていないものもあることから、 各資金の支出条件を十分確認のうえ、対応する。
- 3. 業者との癒着防止
- (1)不正な取引は、教職員と業者の関係が緊密な状況で発生しがちであることに鑑み、 発注する際には、可能な限り複数の業者から関係資料等を幅広く公平に収集し、調達 情報は公平に公開するように努める。
- (2) 不正な取引に関与した業者に対しては、「国立大学法人弘前大学における物品購入等 契約に係る取扱停止等の取扱要領」に基づき、取引停止等の処分を講ずる。
- (3)公的機関等の不正発生要因が極めて低い事業者を除く全ての取引業者に対して、法 令遵守、不正行為の禁止、取引停止措置等について周知し、以下の内容について、誓 約書の提出を求める。
  - ① 弘前大学会計規則,弘前大学契約事務取扱規程等の関係規則を遵守し,不正には 関与しないこと。
  - ② 弘前大学内部監査,その他調査等において,取引帳簿の閲覧・提出等の要請に協 力すること。

- ③ 不正が認められた場合は、弘前大学における物品購入等契約に係る取引停止等の 取扱要領に定める取引停止を含むいかなる処分を講じられても異議はないこと。
- ④ 弘前大学構成員から不正な行為の依頼等があった場合には通報すること。
- 4. 教員発注の権限と責任
- (1)教育研究活動の円滑な推進並びに契約事務の合理化・効率化の観点から,1契約当 たり50万円未満の物品等について教員が自ら発注行為を行うことができる。
  - ただし以下の事項を除く。
    - ・法令等により契約書、請書等を取り交わす必要があるもの
    - ・1ヶ月を超える期間において継続して物品の賃借又は役務の提供を受けるもの
    - ・前金払いによるもの
- (2)教員は契約担当役の代行機関の事務の一部を処理する「補助者」に指定されている ことから、予算の使用、物品等の発注及び納品検査において不正や不適切な行為を行 った場合は、「国立大学法人弘前大学職員就業規則」により、懲戒等の処分を受ける場 合がある。

このほか、予算の使途や目的に合致した経費の使用、適正・妥当な金額での契約などについて説明責任が求められる。

- 5. 検収業務の強化
- (1)物品購入等の発注に基づく検収業務については、発注者と異なる職員(納品検収センター員、職階により検査権限を付与されている職員もしくは専門的知識が必要として検査職員に任命された者。(以下「検収担当者」という。))が実施する。
- (2)特殊な役務に関する検収については、原則として、有形の成果物がある場合には、 成果物及び完了報告書等の履行が確認できる書類により、検収を行うとともに、必要 に応じて発注者以外の専門的知識を有する者がチェックを行う。また、成果物のない 機器の保守・点検などの場合は、検収担当者が立会い等による現場確認を行う。
- (3)業者に対して、検収担当者による検収を受けていない納品書及び請求書は受け付け ない旨を周知する。
- (4)検収済みの納品書は規程等に定められた期間保管し、後日の検証に対応する。
  - 本学が定める会計証憑の保存期間は、当該証憑を作成・取得した年度終了後7 年間である。
  - 科研費使用ルールで定める関係書類の保存期間は、補助金分が交付を受けた年度 終了後5年間、基金分が補助事業期間終了後5年間である。

- 6. 謝金・給与に係る確認
- (1)研究者に対して,事前に「実施計画書」(科研費等の場合は「作業協力等依頼実施計 画書」)を各事務担当へ提出することを義務付ける。
- (2)作業確認表は事務室に備え、事務担当者は作業者が記入した内容をその都度確認等 をし、学外や通常の勤務時間外に業務を行った場合については、速やかにその作業状 況を確認する。特別の事情により作業日毎の確認が困難な場合であっても、事務担当 者が定期的に作業者と面談して業務内容を確認する等、作業事実の把握に努める。
- (3)事務担当者は,作業確認表と研究者(又は確認者)から提出された作業内容等確認 書類との照合を行い,作業実態を確認する。
- 7. 換金性の高い物品の管理
  - 「国立大学法人弘前大学物品管理規程」に基づき耐用年数が1年以上で取得価格が 10万円以上の物品は「備品」として管理する。

特に、コンピューター、デジタルカメラ、ビデオカメラについては、取得価格が10 万円未満の場合においても、「備品」と同様に資産台帳への登録及び備品シールの貼付 により、適切に管理する。

- 8. 出張事実の確認等
- (1)各研究者は,旅行命令者の発する旅行命令又は旅行承認もしくは旅行依頼(以下「旅行命令等」という。)に基づいて出張を行うとともに,部局事務担当者は,その実行状況等を把握する。
- (2) 航空賃については、出張後の領収書及び搭乗半券の提出を徹底する。
- (3)出張報告書には、出張したことを裏付ける資料の添付を義務付ける。フィールド調査や研究打ち合わせ等、研究者の自己申告のみになりがちな用務についても、成果物や調査ノートの写し、写真、打ち合わせの相手方の名刺等、できるだけ客観的な証拠資料を用意するよう努める。

# 第5節 情報発信・共有化の推進

ガイドラインの趣旨に沿って、本学の特性に応じた実効性ある体制を整備する上では、 学内での情報共有はもとより、学内の取組や事例の主体的な情報発信を行うことによって、 競争的資金等に対し、広く国民の理解と支援を得る。

1. 競争的資金等の相談窓口

競争的資金等の相談窓口は,財務部財務企画課と研究推進部研究推進課に設置する。学 外からの競争的資金等に関する相談については,相談内容,相手方,日時等が分かる資料 を作成し,回答については統括管理責任者の了承を得て行う。

| 『競争的資金等の相談窓口』                    |                                                                         |  |  |  |
|----------------------------------|-------------------------------------------------------------------------|--|--|--|
| ○ 本学の会計全般に関する相談                  |                                                                         |  |  |  |
| 窓 ロ<br>電 話 番 号<br>F A X<br>電子メール | 財務部財務企画課<br>0172 (39) 3032<br>0172 (32) 9490<br>jm3032@hirosaki-u.ac.jp |  |  |  |
| ○ 競争的資金等のルールに関する相談               |                                                                         |  |  |  |
| 窓 ロ<br>電 話 番 号<br>F A X<br>電子メール | 研究推進部研究推進課<br>0172(39)3902<br>0172(39)3919<br>jm3902@hirosaki-u.ac.jp   |  |  |  |

2. 不正への取組に関する方針等の公表

本学の不正に関する方針等を明らかにするため、以下の内容等について、本学ウェブ サイト等を通じて、積極的に情報発信する。 「国立大学法人弘前大学競争的資金等の不正防止対策の基本方針」

「研究費の不正防止に関する管理・運営体制」 「競争的資金等の管理・監査体制の実務指針」 「就争的資金等の相談窓口」

「通報受付窓口」等

# 第6節 モニタリングの在り方

不正の発生の可能性を最小にすることを目指し、学内全体の視点から実効性のあるモニ タリング体制を整備・実施する。また、これらに加え、学内の実態に即して、不正が発生 する要因を分析し、不正が発生するリスクに対して重点的かつ機動的な監査(リスクアプ ローチ監査)を実施し、恒常的に組織的牽制機能の充実・強化を図る。

1. モニタリング

防止計画推進部署は,競争的資金等の適正な管理,運用のため,大学全体の視点から モニタリングを実施する。モニタリングは主として書類(契約書類,旅行命令簿,謝金 業務に係る作業確認表等)の確認により実施し,特に取引の多い業者と教員などリスク の高い取引を重点的に行い,必要に応じて各部局に対して指導・助言を行う。

#### 2. 内部監查

競争的資金等の適正な管理,運用のための内部監査部門は,学長直轄の組織の法人内 部監査室とする。法人内部監査室は防止計画推進部署と連携して毎年度定期的に内部監 査を実施する。

- (1)内部監査は実地監査もしくは書面審査により実施する。実地監査においては、不正 が発生するリスクに対して、重点的にサンプルを抽出し、教職員に対して直接ヒアリ ングを行うなどのリスクアプローチ監査を実施する。
- (2) 内部監査に当たっては,監事及び会計監査人と連携し,効率的・効果的かつ多角的 な監査を実施する。

競争的資金等の管理・監査体制の実務指針
初版 平成19年11月発行
第3版 平成27年 9月発行
国立大学法人 弘前大学
財務部・研究推進部(編)

# ~(参考)日本学術振興会ホームページから審査員名簿を見る方法~

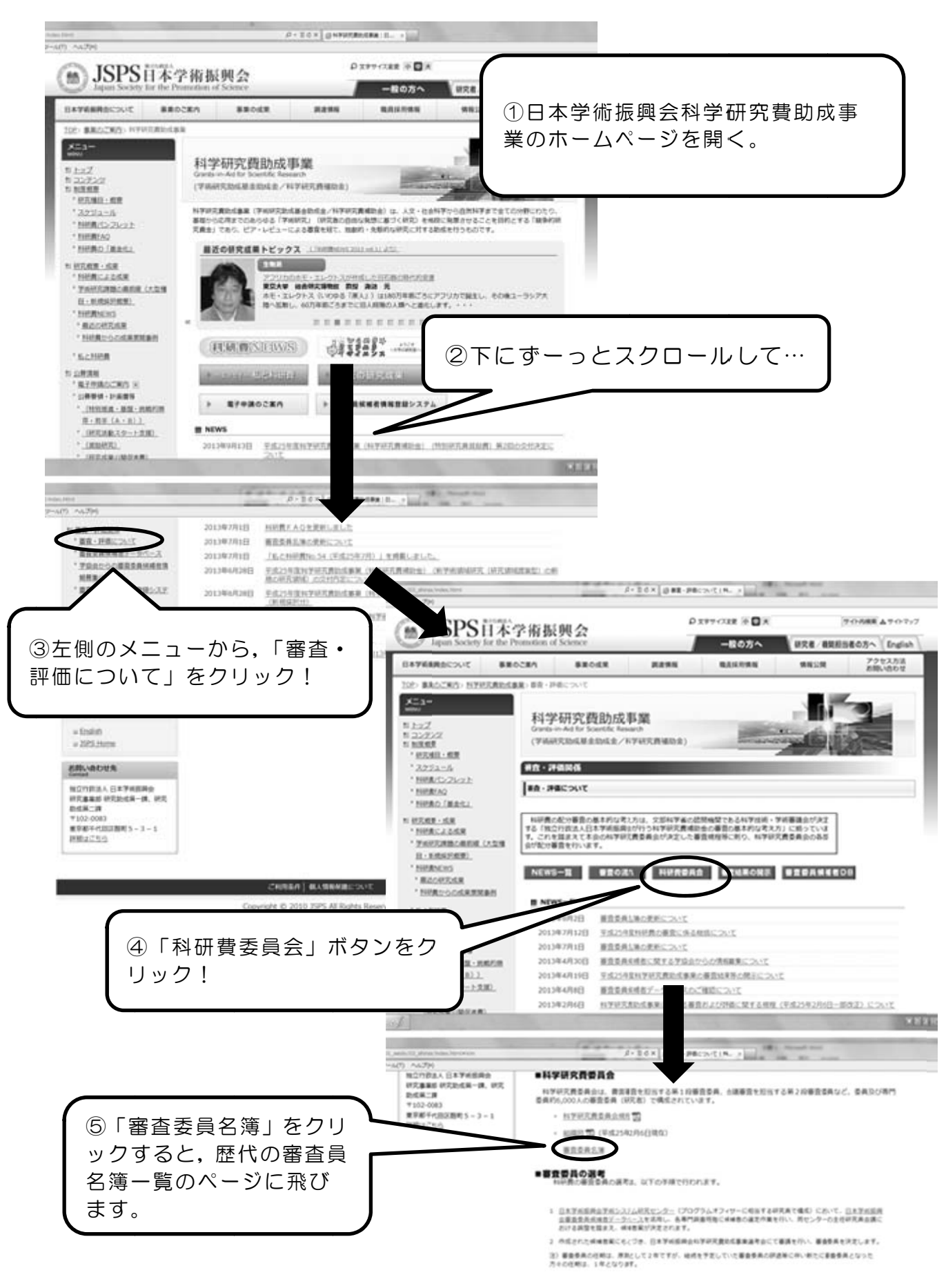

-科学研究費助成事業(科研費)の獲得に向けて-研究計画調書作成の手引き 平成 30 年度(2018)公募版

編集·発行 弘前大学研究推進部研究推進課